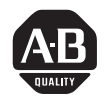

### **ALLEN-BRADLEY**

## **1771 Control Coprocessor**

(Cat. No. 1771-DMC, -DMC1, -DMC4, and -DXPS)

User Manual

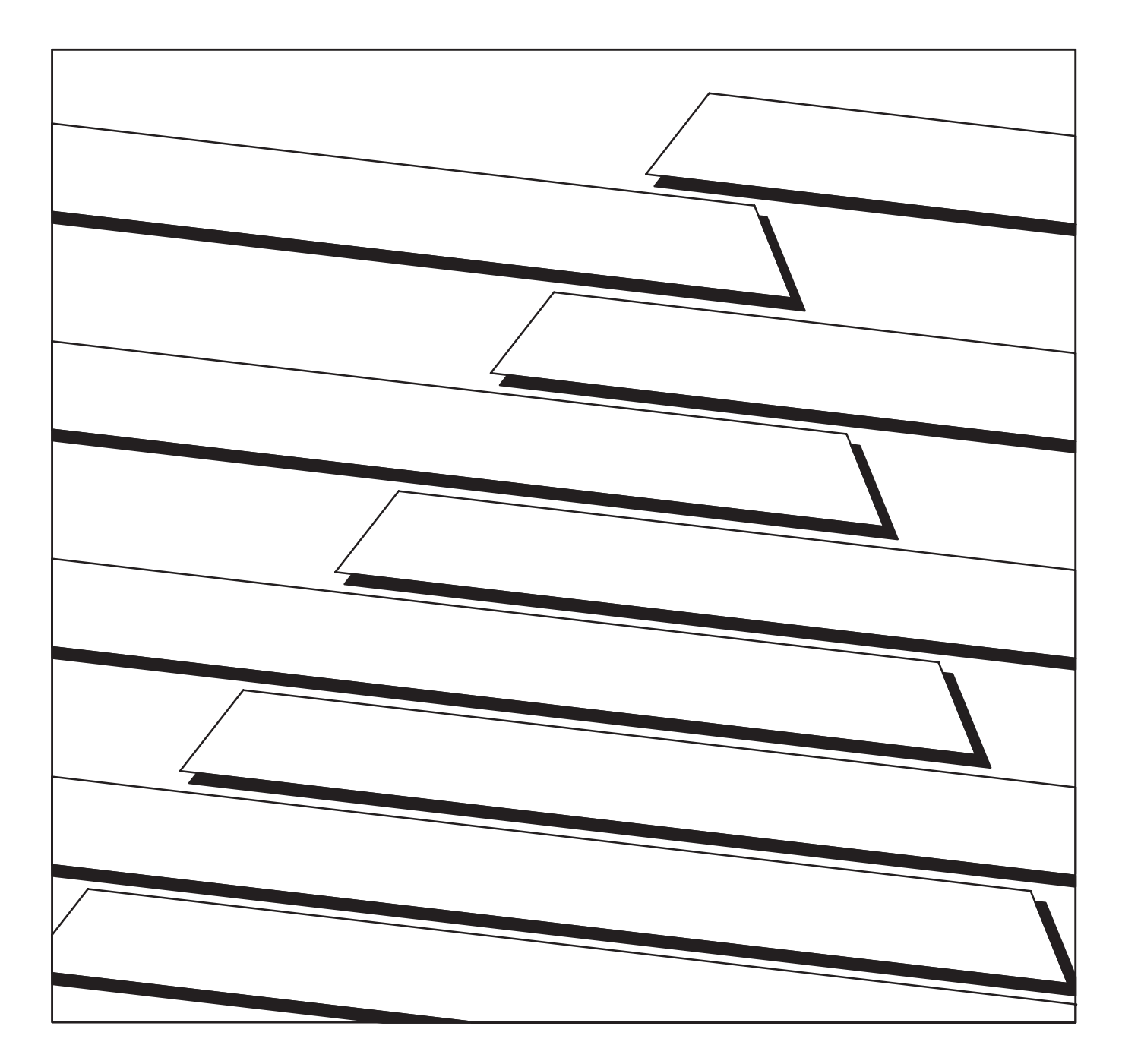

### Important User Information

Because of the variety of uses for the products described in this publication, those responsible for the application and use of this control equipment must satisfy themselves that all necessary steps have been taken to assure that each application and use meets all performance and safety requirements, including any applicable laws, regulations, codes, and standards.

The illustrations, charts, sample programs, and layout examples shown in this guide are intended solely for purposes of example. Since there are many variables and requirements associated with any particular installation, Allen-Bradley does not assume responsibility or liability (to include intellectual property liability) for actual use based on the examples shown in this publication.

Allen-Bradley publication SGI-1.1, Safety Guidelines for the Application, Installation, and Maintenance of Solid State Control (available from your local Allen-Bradley office), describes some important differences between solid-state equipment and electromechanical devices that should be taken into consideration when applying products such as those described in this publication.

Reproduction of the contents of this copyrighted publication, in whole or in part, without written permission of Allen-Bradley Company, Inc. is prohibited.

Throughout this manual, we use notes to make you aware of safety considerations:

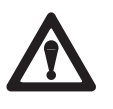

**ATTENTION:** Identifies information about practices or circumstances that can lead to personal injury or death, property damage, or economic loss.

Attention statements help you to:

- identify a hazard
- avoid the hazard
- recognize the consequences

**Important:** Identifies information that is critical for successful application and understanding of the product.

DOS is a registerd trademark of MicroSoft IBM is a registered trademark of International Business Machines Corporation Ethernet is a registered trademark of Digital Equipment Corporation OS-9 is a trademark of Microware Systems Corporation PLC, PLC-2, PLC-3, and PLC-5 are registered trademarks of Allen-Bradley Company, Inc. INTERCHANGE, PLC-5/11, PLC-5/20, PLC-5/20E, PLC-5/30, PLC-5/40E, PLC-5/40E, PLC-5/40L, PLC-5/60, PLC-5/60L, PLC-5/80E, and PLC-5/250 are trademarks of Allen-Bradley Company, Inc.

### **Summary of Changes**

This edition of this publication contains new and updated information.

To help you find new and updated information in this manual, we have included change bars as shown to the left of this paragraph.

### **New Information**

| For detailed information on this subject:                                                                              | See:       |
|----------------------------------------------------------------------------------------------------|------------|
| Three new function calls were added to the API library:                                                                |            |
| DTL_READ_W_IDX                                                                                                    | Annendix B |
| DTL_RMW_W_IDX                                                                                                    | Appendix D |
| DTL_WRITE_W_IDX                                                                                                    |            |
| Two new Ethernet $^{\tiny(\!R\!)}$ communication features were added. You can now:                                     |            |
| <ul> <li>send/receive communication using Allen- Bradley's INTERCHANGE ™<br/>software and the INTERD daemon</li> </ul> | Chapter 6  |
| use the SNMPD daemon                                                                                                   |            |

### **Updated Information**

| For detailed information on this subject:                                                                                                    | See:      |
|----------------------------------------------------------------------------------------------------|-----------|
| All of the COMM ports on the coprocessor and expander are no longer initialized at the factory for connection to a terminal. The 9-pin serial port COMM 0, used for configuring the coprocessor, retains the factory settings for connection to a programming terminal. In Series A Revision E (1.30) and later of the firmware, however, COMM1, COMM2, and COMM3 have all of their serial-port settings prepared for raw binary data transfers. | Chapter 7 |
| The control coprocessor and the expander now provide solid support for RS-485 communications. The modules now have the necessary hardware and low-level drivers on COMM1, COMM2, and COMM3.                                                                                                    |           |

Preface

### **Using This Manual**

### **Purpose of this Manual**

Use this manual to help you install, configure, and operate your control coprocessor. This manual shows you examples of screens and programs to help you prepare your application programs.

**Important:** The programming-terminal screens and programs are examples only. Your applications may be different from the examples; therefore, the content of your screens and user programs may be different.

## Referencing Other Control Coprocessor Documents

Cat. No. 1771-PCB includes:

- PCBridge software disks, registration cards, and other software information contained in the Software Agreement Envelope
- Documentation Set D1771-L03

Table 1, Table 2, and Table 3 show the documents available with the control coprocessor.

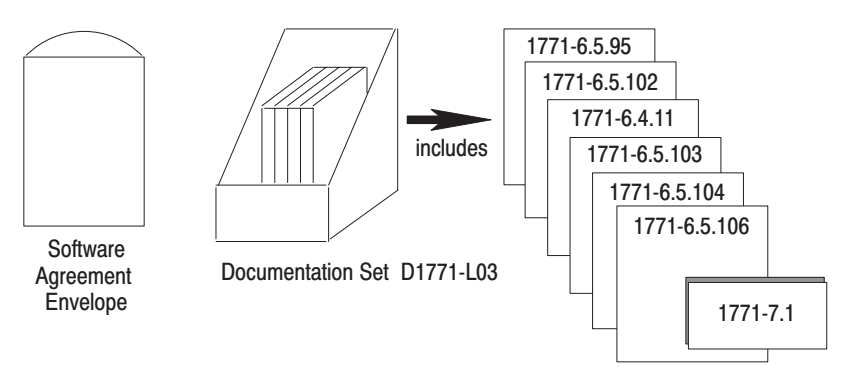

#### Table 1 PCBridge Documentation Set (D1771-L03)

| Manual                                                        | Contents                                                                                                    | Publication<br>Number |
|---------------------------------------------------------------|----------------------------------------------------------------------------------------------------|-----------------------|
| 1771 Control Coprocessor User Manual                          | Explains how to install, configure, and interface the control coprocessor to programmable controllers using the Allen-Bradley Interface Library       | 1771-6.5.95           |
| OS-9 Operating System User Manual                             | Explains the OS-9 multi-tasking operating system and its utilities                                                                                    | 1771-6.5.102          |
| OS-9 Internet Software Reference Manual                       | Provides information on the TCP/IP protocol, FTP and TELNET<br>utilities, and the socket library for client/server applications                       | 1771-6.4.11           |
| OS-9 BASIC User Manual                                        | Shows BASIC program development                                                                                                    | 1771-6.5.103          |
| OS-9 C Language User Manual                                   | Provides information on C functions, the C compiler, and the source-code debugger                                                                     | 1771-6.5.104          |
| OS-9 Assembler/Linker User Manual                             | Provides further information on programming in assembler and using the assembler language debugger                                                    | 1771-6.5.106          |
| 1771 Control Coprocessor Error/Status<br>Code Quick Reference | Contains a summary of error and status codes for the API library of functions, OS-9 operating system, compiler, assembler/linker, BASIC, and Internet | 1771-7.1              |

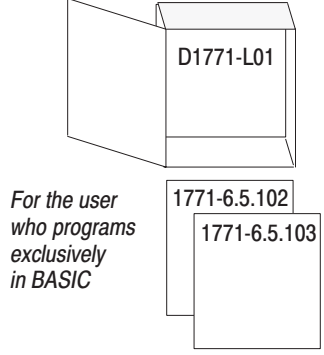

#### Table 2 BASIC Programming Reference (D1771-L01)

| Manual                            | Contents                                                             | Publication<br>Number |
|-----------------------------------|----------------------------------------------------------------------|-----------------------|
| OS-9 Operating System User Manual | Explains the OS-9 multitasking operating system<br>and its utilities | 1771-6.5.102          |
| OS-9 BASIC User Manual            | Shows BASIC program development                                      | 1771-6.5.103          |

## Table 3 OS-9 Technical Reference (D1771-L02)

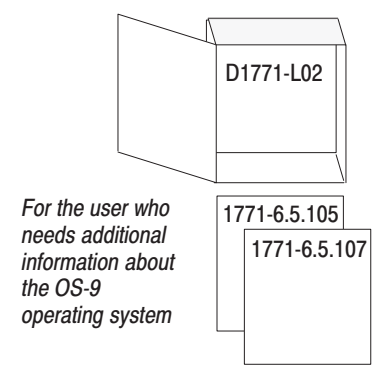

| Manual                         | Contents                                                                                                    | Publication<br>Number |
|--------------------------------|----------------------------------------------------------------------------------------------------|-----------------------|
| OS-9 Technical I/O User Manual | Provides detailed information on writing device drivers                                                                                                    | 1771-6.5.105          |
| OS-9 Technical Manual          | Describes how memory modules are structured,<br>loaded, linked, unlinked, etc.; describes how device<br>drivers and device managers are structured, what<br>functions they use to handle attached devices; also<br>includes information on task scheduling,<br>interprocess communication, pipes, interrupt<br>processing, and alarms | 1771-6.5.107          |

| Going Through This Manual                | Use the flow chart at the beginning of each chapter to determine where you<br>are in the process of learning about the control coprocessor. To the left of<br>the flow chart is a table that shows you the primary activities in the chapter<br>and a page number for each activity.         |
|------------------------------------------|----------------------------------------------------------------------------------------------------|
| Finding More Information                 | Contact your nearest Allen-Bradley office or distributor for more<br>information about your control coprocessor or other Allen-Bradley<br>products. For a list of publications with information about Allen-Bradley<br>products, see the Allen-Bradley Publication Index, publication SD499. |
| Reporting Corrections<br>and Suggestions | Use the Allen-Bradley Publication Problem Report, publication ICCG-5.21, to submit any corrections to or suggestions for this publication. Help us improve the quality of customer documentation.                                                                                            |

### Introducing the Control Coprocessor

### Chapter 1

| Chapter Objectives                                          | 1-1 |
|-------------------------------------------------------------|-----|
| Product Overview                                            | 1-1 |
| Hardware Overview                                           | 1-3 |
| Modes of Communication with a PLC Programmable Controller . | 1-4 |
| Programming Overview                                        | 1-6 |

### Installing the Control Coprocessor

# Getting Started with the Control Coprocessor

### Chapter 2

| Chapter Objectives                                       | 2-1  |
|----------------------------------------------------------|------|
| What You Need to Install Your Control Coprocessor        | 2-1  |
| Select a Power Supply                                    | 2-2  |
| Prevent Electrostatic Discharge Damage                   | 2-2  |
| Install the Control-Coprocessor Battery                  | 2-3  |
| Install the Keying Bands                                 | 2-5  |
| Set Switch Configurations for the Main Module            | 2-6  |
| Set Switch Configurations for the Serial Expander Module | 2-6  |
| Install the Control Coprocessor                          | 2-7  |
| Wire the Fault Relay                                     | 2-10 |
| Apply Power to the Control Coprocessor                   | 2-11 |
| Remove the Control Coprocessor                           | 2-11 |
| What to Do Next                                          | 2-11 |
|                                                          |      |

### Chapter 3

| Chapter Objectives                             | 3-1  |
|------------------------------------------------|------|
| Connect the Programming Terminal               | 3-1  |
| Select the Programming Interface               | 3-2  |
| Install the Software on Your Personal Computer | 3-2  |
| Access the PCBridge Software                   | 3-5  |
| Configure Communication Parameters             | 3-6  |
| Access and Use the OS-9 Command-Line Interface | 3-7  |
| Configure the Control Coprocessor              | 3-9  |
| View Control-Coprocessor Current Status        | 3-19 |
| Create a User Startup File                     | 3-19 |
| Send a Text File to the Control Coprocessor    | 3-20 |
| Find Other OS-9 Commands                       | 3-23 |
| What to Do Next                                | 3-23 |
|                                                |      |

| Using the Programming        | Chapter 4                                                    |      |
|------------------------------|--------------------------------------------------------------|------|
| Environment                  | Chapter Objectives                                           | 4-1  |
|                              | Create a C Test Program                                      | 4-1  |
|                              | Compile a C Test Program                                     | 4-2  |
|                              | Send a Binary File to the Control Coprocessor                | 4-3  |
|                              | Confirm File Passage to the Control Coprocessor              | 4-5  |
|                              | Create a BASIC Test Program                                  | 4-5  |
|                              | Use an Example Application Program to Access the RAM Disk .  | 4-6  |
|                              | What to Do Next                                              | 4-8  |
| Developing Programs          | Chanter 5                                                    |      |
| Developing Programs          | Chapter Objectives                                           | 5 1  |
|                              | What Is the Application Program Interface                    | 5-2  |
|                              | When to Use <b>API</b> Functions                             | 5-2  |
|                              | How to Use DTL Functions                                     | 5-3  |
|                              | How to Use BPI Functions                                     | 5-6  |
|                              | How to Use Message Instructions                              | 5-7  |
|                              | How to Use TAG Functions                                     | 5-10 |
|                              | How to Use CC Utility Functions                              | 5-12 |
|                              | Prepare Programs for Direct-Connect Mode                     | 5-14 |
|                              | Prepare Programs for Standalone Mode                         | 5-18 |
| Using the Ethernet Interface | Chapter 6                                                    |      |
| -                            | Chapter Objectives                                           | 6-1  |
|                              | Ethernet Communication                                       | 6-1  |
|                              | Connecting Ethernet to the Network                           | 6-2  |
|                              | Addresses for the Ethernet Port                              | 6-3  |
|                              | Modifying the Ethernet Configuration Files                   | 6-4  |
|                              | Configuring the Ethernet Port                                | 6-12 |
|                              | Using the OS-9/Internet FTP Utility                          | 6-12 |
|                              | Using the OS-9/Internet TELNET Utility                       | 6-17 |
|                              | Using the Internet Socket Library in C Programs              | 6-19 |
|                              | Using the INTERD INTERCHANGE Daemon                          | 6-22 |
|                              | Using the SNMPD Daemon                                       | 6-27 |
| Using the Serial Ports       | Chapter 7                                                    |      |
|                              | Chapter Objectives                                           | 7-1  |
|                              | Setting Up Communication Parameters                          | 7-2  |
|                              | Referencing OS-9 Serial Port Device Names                    | 7-4  |
|                              | Connecting to the Serial Port                                | 7-4  |
|                              | Using a Serial Port for ASCII and Other Serial Communication | 7-5  |
|                              | Using a Serial Port for RS-485 Communication                 | 7-10 |

Using a Serial Port for RS-422 Communication ...... 7-17

### Interpreting Fault Codes and Displays

### Control Coprocessor Specifications

### Application Program Interface Library of Functions

### Chapter 8

| Chapter Objectives                   | 8-1 |
|--------------------------------------|-----|
| Serial Expander Module ASCII Display | 8-1 |
| Status for LEDs                      | 8-2 |

### Appendix A

| ••                         |     |
|----------------------------|-----|
| Product Specifications     | A-1 |
| Product Compatibility      | A-2 |
| Control-Coprocessor Memory | A-2 |
| CSA Certification          | A-3 |
| UL Certification           | A-3 |

### Appendix B

| • •                                       |              |
|-------------------------------------------|--------------|
| Appendix Objectives                       | <b>B-</b> 1  |
| What Is the Application Program Interface | <b>B-</b> 1  |
| Using Pointers                            | B-2          |
| BPI_DISCRETE                              | B-3          |
| BPI_READ                                  | B-5          |
| BPI_WRITE                                 | <b>B-</b> 8  |
| CC_DISPLAY_DEC                            | <b>B-11</b>  |
| CC_DISPLAY_EHEX                           | B-13         |
| CC_DISPLAY_HEX                            | B-15         |
| CC_DISPLAY_STR                            | <b>B-</b> 17 |
| CC_ERROR                                  | B-19         |
| CC_ERRSTR                                 | <b>B-21</b>  |
| CC_EXPANDED_STATUS                        | B-23         |
| CC_GET_DISPLAY_STR                        | B-25         |
| CC_INIT                                   | <b>B-27</b>  |
| CC_PLC_BTR                                | B-28         |
| CC_PLC_BTW                                | B-31         |
| CC_PLC_STATUS                             | B-34         |
| CC_PLC_SYNC                               | B-36         |
| CC_STATUS                                 | B-38         |
| DTL_C_DEFINE                              | <b>B-4</b> 0 |
| DTL_CLOCK                                 | B-43         |
| DTL_DEF_AVAIL                             | B-45         |
| DTL_GET_FLT                               | <b>B-47</b>  |
| DTL_GET_WORD                              | B-49         |
| DTL_GET_3BCD                              | B-51         |
| DTL_GET_4BCD                              | B-53         |
| DTL_INIT                                  | B-55         |
| DTL_PUT_FLT                               | B-57         |
| DTL_PUT_WORD                              | B-59         |
| DTL_PUT_3BCD                              | <b>B-61</b>  |
| DTL_PUT_4BCD                              | B-63         |
|                                           |              |

| DTL_READ_W           | B-65         |
|----------------------|--------------|
| DTL_READ_W_IDX       | <b>B-67</b>  |
| DTL_RMW_W            | <b>B-70</b>  |
| DTL_RMW_W_IDX        | B-73         |
| DTL_SIZE             | B-76         |
| DTL_TYPE             | <b>B-7</b> 8 |
| DTL_UNDEF            | <b>B-</b> 80 |
| DTL_WRITE_W          | B-82         |
| DTL_WRITE_W_IDX      | B-85         |
| MSG_CLR_MASK         | <b>B-</b> 88 |
| MSG_READ_HANDLER     | <b>B-90</b>  |
| MSG_READ_W_HANDLER   | <b>B-</b> 94 |
| MSG_SET_MASK         | B-98         |
| MSG_TST_MASK         | B-100        |
| MSG_WAIT             | B-102        |
| MSG_WRITE_HANDLER    | B-105        |
| MSG_WRITE_W_HANDLER  | B-109        |
| MSG_ZERO_MASK        | B-113        |
| TAG_DEF_AVAIL        | B-115        |
| TAG_DEFINE           | B-116        |
| TAG_GLOBAL_UNDEF     | B-119        |
| TAG_LINK             | B-121        |
| TAG_LOCK             | B-123        |
| TAG_READ             | B-125        |
| TAG_READ_W           | B-127        |
| TAG_UNDEF            | B-129        |
| TAG_UNLOCK           | B-131        |
| TAG_WRITE            | B-133        |
| TAG_WRITE_W          | B-135        |
| Error Values         | B-137        |
| BASIC Function Codes | <b>B-141</b> |
|                      |              |

### **Cable Connections**

### Appendix C

| Appendix Objectives                            | C-1 |
|------------------------------------------------|-----|
| Connecting to the 9-Pin COMM0 (/TERM) Port     | C-1 |
| Connecting to the 25-Pin COMM1, 2, and 3 Ports | C-3 |
| Connecting to the Ethernet Port                | C-5 |

## Using the PCBridge Software

### Appendix D

| Appendix Objectives               | D-1  |
|-----------------------------------|------|
| About PCBridge Software           | D-1  |
| Configuration Options             | D-1  |
| Loading Memory Module             | D-4  |
| Log On Remotely to OS-9 Terminal  | D-4  |
| Modify Transfer List              | D-6  |
| Modify Build List                 | D-6  |
| Using the Debugger                | D-7  |
| Compiler Options                  | D-9  |
| Troubleshooting PCBridge Problems | D-11 |
| PCBridge Utilities                | D-11 |
| binex/exbin                       | D-12 |
| cudo                              | D-14 |
| fixmod                            | D-15 |
| ident                             | D-17 |
| merge                             | D-19 |
| names                             | D-20 |
| os9cmp                            | D-21 |
| os9dump                           | D-22 |
| *                                 |      |

### Introducing the Control Coprocessor

### **Chapter Objectives**

This chapter introduces the applications and functions of the control coprocessor. The chapter also covers the hardware components and the programming capabilities of a control coprocessor.

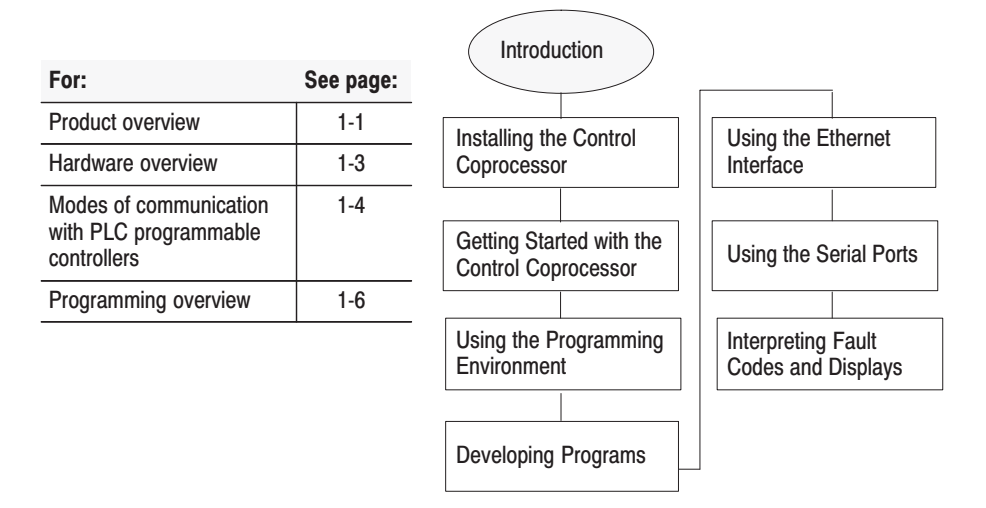

### **Product Overview**

The control coprocessor expands the capability of a programmablecontroller system by running C, BASIC, and assembler programs that perform tasks such as:

- manipulating and analyzing input, output, and other information gathered from the programmable controller
- communicating with devices external to the programmable controller system via the Ethernet<sup>®</sup> or asynchronous serial communication port(s)

These user programs run asynchronously to, and independently of, the programmable-controller control logic, but they do have access to its memory. You can use the control-logic programs in your programmable controller to start and stop your C, BASIC, or assembler programs.

You can use the control coprocessor for applications such as:

- calculating complex math or application-specific algorithms using C and/or BASIC programs
- production scheduling or historical-data logging/tracking
- high-speed search and compare of very large files or look-up tables
- protocol conversion for interfacing a programmable controller with a variety of field devices

### **Control-Coprocessor Modules**

The control coprocessor consists of a main module and an optional serial expander module. Table 1.A lists catalog numbers for the control-coprocessor main modules and the optional serial expander module.

### Table 1.A Control-Coprocessor Catalog Numbers $^{\rm ID}$

| Control-Coprocessor Module Selection | Catalog Number |
|--------------------------------------|----------------|
| Main module—256 Kbytes               | 1771-DMC       |
| Main module—1 Mbyte with Ethernet    | 1771-DMC1      |
| Main module—4 Mbyte with Ethernet    | 1771-DMC4      |
| Serial expander module               | 1771-DXPS      |

 $^{\odot}$  See Appendix A, Table A.3 for more detailed information on memory usage.

The control-coprocessor main module is a 1-slot module. If you use both the control-coprocessor main module and a serial expander module, you require 2 slots. The figure at the left shows a 2-slot module with a 1771-DMC1 or -DMC4 main module and a serial expander module.

The control coprocessor is a member of the 1771 Universal I/O System. You can use it with or without a programmable controller.

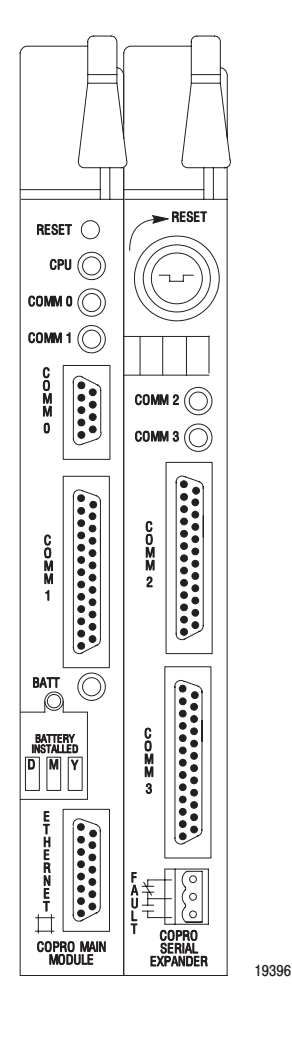

### **Hardware Overview**

Table 1.B describes the hardware elements for the main module.

| $\square$                     |       |
|-------------------------------|-------|
|                               |       |
|                               | )     |
|                               |       |
| RESET 🔿                       |       |
| CPU 🔘                         |       |
|                               |       |
|                               |       |
|                               |       |
|                               |       |
|                               |       |
| C O M M 1                     |       |
| BATT                          |       |
| BATTERY<br>INSTALLED<br>D M Y |       |
|                               |       |
| COPRO MAIN<br>MODULE          | 19397 |

| Table 1.B            |          |
|----------------------|----------|
| Main-Module Hardware | Elements |

Hardware Description

| Element                           |                                                                                                    |                                                                                                    |  |  |  |  |
|-----------------------------------|----------------------------------------------------------------------------------------------------|----------------------------------------------------------------------------------------------------|--|--|--|--|
| DECET Switch                      | Use the reset switch to reinitial                                                                                                    | ize the control coprocessor                                                                                                 |  |  |  |  |
| RESET SWIICH                      | When the serial expander module is installed, use the keyswitch to reinitialize the coprocessor                                                                                                    |                                                                                                    |  |  |  |  |
| LEDs                              | Four status indicators provide information on the CPU, COMM0 port, COMM1 port, and battery                                                                                                    |                                                                                                    |  |  |  |  |
|                                   | This is a 9-pin, optically isolate defined by EIA RS-232C stand                                                                                                    | This is a 9-pin, optically isolated, serial communication port that supports communication defined by EIA RS-232C standards |  |  |  |  |
| COMM0 Port                        | Use this port to connect:                                                                                                    |                                                                                                    |  |  |  |  |
|                                   | personal computers                                                                                                    |                                                                                                    |  |  |  |  |
|                                   | terminals                                                                                                    |                                                                                                    |  |  |  |  |
|                                   | other peripheral devices                                                                                                    |                                                                                                    |  |  |  |  |
|                                   | This is a 25-pin, optically isolat defined by EIA RS-232C, -423                                                                                                    | ed, serial communication port that supports communication<br>, and -485 standards                                           |  |  |  |  |
|                                   | You can also use this port with                                                                                                    | most RS-422A equipment as long as:                                                                                          |  |  |  |  |
|                                   | termination resistors are not used                                                                                                    |                                                                                                    |  |  |  |  |
| 001414 5                          | the distance and transmission rate are reduced to 200 ft at 19.2 kbps                                                                                                    |                                                                                                    |  |  |  |  |
| COMM1 Port                        | Use this communication port to connect peripheral devices such as:                                                                                                    |                                                                                                    |  |  |  |  |
|                                   | personal computers                                                                                                    |                                                                                                    |  |  |  |  |
|                                   | terminals                                                                                                    |                                                                                                    |  |  |  |  |
|                                   | bar-code readers     weigh scales                                                                                                    |                                                                                                    |  |  |  |  |
|                                   | weigh scales     printers                                                                                                    |                                                                                                    |  |  |  |  |
| Batterv                           | This battery provides backup p<br>normal down time                                                                                                    | ower for control coprocessor memory during power failure or                                                                 |  |  |  |  |
|                                   | Use the 3.0 volt lithium battery (cat. no. 1770-XYC) that is provided with your coprocessor                                                                                                    |                                                                                                    |  |  |  |  |
|                                   | The 1771-DMC1 and 1771-DMC4 versions of the control coprocessor include an Ethernet communication port that connects to thick-wire, thin-wire, or twisted-pair networks via a standard 15-pin transceiver connection                        |                                                                                                    |  |  |  |  |
| Ethernet Port                     | These modules use TCP/IP protocol and have resident FTP and TELNET utilities                                                                                                    |                                                                                                    |  |  |  |  |
| (1771-DMC1 and<br>1771-DMC4 only) | You can program client/server applications for an Ethernet port using the TCP/IP socket library; an Internet socket library is supplied with the PCBridge software                                                                          |                                                                                                    |  |  |  |  |
|                                   | A downloadable driver is also available—as a part of the PCBridge software—that provides INTERCHANGE <sup>™</sup> server functionality; when the coprocessor is attached to a standard PLC-5 processor, this provides Ethernet connectivity |                                                                                                    |  |  |  |  |
|                                   | You can install additional RAM in the main module to expand user memory                                                                                                    |                                                                                                    |  |  |  |  |
|                                   | The following single inline memory modules (SIMMs) are available:                                                                                                    |                                                                                                    |  |  |  |  |
| Optional RAM                      | Memory Size                                                                                                    | Catalog Number                                                                                                    |  |  |  |  |
| - F                               | 256 Kbytes                                                                                                    | 1771-DRS                                                                                                    |  |  |  |  |

Table 1.C describes the hardware elements for the optional serial expander module.

| Hardware<br>Element | Description                                                                                                    |
|---------------------|----------------------------------------------------------------------------------------------------|
| Koyowitab           | This is a 2-position, spring-loaded keyswitch                                                                                                |
| Reyswitch           | The RESET position is used to reinitialize the control coprocessor without cycling power                                                     |
| ASCII Display       | The 4-character alphanumeric display shows information on the state of the control coprocessor, as provided by user programs                 |
| LEDs                | The two status indicators provide information on the COMM2 and COMM3 ports                                                                   |
|                     | These are 25-pin, optically isolated, serial communication ports that support communication defined by EIA RS-232C, -423, and -485 standards |
|                     | You can also use the port with most RS-422A equipment as long as:                                                                            |
|                     | termination resistors are not used                                                                                                    |
| COMM2 Port          | the distance and transmission rate are reduced to 200 ft at 19.2 kbps                                                                        |
| and                 | Use these communication ports to connect peripheral devices such as:                                                                         |
| COMM3 Port          | terminals                                                                                                    |
|                     | personal computers                                                                                                    |
|                     | bar-code readers                                                                                                    |
|                     | weigh scales                                                                                                    |
|                     | printers                                                                                                    |
| Fault Relay         | The relay contact switches on a detected main-module hardware fault; the relay will handle 500 mA at 30 Vac/dc (resistive)                   |

## Table 1.C Serial Expander Module Hardware Elements

### Modes of Communication with a PLC Programmable Controller

19397

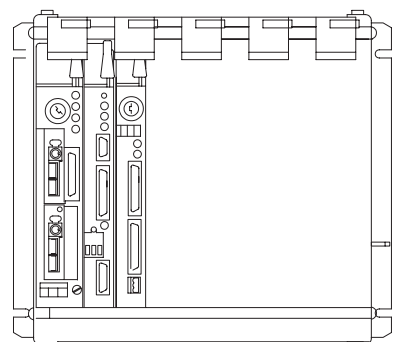

A control coprocessor and serial expander in direct-connect communication with a PLC-5 programmable controller The control coprocessor communicates with a programmable controller through a direct connection to the programmable controller—direct-connect mode—or via the 1771 I/O chassis backplane—standalone mode.

When you use the serial expander module in either mode, place it immediately adjacent to the main module under the same locking tab.

### **Direct-Connect Mode**

In direct-connect mode, either the control coprocessor or the PLC-5<sup>®</sup> programmable controller initiates communications. The control coprocessor can read from and write to the PLC-5 programmable controller data table asynchronously to the ladder-program scan.

You can directly connect the control coprocessor to a PLC-5 programmable controller that has the coprocessor expansion port e.g., a PLC-5/11<sup>TM</sup>, PLC-5/20<sup>TM</sup>, PLC-5/20E<sup>TM</sup>, PLC-5/30<sup>TM</sup>, PLC-5/40<sup>TM</sup> (series B, revision B or later), PLC-5/40E<sup>TM</sup>, PLC-5/40L<sup>TM</sup>, PLC-5/60<sup>TM</sup> (series B, revision B or later), PLC-5/60L<sup>TM</sup>, PLC-5/80<sup>TM</sup>, and PLC-5/80E<sup>TM</sup> programmable controller. The control coprocessor can initiate direct-access communication to PLC-5 user memory as shown here.

You do not need to program your PLC-5 programmable controller to support these calls.

A PLC-5 control-logic program can initiate directaccess communication to the control processor as shown here.

A PLC-5 control-logic program can initiate backplane communication with the control processor in directconnect mode via:

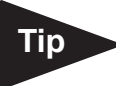

We recommend that you use 1-slot addressing for standalone mode.

Only the programmable controller initiates communication with a standalone control coprocessor.

Communication is via the backplane using discrete- or blocktransfer read/write instructions.

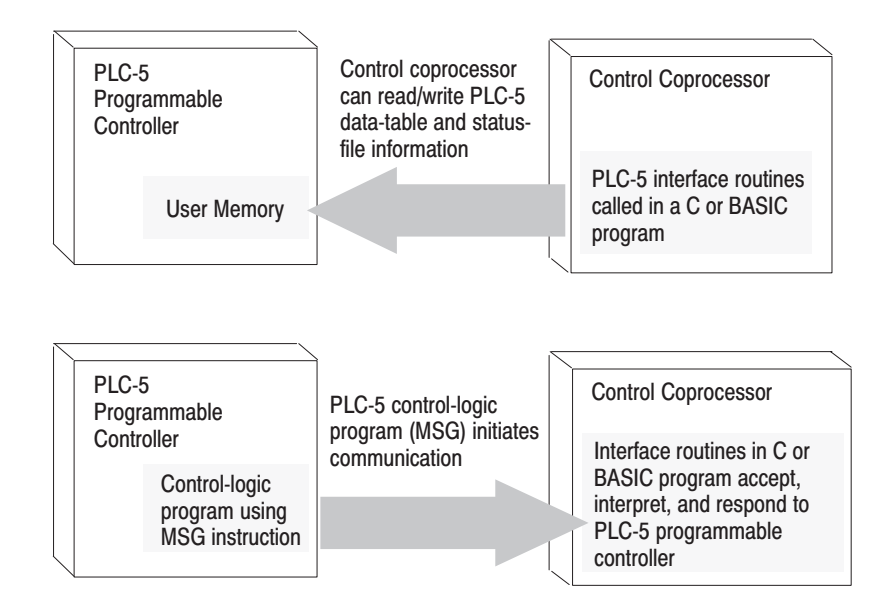

- discrete I/O read/write
- block-transfer read/write

**Important:** If a fault occurs in a control coprocessor that is connected to certain PLC-5 programmable controllers via the side connector, the programmable controller may be unable to clear the major fault word without first resetting the control coprocessor. In extreme cases, you may need to separate the control coprocessor from the programmable controller. The programmable controllers on which this may be necessary are:

- PLC-5/60 (series B revision B)
- PLC-5/40 (series B revision B)
- PLC-5/30 (series A revision B)
- PLC-5/20 (series A revision A)
- PLC-5/11 (series A revision A)

### **Standalone Mode**

In standalone mode, you do not connect the control coprocessor directly to the PLC programmable controller. The control coprocessor can reside in the same chassis as the programmable controller or in a remote chassis.

Programmable Controller Programmable Controller initia using discrete- and/or block-transfer instructions

Programmable controller control-logic program initiates communication using discrete- and/or block-transfer read and write instructions

**Control Coprocessor** 

Interface routines in C or BASIC program accept, interpret, and respond to programmable controller

1-5

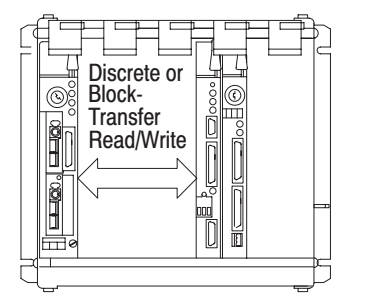

Communicates, in the same chassis, with a PLC-5 or mini PLC-2  $^{\textcircled{B}}$  programmable controller via the backplane

### **Programming Overview**

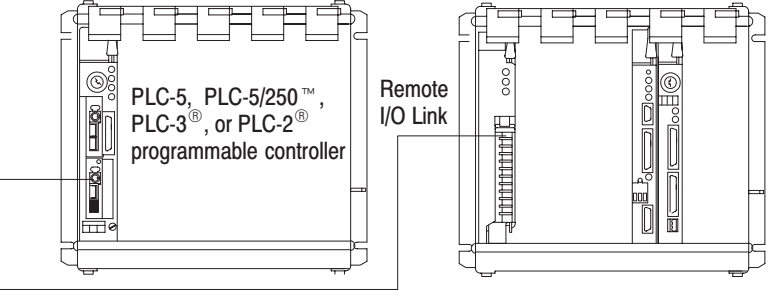

Communicates, from a remote chassis, with the programmable controller via an I/O adapter module (1771-ASB)

19400

This section provides an overview of the programming interface and capabilities of the control coprocessor.

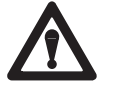

**ATTENTION:** Control-coprocessor programs that unintentionally write to memory outside their own data space can corrupt memory for other applications or corrupt system memory. We strongly recommend that development be done in an offline or non-critical context.

### **User Interface**

You can develop programs and communicate with the control coprocessor using a DOS-based computer or an ASCII terminal. See Table 1.D.

Table 1.DProgramming Terminals

| With this device:     | You can:                                                                                                    |
|-----------------------|----------------------------------------------------------------------------------------------------|
| DOS-based<br>computer | <ul> <li>initialize and configure the control coprocessor</li> <li>initialize and configure the Ethernet port</li> <li>develop C, BASIC, and assembler programs</li> <li>perform program debugging</li> <li>initiate and terminate tasks using the OS-9 operating system command-<br/>line interface</li> </ul> |
| ASCII terminal        | <ul> <li>develop BASIC programs</li> <li>perform program debugging</li> <li>initiate and terminate tasks using the OS-9 operating system command-<br/>line interface</li> </ul>                                                                                                    |

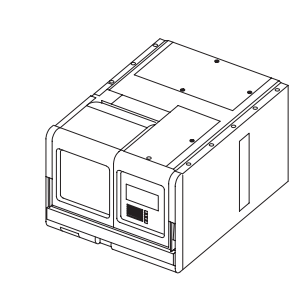

### **Program-Development Software**

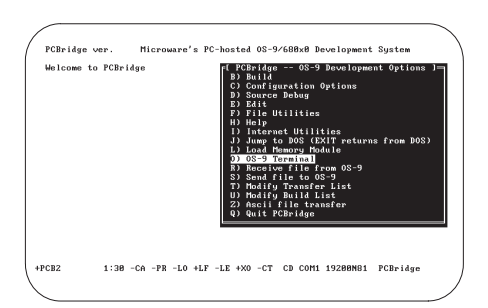

The PCBridge software package (1771-PCB) operates on a DOS- based personal computer. This software package supports offline and online user activities.

Use this software to:

- download/upload files and executable modules—or files and modules to/from the control coprocessor
- develop and edit source files
- compile, assemble, and link multiple source files written in C or assembler
- emulate an ASCII terminal, which allows your personal computer to act as a console device to the control coprocessor
- use various online programs, such as basic (BASIC language environment) and SrcDbg (source-level debugger for C programs)
- access configuration (offline options) and other miscellaneous utilities
- initialize and configure the Ethernet port

### **Control-Coprocessor Operating System**

The control-coprocessor operating system is Microware OS-9<sup>™</sup>. This real-time, multitasking operating system offers:

- command-line interface
- semaphore utilities
- inter-task communication facilities
- run-time task creation and deletion facilities
- task-prioritization facilities
- task-scheduling utilities
- unified I/O and file system for access to RAM disk and communication ports

See the OS-9 Operating System User Manual, publication 1771-6.5.102, for more information.

### **Programming Languages**

You develop C, BASIC, and assembler programs using the PCBridge software. You can also develop and edit BASIC programs on the control coprocessor using a terminal or a personal computer for terminal emulation.

See the OS-9 C Language User Manual, publication 1771-6.5.104; the OS-9 Assembler User Manual, publication 1771-6.5.106; and the OS-9 BASIC User Manual, publication 1771-6.5.103, for more information on these languages.

### Installing the Control Coprocessor

### **Chapter Objectives**

This chapter provides instructions on how to install your control-coprocessor main module and serial expander module.

| For information on:                                  | See page: | Introduction             |                         |  |  |
|------------------------------------------------------|-----------|--------------------------|-------------------------|--|--|
| What you need to install<br>your control coprocessor | 2-1       |                          |                         |  |  |
| Selecting a power supply                             | 2-2       | Installing the Control   | Using the Ethernet      |  |  |
| Preventing ESD damage                                | 2-2       |                          |                         |  |  |
| Installing the battery                               | 2-3       | Getting Started with the | Lising the Serial Ports |  |  |
| Installing the keying bands                          | 2-5       | Control Coprocessor      |                         |  |  |
| Setting switch configurations                        | 2-6       | Using the Programming    | Interpreting Fault      |  |  |
| Installing the control<br>coprocessor                | 2-7       |                          | Codes and Displays      |  |  |
| Applying power to the control coprocessor            | 2-11      | Developing Programs      |                         |  |  |
| Removing the control coprocessor                     | 2-11      | -                        |                         |  |  |

### What You Need to Install Your Control Coprocessor

You need the following items for installation:

- control coprocessor
- serial expander module (optional)
- connector header (when using direct-connect mode)
- four connecting screws and spacers (when using direct-connect mode)
- lithium battery, battery cover, and mounting screw
- ESD grounding wrist strap
- chassis keying bands
- power supply
- chassis (properly grounded)

### **Select a Power Supply**

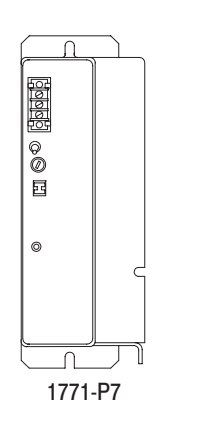

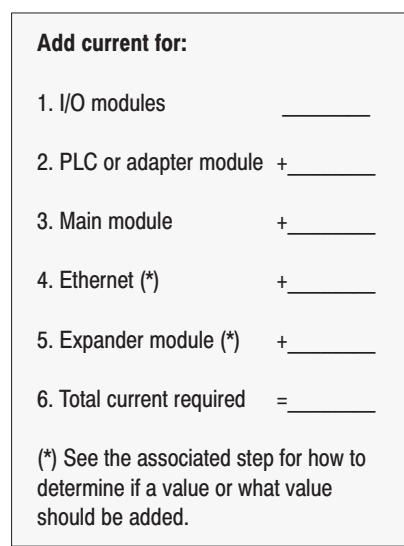

### Prevent Electrostatic Discharge Damage

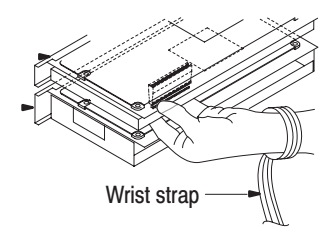

Before you install your control coprocessor, select an appropriate power supply. See the Control, Communication and Information Product Catalog, publication ICCG-1.1, for backplane current requirements. To determine the size of power supply that you require:

- 1. Record the total current draw for all I/O modules in the chassis.
- **2.** Record the current draw for the programmable controller or adapter module in the chassis.
- **3.** Record 2.50 Amps for each control-coprocessor main module in the chassis.
- **4.** When you have a main module with Ethernet (1771-DMC1 or 1771-DMC4), record 3 times the current draw for your transceiver. If your transceiver requires 300 mA, for example, record 900 mA (or .90 Amps) as the result of:

300 mA x 3

- 5. When you use a serial expander module, record 1.50 Amps for each module in the chassis.
- 6. Total the values recorded in steps 1 through 5.
- 7. Select a power supply dependent on the input voltage required and total current requirements recorded in step 6.
- 8. Select a cable for the power supply.

**Important:** You cannot use an external power supply and a slot-based power supply to power the same chassis—they are not compatible.

The control coprocessor is shipped in a static-shielded container to guard against electrostatic electrostatic discharge (ESD). ESD can damage integrated circuits or semiconductors in the module if you touch backplane connector pins. ESD can also damage the module when you set configuration plugs or switches or add a SIMM (RAM memory). Avoid electrostatic damage by observing the following precautions:

- Remain in contact with an approved ground point while handling the module (by wearing a properly grounded wrist strap).
- Do not touch the backplane connector or connector pins.
- When not in use, keep the module in its static-shielded container.

### Install the Control-Coprocessor Battery

The 1770-XYC battery ships with the control coprocessor and requires special handling. See Allen-Bradley Guidelines for Lithium Battery Handling and Disposal, publication AG-5.4.

A red BATT status LED on the main module indicates that the battery needs replacement. Replace the battery while the module is powered so that your programs are maintained in memory. You may lose your programs if you remove the battery when power is removed.

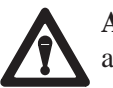

**ATTENTION:** To maintain CSA certification for hazardous areas, do not substitute any other battery for the 1770-XYC.

### Installing the Control-Coprocessor Battery

You can install the battery either before or after you install the control coprocessor in the I/O chassis. To install the battery in the main module:

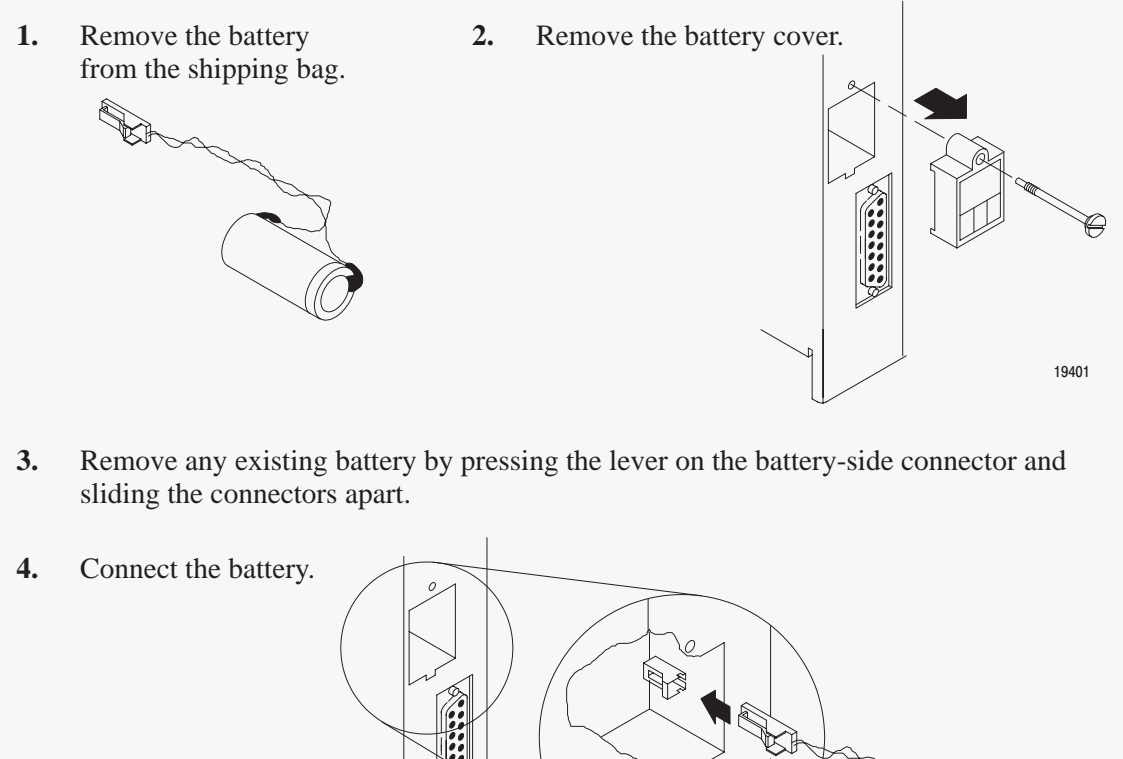

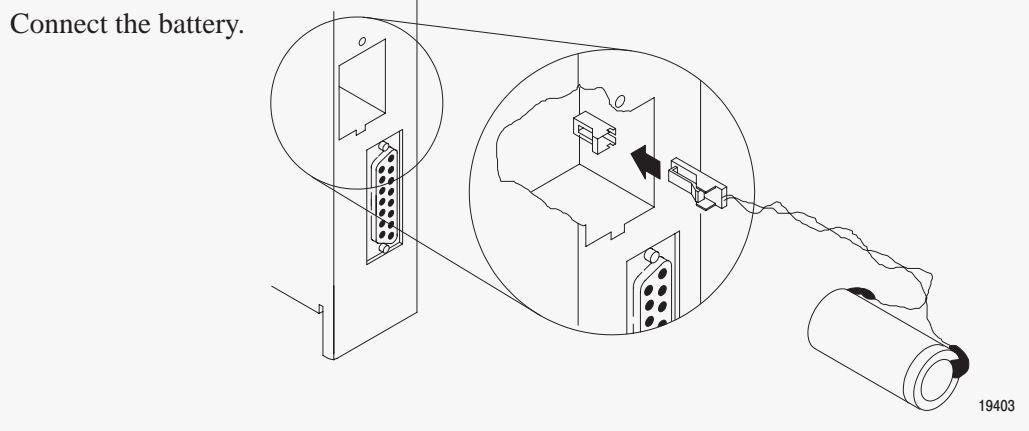

5. Place the battery and the wires in the main module.
6. Install the battery cover.
7. Using an erasable marker, record the battery-installation date.

### **Disposing of the Battery**

Refer to the Allen-Bradley Guidelines for Lithium Battery Handling and Disposal, publication AG-5.4.

19405

Do not dispose of lithium batteries in a general trash collection when their combined weight is greater than or equal to 1/2 gram. A single 1770-XYC battery contains .65 grams of lithium. Check your state and local regulations that deal with the disposal of lithium batteries. Follow these guidelines when you dispose of a control-coprocessor battery:

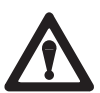

ATTENTION: Follow these precautions:

- Do not incinerate or expose the battery to high temperatures.
- Do not solder the battery or leads; the battery could explode.
- Do not open, puncture, or crush the battery. It could explode; and toxic, corrosive, and flammable chemicals could be exposed.
- Do not charge the battery. An explosion might result, or the cell might overheat and cause burns.
- Do not short positive or negative terminals together. The battery will heat up.

### **Install the Keying Bands**

You receive plastic keying bands with each I/O chassis. Insert the keying bands in the backplane sockets of the I/O chassis, using the numbers beside the backplane connector as a guide. See Figure 2.1 and Figure 2.2.

#### Figure 2.1 Keying Band Positions for the Main Module

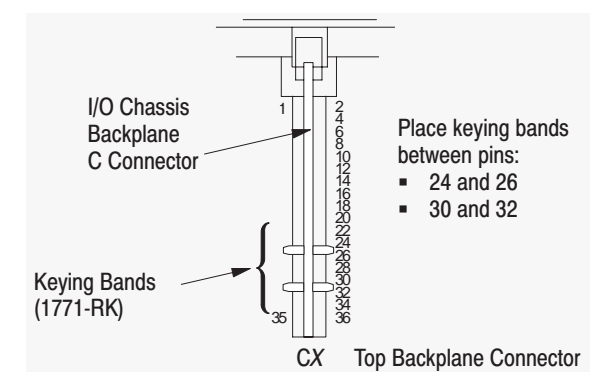

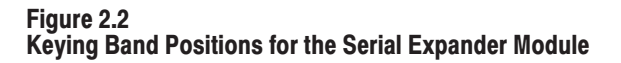

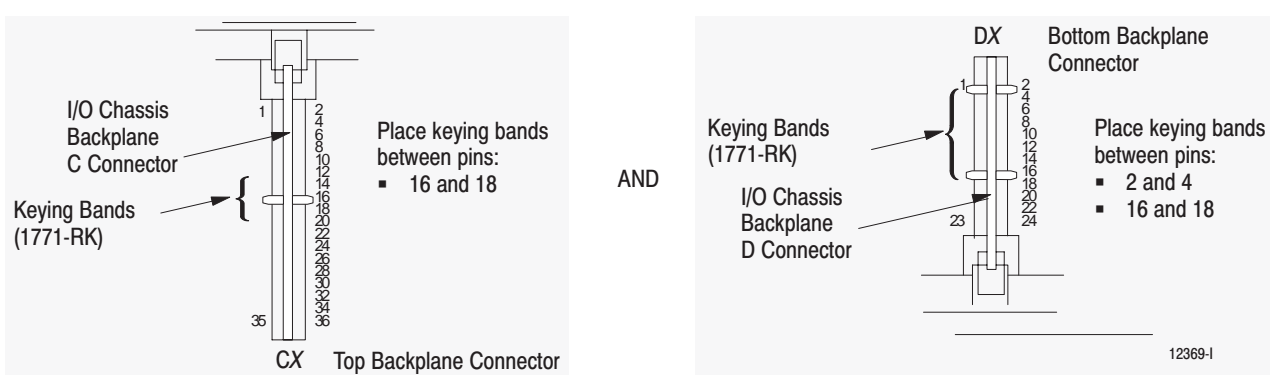

The serial expander module uses a total of three keying bands, two on the bottom connector and one on the top connector.

### **Set Switch Configurations** for the Main Module

The COMM0 port has no switches to configure.

Set the COMM1 switches to configure the 25-pin asynchronous communication port.

| For this communication: | Set Switch |     |    |     |     |     |     |
|-------------------------|------------|-----|----|-----|-----|-----|-----|
|                         | 1          | 2   | 3  | 4   | 5   | 6   | 7   |
| RS-232C                 | ON         | ON  | ON | OFF | OFF | ON  | ON  |
| RS-422                  | OFF        | OFF | ON | OFF | OFF | OFF | OFF |
| RS-423                  | ON         | ON  | ON | OFF | OFF | ON  | OFF |
| RS-485                  | ON         | ON  | ON | OFF | ON  | ON  | ON  |

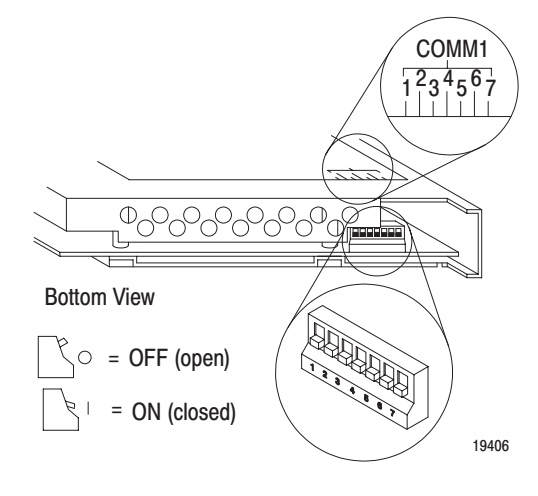

### **Set Switch Configurations** for the Serial Expander Module

Set COMM2 and COMM3 switches to configure the 25-pin asynchronous communication ports.

े | = ON (closed)

19407

| would          |     |     |    |            |     |     |     |                    | CON              |
|----------------|-----|-----|----|------------|-----|-----|-----|--------------------|------------------|
| For this       |     |     |    | Set Switcl | h   |     |     |                    | 1 <sup>2</sup> 3 |
| communication: | 1   | 2   | 3  | 4          | 5   | 6   | 7   |                    | $\mathbb{A}$     |
| RS-232C        | ON  | ON  | ON | OFF        | OFF | ON  | ON  | -                  |                  |
| RS-422         | OFF | OFF | ON | OFF        | OFF | OFF | OFF |                    | $\overline{)}$   |
| RS-423         | ON  | ON  | ON | OFF        | OFF | ON  | OFF |                    | Ĵ (Ш             |
| RS-485         | ON  | ON  | ON | OFF        | ON  | ON  | ON  |                    |                  |
|                |     |     |    | •          |     | •   | •   | Bottom View        |                  |
|                |     |     |    |            |     |     |     | C⊂= OFF (open)     | ĺ                |
|                |     |     |    |            |     |     |     | िरु । = ON (closed | _ \              |

## Install the Control Coprocessor

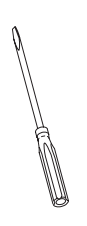

Install the control coprocessor in either direct-connect or standalone mode.

| If you want to:                                                                                                    | Then select:                           | On page: |
|----------------------------------------------------------------------------------------------------|----------------------------------------|----------|
| Install a control-coprocessor main module directly connected to a PLC-5 programmable controller                                            | Direct-Connect Installation            | 2-7      |
| Install the optional serial expander module                                                                                                | Serial Expander<br>Module Installation | 2-9      |
| Install a control coprocessor in the same chassis<br>as, or remotely located from, a programmable<br>controller but not directly connected | Standalone Installation                | 2-10     |

### **Direct-Connect Installation**

For direct-connect installation, connect the control coprocessor to a PLC-5 programmable controller (with expansion port) using a connector header. Then, install the control coprocessor/PLC-5 programmable controller, as a unit, into an I/O chassis.

You need the following hardware:

- PLC-5 programmable controller with side connector
- PLC-5 connector header (1785-CNH/A)
- four screws
- four spacers
- ESD grounding wrist strap
- phillips screwdriver

### Connect Control Coprocessor to Programmable Controller

To connect the control coprocessor to the PLC-5 programmable controller:

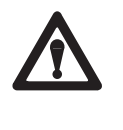

**ATTENTION:** Avoid bending pins when installing the connector header into the PLC-5 programmable-controller side connector. Also, avoid bending pins when installing the control coprocessor onto the connector header.

1. Place the PLC-5 programmable controller on a flat, anti-static surface with the side connector face up.

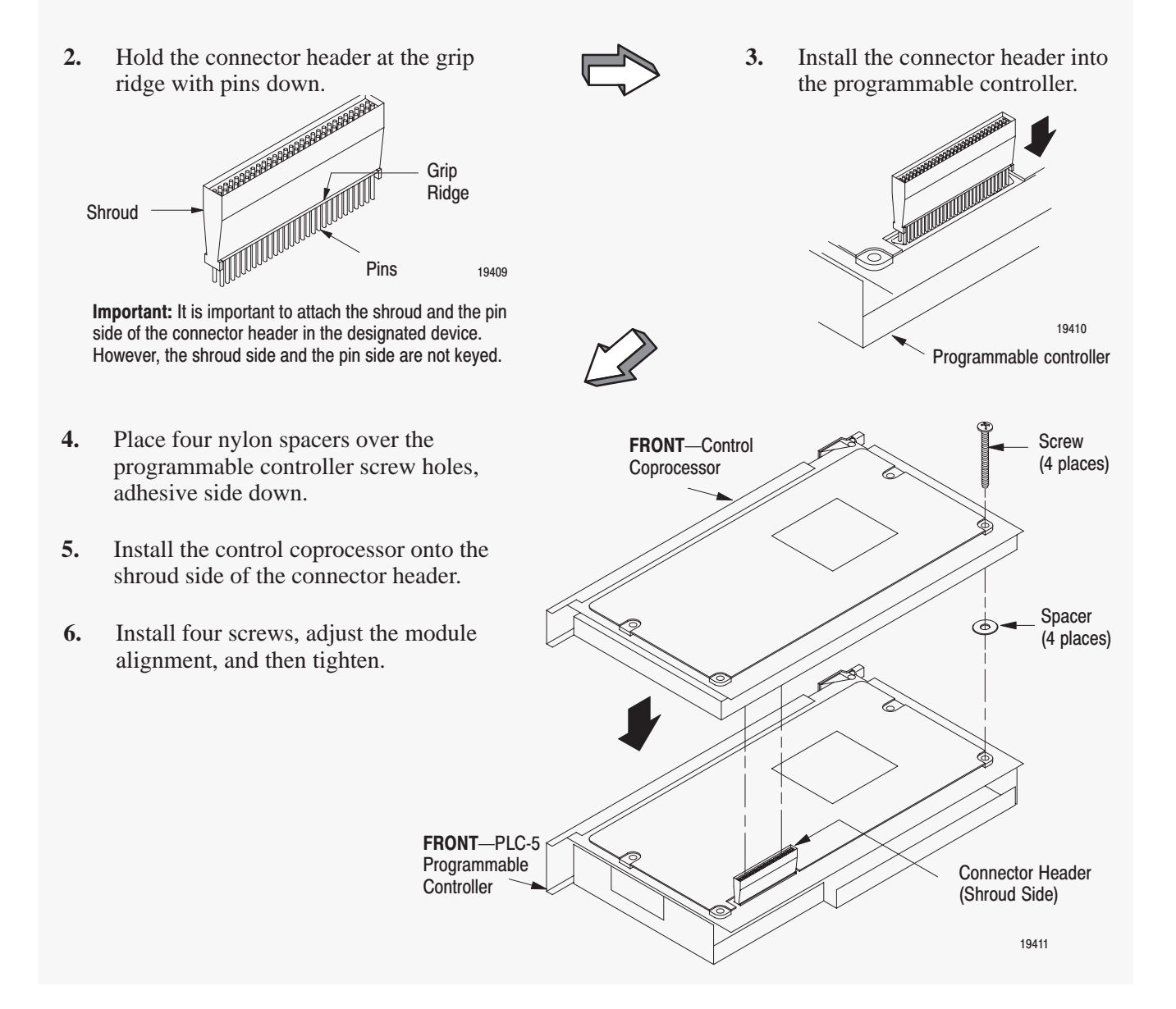

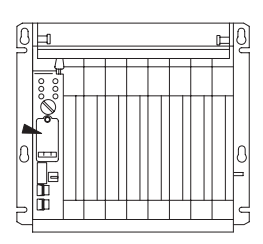

### Install the Direct-Connect Control Coprocessor

To install the PLC-5 programmable controller and control coprocessor in the 1771 I/O chassis:

**Important:** If you are using the 1771 chassis with the locking bar rather than the locking tabs, refer to the Universal I/O Chassis Installation Data, publication 1771-2.210, for information on use.

- 1. Verify that power is **OFF** to the 1771 I/O chassis.
- 2. Install direct-connect modules in the I/O chassis using the left-most slots.
- **3.** Slide until the modules fit into the backplane connectors.
- 4. Close the locking tabs.

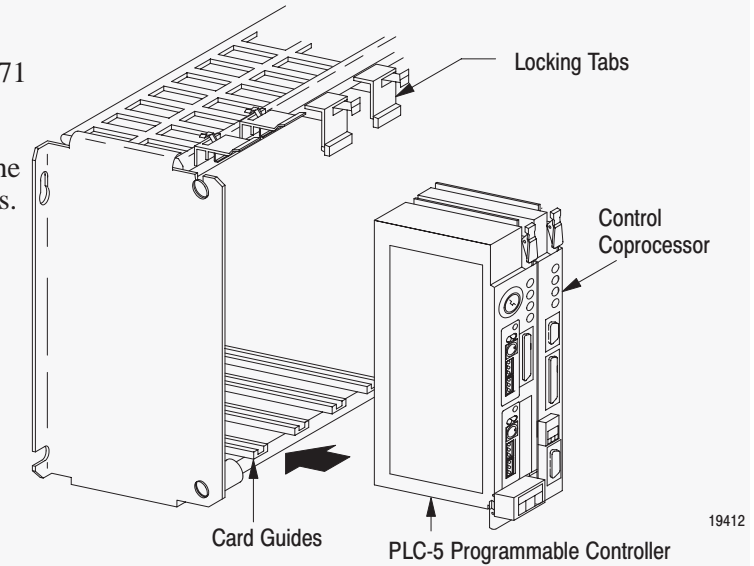

### **Serial Expander Module Installation**

Install the serial expander module in the 1771 I/O chassis as follows.

- 1. Verify that power is **OFF** to the 1771 I/O chassis.
- 2. Slide the module into the I/O chassis in the slot immediately adjacent to the main module.
- **3.** Slide until the module fits into the backplane connector.
- 4. Close the locking tab.

The serial expander module must be in the same module group pair and under the same locking tab as the main module.

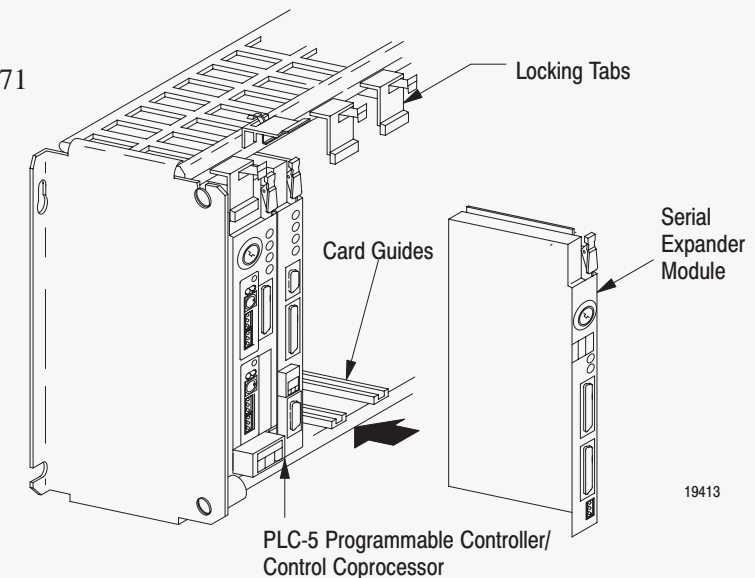

### **Standalone Installation**

You can place the control coprocessor in any available slot in the I/O chassis with the following limitations:

- We recommend that you configure the chassis for 1-slot addressing.
- The serial expander module, when used, must reside in the same module pair (under the same locking tab) as the main module.
- If you have two control coprocessors, place them in different module pairs. Two coprocessors cannot be placed under one locking tab.
- Place 1785-BCM/BEM backup communication module(s) in a different module pair (under a different locking tab) than the control coprocessor. You can place the 1785-BCM module in a slot adjacent to the control coprocessor but in a different module pair.
- Place 1771 I/O modules that require expander modules in a different module pair (under a different locking tab) than the control coprocessor. Examples are: 1771-IX, -QC, -QA, -OF, and -IF.

To install the control coprocessor in the 1771 I/O chassis:

- 1. Verify that power is **OFF** to the 1771 I/O chassis.
- **2.** Using the card guides, insert the control coprocessor into the designated slot of the I/O chassis.
- 3. Slide the module until it fits into the chassis backplane connector.
- 4. Close the chassis locking tab for the module.
- 5. Install the serial expander module using the previous section, Serial Expander Module Installation, beginning on page 2-9.

Wire the Fault Relay

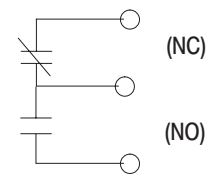

On the serial expander module, wire your load to the normally open (NO) or normally closed (NC) position, as appropriate for your application.

The fault relay is activated automatically when the main module faults or a main module is not adjacent to the serial expander module. A fault condition occurs when the control coprocessor's firmware cannot keep a hardware watchdog from timing out.

The fault relay can handle a load of 500 mA at 30 Vac/dc. You can use the fault relay for resistive loads without contact protection (to its rated load). For capacitive, inductive, filament, or other loads that produce surges, contact protection is recommended. Use relay manufacturer's data books to select contact protection devices or see the 1771 Discrete I/O Relay Contact Output Modules Product Data, publication 1771-2.181, for more information.

The control coprocessor performs the following functions at power up:

- bootstrap routine
- OS-9 initialization
- A-B initialization (if direct-connect)
- invokes either a user start-up program or the OS-9 shell (command interpreter)
- hardware initialization (RAM disk, OS-9 clock, serial ports)
- fault-relay energizing

You will get the following normal indications on the main module after power up:

- CPU LED blinks green four times and then remains lit green
- BATT LED blinks red four times and then is not lit (this indicates a properly charged battery)

You will get the following normal indication on the optional serial expander module after power up: the four character positions on the ASCII display blink four times and then are not lit.

Remove the ControlWhen removing a main module in direct-connect or standalone mode, first<br/>verify that power is off to the 1771 I/O chassis; then, remove the module<br/>by reversing the installation procedure. If in direct-connect mode, remove<br/>the module from the PLC-5 programmable controller.

When removing a serial expander module, first verify that power is off to the 1771 I/O chassis; then, release the locking tab and remove the module from the I/O chassis.

### What to Do Next

After you complete the installation and powerup of the control coprocessor, proceed to Chapter 3. Chapter 3 instructs you on how to connect a programming terminal to the control coprocessor and establish communication.

### Apply Power to the Control Coprocessor

# Getting Started with the the Control Coprocessor

### **Chapter Objectives**

This chapter provides instructions on how to set up your control coprocessor for communication by:

Chapter

- setting up your programming terminal
- setting up configuration parameters for the interface between the programming terminal and the control coprocessor
- testing the interface by completing the interface tasks

| For information on:                               | See page: |                                       |                                          |
|---------------------------------------------------|-----------|---------------------------------------|------------------------------------------|
| Connecting the<br>programming terminal            | 3-1       |                                       |                                          |
| Selecting the<br>programming interface            | 3-2       | Installing the Control<br>Coprocessor | Using the Ethernet<br>Interface          |
| Installing 1771-PCB software                      | 3-2       | Getting Started with the              | Lising the Serial Ports                  |
| Accessing the<br>PCBridge software                | 3-5       | Control Coprocessor                   |                                          |
| Configuring communication parameters              | 3-6       | Using the Programming<br>Environment  | Interpreting Fault<br>Codes and Displays |
| Accessing the OS-9 command-line interface         | 3-7       | Doveloping Programs                   |                                          |
| Configuring the<br>control coprocessor            | 3-9       |                                       |                                          |
| Viewing control<br>coprocessor current status     | 3-19      |                                       |                                          |
| Creating a user startup file                      | 3-19      |                                       |                                          |
| Sending a text file to the<br>control coprocessor | 3-20      |                                       |                                          |
| Using other<br>OS-9 commands                      | 3-23      |                                       |                                          |

### Connect the Programming Terminal

You can program the control coprocessor via a personal computer or an ASCII terminal.

### Personal Computer (DOS-Based) Terminals

 $\label{eq:BMPC/AT^{\rm TM}} BM \mbox{ PC/AT^{\rm TM}} \\ Allen-Bradley \mbox{ T47, T50, T53, or T60}$ 

**ASCII Terminals** 

VT220<sup>TM</sup> (DEC) Other ASCII terminals Connect the programming terminal to the COMM0 port—default terminal port—of the main module. See Appendix C for cable and connector information.

#### Figure 3.1 Personal Computer to Control Coprocessor Connection

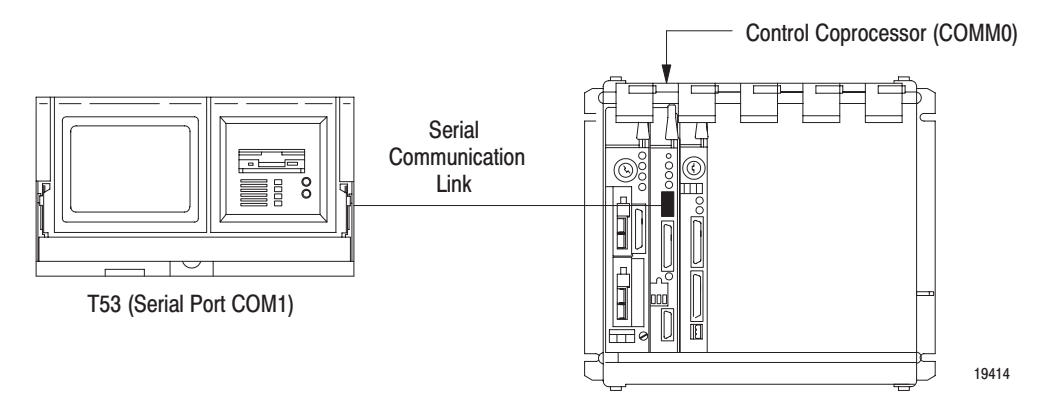

### Select the Programming Interface

The programming terminal that you select determines how you program the control coprocessor.

| lf you use:         | You program using:                         | See page: |
|---------------------|--------------------------------------------|-----------|
| A personal computer | the PCBridge software and your text editor | 3-2       |
| An ASCII terminal   | OS-9 command-line interface                | 3-7       |

### Install the Software on Your Personal Computer

Before you install and use the PCBridge software (1771-PCB), you must have a working knowledge of DOS and its utilities, such as: DIR, COPY, and TYPE. You must also be able to use a DOS text editor.

To install the PCBridge software and the library of functions you will use for your programming, your personal computer must have at least:

- 640 Kbytes RAM
- 2 Mbytes online disk storage
- DOS 4.0 or later

Included with the PCBridge software is:

- a C cross-compiler, cross-assembler, and cross-linker
- a C source-code debugger
- Kermit—for sending/receiving data files and application programs
- Internet-support software
- A-B interface libraries
- a text editor

See Appendix D for more information. See Chapter 5 and Appendix B for more information on the A-B interface libraries.

To install the software:

- **1.** Insert the first disk.
- 2. At the DOS prompt, type install *dest\_drive*: and press [Return].

For example: if your source drive is b: and you want to install the software on your hard drive c:, then type;

b:install c:

and press [Return]. The software displays a screen regarding the licensing agreement and copyright protection.

3. Press [Return].

#### Figure 3.2 Registration Screen

| Contents:<br>Catalog Number: | Control Copro<br>1771-PCB/A | ocessor Development Software |      |
|------------------------------|-----------------------------|------------------------------|------|
| Part Number:                 | 999415-01                   | Quantity: 2 Disks            |      |
| Release Number:              | 1.0                         |                              |      |
|                              | Product                     | Registration Information-    |      |
|                              |                             |                              |      |
| Co                           | ompany Name:                | Allen-Bradley                | 100% |
|                              | Address                     | 747 Alpha Dr.                |      |
|                              | :                           | Highland Heights, OH 44143   |      |
| Ser                          | ial Number:                 | AADAADAA                     |      |
|                              |                             |                              |      |
|                              |                             |                              |      |
|                              |                             |                              |      |
|                              |                             |                              |      |
|                              |                             |                              |      |
|                              |                             |                              |      |
|                              |                             |                              |      |
|                              |                             | T                            |      |
| ENTED 4                      |                             |                              |      |
| Pess ENTER to co             | mermue with th              |                              |      |
|                              |                             |                              |      |
|                              |                             |                              |      |
|                              |                             |                              |      |
|                              |                             |                              |      |

- **4.** Fill in your company name (up to 31 characters) and address as well as the serial number of your software.
- 5. Press [Return] to save. You get the screen to install your software.

#### Figure 3.3 Download the PCBridge Software

| Contents:<br>Catalog Number<br>Part Number:<br>Release Number        | Control Copro<br>r: 1771-PCB/A<br>999415-01<br>r: 1.0                   | cessor Developmen<br>Quantity:                           | nt Software<br>2 Disks |     |      |
|----------------------------------------------------------------------|-------------------------------------------------------------------------|----------------------------------------------------------|------------------------|-----|------|
| 15%<br>UNPACK 251k                                                   | Complete <b>Copied</b> 0%                                               | Status<br>25%<br>Activity                                | 50%                    | 75% | 100% |
| Unpack PCB.EXE<br>Unpack PCB.FNC<br>Unpack PCB.CNF<br>Unpack PCB.SCL | to C:NPCBRI<br>to C:NPCBRI<br>to C:NPCBRI<br>to C:NPCBRI<br>to C:NPCBRI | DGENPCB.EXE<br>DGENPCB.FNC<br>DGENPCB.CNF<br>DGENPCB.SCL |                        |     |      |
|                                                                      |                                                                         | —Instructions—                                           |                        |     |      |

- 6. Press [Return] to begin installing the software. The percentagecomplete graph increments as the software is loaded.
- 7. Install the remaining disk(s) when the system prompts you.

#### Figure 3.4 Files to Modify

| Catalog Number: 1771-P                                                                                        | CB/A                                            | Topment SUItwo |     |      |
|----------------------------------------------------------------------------------------------------|-------------------------------------------------|----------------|-----|------|
| Part Number: 999415                                                                                           | -01 Quar                                        | titu: 2 Disk   | 5   |      |
| Release Number: 1.0                                                                                           |                                                 |                |     |      |
|                                                                                                    | Status                                          |                |     |      |
| 100% Complete                                                                                                 |                                                 |                |     |      |
| 1672k Copied                                                                                                  | 0% 25%                                          | 50%            | 75% | 100% |
|                                                                                                    | Activit                                         | .y             |     |      |
|                                                                                                    | NLIB                                            |                |     |      |
| SET CLIBEC:NOS9C<br>SET PCBRIDGE=C:N<br>SET GRPUSER=0.0                                                       | PCBRIDGE                                        |                |     |      |
| SET PCBRIDGE=C:N<br>SET PCBRIDGE=C:N<br>SET GRPUSER=0.0<br>(In this example C: i                              | PCBRIDGE<br>s the target drive                  | .)             |     |      |
| SET CLIB=C:NOSOC<br>SET PCBRIDGE=C:N<br>SET GRPUSER=0.0<br>(In this example C: i                              | PCBRIDGE<br>s the target drive<br>Instruct      | :)<br>ons      |     |      |
| SET CLIB=C:NOSO<br>SET PCBRIDGE=C:NOSO<br>SET GRPUSER=0.0<br>(In this example C: i<br>ress ENTER to return to | PCBRIDGE<br>s the target drive<br>Instruct:<br> | :)<br>ons      |     |      |
| SET CLIBEC: NOSSC<br>SET PCBRIDGEC: N<br>SET GRPUSER=0.0<br>(In this example C: i<br>ress ENTER to return to  | PCBRIDGE<br>s the target drive<br>DOS           | :)<br>ons      |     |      |

**Important:** After you have installed the disks, the system informs you of any files that you must modify—e.g., AUTOEXEC.BAT, PCB.CNF—to enable the compiler to start properly.

Do not use the NOEMS flag as part of the EMM386.EXE command in the CONFIG.SYS file. Instead, use the RAM flag, which allows the PCBridge software and other applications to use both extended and expanded memory.

#### DIRECTORY STRUCTURE

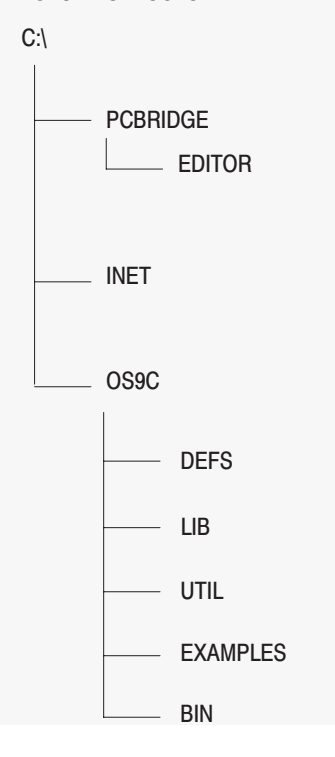

### Access the PCBridge Software

Access the PCBridge software from the DOS command line by typing pcb and pressing [Return]. See Figure 3.5.

#### Figure 3.5 PCBridge Main Menu

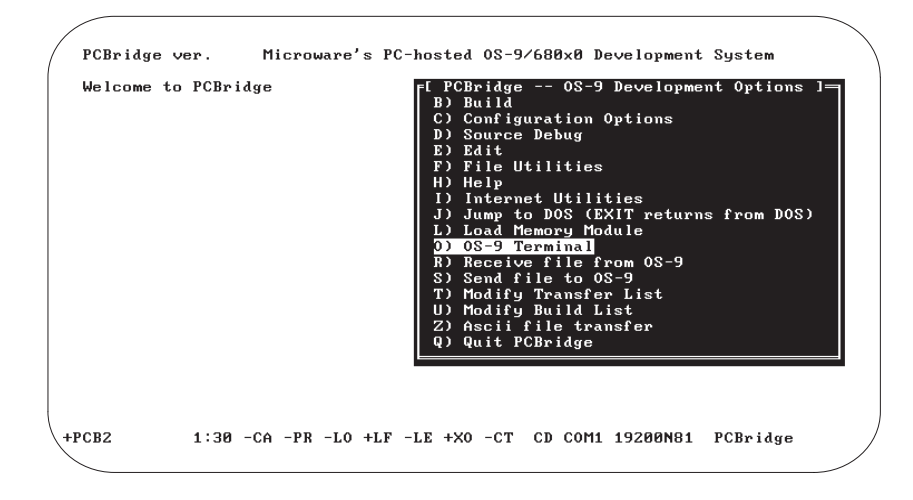

Note that the +PCB2 line at the bottom of the screen is a status line. Among other information that it provides, it informs you of the status of the link between the personal computer and the control coprocessor.

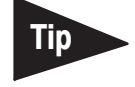

To select options from the main menu, use the arrow keys to cursor to a choice on the menu and press [Return]; or you can simply type the letter of your choice.

Use any of the following methods to highlight a menu item:

- use the [↑] or [↓] cursor keys to move the highlighting up or down
- use [Space Bar] to move the highlighting to the next item on the menu
- enter the first character of a menu item to select it

Many of the menu items, when selected, prompt you for further information. Most screens allow you to exit and stop execution of the option if you press [Esc] before you press [Return]. This aborts the operation and returns you to the previous screen.

## Configure Communication Parameters

To configure parameters for the communication interface between the personal computer and the control coprocessor:

1. Select C) Configuration Options on the PCBridge main menu. You get the PCBridge Configuration Options screen. See Figure 3.6.

#### Figure 3.6 PCBridge Configuration Options Screen

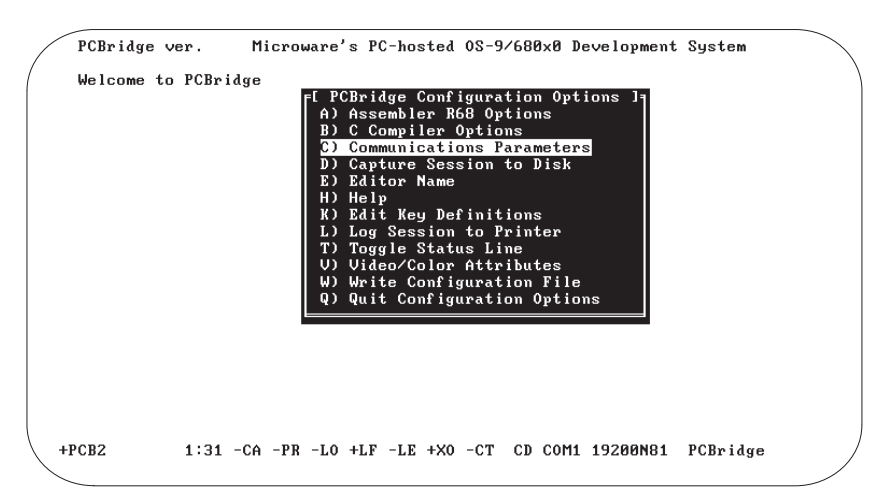

2. On the PCBridge Configuration Options menu, select C) Communication Parameters. See Figure 3.7.

#### Figure 3.7 PCBridge Communication Parameters Screen

| /            | E Communications parameters 1       | _   |                                  |   |
|--------------|-------------------------------------|-----|----------------------------------|---|
| /            | a) Serial port                      | :   | 1                                | / |
|              | b) Baud rate                        | :   | 9600                             |   |
|              | c) Parity                           | :   | N (Ascii 78)                     |   |
|              | d) Data bits                        | :   | 8                                |   |
|              | e) Stop bits                        | :   | 1                                |   |
|              | f) Add line feeds to incoming CRs   | :   | No                               |   |
|              | g) Add line feeds to outgoing CRs   | :   | No                               |   |
|              | h) Check Clear To Send              | :   | No                               |   |
|              | i) Check Data Set Ready             | :   | No                               |   |
|              | j) Hard-wired connection            | :   | Yes                              |   |
|              | k) Break length in 1/100 seconds    | :   | 50                               |   |
|              | 1) Drop DTR at end                  | :   | No                               |   |
|              | m) Close serial port on jump to DOS | :   | No                               |   |
|              | n) Do XON/XOFF flow control         | :   | Yes                              |   |
|              | o) Strip high bit in terminal mode  | :   | No                               |   |
|              | p) Comm buffer input size           | :   | 4096                             |   |
|              | q) Comm buffer output size          | :   | 1132                             |   |
|              | r) Local echo on                    | :   | No                               |   |
|              | s) Serial port hardware settings    |     |                                  |   |
|              | t) Ascii transfer line delay        | :   | 25                               |   |
|              | -                                   |     |                                  |   |
|              | Enter letter of item to revise or h | i t | ESC to quit:                     |   |
| /            |                                     |     |                                  | Ι |
| $\backslash$ | PCB2 9:55 -CA -PR -LO -LF -LE       | +   | -XO -CT CD COM1 9600N81 PCBridge |   |
|              |                                     |     |                                  |   |

- **3.** On the PCBridge Communications Parameters screen, select the parameters for communication with the control coprocessor. These parameters are the default setup of the control coprocessor:
  - 9600 baud
  - no parity
  - 8 data bits
  - 1 stop bit

See Appendix A, Control-Coprocessor Specifications, for other available rates of communication.

**Important:** If you want to change the communication rate for the personal computer via the PCBridge software, you must first change the communication rate for the control coprocessor. See the section on creating a user startup file—page 3-19—for more information.

Select each parameter that you want to change. You get a menu with options available for that parameter. Select the option for your application.

- 4. After entering all of your new parameters, press [Esc] to quit the screen and return to the configuration menu.
- 5. Select W) Write Configuration File to save your communication configuration.
- 6. Press [Esc] to quit the screen and return to the PCBridge main menu.

To use the OS-9 command-line interface:

- 1. Press [Return] on your ASCII terminal, or select 0) OS-9 Terminal and press [Return] on the PCBridge main menu, to access the OS-9 command-line interface.
- **2.** At the \$ prompt, type any of the available OS-9 standard utilities and built-in shell commands.

See the OS-9 Operating System User Manual, publication 1771-6.5.102, for more information.

### **Get Help for OS-9 Utilities**

At the \$ prompt, type the name of the utility for which you want more information, followed by space -? and press [Return]. See the example in Figure 3.8. You get information on the syntax, function, and options for that utility.

### Access and Use the OS-9 Command-Line Interface
### Figure 3.8 OS-9 Command-Line Interface Utility Help

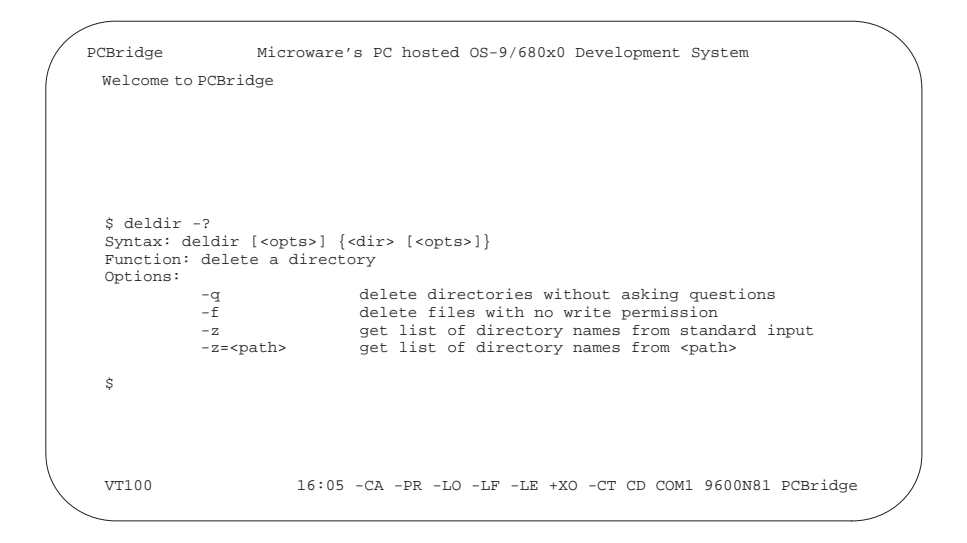

At the \$ prompt, type mdir and press [Return] for a list of all available utilities.

# Set Time for OS-9

At the **\$** prompt, type **setime** and press **[Return]** to set the time and date for the control-coprocessor operating system. See Figure 3.9.

## Figure 3.9

**OŠ-9 Command-Line Interface Setime Utility** 

| / | PCBridge                | Microware'         | 's PC hosted | OS-9/680x0  | Development S | System       |
|---|-------------------------|--------------------|--------------|-------------|---------------|--------------|
| ( | Welcome to P            | CBridge            |              |             |               | )            |
|   |                         |                    |              |             |               |              |
|   |                         |                    |              |             |               |              |
|   |                         |                    |              |             |               |              |
|   | \$ setime               | /mm/dd hh:mm:ss [  | am/pm]       |             |               |              |
|   | Time: 92/04             | /30 16:06:20       |              |             |               |              |
|   | April 30, 19<br>\$ date | 994 Thursday 4:06: | 20 pm        |             |               |              |
|   | April 30, 1             | 994 Thrusday 4:06: | 23 pm        |             |               |              |
|   | Ş                       |                    |              |             |               |              |
|   |                         |                    |              |             |               |              |
|   |                         |                    |              |             |               |              |
|   |                         |                    |              |             |               |              |
|   | VT100                   | 16:05 -CA -P       | R -LO -LF -I | E +XO -CT C | D COM1 9600N8 | 1 PCBridge / |
|   |                         |                    |              |             |               |              |

# **Create a Test Directory**

At the \$ prompt, type **makdir** followed by a space and the name of the test directory that you want to create; then, press [Return]. Change your working directory to the one that you just created. See Figure 3.10.

### Figure 3.10 OS-9 Command-Line Interface Make Directory and Change Directory

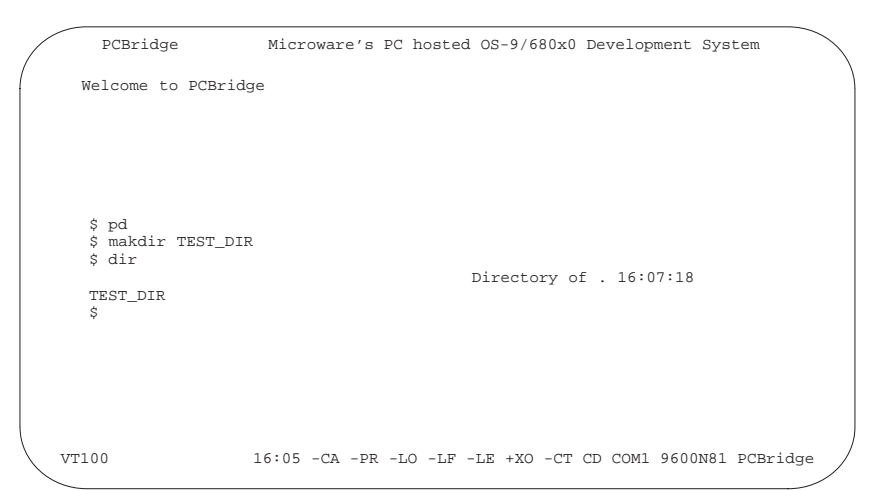

# Return to the PCBridge Main Menu from the OS-9 Command Line

Press **[F1]** to return to the PCBridge main menu from the OS-9 commandline interface. From the PCBridge main menu, you can select other PCBridge options.

# You must do the following to configure the control coprocessor:

| To configure:                       | See page: |
|-------------------------------------|-----------|
| Default startup parameters (CC_CFG) | 3-10      |
| System memory (MEM_CFG)             | 3-11      |

# Configure the Control Coprocessor

## **Configure the Default Startup Parameters**

Configure the default startup parameters of the control coprocessor using the CC\_CFG utility. See Figure 3.11.

#### Figure 3.11 Default Parameters for the Control Coprocessor

|      | PCBridge                           | Microware's   | PC hosted            | OS-9/680x0   | Development        | System       |
|------|------------------------------------|---------------|----------------------|--------------|--------------------|--------------|
| (    | Welcome to PCBrid                  | ge            |                      |              |                    |              |
|      |                                    |               |                      |              |                    |              |
|      |                                    |               |                      |              |                    |              |
|      | \$ cc_cfg -add=22                  | -rst=disable  | -tag=0               |              |                    |              |
|      | Control Coproce<br>PLC-5 to Contro | essor Station | Address:<br>r reset: |              | 22 octa<br>disable | 1            |
|      | TAGs - Size of<br>Size re          | current TAG   | Table:<br>next boot: |              | 1024<br>0          |              |
|      |                                    |               |                      |              |                    |              |
|      |                                    |               |                      |              |                    |              |
|      |                                    |               |                      |              |                    |              |
| VT10 | 10 1                               | 6:05 -CA -PR  | -LO -LF -I           | LE +XO -CT ( | CD COM1 96001      | N81 PCBridge |

With this utility, you:

- set the control coprocessor station address
- enable/disable the capability of the PLC programmable controller to reset the control coprocessor when the PLC programmable controller encounters a hardware fault
- configure the size of the TAG table

Syntax for the CC\_CFG utility is:

The station address and reset parameters take effect immediately.

The selected size of the TAG table is effective after the next system boot. If there is insufficient memory available for the configuration, 1024 is the default size used for 1771-DMC1 and 1771-DMC4 control coprocessors. Zero is the default TAG-table size for the 1771-DMC control coprocessor.

# **Configure System Memory**

Configure the control coprocessor system memory using the MEM\_CFG utility. You can configure the size of the following non-volatile memory sections:

- RAM disk—page 3-12
- user memory—page 3-13
- module memory—page 3-15

See Figures 3.12 through 3.20 for an example using the MEM\_CFG utility.

### Figure 3.12 Memory Configuration

| PCBridge                                                     | Microware's PC                                                            | host                | ed OS-9/680                            | x0 Development               | t System |  |
|--------------------------------------------------------------|---------------------------------------------------------------------------|---------------------|----------------------------------------|------------------------------|----------|--|
| \$ MEM_CFG                                                   | Control Copr                                                              | ocess               | sor Memory C                           | Configuration T              | Utility  |  |
|                                                              |                                                                           |                     | Original<br>Settings                   | Current<br>Settings          |          |  |
| Non-Volatile<br>Non-Volatile<br>Non-Volatile<br>OS-9 Free Po | RAM Disk<br>User Memory<br>Module Memory                                  | =<br>=<br>=<br>=    | 64Kb<br>0Kb<br>0Kb<br>4800Kb           | 64Kb<br>0Kb<br>0Kb<br>4800Kb |          |  |
| Configurable<br>Main Menu Se                                 | e System Memory                                                           | =                   | 4864Kb                                 | 4864Kb                       |          |  |
| 1 = Configur<br>2 = Configur<br>3 = Configur<br>4 = Configur | re Non-Volatile<br>re Non-Volatile<br>re Non-Volatile<br>re System (reboo | RAM<br>User<br>Modu | Disk Size<br>Memory Siz<br>le Memory S | e<br>ize                     |          |  |
| Select Optic                                                 | on:                                                                       | ,                   |                                        |                              |          |  |

You can allocate all of the system RAM to the non-volatile memory sections except for 128 Kbytes that are allocated for the control coprocessor, OS-9 operating system, and the free-memory pool of the operating system. Any RAM that you do not configure as non-volatile is allocated to the operating system's free-memory pool.

The non-volatile module memory (NVMM) utility controls the non-volatile module memory. Use the NVMM utility to manage your program modules in memory. See page 3-16.

After you make all your changes to the memory configuration, you must select option 4 from the main menu. See page 3-18. This reboots the system and activates your changes.

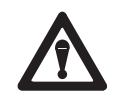

**ATTENTION:** If configuring the memory results in an outof-memory error, you can recover the default memory setup by removing the battery from the coprocessor for several minutes.

# **RAM Disk**

The RAM disk is an emulated drive that resides in Random Access Memory (RAM). You can store and access any files on a RAM disk. The default size of the non-volatile RAM disk is 64 Kbytes.

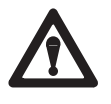

**ATTENTION:** Changing the size of the non-volatile RAM disk will reformat it. Back up the disk data before changing the RAM-disk size.

To configure the non-volatile RAM disk:

1. At the Select Option prompt, enter 1 for the non-volatile RAM-disk configuration option. See Figure 3.13.

### Figure 3.13 Configure the RAM Disk

| Select Option: 1                                                                                                    |                               |                                                      |                                                                               |            |
|----------------------------------------------------------------------------------------------------|-------------------------------|------------------------------------------------------|-------------------------------------------------------------------------------|------------|
| <u>-</u>                                                                                                    |                               | Original                                             | Current                                                                       |            |
|                                                                                                    |                               | Settings                                             | Settings                                                                      |            |
| Non-Volatile RAM Disk                                                                                                    | =                             | 64Kb                                                 | 64Kb                                                                          |            |
| Non-Volatile User Memory                                                                                                    | =                             | 0Kb                                                  | 0Kb                                                                           |            |
| Non-Volatile Module Memory                                                                                                    | =                             | 0Kb                                                  | 0Kb                                                                           |            |
| OS-9 Free Pool                                                                                                    | =                             | 4800Kb                                               | 4800Kb                                                                        |            |
| Configurable System Memory                                                                                                    | =                             | 4864Kb                                               | 4864Kb                                                                        |            |
| Non-Volatile RAM Disk Size                                                                                                    |                               |                                                      |                                                                               |            |
|                                                                                                    |                               |                                                      |                                                                               |            |
| Enter desired number of 641                                                                                                    | K (65                         | 5536) byte b                                         | locks for disk                                                                | (1- 76): 8 |
| Enter desired number of 641                                                                                                    | K (65                         | 0riginal                                             | locks for disk<br>Current                                                     | (1- 76): 8 |
| Enter desired number of 64)                                                                                                    | K (65                         | 071910 Original<br>Settings                          | locks for disk<br>Current<br>Settings                                         | (1- 76): 8 |
| Enter desired number of 641<br>                                                                                                 | K (65<br>                     | 0riginal<br>Settings<br>64Kb                         | locks for disk<br>Current<br>Settings<br>512Kb                                | (1- 76): 8 |
| Enter desired number of 641<br>                                                                                                 | K (65<br><br>=<br>=           | 0riginal<br>Settings<br>64Kb<br>0Kb                  | locks for disk<br>Current<br>Settings<br>512Kb<br>0Kb                         | (1- 76): 8 |
| Enter desired number of 641<br>Non-Volatile RAM Disk<br>Non-Volatile User Memory<br>Non-Volatile Module Memory                  | K (65<br><br>=<br>=<br>=      | 0riginal<br>Settings<br>64Kb<br>0Kb<br>0Kb           | locks for disk<br>Current<br>Settings<br>512Kb<br>0Kb<br>0Kb                  | (1- 76): 8 |
| Enter desired number of 64<br>Non-Volatile RAM Disk<br>Non-Volatile User Memory<br>Von-Volatile Module Memory<br>JS-9 Free Pool | K (65<br><br>=<br>=<br>=<br>= | Original<br>Settings<br>64Kb<br>0Kb<br>0Kb<br>4800Kb | locks for disk<br>Current<br>Settings<br>512Kb<br>0Kb<br>0Kb<br>0Kb<br>4352Kb | (1- 76): 8 |

2. At the prompt, enter the number of blocks—between 1 and the maximum amount as shown by the utility—that you want to allocate to the RAM-disk size.

### **Non-Volatile User Memory**

This is a non-volatile area of memory that is not known to the operating system; therefore, any data stored here remains intact through resets and power cycles. This non-volatile memory is controlled by user programs.

This area of memory is basically a storage area for data. Although you can use it for any purpose, one common application is to use this area as a common memory area for multiple programs—this makes effective use of the fact that this memory is non-volatile.

**1.** At the Select Option prompt, enter **2** for the non-volatile user-memory configuration option. See Figure 3.14.

### Figure 3.14 Configure Non-Volatile User Memory

| Select Option: 2                                                                                                    |                                 | Original                                                    | Current                                                |   |
|----------------------------------------------------------------------------------------------------|---------------------------------|-------------------------------------------------------------|--------------------------------------------------------|---|
|                                                                                                    |                                 | Settings                                                    | Settings                                               |   |
| Non-Volatile RAM Disk                                                                                                    | =                               | 64Kb                                                        | 512Kb                                                  |   |
| Non-Volatile User Memory                                                                                                    | =                               | 0Kb                                                         | 0Kb                                                    |   |
| Non-Volatile Module Memory                                                                                                    | =                               | 0Kb                                                         | 0Kb                                                    |   |
| DS-9 Free Pool                                                                                                    | =                               | 4800Kb                                                      | 4352Kb                                                 |   |
| Configurable System Memory                                                                                                    | =                               | 4864Kb                                                      | 4864Kb                                                 |   |
|                                                                                                    |                                 |                                                             |                                                        |   |
| Non-Volatile User Memory S:                                                                                                    | ize                             |                                                             |                                                        |   |
| Non-Volatile User Memory S:<br>                                                                                                    | ize<br><br>(102                 | 24) byte bloc                                               | cks (0 - 4352):                                        | 5 |
| Non-Volatile User Memory S<br>Enter desired number of lK                                                                                     | ize<br><br>(102                 | 24) byte bloc<br>Original                                   | cks (0 - 4352):<br>Current                             | 5 |
| Non-Volatile User Memory S<br>Enter desired number of 1K                                                                                     | ize<br><br>(102                 | 24) byte bloc<br>Original<br>Settings                       | cks (0 - 4352):<br>Current<br>Settings                 | 5 |
| Non-Volatile User Memory S:<br>Enter desired number of 1K<br>Non-Volatile RAM Disk                                                           | ize<br>(102                     | 24) byte bloc<br>Original<br>Settings<br>64Kb               | cks (0 - 4352):<br>Current<br>Settings<br>512Kb        | 5 |
| Non-Volatile User Memory S:<br>Enter desired number of 1K<br>Non-Volatile RAM Disk<br>Non-Volatile User Memory                               | ize<br>(102<br>====<br>=        | 24) byte bloc<br>Original<br>Settings<br>64Kb<br>0Kb        | cks (0 - 4352):<br>Current<br>Settings<br>512Kb<br>5Kb | 5 |
| Non-Volatile User Memory S:<br>Enter desired number of 1K<br>Non-Volatile RAM Disk<br>Non-Volatile User Memory<br>Non-Volatile Module Memory | ize<br>(102<br>=<br>=<br>=<br>= | 24) byte bloc<br>Original<br>Settings<br>64Kb<br>0Kb<br>0Kb | Current<br>Settings<br>512Kb<br>5Kb<br>0Kb             | 5 |

**2.** At the prompt, enter the number of blocks that you want to allocate to non-volatile user memory—between 0 and the maximum amount as shown by the utility.

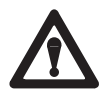

**ATTENTION:** Do not change the pointer values. They are intended to be read-only. Subsequent memory configurations can change the pointer value to the start of the non-volatile user memory. User programs must contain comparisons to check that the pointer value has not changed from the originally stored value.

See the following example program—MY\_MEM.C. Address 0x10000200 contains a pointer to the start of the non-volatile user memory. Address 0x10000204 contains the size of the block in bytes (an unsigned integer or 4 bytes). The control coprocessor sets the data at addresses 0x10000200 and 0x10000204, dependent on memory configuration.

### Non-Volatile Memory Example User Program MY\_MEM.C

```
#include <time.h>
                                                 /* include time header file */
#define PM_PTR 0x10000200
                            /* this is where my nv memory ptr is stored */
                                                    /* function declarations */
extern time_t time();
struct tm *localtime();
char * asctime();
typedef struct
                                            /* define my structure in nv ram */
  {
 unsigned *ptr_check;
                                          /* storage for checking nv pointer */
  char time_stamp[26];
                                              /* xxx mmm dd hh:mm:ss yyy\n\0 */
 unsigned count;
                                                               /* boot count */
  }MY_MEM;
main (argc, argv)
int argc;
 char *argv[];
 MY_MEM *mm_ptr;
                                                         /* ptr to my memory */
 char *tim_ptr;
                                               /* string ptr for time string */
                                                    /* calendar time storage */
 time_t cal_time;
  struct tm *loc_time;
                                                       /* local time storage */
 mm_ptr = *(MY_MEM **)PM_PTR;
                                                 /* get pointer to my nv data */
  if (mm_ptr == 0)
                                                  /* make sure its allocated */
     {
     printf ("Protected Memory not allocated\n");
     exit (0);
     }
  if (argc > 1)mm_ptr->ptr_check=(unsigned *)mm_ptr; /* store ptr on init */
  else
 {
       if (mm_ptr != (MY_MEM *)mm_ptr->ptr_check) /* check if ptr changed */
         {
          printf ("Protected Memory Pointer changed\n");
          exit (0);
          }
     }
                                                                 /* get time */
  cal time = time(0);
  loc_time = localtime (&cal_time);
                                                    /* convert to local time */
  tim_ptr = asctime (loc_time);
                                                        /* convert to string */
  if (argc > 1)
                          /* if command line parameter then initialize data */
     {
                                                         /* start count at 0 */
     mm_ptr->count = 0;
     strncpy (mm_ptr->time_stamp,tim_ptr,26);
                                                       /* store initial time */
     printf ("\nCurrent time is ->%s\n",mm_ptr->time_stamp);
     }
  else
      {
     printf ("\nTime of last boot ->%s\n",mm_ptr->time_stamp); /* print old */
     strncpy (mm_ptr->time_stamp,tim_ptr,26); /* copy new time to nv */
     printf ("Time of this boot ->%s\n",mm_ptr->time_stamp); /* print new */
                                                    /* increment boot count */
     mm_ptr->count +=1;
     printf ("Boot count = %d\n",mm_ptr->count);
                                                         /* print boot count */
     }
}
```

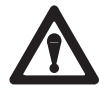

**ATTENTION:** This program illustrates the use of non-volatile user memory in its simplest form. The control-coprocessor MEM\_CFG function only supplies a pointer and size to the non-volatile user memory. It is the responsibility of the user to manage the memory appropriately.

The program stores the value of the pointer on initialization. It then performs subsequent checks to verify that the pointer value has not changed.

### **Non-Volatile Module Memory**

Use this non-volatile area of memory to store program modules. Although you can store your programs on the non-volatile RAM disk, the modules must also be loaded to OS-9 memory to run. When you store them in the NVMM area, the modules are in a ready-to-run state and do not use memory on the RAM disk unnecessarily.

This non-volatile memory is non-destructively searched at boot by the operating system for program modules. Reset or power-down conditions will not destroy modules in this memory area.

To configure the memory area in 1 Kbyte (1 block) increments:

1. At the Select Option prompt, enter **3** for the non-volatile memory-module configuration option. See Figure 3.15.

### Figure 3.15

### **Configure Non-Volatile Memory Modules**

| PCBridge Microware's       | s PC | hosted OS  | -9/680x0 Development | System |
|----------------------------|------|------------|----------------------|--------|
| Select Option: 3           |      |            |                      |        |
|                            |      | Original   | Current              |        |
|                            |      | Settings   | Settings             |        |
|                            |      |            |                      |        |
| Non-Volatile RAM Disk      | =    | 64Kb       | 512Kb                |        |
| Non-Volatile User Memory   | =    | 0Kb        | 5Kb                  |        |
| Non-Volatile Module Memory | =    | 0Kb        | 0Kb                  |        |
| OS-9 Free Pool             | =    | 4800Kb     | 4347Kb               |        |
|                            |      |            |                      |        |
| Configurable System Memory | =    | 4864Kb     | 4864Kb               |        |
|                            |      |            |                      |        |
| Non-Volatile Module Memory | Size | 2          |                      |        |
|                            |      | -          |                      |        |
| Enter desired number of 1K | (102 | (4) byte b | locks (0 - 4347); 70 |        |
|                            | (    |            |                      |        |
|                            |      | Original   | Current              |        |
|                            |      | Settings   | Settings             |        |
|                            |      |            |                      |        |
| Non-Volatile RAM Disk      | =    | 64Kb       | 512Kb                |        |
| Non-Volatile User Memory   | =    | 0Kb        | 5Kb                  |        |
| Non-Volatile Module Memory | -    | 0KP        | 70Kb                 |        |
| OC 0 Erros Dool            | -    | 4000Vb     | 1277Kb               |        |
| OP-2 LIGE LOOT             | -    | 4800KD     | 4277KD               |        |
| Configurable Sustem Memory | _    | 1064vb     |                      |        |
| Configurable System Memory | -    | 4004KD     | 4004KD               |        |

2. At the prompt, enter the number of blocks that you want to allocate to non-volatile memory modules—between 0 and the maximum amount as shown by the utility.

### **NVMM Utility**

With the NVMM utility, you can:

- move modules from OS-9 to non-volatile module memory
- list all modules in the non-volatile module memory
- enable deletion of modules in the non-volatile module memory
- delete modules from the non-volatile module memory

Syntax for the NVMM utility is:

| NVMM | -M | [module] | Moves module into              |
|------|----|----------|--------------------------------|
|      |    |          | non-volatile module memory     |
| NVMM | -L |          | Lists all modules in           |
|      |    |          | non-volatile module memory     |
| NVMM | -D |          | Enables deletion of modules in |
|      |    |          | non-volatile module memory     |

**Important:** When you move modules to the non-volatile module memory, they are not included in the OS-9 Module Directory until the next system boot.

When delete enable is set by the NVMM utility, the next system boot automatically invokes NVMM in a menu mode. From the menu, you can list and delete modules in the non-volatile module memory.

To protect modules that are used by other processes, you can delete the modules from non-volatile module memory only during the next system boot.

See Figure 3.16 through Figure 3.18 for an example session of NVMM.

### Figure 3.16 NVMM Session (1 of 3 )

| \$ NVMM -M MY_<br>Non-Volatile | _MEM<br>Module Memory | Move U    | tility    |        |              |            |       |
|--------------------------------|-----------------------|-----------|-----------|--------|--------------|------------|-------|
| Module [MY_MB<br>\$            | SM] moved to N        | on-Vola   | tile Modu | le Mer | nory         |            |       |
| \$ NVMM -L                     | Madula Managara       | T / _ L T |           |        |              |            |       |
| ADDRESS                        | SIZE HEX              | SIZE D    | ECIMAL    | MODI   | JLE NA       | ME         |       |
|                                |                       |           |           |        |              |            |       |
| 101ee800                       | 556H                  |           | 1366      | hell   | Lo           |            |       |
| IUleed56                       | 74CH                  | Modulo    | 1868      | _ my_r | nem<br>71600 | ( 11000b)  | butee |
| Largest conti                  | Mon-Volaciie          | atile m   | emory is  | 5      | 58446        | ( 10b5eb)  | bytes |
| ś                              | Iguous non voi        | actic m   | CHIOLY ID |        | 50110        | ( 1005011) | Dyccc |
| \$ NVMM -D                     |                       |           |           |        |              |            |       |
| Non-Volatile                   | Module Memory         | Delete    | is enabl  | ed     |              |            |       |
|                                |                       |           |           |        |              |            |       |

Figure 3.17 NVMM Session (2 of 3)

| <pre>\$ Non-Volatile Module Memory Menu Selection 1 = Delete module in Non-Volatile Module Memory 2 = Delete all modules in Non-Volatile Module Memory 3 = List all modules in Non-Volatile Module Memory 4 = Exit (continue boot) Select Option: 3 Non-Volatile Module Memory List Utility ADDRESS SIZE HEX SIZE DECIMAL MODULE NAME 101ee800 556H 1366 hello 101eed56 74cH 1868 my_mem Total size of Non-Volatile Module Memory is 71680 ( 11800h) bytes Largest contiguous Non-Volatile memory is 68446 ( 10b5eh) bytes</pre> | POBridge                                                                                                    | MICroware's P                                                                                                    | C nosted OS-9                                                                 | /680x0 Deve                                 | ropment System                 | L |
|----------------------------------------------------------------------------------------------------|----------------------------------------------------------------------------------------------------|----------------------------------------------------------------------------------------------------|-------------------------------------------------------------------------------|---------------------------------------------|--------------------------------|---|
| Non-Volatile Module Memory Menu Selection<br>= Delete module in Non-Volatile Module Memory<br>2 = Delete all modules in Non-Volatile Module Memory<br>3 = List all modules in Non-Volatile Module Memory<br>4 = Exit (continue boot)<br>Select Option: 3<br>Non-Volatile Module Memory List Utility<br>ADDRESS SIZE HEX SIZE DECIMAL MODULE NAME<br>                                                                                                    | \$                                                                                                    |                                                                                                    |                                                                               |                                             |                                |   |
| <pre>1 = Delete module in Non-Volatile Module Memory 2 = Delete all modules in Non-Volatile Module Memory 3 = List all modules in Non-Volatile Module Memory 4 = Exit (continue boot) Select Option: 3 Non-Volatile Module Memory List Utility ADDRESS SIZE HEX SIZE DECIMAL MODULE NAME</pre>                                                                                                    | Non-Volatile                                                                                                | Module Memory Me                                                                                                  | nu Selection                                                                  |                                             |                                |   |
| 101ee800556H1366hello101eed5674cH1868my_memTotal size of Non-Volatile Module Memory is71680 (11800h) bytesLargest contiguous Non-Volatile memory is68446 (10b5eh) bytes                                                                                                    | 1 = Delete mc<br>2 = Delete al<br>3 = List all<br>4 = Exit (con<br>Select Option<br>Non-Volatile<br>ADDRESS | dule in Non-Vola<br>1 modules in Non<br>modules in Non-V<br>tinue boot)<br>: 3<br>Module Memory Li<br>SIZE HEX SI | tile Module M<br>-Volatile Modr<br>olatile Module<br>st Utility<br>ZE DECIMAL | emory<br>ile Memory<br>Memory<br>MODULE NAM | 1E                             |   |
|                                                                                                    | 101ee800<br>101eed56<br>Total size of<br>Largest conti                                                      | 556H<br>74cH<br>Non-Volatile Moc<br>guous Non-Volati                                                              | 1366<br>1868<br>dule Memory is<br>le memory is                                | hello<br>my_mem<br>5 71680<br>68446         | (11800h) byte<br>(10b5eh) byte | s |

Figure 3.18 NVMM Session (3 of 3 )

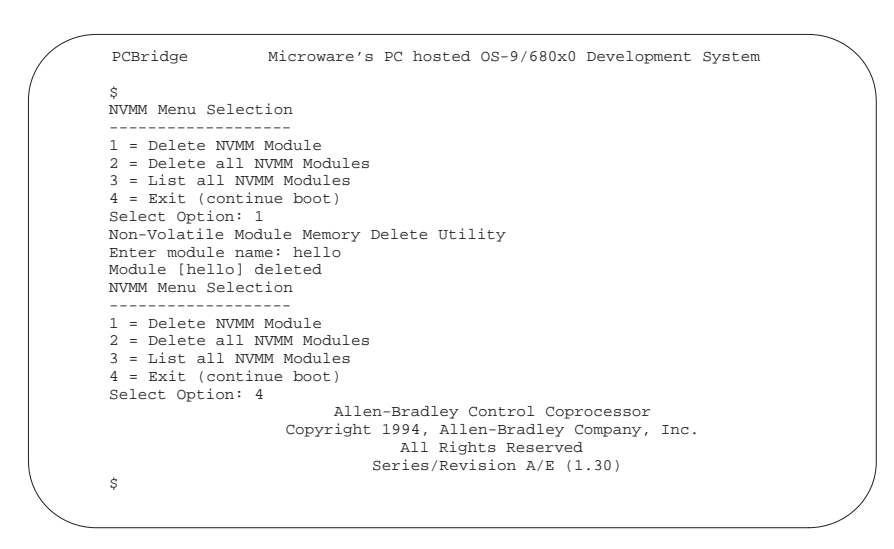

MY\_MEM displays the time of the last boot, time of this boot, and the boot count. The boot count and time of last boot are stored in non-volatile user memory. The startup file, STARTUP, includes the line MY\_MEM to invoke the program at system boot.

See Figure 3.19 for an example MY\_MEM boot screen. See page 3-14 for the source file, MY\_MEM.C.

### Figure 3.19 MY\_MEM Boot Screen

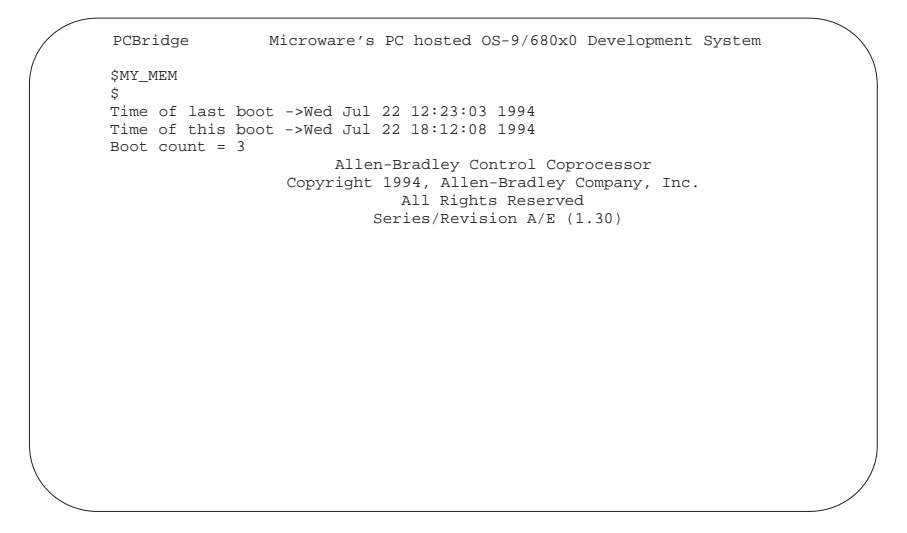

### **Reboot to Configure System**

After you make all your memory configuration changes, select option 4 from the main menu to reboot and invoke the changes that you made. See Figure 3.20.

**Important:** You must select option 4 on the main menu to activate any changes that you make. **Option 4 reboots the system.** Use [Ctrl-C] to abort this utility at any time and cancel any requested changes.

### Figure 3.20 Configure System (Reboot)

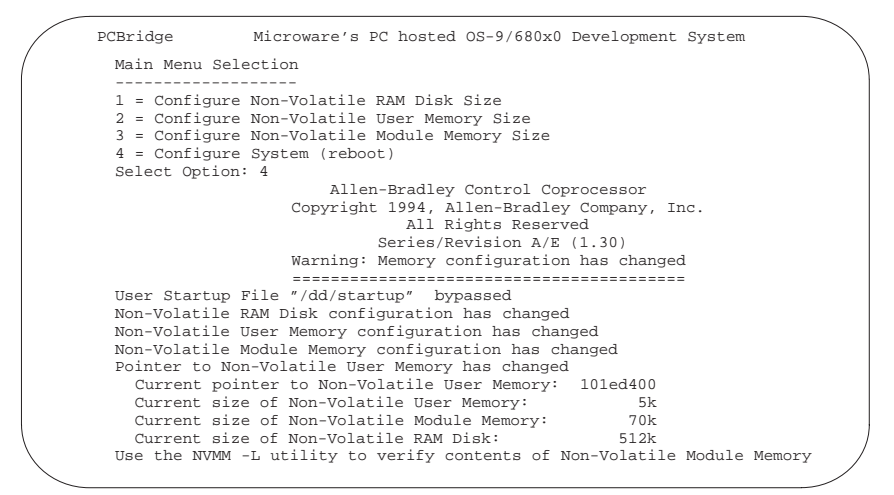

# View Control-Coprocessor Current Status

Use the CC\_STATUS utility to view the current status of the control coprocessor. See Figure 3.21 for an example screen.

### Figure 3.21 CC\_STATUS Screen

| PCBridge                                                                                                    | Microware's PC            | hosted OS-9/680x0                                                                                                    | Development | System |
|----------------------------------------------------------------------------------------------------|---------------------------|----------------------------------------------------------------------------------------------------|-------------|--------|
| \$ CC_STATUS                                                                                                    |                           |                                                                                                    |             |        |
| Allen-Bradley C                                                                                                    | ontrol Coprocess          | or Status                                                                                                    |             |        |
| Series/Revision<br>PLC-5:<br>Battery:<br>PLC-5 to Coproc.<br>Station Address<br>Ethernet Address<br>Total Memory: .<br>TAG Table:<br>Non-Volatile Mem<br>RAM Disk:<br>Module Memory<br>User Memory: | ssor Reset:<br>s:<br>nory | A/E (1.30)<br>on-line<br>not present<br>OK<br>disabled<br>not set<br>00 00 BC 1B 00 0A<br>5120k<br>1024<br>640k<br>50k<br>3k |             |        |

# **Create a User Startup File**

When you power up or reset the control coprocessor, it executes the startup file /DD/STARTUP. This file is a text file that contains one or more command lines. The shell executes each command line in the exact order given in the file. It is similar to a DOS AUTOEXEC.BAT file.

You can bypass the execution of the startup file by holding the control coprocessor reset button—or the keyswitch on the serial expander module—until the CPU LED on the main module begins to blink, approximately 5 seconds.

In order for the startup file to execute on powerup or reset, you must have previously executed the setime command to set the real-time clock.

# **Example Startup File**

The following is an example of a startup file;

```
tmode -w=0 -w=1 baud=19200 *change baud of /term port
xmode /t1 baud=19200 *change baud of /t1 port
shell <>>>/t1& *change baud of /t1 port
*activates a shell on /t1
procs *see what processes are currently running
```

You cannot set environment variables in a startup file because OS-9 invokes a separate shell to run the script file. However, you can set environment variables when you set up a password file. See page 3-20 for more information.

See OS-9 Operating System User Manual, publication 1771-6.5.102, for more information on shell procedure files.

# Set Up a Password File

After the control coprocessor executes the startup file, it executes the login file. This file must have the appropriate entries for the login to execute. If the control coprocessor does not find the DD/SYS/PASSWORD file, it executes the OS-9 shell.

**Important:** When using Ethernet, you must have a password file in the /DD/SYS directory. When you are not using Ethernet, the password file is optional.

The password file contains one or more variable-length text entries—an entry for each user name. The fields are separated by commas and defined as follows:

- user name
- password
- group.user ID number
- initial process priority
- initial execution directory pathlist
- initial data directory pathlist
- initial program

The following is an example of a password file:

super,user,0.0,255,.,.,shell -p="Super: "
fudja,ajduf,3.7,128,/dd,/dd,shell

Set your environment variables in a .LOGIN file. The .LOGIN file is executed when the /DD/SYS/PASSWORD file is present on the RAM drive and the user is forced to log in.

See OS-9 Operating System User Manual, publication 1771-6.5.102, for more information on password files and execution of the login procedure.

This section explains how you create a text file and then send it to the control-coprocessor RAM disk.

### **Create a Test Text File**

To create a text file:

1. Select E) Edit on the PCBridge main menu to access your editor.

The default text editor is DTE, a public domain text editor provided for your convenience.

- 2. Create a text file. The test file for this example is named TEST.TXT.
- **3.** Return to the PCBridge main menu after you complete writing your text file.

# Send a Text File to the Control Coprocessor

# Send the Text File to OS-9

To send the TEST.TXT file to the OS-9 RAM disk:

1. Select S) Send file to OS-9 on the PCBridge main menu. See Figure 3.22.

Figure 3.22 Select Send File on Main Menu

|   | PCBridge ver.<br>Welcome to PCBrid | ge<br>[PCBridge OS-9 Development System<br>B) Build<br>C) Configuration Options<br>D) Source Debug<br>E) Edit<br>F) File Utilities<br>H) Help<br>I) Internet Utilities<br>J) Jump to DOS (EXIT returns from DOS)<br>L) Load Memory Module<br>O) OS-9 Terminal<br>R) Receive file from OS-9<br>S) Send file to OS-9<br>T) Modify Transfer List<br>U) Modify Build List<br>Z) Ascii file transfer<br>Q) Quit PCBridge |   |
|---|------------------------------------|----------------------------------------------------------------------------------------------------|---|
| + | PCB2 16:59 -                       | CA -PR -LO +LF -LE +XO -CT CD COM1 9600N81 PCBridge                                                                                                    | ] |

2. Enter the name of your text file in the prompt window. See Figure 3.23.

# Figure 3.23 Enter Name of Test Text File to Send to OS-9

| /  | PCBrid  | ge       | Microw   | are's  | PC 1 | nosted | os-9 | /680x0 | ) Deve | lopmen | t Syste | em       |  |
|----|---------|----------|----------|--------|------|--------|------|--------|--------|--------|---------|----------|--|
| (  | Welcome | to PCBri | ldge     |        |      |        |      |        |        |        |         |          |  |
|    |         |          |          |        |      |        |      |        |        |        |         |          |  |
|    |         |          |          |        |      |        |      |        |        |        |         |          |  |
|    |         |          |          |        |      |        |      |        |        |        |         |          |  |
|    |         |          |          |        |      |        |      |        |        |        |         | ]        |  |
|    |         | Enter    | filename | e or T | rans | fer TA | G: t | est.tx | t      |        |         |          |  |
|    |         |          |          |        |      |        |      |        |        |        |         |          |  |
|    |         |          |          |        |      |        |      |        |        |        |         |          |  |
|    |         |          |          |        |      |        |      |        |        |        |         |          |  |
|    |         |          |          |        |      |        |      |        |        |        |         |          |  |
| V. | r100    |          | 16:05    | -CA -1 | PR - | LO -LF | -LE  | +X0 -  | CT CD  | COM1 9 | 600N81  | PCBridge |  |

3. Select the file transfer type T) Text. See Figure 3.24.

### Figure 3.24 Select File Transfer Type

| $\left( \right)$ | PCBridge          | Microware's PC hosted OS-9/680x0 Development System        |
|------------------|-------------------|------------------------------------------------------------|
| /                | Welcome to PCBrid | lge                                                        |
|                  |                   |                                                            |
|                  |                   | Select File Transfer Type<br>B) Binary<br>H) Help          |
|                  |                   | T) Text<br>Q) Quit file transfer                           |
|                  |                   |                                                            |
|                  |                   |                                                            |
| V.               | r100              | 16:05 -CA -PR -LO -LF -LE +XO -CT CD COM1 9600N81 PCBridge |

The PCBridge software automatically invokes Kermit and downloads the text file.

**4.** Select O) OS-9 Terminal on the PCBridge main menu. You get the control coprocessor OS-9 command-line interface. See Figure 3.25.

### Figure 3.25 Select OS-9 Terminal on Main Menu

| come to PCBridge |
|------------------|
|------------------|

5. At the \$ prompt, type dir and press [Return]. Observe that the text file was successfully transferred to the RAM disk . See Figure 3.26.

### Figure 3.26 Check Directory for Test File

| $\left( \right)$ | PCBridge                   | Microware's   | PC hosted  | OS-9/680x0  | Development   | System       |
|------------------|----------------------------|---------------|------------|-------------|---------------|--------------|
| (                | Welcome to P               | CBridge       |            |             |               |              |
|                  |                            |               |            |             |               |              |
|                  |                            |               |            |             |               |              |
|                  |                            |               |            |             |               |              |
|                  | \$ dir                     |               |            | Directory o | f 16:07:18    |              |
|                  | test.txt<br>\$ list test.t | text          |            | Directory o | . 10.07.10    |              |
|                  |                            |               |            |             |               |              |
|                  |                            |               |            |             |               |              |
|                  |                            |               |            |             |               |              |
| VT10             | 10                         | 16:05 -CA -PR | -10 -1F -1 | Е +ХО -СТ С | D COM1 9600N8 | 1 PCBridge / |
|                  | -                          |               |            |             |               |              |

6. At the \$ prompt, type list test.txt and press [Return]. The contents of the file are typed to the screen. Note that list is the OS-9 equivalent of the MS-DOS type command.)

| Find Other OS-9 Commands | See the OS-9 Operating System User Manual, publication 1771-6.5.102, for information on other OS-9 commands and utilities.                                                             |
|--------------------------|----------------------------------------------------------------------------------------------------|
| What to Do Next          | Proceed to Chapter 4. In Chapter 4, you create sample BASIC and C programs and download them to the control coprocessor. You run the programs and see the results typed to the screen. |

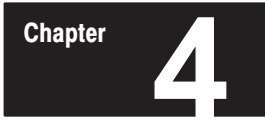

# **Using the Programming Environment**

# **Chapter Objectives**

This chapter provides an example of creating and compiling a C program using the PCBridge software and the DOS editor; it then shows you how to transfer the program to the control coprocessor. The chapter also provides an example of a BASIC program.

| For information on:                                | See page: | Introduction                                    |
|----------------------------------------------------|-----------|-------------------------------------------------|
| Creating a C test program                          | 4-1       |                                                 |
| Compiling a C test program                         | 4-2       | Installing the Control                          |
| Sending a binary file to the control coprocessor   | 4-3       | Coprocessor                                     |
| Running a C program on the control coprocessor     | 4-5       | Getting Started with the<br>Control Coprocessor |
| Confirming file passage to the control coprocessor | 4-5       | Using the Programming                           |
| Creating a BASIC test program                      | 4-5       | Environment Codes and Displays                  |
| Accessing RAM disk                                 | 4-6       | Developing Programs                             |

# **Create a C Test Program**

Create a test C program using the text editor. The default text editor is DTE, a public domain text editor provided for your convenience. Use it to edit small files and PCBridge configuration information. For more information on DTE, view the files DTE.MAN, DTE.DOC, and DTE.HLP in the \PCBRIDGE\EDITOR subdirectory.

**Important:** You need the 1771-PCB software—installed in Chapter 3—to create C and assembler programs for the control coprocessor.

1. If you do not want to use DTE, select E) Editor Name on the PCBridge Configuration Options menu and change the text editor.

**Important:** The text editor you select must run in 250 Kbytes or less of memory, depending on your system configuration.

- 2. Select E) Edit on the PCBridge main menu to get the text editor.
- **3.** Using your text editor, create the following C test program. See Figure 4.1.

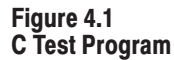

```
/*****
           hello.c ::: everyone's first 'C' program!
                                                                           *****
   This program is used as a first example so you can learn
the mechanics of compiling a 'C' program using the PCBridge
C Cross-Compiler, downloading it to the Control
Coprocessor, and executing it.
×
×
×
        "The longest journey begins with but a single step"
×
*/
#include <stdio.h> /* needed for 'printf()' to work! */
main ()
{
     printf ( "Hello, world!\n" );
}
C:\COPRONEXAMPLES\HELLO.C
                                                                   10:26am
                                                                                    Ln.1 of 18 Col
                                                  Ins
```

This example creates a test file named HELLO.C.

**4.** Use the exit function on your text editor to return to the PCBridge main menu.

**Compile a C Test Program** 

To compile the C test program:

- **1.** Select B) Build on the PCBridge main menu.
- 2. Enter the name of the test file and press [Return]. See Figure 4.2.

### Figure 4.2 Enter Name of Test File for Compiling

| (      | PCBridge | e ver.    | Microware's    | PC-hosted  | 08-9/680×0 | ) Development | System   |   |
|--------|----------|-----------|----------------|------------|------------|---------------|----------|---|
|        | Welcome  | to PCBrid | lge            |            |            |               |          |   |
|        |          |           |                |            |            |               |          |   |
|        |          |           |                |            |            |               |          |   |
|        |          |           |                |            |            |               |          |   |
|        |          | Enter fil | lename or Buil | ld Tag: he | llo.c      |               |          |   |
|        |          |           |                |            |            |               |          |   |
|        | '        |           |                |            |            |               |          |   |
|        |          |           |                |            |            |               |          |   |
|        |          |           |                |            |            |               |          |   |
|        |          |           |                |            |            |               |          |   |
| +      | PCB2     | 1:33 -    | -CA -PR -LO +I | LF -LE +XO | -CT CD CC  | M1 19200N81   | PCBridge | ) |
| $\sim$ | _        |           |                |            |            |               |          |   |

The C cross-compiler function compiles the test file. See Figure 4.3.

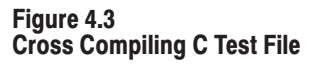

| 08-9 Cross C Com                                      | piler    |  |
|-------------------------------------------------------|----------|--|
| 'hello.c'<br>cpp:<br>c68:<br>r68:<br>Press any key tc | continue |  |
|                                                       |          |  |
|                                                       |          |  |
|                                                       |          |  |
|                                                       |          |  |
|                                                       |          |  |
|                                                       |          |  |
|                                                       |          |  |

See the OS-9 C Language User Manual, publication 1771-6.5.104, and Appendix D for more information on setting compiler options.

**3.** Use the exit function on your text editor to return to the PCBridge main menu.

The result of the build function is a binary, executable file of the program named HELLO.

# Send a Binary File to the Control Coprocessor

To send the binary file to the control coprocessor:

- 1. Select S) Send file to OS-9 on the PCBridge main menu.
- 2. Enter the name of the compiled file, and press [Return].

### Figure 4.4

### Enter Name of Test File to Send to Control Coprocessor

| Welcome | to PCBri | dge          |              |       |  |
|---------|----------|--------------|--------------|-------|--|
|         |          |              |              |       |  |
|         | Enter fi | lename or Tr | ransfer TAG: | hello |  |
|         |          |              |              |       |  |
|         |          |              |              |       |  |

In OS-9, you type the full file name to execute the command. In our example, the full file name is HELLO. The executable file for OS-9 does not have an extension—as compared to an executable DOS file, which has a .COM, .EXE, or .BAT extension.

3. Select B) Binary on the Select File Transfer Type screen. See Figure 4.5.

### Figure 4.5 Select File Transfer Type

|    | PCBridge ver.     | Microware's PC-hosted 0S-9/680x0 Development System                                       | / |
|----|-------------------|-------------------------------------------------------------------------------------------|---|
|    | Welcome to PCBrid | ge                                                                                        |   |
|    |                   |                                                                                           |   |
|    |                   |                                                                                           |   |
|    |                   |                                                                                           |   |
|    |                   |                                                                                           |   |
|    |                   |                                                                                           |   |
|    |                   | F[Select File Transfer Type ]<br>B) Binary<br>H) Help<br>T) Text<br>Q) Quit file transfer |   |
|    |                   |                                                                                           |   |
| +P | CB2 1:35 -        | CA -PR -LO +LF -LE +XO -CT CD COM1 19200N81 PCBridge                                      |   |

The C test file is sent to the control coprocessor via Kermit. You see the screen illustrated in Figure 4.6 being updated while the file is transferred.

#### Figure 4.6 Kermit Send File

| PCBridge ver<br>Welcome to P<br>kattr -e hello | . Microware's PC-hosted OS-9/680x0 Development System<br>CBridge                                                                                                    |  |
|------------------------------------------------|----------------------------------------------------------------------------------------------------|--|
| ewr hell<br>Super: k                           | r[Send file HELLO using Kermit]<br>Packets sent : 11 i i<br>Bytes sent : 569<br>Retries : 0<br>Bytes to send : 1410<br>Current block window : 10 : 10<br>8th bit quoting : OFF<br>Block check type : 1 character checksum<br>Compression : ON using <"><br>Sliding windows : OFF<br>Long blocks : OFF |  |
| +PCB2 1                                        | Last status message : Sending HELLU<br>^F=abort file ^B=abort batch ^K=abort Kermit ^R=retry<br>:35 -CA -PR -LO +LF -LE +X0 -CT CD COM1 19200N81 PCBridge                                                                                                    |  |

Refer to Appendix D, Using PCBridge, for information on loading memory modules.

# Confirm File Passage to the Control Coprocessor

To confirm that the C file is resident in the control coprocessor:

1. Select O) OS-9 Terminal on the PCBridge main menu. You get the control-coprocessor OS-9 command-line interface.

The C file that you previously sent to the control coprocessor should reside in the directory that you last accessed on OS-9.

2. At the \$ prompt, type dir and press [Return] to verify that the C test file was successfully transferred to the control coprocessor.

Figure 4.7 C Test File on OS-9

| /                 |                                                                  |     |
|-------------------|------------------------------------------------------------------|-----|
| /                 | \$                                                               | ``` |
|                   | ş                                                                |     |
|                   |                                                                  |     |
|                   | s<br>s                                                           |     |
|                   | š                                                                |     |
|                   | \$                                                               |     |
|                   | ş                                                                |     |
|                   | 2                                                                |     |
|                   | Šk                                                               |     |
|                   | \$ attr -e hello                                                 |     |
|                   | ewr hello                                                        |     |
|                   | S<br>C mil                                                       |     |
|                   | / JJ/EXAMPLE                                                     |     |
|                   | \$                                                               |     |
|                   | \$ dir                                                           |     |
|                   | Directory of . 10:32:16                                          |     |
|                   | nello<br>Ś                                                       |     |
|                   | Š hello                                                          |     |
|                   | Hello, world!                                                    |     |
|                   | \$                                                               |     |
| $\langle \rangle$ | VT100 10:31 -CA -PK -LU -LF -LE +XO -CT CD COM1 9600N81 PCBridge | /   |
|                   |                                                                  |     |

3. At the \$ prompt, type the name of your executable file—hello—and press [Return]. The program executes and prints the Hello, world! message.

This section provides a BASIC example program. You can develop and run your BASIC program with either:

- a personal computer with PCBridge software—develop and run your BASIC example program; download it to the control coprocessor via the PCBridge send-ASCII-file function
- an ASCII terminal—use OS-9 to develop and run your BASIC example program

See the OS-9 Operating System User Manual, publication 1771-6.5.102, and the OS-9 BASIC User Manual, publication 1771-6.5.103, for more information on creating and running BASIC programs.

# Create a BASIC Test Program

The following example program—HELLO.BAS—is the BASIC version of the C example program.

```
rem
     hello.bas
   rem
rem
     This program is used as an example so you can learn the mechanics
rem
     of writing a Basic program using the control coprocessor.
rem
rem
   rem
rem Declare some variables to be used later in the program.
DIM total, x, y: INTEGER
rem Send the ASCII control code "[2J" to clear the screen.
PRINT CHR$(27); "[2J"
rem Print a text string to the screen.
PRINT "Hello, world!"
PRINT
PRINT
rem Now try some math with the variables declared at the beginning.
x = 2
y = 5
total = x + y
PRINT "The results of our math test (x + y) is "; total
PRINT
```

Use an Example Application Program to Access the RAM Disk This section shows a C program called CAT.C. It reads files from the RAM disk and displays them to the screen; it is a simplified version of the UNIX utility—cat—which concatenates files to standard output. Figure 4.8 shows the output from the program CAT.C. The text displayed is the concatenation of two files—HOSTS and HOSTS.EQUIV.

Figure 4.8 Access RAM Disk and Read File to Screen

```
$ cat hosts
# Same Network
#
The internet number can be generally anything except 0 or 255.
# If your are connecting to the DARPA internet, you already know
# what network numbers should be used.
#
127.0.0.1 loopback
192.52.109.40 me
130.151.132.180 copro_12
192.52.109.1 alpha
192.52.109.3 gamma
192.52.109.4 delta
192.52.109.4 delta
192.52.109.3 morware
130.131.132.134 group_0 localhost
130.131.132.136 group_3
*$
VT100 1:48 -CA -PR -LO +LF -LE +XO -CT CD COM1 19200N81 PCBridge
```

### **Example Program to Access RAM Disk**

Refer to the following C program (CAT.C) as an example of accessing the control-coprocessor RAM disk. Note the use of standard C library functions—e.g., fopen(), getc(), and fclose()—to access RAM-disk files.

You create the file, compile it, and send it to OS-9 as a binary file. Then, you run the C program on OS-9.

```
/****
                                                    * * * * *
        cat.c ::: copy from files to standard out
*
*
  This program is used as an example so you can learn to use the
*
  Standard Library functions for processing characters from an
* input file and writing characters on the standard output,
* and so you can use a command in a "pipeline" with redirection
  modifiers ('<' and '>'). Try doing a:
*
*
       cat file1 file2 file3 > outfile
*
  type of operation to see how "cat" can merge files...
*
*
      "What goes around, comes around."
*/
/* First, includes and defines... */
#include <stdio.h> /* needed for 'getc()' and 'putchar()'
                                                               */
#include <errno.h>
                       /* needed for 'errno' to work
                                                                 */
/* then the function and parameter declarations... */
main ( argc, argv )
int
       argc;
char **argv;
/* then the body of executable function statements... */
{
   /* private variable declarations */
                                                                         */
           *infil; /* file to copy to standard output
   FILE
                       /* character (or EOF) gotten from input file
                                                                         * /
    int
            C,
            i;
                      /* which command line argument is being processed */
    /*
    * This command has no option switches. It simply copies the
    * input file(s) character by character to standard output.
    * If only the command itself is specified, it does nothing.
    * Probably better tell the user such...!
     */
    if ( argc == 1 )
                     /* no file names on command line */
    {
       fprintf ( stderr, "No files on command line. Exiting.\n" );
       exit ( 0 );
    }
```

```
/*
    * Now, as long as we have files on the command line to process,
    * open them, read them, and output them to standard output.
    */
   for ( i = 1; i < argc; i++ )
   {
        /*
        * Remember, fopen() returns a file pointer. If the file
        * pointer returned points to NULL, the file couldn't be
        * opened. Exit and tell the user why.
        */
       infil = fopen ( argv[i], "r" );
       if ( infil == NULL )
       {
           fprintf ( stderr,
                     "*** cat: unable to open %s. Abortingn'',
                     argv[i] );
           exit ( errno );
       }
        /*
        *
           Now loop to get all the characters in the input file and
        *
           put them on the output file ["stdout" for "putchar()"].
        */
       while ( ( c = getc ( infil ) ) != EOF )
           putchar ( c );
        /*
        * Done with this file. Close it and get the next one...
        */
       fclose ( infil );
   }
    /*
    ^{\ast} Done with all the command line arguments, so done with this
    * program!
    */
   exit ( 0 );
}
```

What to Do Next

When you are familiar with the programming environment, proceed to any of the chapters listed below.

| If you want to:                                                                                                    | Go to:    |
|----------------------------------------------------------------------------------------------------|-----------|
| Learn to use the Application Program Interface (API) library of routines; you can link these routines to your C and BASIC programs for communication with a programmable controller | Chapter 5 |
| Establish Ethernet communication; see examples of using the Internet Socket Library in C programs                                                                                   | Chapter 6 |
| Establish serial port communication                                                                                                    | Chapter 7 |

# **Developing Programs**

# **Chapter Objectives**

This chapter describes the library of commands and executable functions available with the control coprocessor. You will also learn when and how to use them for communication with a programmable controller.

Chapter

| For information on:                        | See page: | Introd                   | luction    |   |              |             |
|--------------------------------------------|-----------|--------------------------|------------|---|--------------|-------------|
| What is the API                            | 5-2       |                          |            | Г |              | i           |
| When to use API functions                  | 5-2       | Installing the           | Control    |   | Lising the F | thornot     |
| Using DTL functions                        | 5-3       | Coprocesso               | r          |   | Interface    | ulemet      |
| Using BPI functions                        | 5-6       |                          |            |   |              |             |
| Using Message instructions                 | 5-7       | Getting Started with the |            |   | Using the S  | erial Ports |
| Using TAG functions                        | 5-10      | Control Copi             |            |   |              |             |
| Using CC utility functions                 | 5-12      | Using the Pi             | rogramming |   | Interpreting | Fault       |
| Preparing programs for direct-connect mode | 5-14      | Environmen               | t          |   | Codes and    | Displays    |
| Preparing programs for standalone mode     | 5-18      | Developing               | Programs   |   |              |             |

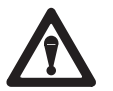

**ATTENTION:** Control-coprocessor programs that unintentionally write to memory outside their own data space can corrupt memory for other applications or corrupt system memory. This may cause unpredictable controlcoprocessor operation, including module reset. In a multi-user environment, a reset naturally affects other users. We strongly recommend that multi-user development be done in an offline or non-critical context.

# What Is the Application **Program Interface?**

The Application Program Interface (API) is a set of library routines used to interface your programs with the control coprocessor. The following are the categories of functions available in the API library.

| Table 5.A<br>API Library Routines |                                                                                                    |  |
|-----------------------------------|----------------------------------------------------------------------------------------------------|--|
| <b>API Function</b>               | Definition of Set                                                                                                    |  |
| DTL                               | Data-table library (DTL) commands that access the data-table memory of a programmable controller that is directly connected (direct-connect mode) to the control coprocessor                                                                                                    |  |
| BPI                               | Control-coprocessor commands accessing the data-table memory of a programmable controller through the backplane interface (BPI)                                                                                                    |  |
| MSG                               | Control-coprocessor message (MSG) commands that handle unsolicited<br>Message Instructions from a programmable controller ladder-logic program<br>(direct-connect mode)                                                                                                    |  |
| TAG                               | Control-coprocessor commands (TAG) that provide access to the control-<br>coprocessor memory for external devices that are connected via the serial<br>interface(s); ControlView <sup>®</sup> is an example of such a device that would require<br>access to control-coprocessor memory; TAG also provides access to<br>control-coprocessor memory between OS-9 program modules |  |
| CC                                | Control-coprocessor utility commands that handle functions such as trap initialization, error handling, ASCII displays, etc.                                                                                                    |  |

# When to Use API Functions

Use Table 5.B to determine which API functions to use for your specific application.

### Table 5.B When to Use API Functions

| For this application:                                                                                                    | Use this set of<br>API functions; |
|----------------------------------------------------------------------------------------------------|-----------------------------------|
| Access the data table of a PLC-5 programmable controller that is directly connected to the control coprocessor                                                          | DTL_                              |
| Accomplish discrete or block transfer of data with a programmable controller (either direct-connect or standalone mode)                                                 | BPI_                              |
| Respond to an unsolicited programmable-controller message                                                                                                    | MSG_                              |
| Provide access to control-coprocessor memory for interaction among routines running on the control coprocessor and to external devices connected via the serial port(s) | TAG_                              |
| Provide access to control-coprocessor memory for devices attached to the serial ports                                                                                   | TAG_                              |
| Handle errors generated by API functions                                                                                                    | CC_                               |
| Initialize the control coprocessor (accomplish first and once only in every program)                                                                                    | CC_                               |

# How to Use DTL Functions

Use the DTL library of commands to access real-time data from the data table of a direct-connect PLC-5 programmable controller. The data is transferred between the control coprocessor and the PLC-5 processor via the connector interface between the two devices.

This section defines the available commands. For more details, see Appendix B, Application Program Interface Routines.

**Important:** You must use the DTL\_INIT function to initialize the data-table library before using any data-transfer, data-definition, or chassis-control functions

# **Configuration Functions**

Use configuration functions to initialize the DTL software and establish an internal data-definition table for data items. See Table 5.C.

| Table 5.C         |           |
|-------------------|-----------|
| DTL Configuration | Functions |
|                   |           |

| Function      | What It Does                                                                          | Why You Need It                                                                         | When You Use It                                                                                                 |
|---------------|---------------------------------------------------------------------------------------|-----------------------------------------------------------------------------------------|----------------------------------------------------------------------------------------------------|
| DTL_INIT      | Creates and initializes the data-definition table                                     | You must establish the data-definition table before you call DTL functions              | It is required and must be in the DTL function called in your program; you should call it only once per program |
| DTL_C_DEFINE  | Adds a data definition to the data-definition table                                   | For data transfer solicited by a C application program                                  | Required for C code data items                                                                                  |
| DTL_UNDEF     | Deletes a data definition from the data-definition table                              | To free the data-definition table entry to be reused for another data item              | Should be called when a definition is no longer needed                                                          |
| DTL_DEF_AVAIL | Returns the number of data definitions that can be added to the data-definition table | To check that you do not define more data items than the data-definition table can hold | When you want to keep track of how many definitions have been defined at one time                               |

# **Read/Write Access Functions**

Use read/write access functions to exchange data between the directly connected PLC-5 programmable controller and the control coprocessor. See Table 5.D. The read/write functions listed are synchronous to the application program; and they are all control-coprocessor initiated.

The DTL read/write functions are the quickest ways for the control coprocessor to access data in an attached PLC-5 programmable controller. Every read or write interrupts the programmable controller's ladder-program scan for approximately 1 msec, regardless of the length of the transfer; therefore, you should make fewer transfers with greater transfer lengths rather than several small transfers. The amount of time that it takes for the coprocessor to retrieve data and have it available for the application program follows this linear formula:

### Table 5.D DTL Read/Write Access Functions

| Function        | What It Does                                                                                                    | Why You Need It                                                                           | When You Use It                                                                                                    |
|-----------------|----------------------------------------------------------------------------------------------------|-------------------------------------------------------------------------------------------|----------------------------------------------------------------------------------------------------|
| DTL_READ_W      | Reads data from the PLC-5 programmable-<br>controller data table to the control-<br>coprocessor memory                                                              | To perform a read of a<br>PLC-5 programmable-<br>controller data table                    | When you want to receive data from the PLC-5 programmable-controller data table                                                                |
| DTL_READ_W_IDX  | Reads any elements of a file, one element at a time, from the PLC-5 programmable controller to the control-coprocessor memory using only one data definition        | To perform an indexed<br>read of a PLC-5<br>programmable-<br>controller file              | When you want to receive any elements of a file<br>from the PLC-5 programmable-controller data<br>table using one data definition              |
| DTL_WRITE_W     | Writes data from the control-coprocessor memory to the PLC-5 programmable-controller data table                                                                     | To perform a write to a PLC-5 programmable-<br>controller data table                      | When you want to write data to a PLC-5 programmable-controller data table                                                                      |
| DTL_WRITE_W_IDX | Writes any elements of a file, one element at a time from the control-coprocessor memory to the PLC-5 programmable controller using only one data definition        | To perform an indexed<br>write to a PLC-5<br>programmable-<br>controller file             | When you want to write any elements of a file to<br>a PLC-5 programmable-controller data table<br>using one data definition                    |
| DTL_RMW_W       | Initiates an operation that:<br>• reads a data element<br>• modifies some of the bits<br>• then writes it back                                                      | To perform a<br>read/modify/write to a<br>PLC-5 programmable-<br>data element             | When you want the application program to read/modify/write an element of the PLC-5 programmable-controller data table                          |
| DTL_RMW_W_IDX   | Initiates an operation that reads a data element of<br>the PLC-5 processor, modifies some of the bits<br>based on mask values, then writes the data<br>element back | To perform an indexed<br>read/modify/write to a<br>PLC-5 programmable-<br>controller file | When you want the application program to read/modify/write any elements of a PLC-5 programmable-controller file using only one data definition |

# **Conversion Functions**

Conversion functions convert data from one format to another. When you specify an application data type in the definition of a data item, the read, write, and receive functions automatically convert the data from the format in the PLC-5 programmable controller to proper format for the control coprocessor. The data types are as follows:

| PLC Data Types            | Control-Coproce                       | essor Data Types                 |
|---------------------------|---------------------------------------|----------------------------------|
| signed word<br>IEEE float | raw<br>byte<br>ubyte<br>word<br>uword | long<br>ulong<br>float<br>double |

See Table 5.E for DTL conversion functions.

| Table 5.E             |                  |
|-----------------------|------------------|
| <b>DTL Conversion</b> | <b>Functions</b> |

| for unsigned $^{(1)}$ |
|-----------------------|
| for unsigned $^{(1)}$ |
|                       |
| rmat                  |
|                       |
|                       |
|                       |

<sup>①</sup> Unsigned is the same as unsigned integer or unsigned long

## **Control-Coprocessor Memory Functions**

Use DTL\_SIZE and DTL\_TYPE functions to determine the size and location of control-coprocessor memory required to store the contents of the data item in the control-coprocessor format. See Table 5.F.

### Table 5.F DTL Memory Functions

| Function | What It Does                                                                                     |
|----------|--------------------------------------------------------------------------------------------------|
| DTL_SIZE | Determines the amount of control-coprocessor memory necessary to store the defined block of data |
| DTL_TYPE | Gets the data type of the defined block of data specified in DTL_C_DEFINE                        |

# **Utility Function**

Use the DTL\_CLOCK function to synchronize the control-coprocessor date and time with that of the PLC-5 programmable controller. The control-coprocessor time is synchronized within 1 second of the PLC-5 programmable-controller clock. This is a one-time-only synchronization. The application can maintain synchronization by calling DTL\_CLOCK at regular intervals.

# How to Use BPI Functions

The control coprocessor communicates with a standalone-mode programmable controller using backplane-interface (BPI) functions. The communication is via the 1771 I/O chassis backplane. You can also use the BPI functions when you have a PLC-5 programmable controller directly connected to the control coprocessor.

For backplane communication, the control coprocessor appears to the programmable controller as a 16-bit, bidirectional I/O module. The control coprocessor can perform both discrete- and block-data transfers.

**Important:** The only bits available for use by the application program are the upper 8 bits (10-17). The lower 8 bits (0-7) are reserved for block transfer, even if there are no block transfers programmed to the control coprocessor.

You must prepare a control-logic program in the programmable controller to initiate block transfer and/or discrete reads and writes with the control coprocessor. See page 5-21 for an example of a control-logic program.

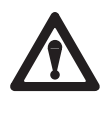

**ATTENTION:** The control coprocessor will not communicate via discrete or block transfer in any chassis (remote or local) set for 2-slot addressing; however, 1-slot and 1/2-slot addressing are valid configurations for a chassis that contains a control coprocessor communicating via discrete or block transfer with a PLC processor.

# **Update Discrete Data**

Use BPI\_DISCRETE to get the updated output-image word from the PLC-5 programmable controller or send the input-image word to the controller. The function determines whether it is an input or an output word.

# **Accomplish Block-Transfer Reads and Writes**

Use BPI\_WRITE and BPI\_READ routines to allow PLC-5 programmablecontroller reads and writes of block data across the backplane interface.

| Function  | What It Does                                                                                   |
|-----------|------------------------------------------------------------------------------------------------|
| BPI_WRITE | This routine interfaces with a synchronous block-transfer read from a programmable controller  |
| BPI_READ  | This routine interfaces with a synchronous block-transfer write from a programmable controller |

# How to Use Message Instructions

The control coprocessor can receive unsolicited messages from the PLC-5 programmable controller. Two types of messages are supported:

- read data (word-range) from the control coprocessor
- write data (word-range) to the control coprocessor

The control coprocessor supports up to 32 unsolicited messages. The control-coprocessor message numbers are 0-31 (ASCII). Use the control-coprocessor MSG library of commands with a directly connected PLC-5 programmable controller.

# PLC-5 Programmable-Controller MSG Instruction

A PLC-5 programmable controller uses the message (MSG) instruction for unsolicited communication with the control coprocessor. You program the MSG instruction in the ladder logic of the PLC-5 programmable controller. This PLC-5 programmable-controller communication with the control coprocessor is through the direct-connect mode side connector (Port 3A).

You specify a control-block address when you first enter the MSG instruction. The programming terminal then automatically displays a data-entry screen, where you enter instruction parameters that are stored at the control-block address. You can also use the data-monitor screen to edit selected parameters of the MSG instruction.

See the PLC-5 Programming Software Instruction Set Reference, publication 6200-6.4.11, for more information on the message instruction.

### PLC-5 Ladder-Logic Program

Enter the information in the PLC-5 programmable-controller message control block. See Figure 5.1. Use only the choices listed:

- communication commands—PLC-3 word-range read or PLC-3 word-range write
- destination data-table address—"00" through "31"
- port number—3A

**Important:** On the 6200 Series Programming Software data-entry screen, specify 3A for the communication port number. You must use the MG data type for the control block if you want to set the port number.

### Figure 5.1 MSG Instruction Data-Entry Screen (MG Control Block)

|                   |         | 1000     |          |           |                                                                                                    |          |             |        | a10.10  |          |   |
|-------------------|---------|----------|----------|-----------|----------------------------------------------------------------------------------------------------|----------|-------------|--------|---------|----------|---|
| (                 |         | MESS     | AGE INST | L'RUCTION | DATA ENI                                                                                                   | RY FOR   | CONTROL B   | LOCK M | 910:10  |          |   |
|                   |         |          | Communic | cation C  | ommand                                                                                                    |          | PLC-        | 3 Word | Range   | Write    |   |
|                   |         | P        | LC-5 Dat | a Table   | Address:                                                                                                   |          | N7:3        |        |         |          |   |
|                   |         | S        | ize in E | lements   | :                                                                                                    |          | 1           |        |         |          |   |
|                   |         | L        | ocal/Rem | note:     |                                                                                                    |          | LOCAL       |        |         |          |   |
|                   |         |          | Remote   | e Statio  | n:                                                                                                    |          | N/A         |        |         |          |   |
|                   |         |          | Link 1   | D:        |                                                                                                    |          | N/A         |        |         |          |   |
|                   |         |          | Remote   | e Link T  | ype:                                                                                                    |          | N/A         |        |         |          |   |
|                   |         | L        | ocal Nod | le Addre  | ss:                                                                                                    |          | 0.0         |        |         |          |   |
|                   |         | D        | estinati | lon Data  | Table Ad                                                                                                   | ldress:  | <u>~30″</u> |        |         |          |   |
|                   |         | P        | ort Numk | ber       |                                                                                                    |          | 3A          |        |         |          |   |
|                   |         |          |          |           |                                                                                                    |          |             |        |         |          |   |
|                   | BLOCK   | SIZE IS  | 56       |           |                                                                                                    |          |             |        |         |          |   |
|                   |         |          |          |           |                                                                                                    |          |             |        |         |          |   |
|                   |         |          |          |           |                                                                                                    |          |             |        |         |          |   |
|                   |         |          |          |           |                                                                                                    |          |             |        |         |          |   |
|                   | Press a | key to c | hange a  | paramet   | er or <en< td=""><td>ITER&gt; to</td><td>accept p</td><td>aramet</td><td>ers.</td><td></td><td></td></en<> | ITER> to | accept p    | aramet | ers.    |          |   |
|                   |         | -        | 0        | -         |                                                                                                    |          |             |        |         |          |   |
|                   | Program | Force    | s:None   | Edi       | ts:None                                                                                                    |          |             | PLC-5  | /40 Fil | e DRILL1 |   |
|                   | Read/   | PLC-5    | Size in  | Local/    | Remote                                                                                                    | Link     | Remote      | Local  | Desti   | n Port   |   |
| (                 | Write   | Address  | Elemnts  | Remote    | Station                                                                                                    | ID       | Link        | Node   | Addres  | s Number | / |
| $\langle \rangle$ | F1      | F2       | F3       | F4        | F5                                                                                                    | FG       | F7          | F8     | F9      | F10      |   |
| $\sim$            |         |          |          |           |                                                                                                    |          |             |        |         |          |   |

# Sample PLC-5 Ladder-Logic Program

Use the following sample ladder-logic program as a guide when you prepare programs for your application. This example triggers or initiates a message instruction every 10 seconds.

### Figure 5.2 Example Ladder-Logic Program for PLC-5 Programmable Controller

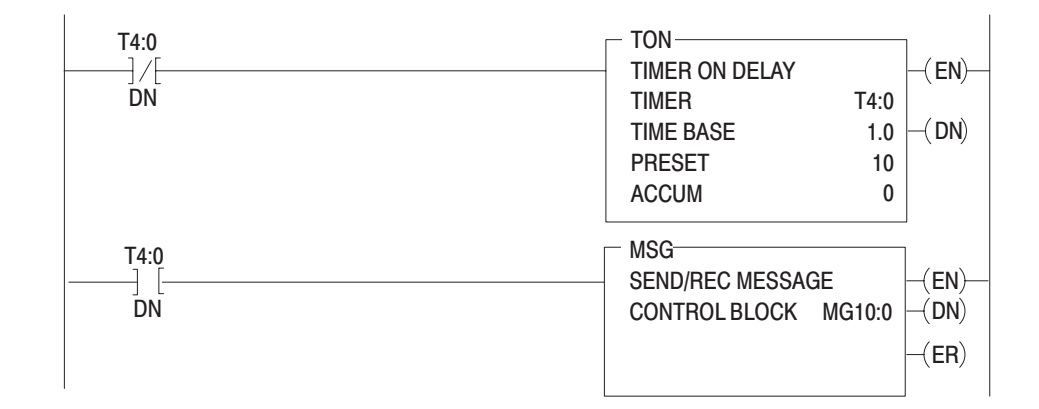

# **Control-Coprocessor Message Functions**

The control coprocessor has message (MSG) functions that process unsolicited messages from the PLC-5 programmable controller. The control coprocessor supports both synchronous and asynchronous message functions. This section defines the MSG functions that process unsolicited messages from a PLC-5 programmable controller. See Appendix B, Application Program Interface Routines, for more information.

### **Read/Write MSG Functions**

Use read/write MSG functions to process unsolicited MSG instructions from a PLC-5 ladder-logic program. See Table 5.G.

| Function                                                                                                    | What It Does                                                             | Why You Need It                                                                        | When You Use It                                                                                                    |  |
|----------------------------------------------------------------------------------------------------|--------------------------------------------------------------------------|----------------------------------------------------------------------------------------|----------------------------------------------------------------------------------------------------|--|
| MSG_READ_W_HANDLER                                                                                               | Processes an unsolicited PLC-5<br>MSG read instruction                   | To perform synchronous<br>processing of an unsolicited<br>PLC-5 MSG read instruction   | When you want to transfer read data to<br>the PLC-5 programmable controller<br>before the next step of the application<br>program is executed                                                     |  |
| MSG_READ_HANDLER                                                                                                 | Initiates processing of an<br>unsolicited PLC-5 MSG<br>read instruction  | To perform asynchronous<br>processing of an unsolicited<br>PLC-5 MSG read instruction  | When you want to transfer read data to<br>the PLC-5 programmable controller but<br>return control to the application program<br>before the message is executed (also,<br>see MSG_WAIT function)   |  |
| MSG_WRITE_W_HANDLER                                                                                              | Processes an unsolicited PLC-5<br>MSG write instruction                  | To perform synchronous<br>processing of an unsolicited<br>PLC-5 MSG write instruction  | When you want to receive write data<br>from the PLC-5 programmable controller<br>before the next step of the application<br>program is executed                                                   |  |
| MSG_WRITE_HANDLER                                                                                                | Initiates processing of an<br>unsolicited PLC-5 MSG<br>write instruction | To perform asynchronous<br>processing of an unsolicited<br>PLC-5 MSG write instruction | When you want to receive write data from<br>the PLC-5 programmable controller but<br>return control to the application program<br>before the message is executed (also,<br>see MSG_WAIT function) |  |
| When a PLC 5 programmable controller generates a Message PEAD instruction, a corresponding MSC, PEAD, HANDLED or |                                                                          |                                                                                        |                                                                                                    |  |

### Table 5.G Control-Coprocessor MSG Read/Write Processing Functions

When a PLC-5 programmable controller generates a Message READ instruction, a corresponding MSG\_READ\_HANDLER or MSG\_READ\_W\_HANDLER function must be used by the control coprocessor to handle the request. When a PLC-5 programmable controller generates a Message WRITE instruction, a corresponding MSG\_WRITE\_HANDLER or MSG\_WRITE\_W\_HANDLER function must be used by the control coprocessor to handle the request.

When a PLC-5 programmable controller initiates an unsolicited read/write MSG instruction, use read/write MSG functions in the control coprocessor for **transferring small amounts of data** between the programmable controller and the control coprocessor. The maximum size that you can specify for the buffer in the read/write MSG function is 240 bytes for a read and 234 bytes for a write.

For **transferring larger amounts of data** between the programmable controller and the control coprocessor, use a read/write MSG function in conjunction with a read/write DTL function in your control-coprocessor program. You can transfer up to 1,000 words between the control coprocessor and a PLC-5 programmable controller using the read/write DTL function.

For example, a PLC-5 programmable controller initiates an unsolicited READ MSG instruction to the control coprocessor. The READ MSG instruction transfers one word of data. The order of events is:

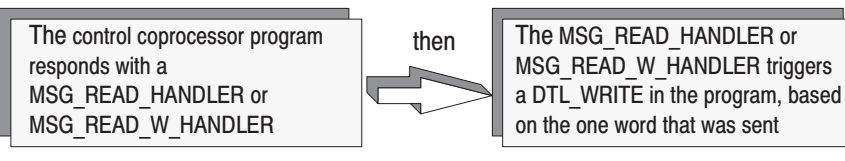

Note: The DTL\_WRITE function writes data from the control coprocessor to the PLC-5 programmable controller.

### Check Status of Asynchronous MSG Functions (MSG\_WAIT)

When your application program uses asynchronous MSG read/write functions, you must include at least one MSG\_WAIT in your program. MSG\_WAIT checks for the completion of any combination of pending read/write message number and updates the message number in a read and write mask.

### **Mask Functions**

Use the MSG\_ZERO\_MASK function to zero all the bits in a mask from previous operations when you use a MSG\_WAIT function in your program. All the mask functions are used with the MSG\_WAIT function.

| Table 5.H                       |                                       |
|---------------------------------|---------------------------------------|
| Mask Functions for Unsolicited, | Asynchronous Read and Write Functions |

| Function       | What It Does                                                                               |
|----------------|--------------------------------------------------------------------------------------------|
| MSG_CLEAR_MASK | Clears the bits in the message read/write masks associated with a specified message number |
| MSG_SET_MASK   | Sets the bits in the message read/write masks associated with a specified message number   |
| MSG_TST_MASK   | Tests the bits in the message read/write masks associated with a specified message number  |
| MSG_ZERO_MASK  | Used to zero all the bits in a specified message number                                    |

### **Clear Pending Messages**

See page 5-13 for information on using the CC\_MKILL utility to clear pending messages from the message handler.

| How to Use TAG Functions | TAG functions provide a means for the user to specify access to control-<br>coprocessor memory. Use TAG functions to access memory for:       |  |  |
|--------------------------|----------------------------------------------------------------------------------------------------|--|--|
|                          | <ul> <li>external intelligent devices—i.e., ControlView connected to a serial port</li> <li>multiple processes interacting on OS-9</li> </ul> |  |  |
|                          | You can configure the size of the TAG table using the CC_CFG utility.<br>The default size allows the creation of 1024 TAGs.                   |  |  |

**Important:** For the 1771-DMC1 and -DMC4 modules, the default size allows you to create 1024 TAGs; the -DMC module default size is zero.

Use the following sections to select the appropriate TAG function for your application. See Appendix B, Application Program Interface Routines, for the following information on these TAG functions: description, required parameters, condition values, and a C program example.

### **TAG-Table Configuration Functions**

Use these TAG configuration functions to establish a TAG table for TAG functions:

# Function What It Does TAG\_DEFINE Places a TAG name entry into the TAG table TAG\_UNDEF Removes a TAG name or TAG names from the TAG table TAG\_DEF\_AVAIL Determines the number of TAG definitions available in the TAG table TAG GLOBAL UNDEF Removes a TAG or TAGs from the TAG table defined by any process

### Table 5.I TAG-Table Configuration Functions

### **Read and Write Functions**

Use these TAG functions to read and write to coprocessor memory:

Gets a handle (offset) for a TAG table entry

### Table 5.J

TAG LINK

### **TAG Read and Write Functions**

| Function    | What It Does                                                                                |
|-------------|---------------------------------------------------------------------------------------------|
| TAG_READ    | Reads data from a tagged memory area                                                        |
| TAG_READ_W  | Reads data from a tagged memory area after the tag has been written by TAG_WRITE_W          |
| TAG_WRITE   | Writes data to a tagged memory area                                                         |
| TAG_WRITE_W | Writes data to a tagged memory area, returns only after the tag has been read by TAG_READ_W |

# Lock/Unlock Functions

Use the TAG\_LOCK and TAG\_UNLOCK functions as a pair in your program. The TAG\_LOCK function protects against concurrent access to the tagged area of control-coprocessor memory. The TAG\_UNLOCK function is an unlock to the TAG locked by the TAG\_LOCK function.

**Important:** Failure to use a TAG\_UNLOCK function to complement a TAG\_LOCK function in a program may cause the system to hang-up.

# How to Use CC Utility Functions

This section covers CC utility functions of the control coprocessor such as:

- initialization
- error handling
- ASCII display interface functions
- synchronizing a control-coprocessor calling task to a PLC-5 programmable-controller ladder-logic program scan

### Initialize Control-Coprocessor Function

Use the CC\_INIT function to initialize the control coprocessor.

**Important:** The **CC\_INIT function must be called** before you can use any other API library function. Call the CC\_INIT function first and once only in your program.

### **Control-Coprocessor Error Functions**

Use control-coprocessor error functions for error messages related to error numbers. See Table 5.K.

#### Table 5.K Error Functions

| Function  | What It Does                                                                                                    |
|-----------|----------------------------------------------------------------------------------------------------|
| CC_ERROR  | Provides a pointer to an error message for a corresponding error number (for all API functions); typically used in a C routine                 |
| CC_ERRSTR | Copies the error message to a corresponding error number to the user local buffer (for all API functions); typically used in a BASIC procedure |

# **Control-Coprocessor ASCII Display Functions**

Use the ASCII display functions to show control-coprocessor status information on the optional serial expander module display. See Table 5.L.

### Table 5.L ASCII Display Functions

| Function                                                                                             | What It Does                                                   |  |  |
|----------------------------------------------------------------------------------------------------|----------------------------------------------------------------|--|--|
| CC_DISPLAY_STR                                                                                       | Displays a 4-character string on the ASCII display             |  |  |
| CC_GET_DISPLAY_STR                                                                                   | Returns the value of the current ASCII display to user buffers |  |  |
| CC_DISPLAY_HEX                                                                                       | Displays a 3-character hexadecimal value on the ASCII display  |  |  |
| CC_DISPLAY_EHEX <sup>①</sup>                                                                         | Displays a 4-character hexadecimal value on the display        |  |  |
| $CC_DISPLAY_DEC^{①}$                                                                                 | Displays a 4-character decimal value on the ASCII display      |  |  |
| <sup>1</sup> You must know whether the fault displayed is hexadecimal or decimal when you use the 4- |                                                                |  |  |

character display. For example, if the ASCII display is 1234, it could be either a hexadecimal or a decimal representation.
## **Synchronization Function**

Use the CC\_PLC\_SYNC function to synchronize the control-coprocessor calling task to the PLC-5 programmable-controller ladder-program scan. This function automatically puts the current application to sleep until the start of the next PLC-5 program scan.

Because of the multi-tasking feature of OS-9, it is most effective to synchronize only one priority task to the PLC-5 programmable-controller ladder-program scan.

## **Status Function**

Use the CC\_PLC\_STATUS function to get the current status of the PLC-5 programmable controller.

Use the CC\_STATUS and CC\_EXPANDED\_STATUS functions to get the current status of the control coprocessor.

## **Clear Message-Handler Function**

Use the CC\_MKILL utility to clear pending message handlers so they are available for use by other applications. For example, messages can still be pending for an aborted or terminated application that was performing message functions. These pending messages can cause the message handler to be pending indefinitely.

## Syntax for the CC\_MKILL utility is:

| cc_mkill { | <opts>}</opts>  |                                       |
|------------|-----------------|---------------------------------------|
| Function:  | Kill PLC        | Message Entry                         |
| Options:   | -r= <num></num> | Kill Pending Read Message (0-31,[*])  |
|            | -w= <num></num> | Kill Pending Write Message (0-31,[*]) |
|            | -a=*            | Kill All Read/Write Messages          |

Using this utility, you can clear one entry at a time or you can clear all message handlers. The following example clears the read handler for message 13:

\$ cc\_mkill -r=13

The following example clears all message handlers:

\$ cc\_mkill -a=\*

# Prepare Programs for Direct-Connect Mode

In direct-connect mode, the control coprocessor can communicate directly with a PLC-5 programmable controller using DTL and MSG functions. Also, in direct-connect mode, you can use BPI functions for backplane communication with a programmable controller. See page 5-18 for more information on programs using BPI functions.

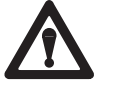

**ATTENTION:** The control coprocessor does not incorporate hardware memory protection between processes. It is the user's responsibility to ensure that programs do not overwrite memory used by other programs or by the operating system. This could result in unpredictable system operation.

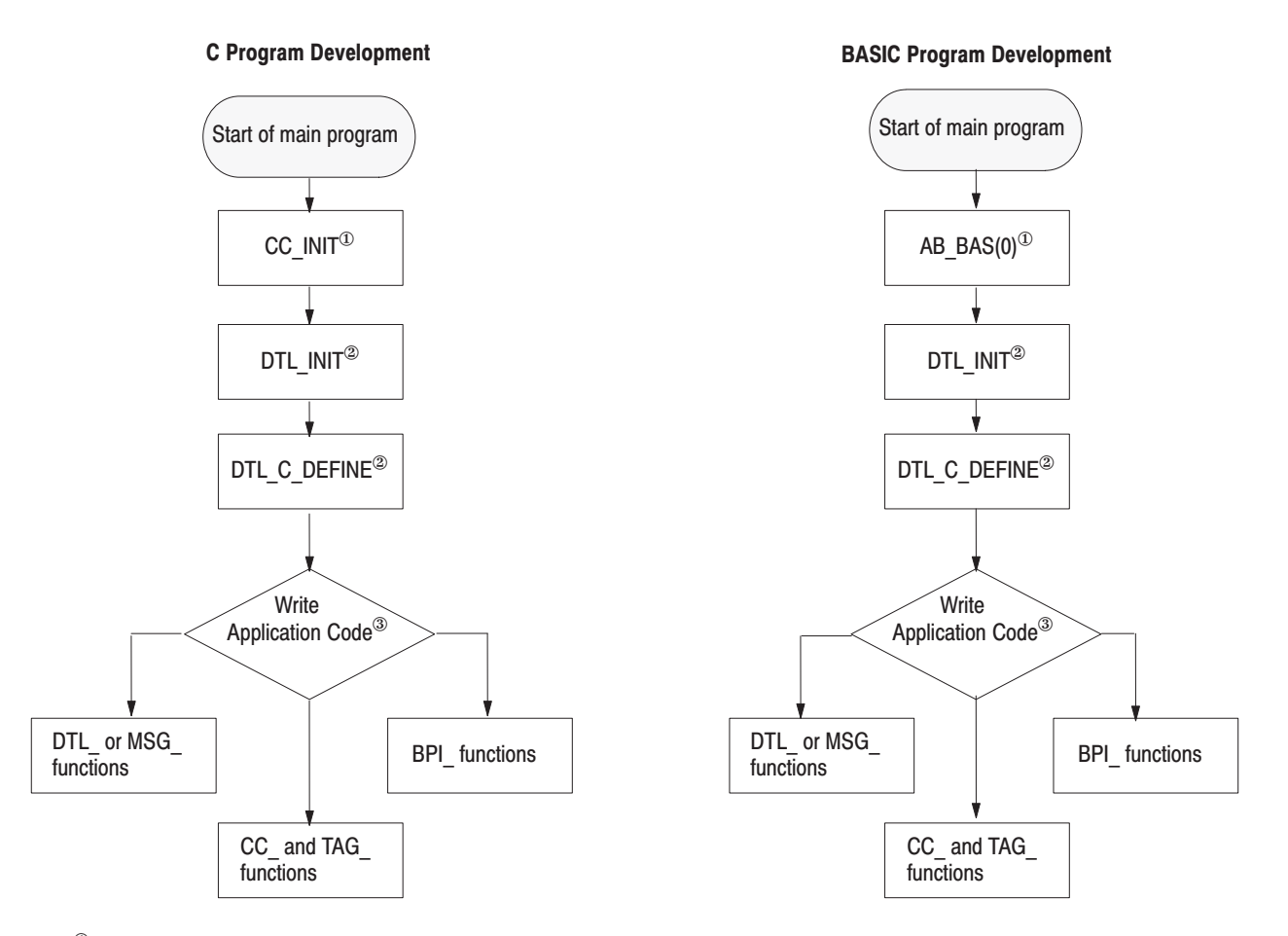

# **Direct-Connect Program Requirements and Flow**

<sup>(1)</sup> Function must be included first and once in each program. Note that for BASIC programs, CC\_INIT is accessed using AB\_BAS(0).

<sup>®</sup> The multi-tasking operating system can perform application processes that include combinations of the API functions.

<sup>&</sup>lt;sup>(2)</sup> Only necessary when using DTL functions.

# Link API Functions to Programs

In C and assembler programs, ABLIB.L provides the interface (link) to the library of control-coprocessor API functions.

In BASIC programs, AB\_BAS provides the interface (link) to the library of control-coprocessor API functions.

In C, BASIC, and assembler programs, use the CC\_INIT function—use AB\_BAS(0) for BASIC programs—to initialize the control coprocessor. The CC\_INIT function must be called first and once only in every application program that uses CC\_ or DTL\_ functions.

# Sample C Program

The following is a C programming example. This example program uses DTL\_WRITE\_W and DTL\_READ\_W functions to write data to a PLC-5 integer file, read the data, and display the data on the ASCII fault display—on the optional serial expander module. The program continues to write and read, incrementing the fault display value, while continuously checking for errors.

**Important:** The CC\_INIT function must be used in the following program. Call the CC\_INIT function first and once only in your program.

```
* DTL_W_R.C - This program uses both the DTL_WRITE_W and DTL_READ_W
                * functions. It writes a single word to the PLC5's N7:0 file and then
* reads it back. The copro then copies the data to the 4-digit display
                * on the expander module. It will do this forever until the program
                * is terminated with a CTRL-E or a kill command from the OS-9 command line.
                #include <stdio.h>
                #include <copro.h>
                char * CC_ERROR();
                main()
                {
                   register unsigned ret_val; /* private variable declarations */
                   unsigned iostat;
                   unsigned id_n7;
                   unsigned short buffer[1];
Use CC INIT
                   CC_INIT();
                                                            /* initialize the coprocessor */
first and once in
                   ret_val = DTL_INIT (1);
                                                                     /* just 1 definition */
every program
                if (ret_val != DTL_SUCCESS)
                      {
                         print_error (ret_val);
                                                                        /* print error... */
                         exit(-1);
                                                                             /* and exit */
                      }
                   ret_val = DTL_C_DEFINE (&id_n7, "N7:0,1,WORD,MODIFY"); /* init for n7:0 */
                   if (ret_val != DTL_SUCCESS)
                      {
                        print_error (ret_val);
                         exit (-1);
                      }
                   buffer[0] = 0;
                                                                  /* initialize data word */
                   while (1)
                                                                 /* let's do this forever */
                      {
                         ret_val = DTL_WRITE_W (id n7, buffer, &iostat); /* write to PLC5 */
                                                                        /* check ret_val */
                         if (ret_val != DTL_SUCCESS)
                           break;
                         ret_val = DTL_READ_W (id_n7, buffer, &iostat); /* read back data */
                         if (ret_val != DTL_SUCCESS)
                                                                        /* check ret_val */
                           break;
                         CC_DISPLAY_DEC (buffer[0]);
                                                                     /* display buffer[0] */
                         buffer[0] += 1;
                                                                     /* keep incrementing */
                         if (buffer[0] == 9999)
                                                          /* we are past the limit of the */
                                                                      /* 4 digit display */
                           buffer[0] = 0;
                                                       /* give us time to see the display */
                         tsleep (10);
                      }
                   print_error (ret_val);
                                                 /* oops, we got an error - print it out */
                                                                     /* print status also */
                   print_status (iostat);
                   exit (-3);
                                                                       /* get out of here */
                }
                print_error (err)
                                                                    /* process error code */
                int err;
                {
                   char *errptr;
                   errptr = CC_ERROR (err);
                                                                /* get pointer to string */
                   printf ("\n Return Value = %4d - %s \n", err, errptr); /* print it */
                }
                                                                   /* process status code */
                print_status (stat)
                int stat;
                {
                   char *errptr;
                   errptr = CC ERROR (stat);
                                                                /* get pointer to string */
                   printf ("\n Status Value = %4d - %s \n", stat, errptr); /* print it */
                }
```

## Sample BASIC Program

The following is a BASIC programming example that illustrates the interface to various API functions. The program uses CC\_ERRSTR to copy the status of the various functions and display the string to the terminal—i.e., CC\_INIT, DTL\_INIT, DTL\_CLOCK, and DTL\_READ\_W.

rem \* DEMO.BAS - This basic program demonstrates a few AB API functions \*\*\*\* procedure DEMO DIM ret\_val : INTEGER : INTEGER DIM name\_id : INTEGER DIM iostat DTM avail : INTEGER DIM rcvbuff : INTEGER CC INIT function : STRING[81] DIM buffer is used; called by rem \* CC\_INIT - This call must be made before any other API functions are called RUN AB BAS(0) ► RUN AB\_BAS (0) This is the BASIC rem \* CC\_DISPLAT\_STR - Display the string -AB- on expander module function number. rem \* CC\_ERRST Get the string for the ret\_val - display on terminal See Appendix B. RUN AB\_BAS (101,ret\_val,ret\_val,ADDR(buffer)) print buffer rem \* DTL\_INIT - Initialize DTL for 4 definitions RUN AB\_BAS (1, ret\_val, 4) rem \* CC\_ERRSTR - Get the string for the ret\_val - display on terminal RUN AB\_BAS (101, ret\_val, ret\_val, ADDR(buffer)) print buffer rem \* DTL\_CLOCK - synchronize our clock with the PLC-5 RUN AB\_BAS (18, ret\_val) rem \* CC\_ERRSTR - Get the string for the ret\_val - display on terminal RUN AB\_BAS (101,ret\_val,ret\_val,ADDR(buffer)) print buffer rem \* DTL\_C\_DEFINE - Define a data element RUN AB\_BAS (2,ret\_val,ADDR(name\_id), "n7:0,1,long,MODIFY") rem \* CC\_ERRSTR - Get the string for the ret\_val - display on terminal RUN AB\_BAS (101,ret\_val,ret\_val,ADDR(buffer)) print buffer rem \* DTL\_DEF\_AVAIL - How many are available now? (4 - 1 = ?) RUN AB\_BAS (4,ret\_val,ADDR(avail)) rem \* CC\_ERRSTR - Get the string for the ret\_val - display on terminal RUN AB\_BAS (101,ret\_val,ret\_val,ADDR(buffer)) print buffer rem \* Print how many definitions are available now print avail rem \* DTL\_READ\_W - Read form N7:0 1 word into rcvbuff RUN AB\_BAS (5,ret\_val,name\_id,ADDR(rcvbuff),ADDR(iostat)) rem \* CC\_ERRSTR - Get the string for the ret\_val - display on terminal RUN AB\_BAS (101,ret\_val,ret\_val,ADDR(buffer)) print buffer rem \* Print iostat print iostat rem \* Print the read data print rcvbuff rem \* CC\_DISPLAY\_EHEX - Display read data to the expander display RUN AB BAS (105, ret val, rcvbuff) rem \* CC\_ERRSTR - Get the string for the ret\_val - display on terminal RUN AB\_BAS (101,ret\_val,ret\_val,ADDR(buffer)) print buffer end

# Prepare Programs for Standalone Mode

In standalone mode, use BPI\_ functions to communicate with a programmable controller.

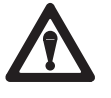

**ATTENTION:** The control coprocessor does not incorporate hardware memory protection between processes. It is the user's responsibility to ensure that programs do not overwrite memory used by other programs or by the operating system. This could result in unpredictable system operation.

## **C Program Development BASIC Program Development** Start of main program Start of main program CC\_INIT<sup>①</sup> AB BAS(0)<sup>①</sup> Write Write Application Code<sup>(2)</sup> Application Code<sup>2</sup> CC and TAG CC and TAG BPI functions **BPI** functions functions functions

## **Standalone Program Requirements and Flow**

<sup>①</sup> Function must be included first and once in each program. Note that for BASIC programs, CC\_INIT is accessed using AB\_BAS(0). <sup>②</sup> The multi-tasking operating system can perform application processes that include combinations of the BPI\_, CC\_, and TAG\_ functions.

# Link API Functions to Programs

In C and assembler programs, ABLIB.L provides the interface (link) to the library of control-coprocessor API functions.

In BASIC programs, AB\_BAS provides the interface (link) to the library of control-coprocessor API functions.

In C, BASIC, and assembler programs, use the CC\_INIT function—use AB\_BAS(0) for BASIC programs—to initialize the control coprocessor. The CC\_INIT function must be called first and once only in any program that uses CC\_ or DTL\_ functions.

# Sample C Program

The following is a C programming example. It uses both BPI\_WRITE and BPI\_READ functions to trigger programmable-controller block-transfer writes and reads. See page 5-21 for more information.

**Important:** The CC\_INIT function is used in the following program. Call the CC\_INIT function first and once only in your program.

```
* bt_w_r.c
            *
               This program uses both the BPI_WRITE and BPI_READ functions. It
            *
               continuously triggers the PLC to do block transfer writes to the
               coprocessor. The coprocessor write the data to the user screen
              and then copies the first five words to the out_buffer that will be
            * sent back to the PLC as part of this loopback test.
            #include <stdio.h>
            #include <copro.h>
            #define CLEAR_SCREEN() printf("\33[2J") /* Clear screen macro */
#define MOVE(x,y) printf("\33[%d;%dH", y, x) /* Move cursor macro */
            #define TIMEOUT 4
            #define R_LENGTH 10
            #define W_LENGTH 5
            #define R_TRIG 0x0100
            #define W_TRIG 0x0200
            main()
            {
               register unsigned ret_val;
                                                      /* private variable declarations */
               int x, y = 0;
               unsigned short in_buffer[10];
               unsigned short out_buffer[5];
                                                                 /* Initialize in buffer */
               for (x=0; x < 10; x++)
                 in_buffer[x] = 0;
Use CC INIT
                                                               /* Reinitialize for later */
               x = 0;
first and once in
             CC_INIT();
                                                           /* initialize the coprocessor */
every program
               CLEAR_SCREEN();
               while (1){
                  /* Trigger the BTW from the PLC with this BPI_READ function */
                  ret_val = BPI_READ (R_LENGTH, in_buffer, TIMEOUT, R_TRIG);
                  if (ret_val != DTL_SUCCESS) {
                   print_error (ret_val);
                   exit(10);
                                                                /* Print error and exit */
                  }
            for (x=0; x < 5; x++)
                                                                /* Copy first 5 words of */
                    out_buffer[x] = in_buffer[x];
                                                              /* input to output buffer */
                     /* Print the results of the block transfer continuously on the screen */
                  MOVE(0,2);
                                                         /* Move cursor to top of screen */
                  for (x=0; x < 10; x++)
                    printf ("Word %d of the PLC BTW = %d \n", x, in_buffer[x]);
                  printf ("\n\nFree running timer showing communication activity %d\n", y++);
                  /* Now trigger the PLC to do a BTR with this BPI_WRITE function */
                  ret_val = BPI_WRITE (W_LENGTH, out_buffer, TIMEOUT, W_TRIG);
                  if (ret_val != DTL_SUCCESS) {
                    print_error (ret_val);
                     exit(20);
                                                                 /* Print error and exit */
                  }
               }
                                                                 /* End of while(1) loop */
            }
                                                                         /* End of main */
            print_error (err)
                                                                   /* process error code */
            int err;
            {
               char *errptr;
               errptr = (char *) CC_ERROR (err);
                                                                /* get pointer to string */
               printf ("\n Return Value = %4d - %s \n", err, errptr); /* print it */
               printf ("\n\nIf you got a time out error, check that you are in RUN mode\n");
            }
```

## Sample BASIC Program

The following is a BASIC programming example. It uses both BPI\_WRITE and BPI\_READ functions to trigger programmable-controller block-transfer writes and reads.

```
rem Sample BPI Basic Program
                   dim retval, rdata(10),wdata(5),loopcnt,timeout,trigmask,i:integer
                   dim Wlength, rlength: byte
                       loopcnt=0
                   rem timeout is number of seconds BPI_BTR or BPI_BTW will be attempted by CO_PRO
                       timeout=4
                   rem rlength is BTW length in plc; when CO-PRO does a BPI_BTR, plc does a BTW
                       rlength=10
                   rem wlength is BTR length in plc; when CO-PRO does a BPI_BTW, plc does a BTR
                       wlength=5
                   rem trigmask is value written to input image table; can be used to trigger BTs
                       trigmask=0
                   rem initialze the BPI_BTW data
                       FOR i=1 to 5
                           wdata(i)=0
                       NEXT i
CC INIT function
                   rem initialize coprocessor with CC_INIT, which is AB_BASIC function number 0.
is used; called by
                        RUN AB_BAS(0)
RUN AB BAS(0)
                   rem do a clear screen
                     PRINT CHR$(27);"[2J"
                   1 rem line #1 used for got to
                   rem do a logical or of trig mask to set bit 10
                        trigmask=LOR(256,trigmask)
This is the BASIC
                   rem BPI_BTR
                         RUN_AB_BA(S(34,))etval,rlength,addr(rdata(1)),timeout,trigmask)
function number.
                         IF retval
See Appendix B.
                              PRINT CHR$(27);"[15,0H"
                              PRINT "BTR retval=";retval
                   rem return the first 5 words of the BPI_BTR in the BPI_BTW
                         ELSE
                              FOR i = 1 TO 5
                                  wdata(i)=rdata(i)
                              NEXT i
                   rem cursor home
                              PRINT CHR$(27); "[H"
                              FOR i= 1 TO 10
                                  PRINT "WORD ";i;" OF PLC BTW = ";rdata(i)
                              NEXT i
                   rem erase to end of screen
                              PRINT CHR$(27);"[J"
                        ENDIF
                   rem reset bit 10
                         trigmask=LAND(-257,trigmask)
                   rem just a screen activity indicator
                   PRINT CHR$(27); "[13,0H SCREEN REFRESH INDICATOR "; loopcnt
                           loopcnt=loopcnt+1
                   rem do a logical or of trig mask to set bit 11
                        trigmask=LOR(512,trigmask)
                   rem BPI BTW
                         RUN AB_BAS(33, retval, wlength, addr(wdata(1)), timeout, trigmask)
                         IF retval<>0 THEN
                              PRINT CHR$(27);"[16,0H"
                              PRINT "BTW retval=";retval
                         ENDIF
                   rem reset bit 11
                         trigmask=LAND(-513,trigmask)
                   GOTO 1
```

## Sample Control-Logic Program

The following is a control-logic programming example. This control-logic program initiates a block-transfer write and a read when triggered by the control coprocessor. See the sample C—on page 5-18—and BASIC— on page 5-20—control-coprocessor programs.

Rung 2:0 This block-transfer write will be triggered when bit 10 of the input image is set by the control coprocessor. The coprocessor triggers this bit using the trigger mask within the BPI\_READ function. The second conditional bit is the enable bit of the block-transfer control block. This ensures that the rung will be toggled false to true every time the block transfer completes. The coprocessor is located in rack 0, group 2 of the chassis.

| I:002 N10:0 | +BTW                | +           |
|-------------|---------------------|-------------|
| +] []/[     | +BLOCK TRNSFR WRITE | +-(EN)-+    |
| 10 15       | Rack                | 00          |
|             | Group               | 2+-(DN)     |
|             | Module              | 0           |
|             | Control Block       | N10:0+-(ER) |
|             | Data file N         | 110:10      |
|             | Length              | 10          |
|             | Continuous          | N           |
|             | +                   | +           |

#### Rung 2:1

This block-transfer read will be triggered when bit 11 of the input image is set by the control coprocessor. The coprocessor triggers this bit using the trigger mask within the BPI\_WRITE function. The second conditional bit is the enable bit of the block-transfer control block. This ensures that the rung will be toggled false-to-true every time the block transfer completes.

| I:002 N11:0   | +BTR              | +           |
|---------------|-------------------|-------------|
| +] []/[       | +BLOCK TRNSFR REA | ↓D +-(EN)-+ |
| 11 15         | Rack              | 00          |
|               | Group             | 2+-(DN)     |
|               | Module            | 0           |
|               | Control Block     | N11:0+-(ER) |
|               | Data file         | N11:10      |
|               | Length            | 5           |
|               | Continuous        | N           |
|               | +                 | +           |
| Rung 2:2      |                   |             |
|               |                   |             |
| +[ E          | ND OF FILE]       | +           |
|               |                   |             |
| NO MORE FILES |                   |             |

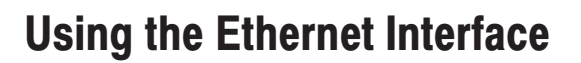

# **Chapter Objectives**

This chapter provides an overview of the Ethernet local area network capability of the control coprocessor. It provides information on how to:

Chapter

- connect to the network using a transceiver (Medium Access Unit)
- configure the Ethernet port
- send/receive communication using the FTP and TELNET utilities
- prepare client/server applications using socket-library calls in your C program
- send/receive communication using Allen-Bradley's INTERCHANGE™ software and the INTERD daemon
- use the SNMPD daemon

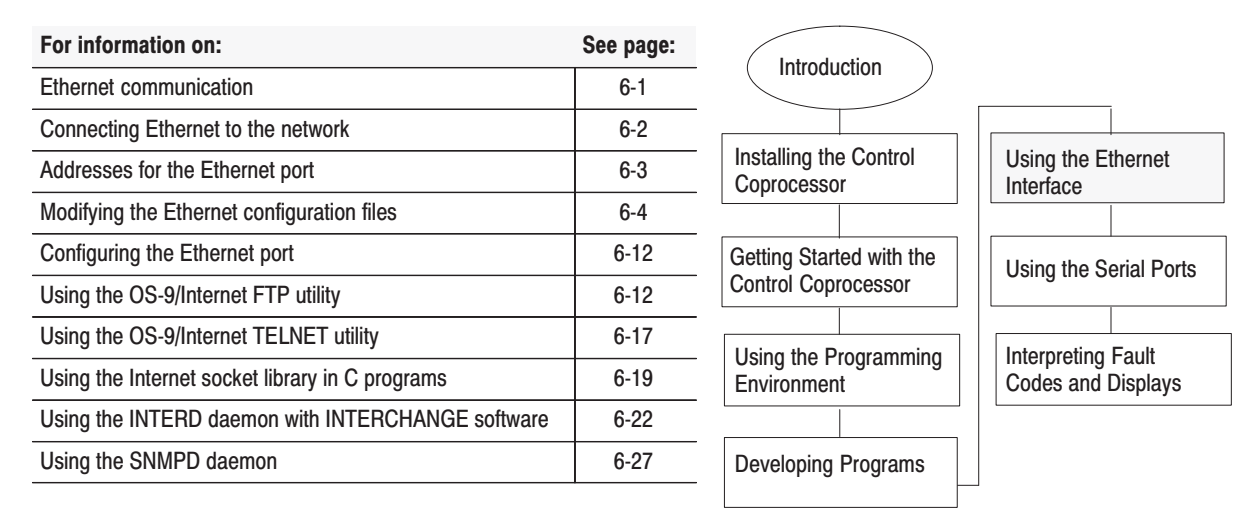

# **Ethernet Communication**

Ethernet is a local area network that provides communication between various computers (hosts) at 10 Mbps. The communication can be via thick- or thin-wire coaxial cable. The control coprocessor communicates using the OS-9/Internet software package.

OS-9/Internet provides communication between OS-9 and other Internet systems using Transmission Control Protocol/Internet Protocol (TCP/IP). OS-9 Internet C library functions provide a programming interface nearly identical to the BSD UNIX "socket" interprocess communication facilities.

OS-9/Internet provides utilities for file transfer (FTP) and terminal connection (TELNET) to remote systems on the network. OS-9/Internet also provides socket-library functions that you use to write network client/server application programs.

See the OS-9 Internet Software Reference Manual, publication 1771-6.4.11, for information on FTP and TELNET utilities and OS-9 socket library.

**Important:** BASIC users cannot reference socket-library functions directly. The BASIC program must fork another process written in C.

The Ethernet port connects to a thin-wire or a thick-wire (coaxial) network via a 15-pin transceiver or Medium Access Unit (MAU) connection. The Allen-Bradley transceivers available for this interface are:

- 5810-AXMT (thin-wire Ethernet/802.3)
- 5810-AXMH (thick-wire Ethernet/802.3)

A network with thick-wire coaxial cable can be up to 500 meters (1,525 feet) with up to 100 nodes. Thick-wire cable is referred to as "10base5" —this means that it has a 10 Mbps transmission rate, baseband, and can be 500 meters in total length.

A network with thin-wire coaxial cable can be up to 200 meters (610 feet) with up to 32 nodes. Thin-wire cable is referred to as "10base2"—this means that it has a 10 Mbps transmission rate, baseband, and can be 200 meters in total length.

The control coprocessor connects to the transceiver using either a 2.0 meter (6.5 feet) or a 15 meter (49.2 feet) transceiver cable, which is also known as an Access Unit Interface (AUI) cable. The Allen-Bradley cable numbers/kit catalog numbers are:

| Catalog Number   | Contents                                          |
|------------------|---------------------------------------------------|
| 1785-TC02/A      | Thick-wire 2.0 m (6.5 ft) transceiver cable       |
| 1785-TC15/A      | Thick-wire 15.0 m (49.2 ft) transceiver cable     |
| 1785-TAS/A (kit) | Thin-wire transceiver and 2.0 m (6.5 ft) cable    |
| 1785-TAM/A (kit) | Thin-wire transceiver and 15.0 m (49.2 ft) cable  |
| 1785-TBS/A (kit) | Thick-wire transceiver and 2.0 m (6.5 ft) cable   |
| 1785-TBM/A (kit) | Thick-wire transceiver and 15.0 m (49.2 ft) cable |

To install the cable, attach the cable male connector to the Ethernet female connector on the control-coprocessor main module. See Appendix C for more information on cable configuration and pin assignments.

See the Installation Data, Allen-Bradley Ethernet/802.3 Transceiver, publication 5810-2.1, to connect the transceiver to your Ethernet network.

# Connecting Ethernet to the Network

# Addresses for the Ethernet Port

You must have two separate and unique addresses for the controlcoprocessor Ethernet port:

- software configurable Internet Protocol (IP) address and host name that you acquire from your network manager
- hardware Ethernet address that is assigned to the control coprocessor by Allen-Bradley at the factory—see the section on configuring the Ethernet port to identify this address on page 6-11

## **Acquiring Your IP Address**

If you are adding the control coprocessor to an existing network, contact your network administrator to get an IP address. IP addresses must be unique; each address is dependent on how your network is configured and whether the local area network has a gateway to other networks.

**Important:** Do not make up your own IP address. Get the number from your network administrator; your network administrator should have acquired a set of numbers from InterNIC Registration Services. If you do not have a network administrator, get your numbers from InterNIC Registration Services.

You can get IP addresses by contacting InterNIC Registration Services via electronic mail to hostmaster@rs.internic.net. If electronic mail is not available to you, mail a hardcopy request to:

Network Solutions Attention: InterNIC Registration Services 505 Huntmar Park Drive Herndon, VA 22070

You can also contact InterNIC Registration Services at 1-703-742-4777.

## Acquiring a Host Name

Indicate your preference for a host name. Host names must be unique within a domain. Host names must start with a letter and be only alpha-numeric with dashes and/or underscores.

A host name consists of a word or other character string. The character string usually consists of lower-case characters. The string is typically a maximum of 8 characters. The full host name includes both the host name and the domain name. For example:

Host name: maggie Domain: "copro.ab.com" Full host name: "maggie.copro.ab.com"

# Modifying the Ethernet Configuration Files

Make a list of all the hosts with their IP addresses that are on the same physical network as the control coprocessor. Also, make a list of all the hosts with their IP addresses that are on other networks with which you will communicate regularly through a gateway. You will use this information to update the configuration files.

The following generic network database files are included on your software installation disk in the INET directory. Using the DOS editor on your personal computer, update the files with information specific to your system.

After you have updated all the files, configure the control-coprocessor Ethernet port using the Internet Utilities of PCBridge. See page 6-12. It is not necessary to send each file to the control coprocessor separately.

**Important:** The BASIC user must have PCBridge to update the configuration files and configure the control-coprocessor Ethernet port.

# **HOSTS File**

Change file C:\INET\HOSTS to include your system information. The first non-comment and non-blank line is for the loopback host and should not be changed. The lines that follow are for hosts on your network. You list the following information for each host:

- IP address
- host name
- full host name
- aliases (optional)

You should include the alias "localhost" for the control coprocessor.

You can organize the data either by frequency of use or in an order designated by your network administrator. See Figure 6.1.

### Figure 6.1 List of Hosts on Network

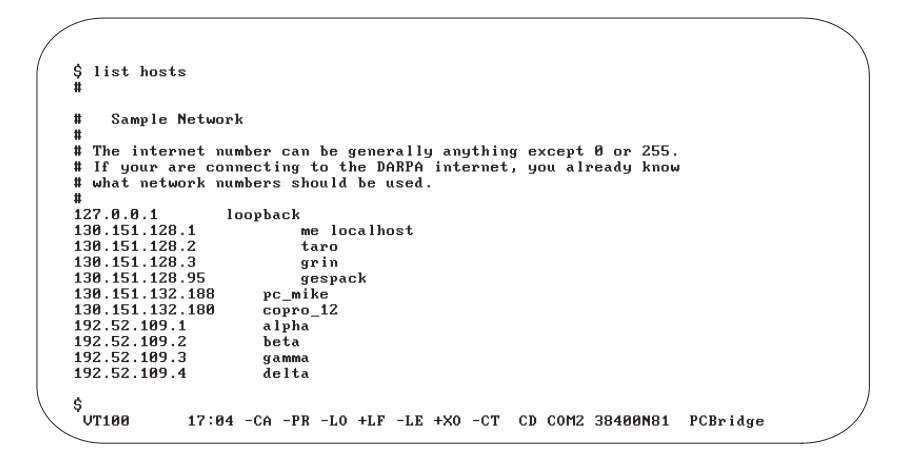

# **HOSTS.EQUIV** File

The file C:\INET\HOSTS.EQU is required for the OS-9 Internet database INETDB but is not used by the control coprocessor. Do not modify this file. A sample is shown in Figure 6.2.

DOS limits file names to eight characters—not including a 3-digit extension—and thus PCBridge renames the file to HOSTS.EQU. However, the OS-9 name is HOSTS.EQUIV.

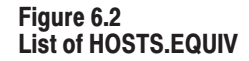

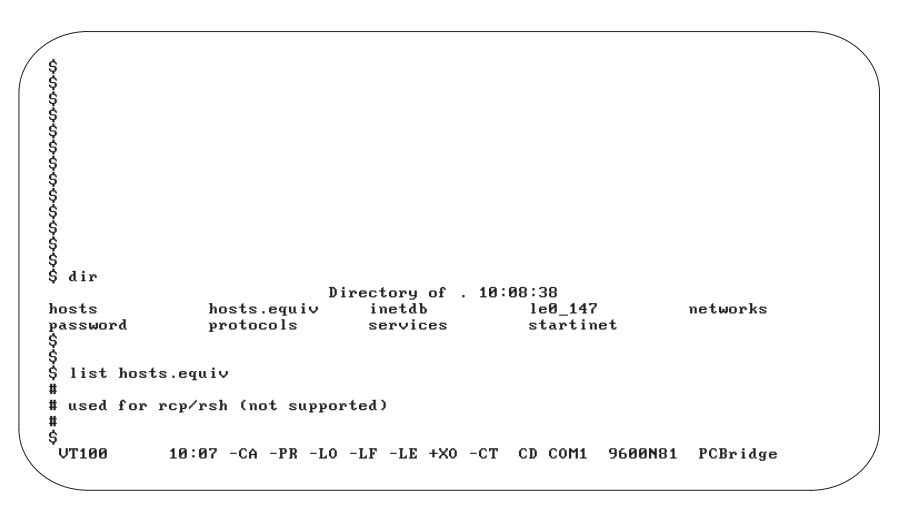

## **NETWORKS File**

Change file C:\INET\NETWORKS to include a line for the network to which the control coprocessor will be physically attached, giving the domain name and the subnet address of the domain. Also, include the aliases "ethernet" and "localnet." A sample NETWORKS file is shown in Figure 6.3.

### Figure 6.3 List of NETWORKS File

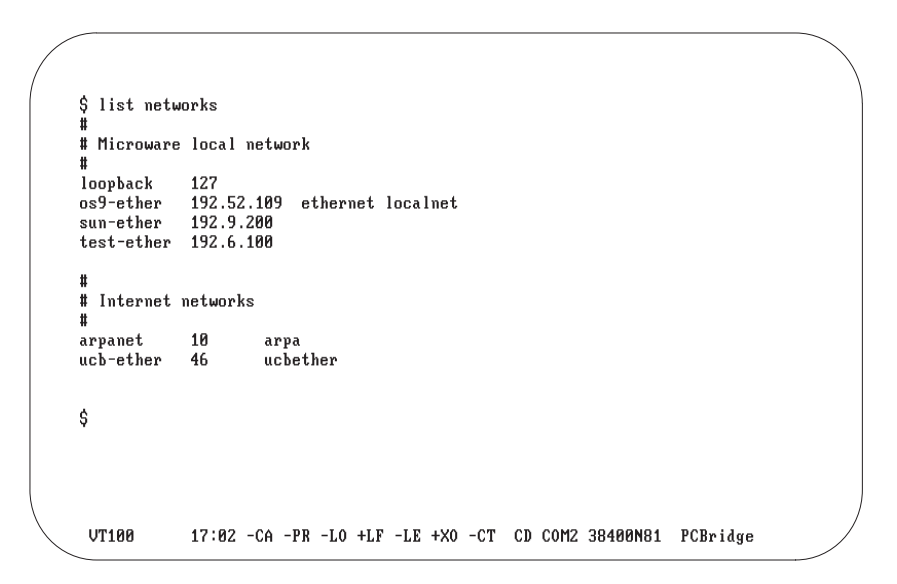

# **PROTOCOLS File**

The file C:\INET\PROTOCOL is required for the Internet database. Do not change the file. An example PROTOCOLS file is shown in Figure 6.4.

DOS limits file names to eight characters, and thus PCBridge renames the file PROTOCOLS to PROTOCOL; however, the OS-9 name remains PROTOCOLS.

Figure 6.4 List of PROTOCOLS File

| /                 | ŝ                   |       |                                                            | $\backslash$ |
|-------------------|---------------------|-------|------------------------------------------------------------|--------------|
| (                 | Ś                   |       |                                                            | '            |
|                   | Şdir                |       |                                                            |              |
|                   |                     |       | Directory of . 10:10:55                                    |              |
|                   | hosts               | _     | hosts.equiv inetdb le0_147 networks                        |              |
|                   | password            | l     | protocols services startinet                               |              |
|                   | Ş list <sub>F</sub> | prote | ocols                                                      |              |
|                   | #                   |       |                                                            |              |
|                   | # ''PR01            | [000] | LS''                                                       |              |
|                   | #                   |       |                                                            |              |
|                   | ip                  | 0     | IP #internet protocol, pseudo protocol number              |              |
|                   | icmp                | 1     | ICMP # internet control message protocol                   |              |
|                   | aab                 | 3     | GGP # gateway-gateway protocol                             |              |
|                   | tcp                 | 6     | TCP # transmission control protocol                        |              |
|                   | egp                 | 8     | EGP # exterior gateway protocol                            |              |
|                   | թաթ                 | 12    | PUP # PARC universal packet control                        |              |
|                   | udp                 | 17    | UDP # user datagram protocol                               |              |
|                   | hmp                 | 20    | HMP # host monitoring protocol                             |              |
|                   | xns-idp             | 22    | XNS-IDP # Xerox NS IDP                                     |              |
|                   | rdp                 | 27    | RDP # "reliable datagram" protocol                         |              |
|                   | nd                  | 77    | ND # Sun ND protocol                                       |              |
|                   | raw                 | 255   | RAW # is this really a protocol?                           |              |
|                   | max                 | 256   | MAX # is this really a protocol?                           |              |
|                   | Ś                   |       |                                                            |              |
|                   | VT100               |       | 10:10 -CA -PR -LO -LF -LE +XO -CT CD COM1 9600N81 PCBridge |              |
| /                 |                     |       |                                                            | ,            |
| $\langle \rangle$ |                     |       |                                                            | /            |
|                   |                     |       |                                                            | /            |

# **SERVICES File**

The file C:\INET\SERVICES contains standard Internet information followed by information that applies to your system. If you write socket-library programs to establish application-specific servers, place the "well-known" port numbers of your new services at the end of this file. We recommend that you use numbers larger than 3000 for your services. See Figure 6.5 through Figure 6.8 for an example.

The last three entries in Figure 6.8 show an example of application-specific modifications to the SERVICES file.

## Figure 6.5 List of SERVICES File (Sheet 1)

| / |                      |                                                            | ~ |
|---|----------------------|------------------------------------------------------------|---|
| / | #<br># ''SERVIC      | SE2                                                        |   |
|   | #<br># Internet<br># | port/socket assignments                                    |   |
|   | echo                 | 7/udp                                                      |   |
|   | echo                 | 7/tcp                                                      |   |
|   | discard              | 9/udp sink null                                            |   |
|   | discard              | 9/tcp sink null                                            |   |
|   | systat               | 11/tcp                                                     |   |
|   | dautime              | 13/udp                                                     |   |
|   | daytime              | 13/tcp                                                     |   |
|   | netstat              | 15/tcp                                                     |   |
|   | chargen              | 19/tcp ttytst source                                       |   |
|   | chargen              | 19/udp ttytst source                                       |   |
|   | ftp-data             | 20/tcp                                                     |   |
|   | ftp                  | 21/102                                                     |   |
|   | telnet               | 23/162                                                     |   |
|   | smtp                 | 25/tcp mail                                                |   |
|   | time                 | 37/tcp timserver                                           |   |
|   | time                 | 37/udp timserver                                           |   |
|   | name                 | 42/tcp nameserver                                          |   |
|   | whois                | 43/tcp nicname                                             |   |
|   | VT100                | 10:11 -CA -PR -LO -LF -LE +XO -CT CD COM1 9600N81 PCBridge |   |

## Figure 6.6 List of SERVICES File (Sheet 2)

| / |             |                  |                                      |                 |
|---|-------------|------------------|--------------------------------------|-----------------|
| / | domain      | 53∕udp           |                                      | \               |
|   | domain      | 53/tcp           |                                      |                 |
|   | hostnames   | 101/tcp          | hostname                             |                 |
|   | sunrpc      | 111/udp          | -                                    |                 |
|   | sunrpc      | 111/tcp          |                                      |                 |
|   | #           |                  |                                      |                 |
|   | # Host-spec | ific             |                                      |                 |
|   | #           |                  |                                      |                 |
|   | tftp        | 69/udv           |                                      |                 |
|   | rie         | 77/udp           |                                      |                 |
|   | finger      | 79/udp           |                                      |                 |
|   | link        | 87/udp           | ttulink                              |                 |
|   | supdup      | 95/udp           | ···                                  |                 |
|   | iso-tsap    | 102/tcp          |                                      |                 |
|   | x400        | 103/tcp          | # ISO Mail                           |                 |
|   | x400-snd    | 104/tcp          |                                      |                 |
|   | csnet-ns    | 105/tcp          |                                      |                 |
|   | non         | 109/tcm          | nostoffice # Post Office             |                 |
|   | nucp-path   | 117/tcp          | F001011100 # 1001 011100             |                 |
|   | nntn        | $119/t_{\rm CD}$ | usenet                               |                 |
|   | ntp         | 123/tcp          |                                      |                 |
|   | NeWS        | $144/t_{CP}$     | news # Window Sustem                 |                 |
| / | UT100       | 10:11 -CA        | -PR -LO -LF -LE +XO -CT CD COM1 9600 | INS1 PCBridge / |
| / |             | 10.11 01         | In he hi hh the of ob contraction    |                 |
|   |             |                  |                                      |                 |

## Figure 6.7 List of SERVICES File (Sheet 3)

| / |                       |             |             |          |              |         |          |   |
|---|-----------------------|-------------|-------------|----------|--------------|---------|----------|---|
|   | #<br># UNIX spec<br># | ific servic | es          |          |              |         |          |   |
|   | exec                  | 512/tcp     |             |          |              |         |          |   |
|   | login                 | 513/tcp     |             |          |              |         |          |   |
|   | shell                 | 514/tcp     | cmd #       | no passu | words used   |         |          |   |
|   | printer               | 515/tcp     | spooler #   | experime | ental        |         |          |   |
|   | courier               | 530/tcp     | rpc #       | experime | ental        |         |          |   |
|   | biff                  | 512/udp     | comsat      |          |              |         |          |   |
|   | who                   | 513/udp     | whod        |          |              |         |          |   |
|   | syslog                | 514⁄udp     |             |          |              |         |          |   |
|   | talk                  | 517/udp     |             |          |              |         |          |   |
|   | route                 | 520⁄udp     | router rou  | ted      |              |         |          |   |
|   | timed                 | 525/udp     | timeserver  |          |              |         |          |   |
|   | netnews               | 532/tcp     | readnews    |          |              |         |          |   |
|   | սաշբ                  | 540/tcp     | uucpd       | #        | uucp daemon  |         |          |   |
|   | new-rwho              | 550/udp     | new-who     | #        | experimental |         |          |   |
|   | rmonitor              | 560⁄udp     | rmonitord   | #        | experimental |         |          |   |
|   | monitor               | 561⁄udp     |             | #        | experimental |         |          |   |
|   | ingreslock            | 1524/tcp    |             |          |              |         |          |   |
|   | #                     |             |             |          |              |         |          |   |
|   | VT100                 | 10:11 -CA   | -PR -LO -LF | -LE +X0  | -CT CD COM1  | 9600N81 | PCBridge | / |
|   |                       |             |             |          |              |         |          |   |

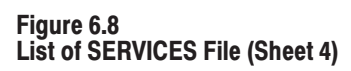

| -                                                                                  |                                                                                       |                                                                          |                              |                                                     |         |          |   |  |
|------------------------------------------------------------------------------------|---------------------------------------------------------------------------------------|--------------------------------------------------------------------------|------------------------------|-----------------------------------------------------|---------|----------|---|--|
| route<br>timed<br>netnews<br>uucp<br>new-rwho<br>rmonitor<br>monitor<br>ingreslock | 520/udp<br>525/udp<br>532/tcp<br>540/tcp<br>550/udp<br>560/udp<br>561/udp<br>1524/tcp | router routed<br>timeserver<br>readnews<br>uucpd<br>new-who<br>rmonitord | # uu<br># ex<br># ex<br># ex | cp daemon<br>perimental<br>perimental<br>perimental |         |          |   |  |
| #<br># 0S-9 spec<br>#                                                              | ific service                                                                          | S                                                                        |                              |                                                     |         |          |   |  |
| os9srv<br>unisrv                                                                   | 2600/udp<br>2600/udp                                                                  | unisrv<br>os9srv                                                         |                              |                                                     |         |          |   |  |
| #<br># Applicati<br>#                                                              | on-specific                                                                           | services (for th                                                         | is pr                        | oject)                                              |         |          |   |  |
| from_area<br>to_area<br>check_net                                                  | 3001/tcp<br>3002/tcp<br>3003/tcp                                                      |                                                                          |                              |                                                     |         |          |   |  |
| Ş<br>VT100                                                                         | 10:11 -CA -                                                                           | PR -LO -LF -LE +                                                         | X0 -C                        | r cd comi                                           | 9600N81 | PCBridge | _ |  |
|                                                                                    |                                                                                       |                                                                          |                              |                                                     |         |          |   |  |

## **STARTINET File**

The STARTINET procedure file is used to start the network.

Edit the second (setip) line of file C:\INET\STARTINE by inserting the following information as appropriate for your network:

- IP address
- broadcast address
- subnet mask
- host name (optional)
- target gateway address (optional)

**IP Address** The IP address is the only required parameter on the setip line, as shown below.

| setip               | x.x.x.x x.x               | x.x.x. x.x.      | x.x node_name x.x.x | X.X                  |
|---------------------|---------------------------|------------------|---------------------|----------------------|
| Copro<br>IP address | Broadcast —<br>IP address | Subnet —<br>mask | Host                | _ Gateway<br>address |
| where $x = 0$       | U-255 decimal             |                  |                     |                      |

You can also invoke the setip command at the OS-9 prompt. This changes any of your Internet settings dynamically.

**Broadcast Address** The broadcast address specifies the range of addresses that will receive your broadcast messages. It also determines the range of addresses from which you receive broadcast messages.

The default broadcast address is your IP address with the last byte set to 255. This sets the broadcast range to only your internal subnets (no external addresses) when the subnet mask is set to 255.255.255.0.

**Subnet Mask** The subnet mask allows your system administrator to divide your internal network into separate subnets. The standard mask is 255.255.255.0 and allows up to 256 subnets on your internal network.

**Host Name** The host name allows the socket call gethostbyname() to return the name that you configured on the setip line as previously shown.

**Target Gateway Address** The target gateway address is only needed if you require immediate routing after power-up. It otherwise can take up to 30 seconds for the routing table to be initialized.

DOS limits file names to eight characters, and thus PCBridge uses the file name STARTINE. However, it is renamed STARTINET when it is sent to the control coprocessor. The STARTINET procedure file is used to start the network. This file indicates which network daemons—e.g., FTP, TELNET, INTERD, SNMPD—are loaded at reset. See Figure 6.9 for an example STARTINET file. The example file shipped in revision 1.20 and later of the PCBridge software (1771-PCB) includes the startup of the INTERD and SNMPD daemons. You can modify this file to choose which daemons are started for your system. A line started with an asterisk (\*) is a comment line.

**Important:** If you want to use the INTERD daemon, you must have Series A Revision E (1.30) or later of the coprocessor firmware.

#### Figure 6.9 List of STARTINET File

| \$ list startinet       | $\backslash$                                        |
|-------------------------|-----------------------------------------------------|
| load -d inetdb          | ;* load inet database from ram-drive                |
| load -d interd          | ;* load interd from ram-drive                       |
| load -d skimp           | ;* load snmpd from ram-drive                        |
| setip 130.151.128.1 130 | .151.228.255 255.255.255.0 taro                     |
| load -d le0_147         | ;* load lance/enet descriptor from ram-drive        |
| load -d socket          | ;* load socket descriptor from ram-drive            |
| mbinstall               | ;* load and start mbuf handler                      |
| routed<>>>/nil&         | ;* start up routed                                  |
| * ispstart&             | ;* comment since routed is running we don't need it |
| sleep 2                 | ;* wait a couple seconds until things calm down     |
| telnetd <>>>/nil&       | ;* start daemon if we'd like to support telnet      |
| ftpd <>>>/nil&          | ;* start daemon if we'd like to support ftp         |
| interd <>>>/nil&        | ;* start daemon if we'd like to support interchange |
| snmpd <>>>/nil&         | ;* start daemon if we'd like to support snmp        |
| chd /dd                 | ;* go to top of ram-drv directory                   |
| \$                      | ,                                                   |
| VT100 17:04 -CA -I      | PR -LO +LF -LE +XO -CT CD COM2 38400N81 PCBridge    |

## **Password File**

You must have a password file when using Ethernet. See the Create a User Startup File section in Chapter 3 to set up your password file.

## **Ethernet Hardware Address**

If your network administrator requires the control-coprocessor Ethernet hardware address, then at the \$ prompt, enter lestat /le0. You get the screen illustrated in Figure 6.10. The Ethernet address is shown on the fourth line in the example.

**Important:** The lestat utility works only after the Ethernet port is initialized by the startup procedure file.

Figure 6.10 List Ethernet Hardware Address

| ( |                                                                                                    |   |
|---|----------------------------------------------------------------------------------------------------|---|
|   | \$<br>\$<br>\$<br>\$                                                                                                    |   |
|   |                                                                                                    |   |
|   | 5 lestat /le0<br>this=101155350 next=10193010 prev=101b4eb0 static=101b5420 size=00000200<br>name=le0 driver=am7990 mtu=1500 flags=0022<br>af=2 port=0 ipaddr=130.151.160.201<br>Fthernet address = 0.0.1to.11t.0                                            |   |
|   | busy=0 running=1<br>in=127070 out=1 inerr=5 outerr=1 coll=0<br>unkirg=0 recv=127870 irecv=127870 fram=5 oflo=0 crc=5 rbuf=0 miss=0 bogus=0<br>xirg=1 trys=1 xmit=1 more=0 one=0 defer=0 tbuf=0<br>uflo=0 tcol=0 tcor=1 retry=0 babl=0 enq=0 tailirg=0 seen=0 |   |
|   | \$<br>VT100 10:17 -CA -PR -LO -LF -LE +XO -CT CD COM1 9600N81 PCBridge                                                                                                    | / |

| Configuring the<br>Ethernet Port       | To download the Ethernet configuration files to the control coprocessor<br>and initialize the Ethernet port: |                                                                                                    |  |  |
|----------------------------------------|----------------------------------------------------------------------------------------------------|----------------------------------------------------------------------------------------------------|--|--|
|                                        | 1.                                                                                                    | Select I) Internet Utilities on the PCBridge main menu.                                                                                                    |  |  |
|                                        | 2.                                                                                                    | Select S) Setup OS-9 Internet on the next menu.                                                                                                    |  |  |
|                                        |                                                                                                    | This causes the configuration files to be sent to the control coprocessor. These files will be stored in the SYS directory on the control-coprocessor RAM disk.                                                                                                    |  |  |
|                                        | 3.                                                                                                    | At the OS-9 \$ prompt, type <b>startinet</b> and press [ <b>Return</b> ]<br>—this invokes the STARTINET procedure file to start up the<br>Internet software.                                                                                                    |  |  |
|                                        | You<br>Inter<br>1771<br>INE                                                                                  | can now use TELNET, FTP, and the socket library for your custom<br>rnet applications. See the OS-9 Internet Software Reference Manual,<br>I-6.4.11, for more information. Also, refer to the README file in the<br>T directory for more information.                 |  |  |
| Using the OS-9/Internet<br>FTP Utility | The<br>syste<br>betw<br>1771                                                                                 | file transfer utility (FTP) is used to transfer files to and from remote<br>ems. There are many FTP commands to facilitate file manipulation<br>geen systems. See the OS-9 Internet Software Reference Manual,<br>1-6.4.11, for more information on the FTP utility. |  |  |

# **FTP Send Session**

The following example shows how you might conduct an FTP send session:

**Important:** The following send session is an example only. It represents how one network is set up and accomplishes an FTP session.

**1.** At the \$ prompt, list the file to transfer. See Figure 6.11.

#### Figure 6.11 Starting FTP

| <pre># used for rcp/rsh (not supported) # \$ \$ \$ ftp Not connected. Mode: stream Type: ascii Form: non-print Structure: file Uerbose: on Bell: off Prompting: on Globbing: on Hash mark printing: off Use of PORT commands: on ftp&gt; ftp&gt; help Available commands: \$ append ascii bell binary bye cd chd close connect delete debug dir form get glob hash help lcd lchd ls mdelete mdir mget mkdir makdir mls mode mput open prompt sendport put pud pd quit quote recv remotehelp rhelp rename rmdir send status struct type user verbose ? </pre>                                                                                                    | #                                                                                     | -                                                                         |                                                              |                                                                   |                                                          |                                                       |                                              |  |
|----------------------------------------------------------------------------------------------------|---------------------------------------------------------------------------------------|---------------------------------------------------------------------------|--------------------------------------------------------------|-------------------------------------------------------------------|----------------------------------------------------------|-------------------------------------------------------|----------------------------------------------|--|
| <pre>\$ \$ ftp Not connected. Mode: stream Type: ascii Form: non-print Structure: file Uerbose: on Bell: off Prompting: on Globbing: on Hash mark printing: off Use of PORT commands: on ftp&gt; ftp&gt; help Available commands: \$ append ascii bell binary bye cd chd close connect delete debug dir form get glob hash help lcd lchd ls mdelete mdir mget mkdir makdir mls mode mput open prompt sendport put pud pd quit quote recv remotehelp rhelp rename rmdir send status struct type user verbose ? </pre>                                                                                                    | # used fo                                                                             | r rcp∕rsh                                                                 | (not supporte                                                | ed )                                                              |                                                          |                                                       |                                              |  |
| \$ ftp         Not connected.         Mode: stream       Type: ascii       Form: non-print       Structure: file         Verbose: on       Bell: off       Prompting: on       Globbing: on         Hash mark printing: off       Use of PORT commands: on       ftp         ftp>       help       Available commands:         \$       append       ascii       bell       binary       bye       cd         ch       close       connect       delete       debug       dir       form         get       glob       hash       help       lcd       lchd       ls         mdelete       makdir       mls       mode       mguit       quote       recv       remotehelp       rhelp         quit       quote       recv       remotehelp       rhelp       reame       rmdir                                                                                       | \$                                                                                    |                                                                           |                                                              |                                                                   |                                                          |                                                       |                                              |  |
| Not connected.         Mode: stream       Type: ascii       Form: non-print       Structure: file         Werbose: on       Bell: off       Prompting: on       Globbing: on         Hash mark printing: off       Use of PORT commands: on       ftp         ftp>       ftp       help         Available commands:       scii       bell       binary       bye       cd         chd       close       connect       delete       debug       dir       form         get       glob       hash       help       lcd       lchd       ls         mdelete       mdir       mget       mkdir       makdir       mls       mode         mput       open       prompt       sendport       put       pd       quit       quote       recv       remotehelp       rename       rmdir         send       status       struct       type       user       werbose ?       ? | \$ ftp                                                                                |                                                                           |                                                              |                                                                   |                                                          |                                                       |                                              |  |
| Mode: stream     Type: ascii     Form: non-print     Structure: file       Uerbose: on     Bell: off     Prompting: on     Globbing: on       Hash mark printing: off     Use of PORT commands: on       ftp>     ftp       ftp> help       Available commands:       §     append       get     glob     hash       mdelete     makdir     mls       mdelete     makdir     mls       mut     open     prompt       send status     struct     type       uit     guote     recv                                                                                                    | Not conne                                                                             | cted.                                                                     |                                                              |                                                                   |                                                          |                                                       |                                              |  |
| Verbose: on Bell: off Promyting: on Globbing: on<br>Hash mark printing: off Use of PORT commands: on<br>ftp><br>ftp> help<br>Available commands:<br>\$ append ascii bell binary bye cd<br>chd close connect delete debug dir form<br>get glob hash help lcd lchd ls<br>mdelete mdir mset mkdir makdir mls mode<br>mput open prompt sendport put pwd pd<br>quit quote recv remotehelp rhelp rename rmdir<br>send status struct type user verbose ?                                                                                                    | Mode: str                                                                             | eam                                                                       | Type: ascii                                                  | Form:                                                             | non-print                                                | Structu                                               | ure: file                                    |  |
| Hash mark printing: off Use of PORT commands: on<br>ftp><br>ftp> help<br>Available commands:<br>\$ append ascii bell binary bye cd<br>chd close connect delete debug dir form<br>get glob hash help lcd lchd ls<br>mdelete mdir mget mkdir makdir mls mode<br>mput open prompt sendport put pwd pd<br>quit quote recv remotehelp rhelp rename rmdir<br>send status struct type user verbose ?                                                                                                    | Verbose:                                                                              | on                                                                        | Bell: off                                                    | Promp                                                             | ting: on                                                 | Globbir                                               | ng: on                                       |  |
| ftp><br>ftp>help<br>Available commands:<br>\$ append ascii bell binary bye cd<br>chd close connect delete debug dir form<br>get glob hash help lcd lchd ls<br>mdelete mdir mget mkdir makdir mls mode<br>mput open prompt sendport put pud pd<br>quit quote recv remotehelp rhelp rename rmdir<br>send status struct type user verbose ?                                                                                                    | Hash marl                                                                             | ; printing:                                                               | off                                                          | Use o:                                                            | F PORT com                                               | mands: on                                             |                                              |  |
| ftp>help<br>Available commands:<br>\$ append ascii bell binary bye cd<br>chd close connect delete debug dir form<br>get glob hash help Icd Ichd Is<br>mdelete mdir mget mkdir makdir mls mode<br>mput open prompt sendport put pwd pd<br>quit quote recv remotehelp rhelp rename rmdir<br>send status struct type user verbose ?                                                                                                    | £+~\                                                                                  |                                                                           |                                                              |                                                                   |                                                          |                                                       |                                              |  |
| Available commands:         \$       append       ascii       bell       binary       bye       cd         chd       close       connect       delete       debug       dir       form         get       glob       hash       help       lcd       lch       ls         mdelete       mdir       mget       mkdir       makdir       mls       mode         mput       open       prompt       sendport       put       pd       quit       quote       recv       remotehelp       rename       rmdir         send       status       struct       type       user       verbose       ?                                                                                                    | I CP/                                                                                 |                                                                           |                                                              |                                                                   |                                                          |                                                       |                                              |  |
| \$ append ascii bell binary bye cd<br>chd close connect delete debug dir form<br>get glob hash help lcd lchd ls<br>mdelete mdir mget mkdir makdir mls mode<br>mput open prompt sendport put pud pd<br>quit quote recv remotehelp rhelp rename rmdir<br>send status struct type user verbose ?                                                                                                    | ftp> help                                                                             |                                                                           |                                                              |                                                                   |                                                          |                                                       |                                              |  |
| chd close connect delete debug dir form<br>get glob hash help lcd lchd ls<br>mdelete mdir mget mkdir makdir mls mode<br>mput open prompt sendport put pud pd<br>quit guote recv remotehelp rhelp rename rmdir<br>send status struct type user verbose ?                                                                                                    | ftp> hely<br>Available                                                                | ;<br>commands:                                                            |                                                              |                                                                   |                                                          |                                                       |                                              |  |
| get glob hash help lcd lchd ls<br>mdelete mdir mget mkdir makdir mls mode<br>mput open prompt sendport put pwd pd<br>quit quote recv remotchelp rhelp rename rmdir<br>send status struct type user verbose ?                                                                                                    | ftp> help<br>Available                                                                | e commands:<br>append                                                     | ascii                                                        | bell                                                              | binary                                                   | Ъче                                                   | cd                                           |  |
| mdelete mdir mget mkdir makdir mls mode<br>mput open prompt sendport put pwd pd<br>quit quote recv remotehelp rhelp rename rmdir<br>send status struct type user verbose ?                                                                                                    | ftp> hely<br>Available<br>\$<br>chd                                                   | commands:<br>append<br>close                                              | ascii<br>connect                                             | bell<br>delete                                                    | binary<br>debug                                          | bye<br>dir                                            | cd<br>form                                   |  |
| mput open prompt sendport put pud pd<br>quit quote recv remotehelp rhelp rename rmdir<br>send status struct type user verbose ?                                                                                                    | ftp> hely<br>Available<br>\$<br>chd<br>get                                            | commands:<br>append<br>close<br>glob                                      | ascii<br>connect<br>hash                                     | bell<br>delete<br>help                                            | binary<br>debug<br>lcd                                   | bye<br>dir<br>lchd                                    | cd<br>form<br>ls                             |  |
| quit quote recv remotehelp rhelp rename rmdir<br>send status struct type user verbose ?                                                                                                    | ftp> help<br>Available<br>\$<br>chd<br>get<br>mdelete                                 | commands:<br>append<br>close<br>glob<br>mdir                              | ascii<br>connect<br>hash<br>mget                             | bell<br>delete<br>help<br>mkdir                                   | binary<br>debug<br>lcd<br>makdir                         | bye<br>dir<br>lchd<br>mls                             | cd<br>form<br>ls<br>mode                     |  |
| send status struct type user verbose ?                                                                                                    | ftp> help<br>Available<br>\$<br>chd<br>get<br>mdelete<br>mput                         | commands:<br>append<br>close<br>glob<br>mdir<br>open                      | ascii<br>connect<br>hash<br>mget<br>prompt                   | bell<br>delete<br>help<br>mkdir<br>sendport                       | binary<br>debug<br>lcd<br>makdir<br>put                  | bye<br>dir<br>lchd<br>mls<br>pwd                      | cd<br>form<br>ls<br>mode<br>pd               |  |
|                                                                                                    | ftp> hely<br>Available<br>\$<br>chd<br>get<br>mdelete<br>mput<br>quit                 | e commands:<br>append<br>close<br>glob<br>mdir<br>open<br>quote           | ascii<br>connect<br>hash<br>mget<br>prompt<br>recv           | bell<br>delete<br>help<br>mkdir<br>sendport<br>remotehelp         | binary<br>debug<br>lcd<br>makdir<br>put<br>rhelp         | bye<br>dir<br>lchd<br>mls<br>pwd<br>rename            | cd<br>form<br>ls<br>mode<br>pd<br>rmdir      |  |
|                                                                                                    | ftp> helf<br>Available<br>\$<br>chd<br>get<br>mdelete<br>mput<br>quit<br>send<br>ftp> | e commands:<br>append<br>close<br>glob<br>mdir<br>open<br>quote<br>status | ascii<br>connect<br>hash<br>mget<br>prompt<br>recv<br>struct | bell<br>delete<br>help<br>mkdir<br>sendport<br>remotehelp<br>type | binary<br>debug<br>lcd<br>makdir<br>put<br>rhelp<br>user | bye<br>dir<br>lchd<br>mls<br>pwd<br>rename<br>verbose | cd<br>form<br>1s<br>mode<br>pd<br>rmdir<br>? |  |

- 2. At the \$ prompt, type ftp and press [Return]. See Figure 6.11. This utility starts the interface to the ARPANET standard File Transfer Protocol and displays the initial status.
- **3.** At the ftp prompt, type **help** and press [**Return**]. See Figure 6.11. You get a list of all the available FTP commands.
- 4. At the ftp prompt, type help connect and press [Return]. See Figure 6.12 to get information about the FTP connect command.

#### Figure 6.12 FTP Help

| hd                                          | append      | ascii        | bell         | binary<br>dobug | bye     | cd<br>form |
|---------------------------------------------|-------------|--------------|--------------|-----------------|---------|------------|
| aet                                         | aloh        | hash         | help         | lod             | lchd    | ls         |
| mdelete                                     | mdir        | mget         | mkdir        | makdir          | mls     | mode       |
| mput                                        | open        | prompt       | sendport     | put             | pwd     | pd         |
| quit                                        | quote       | recv         | remotehelp   | rhelp           | rename  | rmdir      |
| send                                        | status      | struct       | type         | user            | verbose | ?          |
| dir: get<br>ftp>                            | a directory | , from the r | emote system |                 |         |            |
| ftp> help                                   | chd         |              |              |                 |         |            |
|                                             | ge director | ry on remote | system       |                 |         |            |
| chd: char                                   |             |              |              |                 |         |            |
| chd: char<br>ftp><br>(ta) bala              | 1           |              |              |                 |         |            |
| chd: char<br>ftp><br>ftp> help<br>lcd: char | lcd         | u on local   | sustem       |                 |         |            |

5. At the ftp prompt, type connect and press [Return]. See Figure 6.13.

### Figure 6.13 Connect to Remote Network

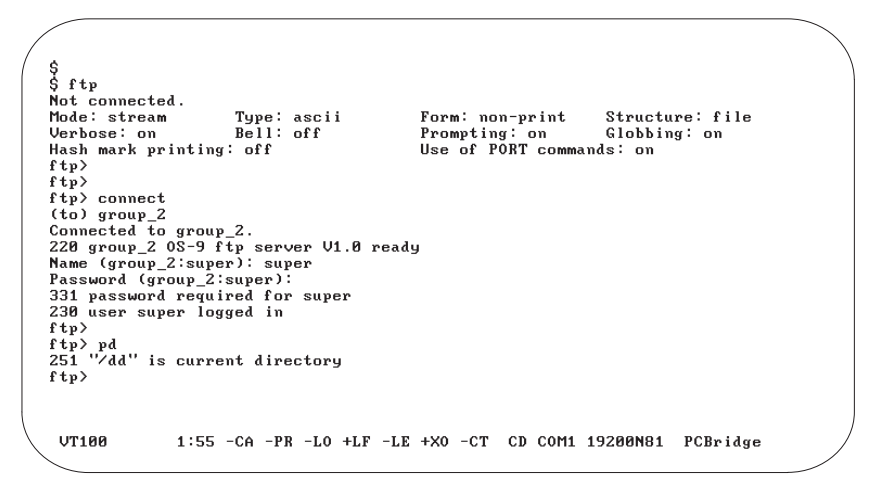

- 6. At the (to) prompt, enter the name of the remote host. For this example, the remote host is group\_2.
- 7. Enter user information (username and password) at the prompt. See Figure 6.13. We receive a login confirmation message.
- 8. At the ftp prompt, type pd and press [Return] for the current remote network directory name. See Figure 6.13.
- **9.** At the ftp prompt, type **chd sys** and press **[Return]** to change the remote network directory. See Figure 6.14. The system response shows the new directory.

**10.** At the ftp prompt, type **dir** and press **[Return]** to get a list of files in the remote directory. See Figure 6.14.

#### Figure 6.14 Connect to Remote Subdirectory

|                   | /          |             |         |            |          |             |             |            |   |
|-------------------|------------|-------------|---------|------------|----------|-------------|-------------|------------|---|
| /                 | ftp>       |             |         |            |          |             |             |            |   |
| (                 | ftp> chd : | sys         |         |            |          |             |             |            | ) |
|                   | 200 CWD co | ommand ok   |         |            |          |             |             |            |   |
|                   | ftp>       |             |         |            |          |             |             |            |   |
|                   | ftp>       |             |         |            |          |             |             |            |   |
|                   | ftp> dir   |             |         |            |          |             |             |            |   |
|                   | 200 PORT ( | command ok  |         |            |          |             |             |            |   |
|                   | 150 Openii | ng data com | nnectio | n for dir  | -ea (1   | 130.131.132 | 2.134,1028) | (0 bytes). |   |
|                   |            |             |         | Director   | y of .   | 13:51:12    |             |            |   |
|                   | Owner      | Last modif  | ied A   | ttributes  | Sector   | Bytecount   | Name        |            |   |
|                   |            |             |         |            |          |             |             |            |   |
|                   | 0.0        | 92/07/29 8  | 1852    | wr         | F        | 578         | hosts       |            |   |
|                   | 0.0        | 92/07/29 8  | 1852    | wr         | 10       | 39          | hosts.equiv |            |   |
|                   | 0.0        | 92/07/29 8  | 1852    | wr         | 24       | 1836        | inetdb      |            |   |
|                   | 0.0        | 92/07/30 1  | 127     | ewr        | Е        | 188         | le0_147     |            |   |
|                   | 0.0        | 92/07/29 1  | LØ45    | wr         | 2B       | 134         | miki        |            |   |
|                   | 0.0        | 92/07/29 8  | 1852    | wr         | 17       | 190         | networks    |            |   |
|                   | 0.0        | 92/07/30 1  | 128     | wr         | С        | 80          | password    |            |   |
|                   | 0.0        | 92/07/29 8  | 1852    | wr         | 20       | 556         | protocols   |            |   |
|                   | 0.0        | 92/07/29 8  | 1852    | wr         | 19       | 1408        | services    |            |   |
|                   | 0.0        | 92/07/29 8  | 1852    | wr         | 9        | 468         | startinet   |            |   |
|                   | 226 Transf | er complet  | te      |            |          |             |             |            |   |
|                   | 796 bytes  | received i  | in 0.47 | seconds (  | (1.65 KH | oytes∕s)    |             |            |   |
| (                 | ftp>       |             |         |            |          |             |             |            | / |
| $\langle \rangle$ | VT100      | 1:56 -0     | CA -PR  | -L0 +LF -I | E +X0 -  | -CT CD COM  | 11 19200N81 | PCBridge   |   |
| ~                 |            |             |         |            |          |             |             |            |   |

- 11. At the ftp prompt, type send hosts.equiv and press [Return]. You receive status information confirming the file transfer. See Figure 6.15.
- Figure 6.15 FTP Send

```
ftp>
ftp> send hosts.equiv
200 PORT command ok
150 Opening data connection for hosts.equiv (130.131.132.134,1034).
226 Transfer complete
42 bytes sent in 0.01 seconds (4.10 Kbytes/s)
ftp>
ftp>
ftp> dir
200 PORT command ok
150 Opening data connection for dir -ea (130.131.132.134,1035) (0 bytes).
Directory of . 13:53:48
Owner Last modified Attributes Sector Bytecount Name
       ---
                                       -----
  0.0
            92/07/30 1353 -----wr
                                                   6F
                                                                  39 hosts.equiv
226 Transfer complete
237 bytes received in 0.13 seconds (1.78 Kbytes/s)
ftp>
ftp>
 VT100
                 1:58 -CA -PR -LO +LF -LE +XO -CT CD COM1 19200N81 PCBridge
```

**12.** At the ftp prompt, type **dir** and press [**Return**]. The remote directory now contains the transferred file. See Figure 6.15.

# **FTP Get Session**

The following example shows how you might conduct an FTP get session.

**Important:** The following ftp get session is an example only. It represents how one network is set up and we accomplished an FTP session.

For this example session, we continue the previous FTP send session and retrieve the file we sent to a remote directory.

1. At the ftp prompt, type get and press [Return]. See Figure 6.16.

#### Figure 6.16 FTP Get

```
ftp>
ftp> get
(remote-file) hosts.equiv
(local-file) hosts.othernode
200 PORT command ok
150 Opening data connection for hosts.equiv (130.131.132.134,1045) (39 bytes).
setting hosts.othernode to 39 bytes
226 Transfer complete
42 bytes received in 0.01 seconds (4.10 Kbytes/s)
ftp>
ftp> close
200 Goodbye
ftp>
ftp> quit
ŝ
 list hosts.othernode
# used for rcp/rsh (not supported)
Ś
 VT100
             2:03 -CA -PR -LO +LF -LE +XO -CT CD COM1 19200N81 PCBridge
```

- 2. At the (remote-file) prompt, enter the name of the file that you want to transfer from the remote host.
- **3.** At the (local-file) prompt, enter the name that you want to assign the file on the control coprocessor. You get a listing of user information confirming the transfer.
- 4. At the ftp prompt, type close and press [Return] to close the connection to the remote host. The Goodbye line confirms the termination of the connection.
- 5. At the ftp prompt, type quit and press [Return] to exit FTP. The OS-9 \$ prompt appears.
- 6. At the \$ prompt, type list hosts.othernode and press [Return] to view the contents of the file just received from the remote system. It is the same as the file sent.

# Using the OS-9/Internet TELNET Utility

This utility provides user-interface communication to other nodes on the Internet system. The TELNET utility provides the ability to log on to remote systems using the control coprocessor and your screen as a terminal connected to the remote host. See the OS-9 Internet Software Reference Manual, publication 1771-6.4.11, for more information on the TELNET utility and commands available.

The following examples show how you might conduct a TELNET session

**Important:** The following TELNET session is an example only. It represents how one network is set up and how we accomplished a TELNET session.

- 1. At the \$ prompt, type telnet and press [Return]. See Figure 6.17. This starts the interface to the telnet protocol.
- 2. At the telnet prompt, type help and press [Return] to get a list of all the available TELNET commands. See Figure 6.17.

#### Figure 6.17 Starting TELNET and TELNET Help

| / | \$<br>\$<br>\$<br>\$ telnet                                                                                              |                                                                                                    |
|---|----------------------------------------------------------------------------------------------------|----------------------------------------------------------------------------------------------------|
|   | telnet> help<br>close<br>display<br>mode<br>open<br>quit<br>send<br>set<br>status<br>toggle<br>capture<br>z<br>?<br>help | close current connection<br>display operating parameters<br>try to enter line-by-line or character-at-a-time mode<br>connect to a site<br>exit telnet<br>transmit special characters ('send ?' for more)<br>set operating parameters ('set ?' for more)<br>print status information<br>toggle operating parameters ('toggle ?' for more)<br>log telnet session to a file<br>fork a shell<br>print help information<br>print help information |
|   | VT100 :                                                                                                    | 16:44 -CA -PR -LO -LF -LE +XO -CT CD COM1 9600N81 PCBridge                                                                                                    |

3. At the telnet prompt, type open and press [Return] to start a terminal session. See Figure 6.18.

### Figure 6.18 TELNET Connection to Remote Network

```
telnet)

telnet)

telnet) open

(to) group_2

Trying 130.131.132.135...Connected to group_2.

Escape cracter is '^1'.

capture closed.

OS-9/68K V2.4 Allen-Bradley Coprocessor - 68300 92/07/30 13:59:24

User name?: super

Password:

Process #24 logged on 92/030 13:59:34

Welcome!

Super:

Super:

Super:

Super:

Super:
```

- 4. At the (to) prompt, enter the name of the the remote host to which you want to attach. For this example, the name of the remote host is group\_2.
- 5. Log in and enter the account password. The response shows successful log in. See Figure 6.18.
- 6. At the Super: prompt of the remote host, type dir and press [Return] to list the directory. See Figure 6.19.

# Figure 6.19

### **Remote Network Directory**

| Super:<br>Super:<br>Super:<br>Super:<br>Super:<br>Super: dir                |                         |                     |                     |                   |  |
|-----------------------------------------------------------------------------|-------------------------|---------------------|---------------------|-------------------|--|
|                                                                             | Di                      | rectory of . 14     | 100:36              |                   |  |
| hosts<br>networks<br>temp<br>Super:<br>Super:<br>Super:<br>Super:<br>Super: | hosts.equiv<br>password | inetab<br>protocols | lev_14?<br>services | miki<br>startinet |  |
|                                                                             |                         |                     |                     |                   |  |
| VT100                                                                       | 2:06 -CA -PR -LO        | +LF -LE +X0 -CT     | CD COM1 19200       | N81 PCBridge      |  |

7. At the Super: prompt of the remote host, type **del host.equiv** and press [Return]. The example deletes the file that was transferred to the remote host in the previous FTP send session. See Figure 6.20.

#### Figure 6.20 Telnet Delete File and Log Out

| Super:<br>Super:  |                          |                    |                      |                  |
|-------------------|--------------------------|--------------------|----------------------|------------------|
| Super: dir        |                          |                    |                      |                  |
| •                 | D                        | irectory of . 14   | 4:01:52              |                  |
| hosts<br>password | hosts.equi∨<br>protocols | inetdb<br>services | le0_147<br>startinet | networks<br>temp |
| Super: del hos    | ts.eguiv                 | 001 11000          |                      |                  |
| Super:            |                          |                    |                      |                  |
| Super:            |                          |                    |                      |                  |
| Super: dir        |                          |                    |                      |                  |
| -                 | D                        | irectory of . 14   | 4:01:59              |                  |
| hosts             | inetdb                   | le0_147            | networks             | password         |
| protocols         | services                 | startinet          | temp                 |                  |
| Super :           |                          |                    |                      |                  |
| Super:            |                          |                    |                      |                  |
| Super: logout     |                          |                    |                      |                  |
| Connection clo    | osed by foreign          | host\$             |                      |                  |
| ş                 |                          |                    |                      |                  |
| Ş                 |                          |                    |                      |                  |
|                   |                          |                    |                      |                  |
|                   |                          |                    |                      |                  |
|                   |                          |                    |                      |                  |

- 8. At the Super: prompt of the remote host, type dir and press [Return] to list the directory contents. See Figure 6.20. The file HOST.EQUIV is no longer listed in the directory.
- 9. At the Super: prompt of the remote host, type logout and press [Return] to log off.

You exited TELNET when the connection is closed and you returned to the local OS-9 \$ prompt.

# Using the Internet Socket Library in C Programs

Use socket-library C calls to write client/server applications involving network data transfer. The OS-9/Internet socket library is based on the BSD-UNIX socket model for interprocess communication. This is a common method of writing client/server applications.

## **Analogy to Client/Server Application**

A simple analogy to the client/server application is the time-and-temperature service that is provided by the local telephone company. To acquire the time and temperature, you:

- look up time and temperature in the telephone directory
- dial the number
- receive an announcement of the time and local temperature
- hang up the telephone

The following flow chart shows a client/server analogy to the time-and-temperature operation.

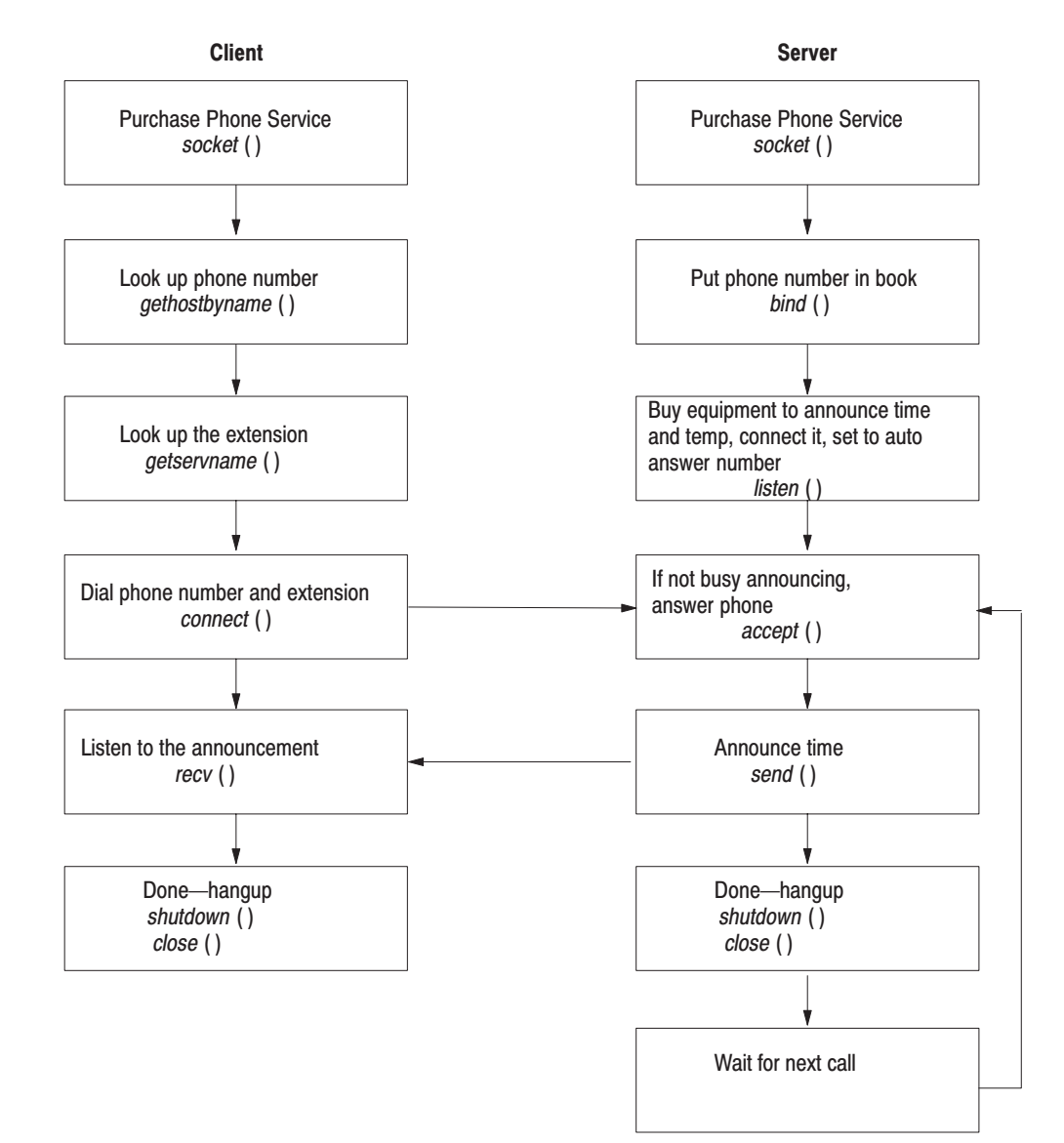

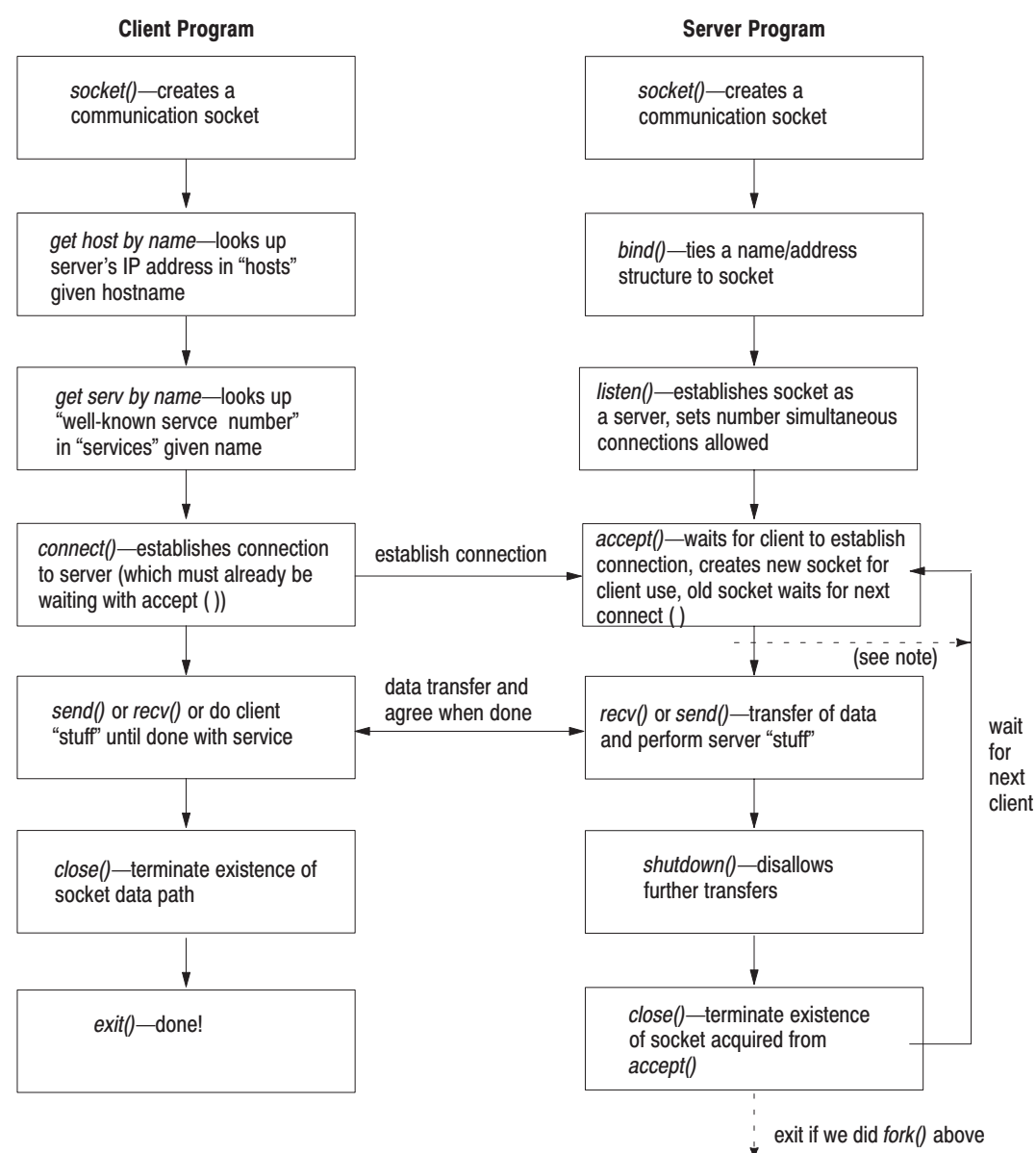

The following flow chart shows a client/server interface.

Note: fork() for multi-connect service

Refer to the OS-9 Internet Software Reference Manual, publication 1771-6.4.11, Appendix B, for example programs. Each of the three different examples provide client and server programs using TCP sockets.

# Using the INTERD INTERCHANGE Daemon

INTERD is a PCCC INTERCHANGE server daemon that provides communication between the control coprocessor, its attached PLC-5 processor, and a host computer running INTERCHANGE software via the Ethernet connection of the coprocessor.

INTERD is included in revision 1.20 or later of the PCBridge software (1771-PCB) and requires Series A Revision E (1.30) or later firmware in the control coprocessor.

INTERCHANGE is an Allen-Bradley application-programming interface (API) that allows easy, consistent programmatic access to control-system information.

By installing the INTERD daemon on the control coprocessor, you have the ability to do the following over the Ethernet network:

- run 6200 Series PLC-5 Programming Software on a host computer to program or monitor a PLC-5 processor connected to the coprocessor.
- run an INTERCHANGE program on a host computer to access the data table of the PLC-5 processor connected to the coprocessor.
- run an INTERCHANGE program on a host computer to access the TAG table of the coprocessor.
- access the data table of the PLC-5 processor connected to the coprocessor from a remote Ethernet PLC-5 processor by using the message instructions.

# Introduction to INTERCHANGE Access to Coprocessor-Tagged Memory

You can route INTERCHANGE messages to the control coprocessor when you give the coprocessor its own station number. You do this via the CC\_CFG utility. Any messages that the control coprocessor receives that are not addressed to the coprocessor are routed to the PLC-5 processor if it is connected.

INTERCHANGE accesses the TAG table of the control coprocessor using the DTL\_PCCC\_DIRECT function call. You read or write tagged data by issuing a PCCC typed read or write command of undefined type with an element size of 1 byte. All external access to the control coprocessor's user memory is through the TAG table of the coprocessor. The TAG functions provide a way for you to specify access to control-coprocessor memory. The memory of the tagged area can be of any data type—e.g., char, short, float, etc.—or combination of data types. It is your responsibility to understand the layout of the tagged memory. Transmission or reception of tagged memory data is done as a "byte stream." External devices can have different memory structures—i.e., byte order, data sizes, etc. When reading tagged data from the coprocessor, the external process must accommodate the differences when interpreting the byte stream. Similarly, when writing to the tagged area, the external process must generate a byte stream to match that of the coprocessor tagged memory.

# EXAMPLE Program of INTERCHANGE Access to Coprocessor-Tagged Memory

The following example illustrates how to set up the tagged memory of the coprocessor and access that memory over Ethernet using INTERCHANGE software on the host computer.

In this example, we set up a tagged area defined by the structure CAR. The TAG name "Car" points to the start of the CAR structure. The memory allocated by the OS9 compiler for the CAR structure is:

| Structure | Offset | Allocation        |
|-----------|--------|-------------------|
| CAR ->    | 00     | make (bits 31-24) |
|           | 01     | make (bits 23-16) |
|           | 02     | make (bits 15-8)  |
|           | 03     | make (bits 7-0)   |
|           | 04     | model             |
|           | 05     | type              |
|           | 06     | color             |
|           | 07     | "pad" byte        |
|           | 08     | year (bits 31-24) |
|           | 09     | year (bits 23-16) |
|           | 10     | year (bits 15-8)  |
|           | 11     | year (bits 7-0)   |
|           |        |                   |

Note the inclusion of a "pad" byte generated by the compiler. The pad byte is necessary to make year start on an even addressed boundary. This illustrates how imperative it is that you know the exact memory layout of the tagged area.

The following example of a coprocessor program creates the Car TAG and periodically increments the make, model and type elements of the structure. In this example, the coprocessor is set up to be station 22 octal (12h). To increase readability of the example, no error checking is done.

```
#include <copro.h>
typedef struct
     {
    unsigned
                make;
    char
                model;
    char
               type;
               color;
    char
    unsigned
                year;
     }CAR;
 main(){
 unsigned id;
                                                   /* id for tag definition */
 CAR car;
                                         /* car structure pointed to by tag */
 CC INIT();
                                                    /* init the coprocessor */
 TAG_DEFINE (&id,&car,"Car",sizeof(car),TG_MODIFY);
                                                      /* define the tag */
 car.make = car.model = car.type = car.color = car.year = 0; /* init data */
 while (1) {
   TAG_LOCK (id,CC_FOREVER); /* prevent concurrent access on tagged data */
                                                          /* increment make */
   car.make += 1;
                                                               /* and model */
   car.model += 2;
   car.type += 3;
                                                                 /* an year */
   TAG_UNLOCK (id,CC_FOREVER);
                                                     /* allow access to tag */
                                                     /* sleep for 1 second */
   sleep (1);
  }
```

The INTERCHANGE host program does the following:

- 1. reads and displays the entire Car TAG
- 2. writes a 0x99 to only the color element of the Car TAG
- 3. reads and displays the entire Car TAG
- 4. writes a 0x88 to the color element and increments the year element of the Car TAG
- 5. reads and displays the entire Car TAG

Note that the display routine takes the 4 bytes of the unsigned variables and places them in a temporary union variable before storing them. This—or another similar method—is necessary when the host requires that data larger than a byte be on even-address boundaries but the data for those variables in the byte stream are on odd-address boundaries.

```
#define HOSTNAME "copro2"
#define NI_ID 1
unsigned char pccc_color[] = {
 0x12,
                                                 /* DST - copro station address */
                                 /* CTRL - packet type must be 5 for Interchange */
 0x05,
 0x00,
                                        /* SRC - Source station filled in by NI */
 0x00,
                                            /* LSAP - Set to 0 for local network */
 0x0f,
                                               /* CMD - command for typed write */
 0x00,
                                                           /* STS - status byte */
 0x01, 0x00,
                                           /* TNSW - L/H Transaction status word */
                                                  /* FNC - typed write function */
 0x67,
 0x06, 0x00,
                                /* OFF - Offset L/H to requested data 6 bytes */
                                          /* TT - Total transaction L/H 1 item */
 0x01, 0x00,
 0x00, 'C','a','r',0x00,
                                                       /* Symbolic address (TAG) */
 0x91,
                                            /* Type in next byte, size of 1 byte */
 0x22,
                                                              /* Undefined type */
 0x99};
                                                       /* Data to be transmitted */
unsigned char pccc_col_year[] = {
                                                 /* DST - copro station address */
 0x12,
 0x05,
                                 /* CTRL - packet type must be 5 for Interchange */
 0x00,
                                        /* SRC - Source station filled in by NI */
                                            /* LSAP - Set to 0 for local network */
 0x00,
 0x0f,
                                               /* CMD - command for typed write */
                                                           /* STS - status byte */
 0x00,
 0x02, 0x00,
                                           /* TNSW - L/H Transaction status word */
                                                  /* FNC - typed write function */
 0x67,
 0x06, 0x00,
                                  /* OFF - Offset L/H to requested data 6 bytes */
                                         /* TT - Total transaction L/H 6 items */
 0x06, 0x00,
 0x00, 'C','a','r',0x00,
                                                       /* Symbolic address (TAG) */
 0x99,
                                   /* Type in next byte, size in following byte */
                                                                /* Type is array */
 0x09,
                                                                   /* of 8 bytes */
 0x03,
 0x91,
                                            /* Type in next byte, size of 1 byte */
                                                               /* Undefined type */
 0x22,
                                                       /* Data to be transmitted */
 0x88, 0xff, 0x00, 0x00, 0x00, 0x00};
unsigned char pccc_read[] = {
                                                 /* DST - copro station address */
 0x12,
 0x05,
                                 /* CTRL - packet type must be 5 for Interchange */
                                        /* SRC - Source station filled in by NI */
 0x00,
 0x00,
                                            /* LSAP - Set to 0 for local network */
                                                /* CMD - command for typed read */
 0x0f,
                                                           /* STS - status byte */
 0x00,
 0x03, 0x00,
                                           /* TNSW - L/H Transaction status word */
 0x68,
                                                   /* FNC - typed read function */
 0x00, 0x00,
                                 /* OFF - Offset L/H to requested data 0 bytes */
 0x0C, 0x00,
                                       /* TT - Total transaction L/H 12 items */
 0x00, 'C','a','r',0x00,
                                                       /* Symbolic address (TAG) */
 0x0C, 0x00};
                                          /* SIZ - Size L/H same as TT 12 items */
```

#include "dtl.h"

```
unsigned char pccc_rpl[275];
void main( int argc, char** argv ){
  unsigned long iostat;
                                                 /* function completion value */
                                                        /* size of pccc reply */
  unsigned long rpl_siz;
  DTSA_BKPLN addr;
                                                        /* structured address */
                                        /* Initialize the Data Table Library */
  DTL_INIT(1);
  DTL_C_CONNECT( NI_ID, HOSTNAME, 0);
                                                                   /* Connect */
  addr.atype = DTSA_TYP_BKPLN;
  addr.ni_id = NI_ID;
  rpl_siz = sizeof (pccc_rpl);
                                                   /* size of response buffer */
  DTL_PCCC_DIRECT_W ((DTSA_TYPE *) &addr, pccc_read, sizeof (pccc_read),
   pccc_rpl, &rpl_siz, 0, 0, &iostat, 60000);
                                                            /* do typed read */
  display_taq();
                                               /* show the result of the read */
  rpl_siz = sizeof (pccc_rpl);
                                                   /* size of response buffer */
  DTL_PCCC_DIRECT_W ((DTSA_TYPE *) &addr, pccc_color, sizeof (pccc_color),
   pccc_rpl, &rpl_siz, 0, 0, &iostat, 60000); /* typed write to color 0x99 */
  rpl_siz = sizeof (pccc_rpl);
                                                   /* size of response buffer */
  DTL_PCCC_DIRECT_W ((DTSA_TYPE *) &addr, pccc_read, sizeof (pccc_read),
   pccc_rpl, &rpl_siz, 0, 0, &iostat, 60000);
                                                            /* do typed read */
  display_taq();
                           /* show the result of the read - note color = 0x99*/
  rpl_siz = sizeof (pccc_rpl);
                                                   /* size of response buffer */
  DTL_PCCC_DIRECT_W ((DTSA_TYPE *) &addr, pccc_col_year, sizeof (pccc_col_year),
   pccc_rpl, &rpl_siz, 0, 0, &iostat, 60000); /* write to color and year */
                                                   /* size of response buffer */
  rpl_siz = sizeof (pccc_rpl);
  DTL_PCCC_DIRECT_W ((DTSA_TYPE *) & addr, pccc_read, sizeof (pccc_read),
   pccc_rpl, &rpl_siz, 0, 0, &iostat, 60000);
                                                            /* do typed read */
  display_tag();
                   /* show the result of the read - note color = 0x99 */}
display_tag (){
```

/\* since the pccc "byte stream" from the coprocessor might put unsigned variables on uneven address boundries we move them to a temporary union variable before storing them \*/

```
union
   {
   unsigned tmp;
    unsigned char c[4];
   } u;
unsigned make, year;
unsigned char model, type, color;
 u.c[0] = pccc_rpl[13];
                                     /* get the make from the reply buffer */
 u.c[1] = pccc_rpl[14];
                                          /* and put it in the temp buffer */
 u.c[2] = pccc_rpl[15];
 u.c[3] = pccc_rpl[16];
                                            /* store make in make variable */
 make = u.tmp;
                                            /* get model from reply buffer */
 model = pccc_rpl[17];
 type = pccc_rpl[18];
                                                               /* also type */
                                                        /* as well as color */
 color = pccc_rpl[19];
 u.c[0] = pccc_rpl[21];
                              /* get the year from the reply buffer (skip */
 u.c[1] = pccc_rpl[22];
                              /* over pad byte at offset [21]) and put it */
u.c[2] = pccc_rpl[23];
                                                      /* in the temp buffer */
u.c[3] = pccc_rpl[24];
 year = u.tmp;
                                             /* store year in year variable */
                                                  /* increment year in tmp */
u.tmp +=1;
                                   /* move it to write data in pccc buffer */
 pccc_col_year[25] = u.c[0];
 pccc_col_year[26] = u.c[1];
 pccc_col_year[27] = u.c[2];
pccc_col_year[28] = u.c[3];
 printf ("make = %X model = %X type = %X color = %X year = %X\n",
          make,model,type,color,year);
                                               /* display the "Car" tag */ }
```

Using the SNMPD Daemon

SNMPD is a daemon that provides Simple Network Management Protocol (SNMP) services between the control coprocessor and a host computer. This daemon supports MIB-1 variables. After installing the SNMPD daemon on the control coprocessor, you have the ability to:

- allow 6200 Series PLC-5 Programming Software to identify the coprocessor on the Ethernet network using the "WHO" function.
- monitor MIB-1 variables from a host computer running SNMPmonitoring software.
# **Using the Serial Ports**

#### **Chapter Objectives**

This chapter provides information for setting up communication with the serial ports on both the control coprocessor main module and the serial expander module.

| For information on:                          | See page: | Introduction                         |                                          |
|----------------------------------------------|-----------|--------------------------------------|------------------------------------------|
| Setting up communication parameters          | 7-2       | Installing the Control               | Using the Ethernet                       |
| Referencing OS-9 serial port device names    | 7-4       | Coprocessor                          | Interface                                |
| Connecting to the serial port                | 7-4       | Getting Started with the             | Using the Serial Ports                   |
| Using a serial port for ASCII communication  | 7-5       |                                      |                                          |
| Using a serial port for RS-485 communication | 7-10      | Using the Programming<br>Environment | Interpreting Fault<br>Codes and Displays |
| Using a serial port for RS-422 communication | 7-17      | Developing Programs                  |                                          |

You can use the serial ports to connect to a device that sends and receives ASCII and other serial communication.

With Series A Revision D (1.20) and later of the firmware, the serial port drivers include Data Carrier Detect functions (\_ss\_dcon and \_ss\_dcoff) and they also support RS-485 communications. The serial port on the expander module (1771-DXPS) handles reception of 7-bit even-parity communications. For more information about these functions, see the OS-9 C Language User Manual, publication 1771-6.5.104.

The serial port buffers also increased with Series A Revision D (1.20) of the firmware. The input buffers on the coprocessor and the expander increased from 80 to 128 bytes. The output buffers on the coprocessor increased from 140 to 256 bytes. The output buffers were already 256 bytes on the expander. These buffers are fixed, and they cannot be modified through user programs.

You use the PCBridge software to set up communication parameters for your personal computer. See Chapter 3.

# Setting Up Communication Parameters

Prior to Series A Revision E (1.30) of the firmware, all the COMM ports on the control coprocessor and serial expander were initialized at the factory for connection to a programming terminal. These initial settings would process control-character sequences, pause characters, and program abort sequences. If you have a firmware release earlier than Series A Revision E (1.30) and you want to connect a COMM port to a device other than a terminal, you must reconfigure the port.

The 9-pin serial port COMM 0, used for configuring the coprocessor, retains the factory settings for connection to a programming terminal. In Series A Revision E (1.30) of the firmware and later, however, COMM1, COMM2, and COMM3 have all serial-port settings prepared for raw binary data transfers. For example, the XON and XOFF settings are set to 0xFF in order to turn of software and hardware handshaking; this setting allows for proper RS-485 communication.

The exact changes made to the serial port settings are listed in the following table.

| Settings Prior to Series A<br>Revision E (1.30) | Settings in Series A<br>Revision E (1.30) and Later |
|-------------------------------------------------|-----------------------------------------------------|
| noupc                                           | noupc                                               |
| bsb                                             | nobsb                                               |
| bsl                                             | nobsl                                               |
| echo                                            | noecho                                              |
| lf                                              | nolf                                                |
| null=0                                          | null=0                                              |
| nopause                                         | nopause                                             |
| pag=24                                          | pag=0                                               |
| bsp=08                                          | bsp=00                                              |
| del=18                                          | del=00                                              |
| eor=0D                                          | eor=00                                              |
| eof=1B                                          | eof=00                                              |
| reprint=04                                      | reprint=00                                          |
| dup=01                                          | dup=00                                              |
| psc=17                                          | psc=00                                              |
| abort=03                                        | abort=00                                            |
| quit=05                                         | quit=00                                             |
| bse=08                                          | bse=00                                              |
| bell=07                                         | bell=00                                             |
| type=00                                         | type=00                                             |
| baud=9600                                       | baud=9600                                           |
| xon=11                                          | xon=FF                                              |
| xoff=13                                         | xoff=FF                                             |
| tabc=09                                         | tabc=00                                             |
| tabs=4                                          | tabs=0                                              |

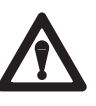

**ATTENTION:** With eor and eof set to 0, any readln() call you make in applications never terminates. Use the raw read() call to read from the serial ports.

Use the OS-9 system management utilities tmode and xmode to set up or view the communication parameters for the control-coprocessor serial ports.

| Use this mode: | To display or:                                                                                                    |
|----------------|----------------------------------------------------------------------------------------------------|
| tmode          | temporarily change the operating parameters of the current terminal session; tmode affects open paths and not the device descriptor; when the path is closed, the changes are lost                                                                                                    |
| xmode          | change the initialization parameters of any control coprocessor serial port; these changes will be inherited by any process that subsequently opens the path; the changes persist as long as the control coprocessor is running (even when paths to the device are repetitively opened and closed; xmode updates the device descriptor for the port; use the CC_VALCOMM utility (page 7-4) to make changes persist through reset/power cycles. |

If you have an application that was designed prior to release 1.3 and you require the original settings of the serial port COMM1, for example, include xmode commands in the startup file with the following argument:

```
xmode /t1 normal
```

This returns the serial-port settings to the settings used before firmware release 1.30. See the next section for a description of CC\_VALCOMM, a utility that saves the changes made after an xmode operation and retains the changes over power cycles.

See Figure 7.1 for the default settings for tmode and xmode.

#### Figure 7.1 Set Up Communication Parameters

```
$
$
$ tmode
/term
noupc bsb bsl echo lf null=0 nopause pag=24 bsp=08 del=18 eor=0D
eof=1B reprint=04 dup=01 psc=17 abort=03 quit=05 bse=08 bell=07
type=00 baud=9600 xon=11 xoff=13 tabc=09 tabs=4
$ xmode /t1
/t1
noupc bsb bsl echo lf null=0 nopause pag=24 bsp=08 del=18 eor=0D
eof=1B reprint=04 dup=01 psc=17 abort=03 quit=05 bse=08 bell=07 type=00 baud=9600 xon=11 xoff=13 tabc=09 tabs=4 \label{eq:source}
5555
  xmode /t1 baud=19200
  xmode ∕t1
/t1
noupc bsb bsl echo lf null=0 nopause pag=24 bsp=08 del=18 eor=0D
eof=1B reprint=04 dup=01 psc=17 abort=03 quit=05 bse=08 bell=07
type=00 baud=19200 xon=11 xoff=13 tabc=09 tabs=4
$
VT100
               16:34 -CA -PR -LO -LF -LE +XO -CT CD COM1 9600N81 PCBridge
```

See the OS-9 Operating System User Manual, publication 1771-6.5.102, for information on the scope and lifetime of tmode and xmode changes.

#### Using the CC\_VALCOMM Utility

Use the CC\_VALCOMM utility to make xmode changes persist through reset and power cycles. This utility validates the device descriptor that was changed by the OS-9 xmode utility.

Syntax for the CC\_VALCOMM utility is:

The following example sequence sets the COMM1 port (/t1) for 19200 baud and hardware handshaking enabled .

```
$ xmode /t1 baud=19200 xon=0 xoff=0
$ cc_valcomm -comm=1
```

Hardware handshaking is enabled when the values for xoff/xon are both 0. The changes persist through reset and power cycles.

## Referencing OS-9 Serial Port Device Names

Use the OS-9 device name as shown in the table below to reference the serial ports.

| Module Port Label | OS-9 Device Name |
|-------------------|------------------|
| COMM0             | /term            |
| COMM1             | /t1              |
| COMM2             | /t2              |
| СОММЗ             | /t3              |

# Connecting to the Serial Port

The serial ports use a data-terminal equipment (DTE) setup. Pin 2 is transmit out. Pin 3 is receive in. Pin 7 is ground. See Appendix C for information on cable connections.

## Using a Serial Port for ASCII and Other Serial Communication

You can use the serial ports for ASCII and other serial communication. Examples of ASCII peripheral devices that you can use are:

- ASCII terminals
- bar-code readers
- Allen-Bradley Dataliner
- weigh scales
- printers

#### Accessing a Port

When you use a serial port for ASCII and other serial communication, use standard C library calls. You can use C calls such as:

- getc()
- read()
- write()

Your C program can get and change port parameters using the OS-9 library calls \_gs\_opt() and \_ss\_opt().

See the OS-9 C User Manual, publication 1771-6.5.104, for more information on C library calls.

#### **Example Program**

The following program sets up the COMM2 port (/t2) with the proper parameters for receiving data from a bar-code reader. The program:

- clears the input buffer on the COMM2 port
- loops forever, waiting for carriage-return-terminated lines of ASCII characters indicating that a bar code has been read
- places bar-code data in a buffer
- calls a subroutine to handle decision-making (based on the content of the bar code)

```
barcode.c Bar Code Reader Interface Program
*****
* LANGUAGE: Microware C, using PCBridge release 1.4 or later
* TARGET SYSTEM AND VERSION:
*
   OS-9/68000 release 2.4 or later, on Allen-Bradley Control Coprocessor
*
   with Ethernet and Internet Support Package (ISP)
REVISION LOG:
By Description
   Date
          _ _ _ _ _
              _____
   31-JUL-92 DER Initial issue for User's Manual Example
* REFERENCES:
see C:\OS9C\DEFS\*.h
  Data Structures:
               see #include directives below for list
*
  Source File:
Linking Libraries:
Compile Commands:
See C:\OS9C\EXAMPLES\barcode.c
see C:\OS9C\LIB\libs for list
see C:\PCBRIDGE\pcbcc.bat
*
                        "$ pcbcc barcode.c", then
                        use PCBridge to move executable
                        module to Copro execution directory
  Executable Files: see C:\OS9C\EXAMPLES\barcode
  User's Manuals:
               see Allen-Bradley Publication 1771-6.5.95,
                   "1771 Control Coprocessor User Manual",
                   and various Microware user's manuals
* USAGE:
The user runs this example program from the OS-9 shell prompt ($). This program
+
   displays the barcode read, then passes control to a user-developed subroutine
   for handling the decision-making part of the process. A simple example is
  provided. A typical barcode application sets up data in data modules upon a
   successful read, rather than printing to the screen. Modify the code here by
  eliminating the "printf()" calls and adding calls to link to a data module or
  write to a RAM-disk file using your barcode data.
 EXAMPLES:
     $ barcode <cr>
*
    Waiting for a read...
*
    Taq: ST0ZZ9ZZ read...
*
       This is a Twinsburg product.
*
    Waiting for a read...
    Tag: SD1ZZ9ZZ read...
       This is a Dublin product.
     Waiting for a read... <ctrl><E> Error 000:002
****
* INPUTS:
*****
*
  port "/t2": receive barcode reader characters. This program is set
  up for a reader that just sends the barcode characters followed by
   a carriage return. IT DOES NOT HANDLE STANDARD BARCODE READER PROTOCOLS
* OUTPUTS:
Screen messages as in example above.
```

```
* FUNCTIONS CALLED BY THIS PROGRAM:
*
  EXTERNAL/LIBRARY FUNCTIONS:
*
*
   _gs_opt()
                 * get setup of serial port from OS-9
                * get number of characters waiting in input buffer
*
   _gs_rdy()
*
   _ss_enrts()
                * turn on the RTS line on the serial port
                * change setup of serial port
*
   _ss_opt()
*
   close()
                * close path to serial port
*
                * abort program, exiting with status
   exit()
                * copy bar code data from input buffer to global data
   memcpy()
*
*
                * open a path to the bar code reader input port
   open()
                * print messages to terminal screen (stdout)
*
   printf()
                * get characters from input port
   read()
                * get <cr>-terminated line of characters from port
*
   readln()
*
*
 FUNCTIONS (defined in this file):
*
  NONE
* PROGRAMS WHICH CALL THIS PROGRAM:
*
   This program is started by the user from the OS-9 shell "$" prompt
   command line. It loops until terminated by a user <ctrl><C> or
*
   <ctrl><E>.
#include <stdio.h>
#include <errno.h>
#include <strings.h>
#include <modes.h>
#include <sgstat.h>
#include <ctype.h>
#define BARC_PORT
                     "/t2″
    /** Makes it easy to change. Even easier to change ***
    * * *
                                                 * * *
        (but harder to program) is to read port name
    * * *
        from command line using argc, argv.
                                                 **/
#define BARC_BUF_SIZE 60
    /**
        Not many single line readers can fit that ***
    * * *
        many characters within the scan window!
                                            **/
main ( )
{
                          /* OS-9 path number for barcode port
   int
                                                               */
                path;
   int
                sts;
                           /* return status of any given call...
                                                               */
               recd_chars; /* number of chars gotten from barc.
                                                               */
   int
               opts_buffer; /* place to store OS-9 path options
                                                               * /
   struct sgbuf
                barc_buf[BARC_BUF_SIZE]; /* data buffer for barcode
                                                              */
   char
                                                              * /
   int
                mfg_loc; /* Manufacturing Location from barcode
                                                              */
                           /* Used to bit-bucket garbage from port
   int
                c, i, n;
   while (1)
   {
           /* Open a path to the serial input from the barcode reader */
           path = open ( BARC_PORT, ( S_IREAD ) );
           if ( path < 0 )
           /* failure to open path to bar code reader port */
           printf ( "BARCODE:: Failed to open path to serial port!\n" );
           exit ( errno );
           }
```

```
/* Now set up the options on the port for:
      No Echo
      No Pause
      Backspace Char = 0x7F (DEL)
      EOF Char = 0x1A (ctrl-z)
      7 data bits, even parity bit, 2 stop bits */
/* Get the options on the path, change the ones which need to be
    changed, and then send the option buffer back to the path
    descriptor */
sts = _gs_opt ( path, &opts_buffer );
if ( sts == -1 )
      {
      printf ( "BARCODE::Can't get port options!\n" );
      exit ( errno );
      }
opts_buffer.sg_pause
                      = 0x00; /* No pause
                                                                    * /
opts_buffer.sq_echo = 0 \times 00; /* No echo
                                                                    */
opts_buffer.sg_bspch = 0x7f; /* DEL for bksp
                                                                    */
opts_buffer.sg_eofch = 0xla; /* <ctrl><z> for EOF */
opts_buffer.sg_parity = 0x27; /* 2 stop, 7 data, even parity */
sts = _ss_opt ( path, &opts_buffer );
if ( sts == -1 )
      {
      printf ( "BARCODE::Can't set port options!\n" );
      exit ( errno );
/* Set the RTS line to the Enabled state... */
sts = _ss_enrts ( path );
/* Now flush the port of any garbage input from power-up. Ditch it
    all to the bit bucket.... */
sts = _gs_rdy ( path ); /* number of chars waiting at port... */
for ( i = 0; i < sts; i++ )
   read (path, &c, 1); /* throw each char. away */
/* From here on out, we have the port; get whatever comes in from the
    bar code reader and parse it for info; then go to the appropriate
    code to distribute the data received. ^{\star/}
while ( 1 )
ł
      /* Read a "line" of characters from the barcode reader.
          Since the reader terminates its send with a <cr>, the
          readln() function will do the job just fine! */
      printf ( "Waiting for a read...\n" );
recd_chars = readln ( path, barc_buf, BARC_BUF_SIZE );
    if ( recd_chars <= 0 )
    /* end of file, or some other error...
        go back and grab port again */
        printf ( "BARCODE::Bar Code Port EOF or Error.\n" );
         printf ( " Attempting to reopen port...\n" );
     close ( path );
      goto reopen;
     }
    /* The last character in the buffer is a carriage return:
       overwrite it with a 0 to terminate the string... */
    barc_buf[recd_chars-1] = 0;
         /\,^{\star}\, Now handle the received barcode. If some unrecoverable
             error, exit the program and tell why...
                                                               */
         printf ( "Tag: %s read...\n", barc_buf );
         sts = handle_barcode ( barc_buf );
```

```
if ( sts != 0 )
                    printf ( "BARCODE::Error parsing barcode!\n" );
                    exit ( sts );
                    }
                    /* Loop back to the "readln()" to get the next tag being read */
              }
              /*
                 Loop back to the "open()" to try again to open path... */
       reopen:
       ;
          }
int handle_barcode ( buffer )
       *buffer;
char
{
          if ( ( buffer[0] != 'S' ) || ( !( isalpha ( buffer[1] ) ) ) )
            printf ( "BARCODE::Invalid location character in barcode.\n" );
            return ( 0x0101 );
   switch ( buffer[1] )
          {
            case 'D':
                   printf ( " This is a Dublin product.n'' );
                   break;
           case 'T':
                   printf ( "
                                This is a Twinsburg product.\n" );
                   break;
           default:
                    printf ( " \; I have no idea where this product came from!\n" );
                    break;
          }
         return ( 0 );
}
```

# Using a Serial Port for RS-485 Communication

The control coprocessor and the expander support RS-485 communications. The modules have the necessary hardware and low-level drivers on COMM1, COMM2, and COMM3. To communicate on this network:

**1.** Set up the hardware.

Set the switches as shown on the side label of the coprocessor or serial expander. Connect the signal pair of wires to pins 11 and 25.

Within the control coprocessor, pin 7 is connected to the logic common of the transceiver and pin 1 is connected to chassis ground. An isolated power supply powers the module's transceiver, so there is no internal connection of the logic common to the chassis ground.

For more information, see appendix C. You can also refer to the EIA-485 standard.

The coprocessor and expander use a bidirectional transceiver. The sense of the voltages appearing across the RS-485 outputs:

- for a binary 0 (SPACE or ON) state, pin 11 is positive with respect to pin 25
- for a binary 1 (MARK or OFF) state, pin 11 is negative with respect to pin 25

You can enable and disable the transmitter (under software control) to allow it to function in typical RS-485 networks where multiple transmitters are present. You cannot disable the receiver.

The RS-485 transmitters default to transmit at power-up. If the coprocessor is connected in a multiple transmitter network, you should include a call (in the listing above) to a program that will disable the transmitter to prevent the coprocessor from disrupting the network.

2. Use the port.

Follow this order of events when writing and reading over an RS-485 network:

- a. Make sure that the input buffer is empty.
- b. Turn the transmitter on.
- c. Write the data.

- d. Use <u>\_gs\_rdy()</u> to verify that the data coming into the input buffer is the same as the data that was transmitted.
- e. After all the data is transmitted, turn the transmitter off.
- f. Clear the input buffer.
- g. Wait for new data to come into the input buffer.
- h. Read the new data in the input buffer.

or use the sample code on page 7-12.

There may be many transmitters and receivers connected together on an RS-485 network. If there is more than one transmitter on your network, disable the transmitter when the coprocessor is not transmitting and include collision detection. Use <u>\_ss\_enrts()</u> to disable the transmitter; use <u>\_ss\_dsrts()</u> to enable the transmitter.

You cannot disable the receiver. This means that the control coprocessor and serial expander receive all data that is transmitted and store that data in the input buffer. Make sure the input buffer does not overflow; if it does overflow, the buffer is locked until you execute an OS-9 deiniz and iniz command. Use the \_gs\_rdy() function to determine how many characters are in the input buffer.

Use the input buffer to verify that all of the data was transmitted before turning the transmitter off.

#### Example Code for RS-485 Communication

```
/*******
                                                  *****
         _ 4 8 5 . c
  init
*
  PURPOSE: Initialize the coprocessor's serial port for generic serial
         communication using RS-485.
  REVISION LOG: 4/12/94 Original release of program
               6/30/94
                             Turned off psc character
  USAGE: This function initializes the serial port properly for doing
          generic RS-485 communication to a coprocessor serial port. The
          function is passed the path of the port. This function then
          turns off all the default terminal settings that may adversely
          effect communications later on. A 0 is returned upon success and
          a -1 if there was a problem. Check the global variable errno
          for the error code reported.
  SYNOPSIS int init_485(path)
            int path;
                           - Path number from opened port
  EXAMPLE:
            path = open("/t1", (S_IREAD | S_IWRITE));
            status = init_485(path);
            if (status == -1)
              exit();
/* system include files */
#include <stdio.h>
#include <sgstat.h>
int init_485(path)
int path;
{
                          /* Character buffer */
  char buff;
                          /* Status variable */
  int status;
                          /* Size of leftover stuff in input buffer */
  int size;
  struct sgbuf opts;
                          /* Buffer for path descriptor information */
  /*** Get the current options ***/
  if ((status = _gs_opt(path, &opts)) == -1)
  {
     fprintf(stderr, "**** ERROR on getting port options! ***\n");
     return(-1);
  }
  /*** Set the options. This section is not needed with firmaware rel. A/E and later***/
  opts.sg_pause = 0; /* Screen pause to off*/
                        /* No pause character */
  opts.sg_psch = 0;
  /* No reprint line character */
  opts.sg_rlnch = 0;
  opts.sg_dulnch = 0;
                        /* No duplicate last line character */
  opts.sg_tabcr = 0;
                         /* No tab character */
                        /* Echo off */
  opts.sq_echo = 0;
                        /* Ignore end of record */
  opts.sq_eorch = 0;
                        /* Ignore end of file */
  opts.sg_eofch = 0;
  opts.sg_kbach = 0;
                         /* Keyboard abort off - default = CTRL-E */
                         /* Keyboard quit off - default = CTRL-C */
  opts.sg_kbich = 0;
```

```
The sg_parity is a bitfield of 8 bits.
*
     Bits 0 and 1, indicate parity.
                                        00 = no parity
                                        01 = odd parity
                                        11 = even parity
     Bits 2 and 3, indicate bits/character. 00 = 8 bits/char
                                         01 = 7 bits/char
                                         10 = 6 bits/char
                                        11 = 5 \text{ bits/char}
     Bits 4 and 5, indicate stop bits.
                                        00 = 1 stop bit
                                        01 = 1 \ 1/2 \ \text{stop bits}
                                        10 = 2 stop bits
      Bits 6 and 7 are reserved.
     The sg_baud is the baud rate variable (one byte field).
                   6 = 600 baud
      0 = 50 baud
                                                C = 4800 \text{ baud}
                       7 = 1200 baud
      1 = 75 baud
                                                D = 7200 baud
                       8 = 1800 baud
      2 = 110 \text{ baud}
                                                E = 9600 baud
                       9 = 2000 baud
                                                F = 19200 baud
      3 = 134.5 baud
                     A = 2400 baud
                                                10 = 38400 baud
      4 = 150 \text{ baud}
                       B = 3600 baud
      5 = 300 \text{ baud}
                                                FF = external
/*** Set the options ***/
  if ((status = _ss_opt(path, &opts)) == -1)
  {
     fprintf(stderr, "**** ERROR on setting port options! ***\n");
    return(-1);
  }
  /*** Make sure transmitter is off ***/
  if ((status = _ss_enrts(path)) == -1)
  {
    fprintf(stderr, "**** ERROR on disabling transmitter! ***\n");
    return(-1);
  }
  /*** Make sure buffer is empty ***/
  if ((size = _gs_rdy(path)) != -1)
                                               /* Is it empty? */
  {
     while (size--)
         if ((status = read(path, &buff, 1)) == -1) /* Clear it out */
          {
             fprintf(stderr, "**** ERROR reading input buffer! ***\n");
             return(-1);
          }
  }
  return(0); /* Everything ok */
}
  /* End of function */
* read_485.c
 PURPOSE: Read characters from a serial port configured for RS-485.
 REVISION LOG: 4/12/94
                                 Original release of program
          This function reads characters from a port configured for RS-485.
  USAGE:
          Because RS-485 reads are no different than a normal read()
          function, this read_485 function merely makes a normal read()
          call. This function is only included to pair with the write_485()
          function. The write_485() function is quite different than a
          normal write() function.
          Function returns the number of bytes actually read. A -1 is
          returned if an error occurs. The error code is placed in the
          variable 'errno'.
```

```
NOTE: Always use a _gs_rdy() call to make sure there are
                 is enough data to read in the input buffer before making
                 this read call. Otherwise the function will appear to
                 'hang', because it is waiting for the number of characters
                 it was told to read.
  SYNOPSIS
             int read_485(path, buffer, count)
             int path;
                            - Path number from opened port
             tht pace char *buffer;
                              - Pointer to buffer for read
                               - minimum size of buffer
             int count;
  EXAMPLE:
             int path;
             char in_data[10];
             int cnt = 5;
             path = open("/t1", (S_IREAD | S_IWRITE));
             init_485(path);
             status = read_485(path, in_data, cnt)
             if (status == -1)
               exit();
int read_485(path, buffer, count, timeout)
int path;
char *buffer;
int count;
int timeout;
{
  int status;
  int tmp_count=0;
  /*** Make sure there is enough data in input buffer before reading ***/
  while (((tmp_count = _gs_rdy(path)) < count) && timeout--)</pre>
         ;
   /*** Ooops, timeout. No data. Returning. ***/
  if (timeout == -1)
   {
     fprintf(stderr, "**** ERROR timeout in read_485() function! ***\n");
     return(-1);
   }
   /*** Do the read since there is data there ***/
   status = read(path, buffer, count);
  return(status);
}
* write_485.c
*
  PURPOSE: Write characters to a serial port configured for RS-485.
*
 REVISION LOG: 4/12/94 Original release of program
*
  USAGE: This function writes characters to a port configured for RS-485.
           Because doing serial write commands over RS-485 requires special
*
           techniques to complete the write, this function was created to
*
           take care of the details of transmitter control and the clearing
           of the input buffer.
          Function returns the number of bytes actually written. A -1 is
          returned if an error occurs. The error code is placed in the
          variable 'errno'. The function will no return until all the
          characters are physically transmitted out of the port.
             int write_485(path, buffer, count)
  SYNOPSIS
                          - Path number from opened port
             int path;
             char *buffer;
                              - Pointer to write buffer
             int count;
                              - minimum size of buffer
```

```
* EXAMPLE:
               int path;
*
               char out_data[3];
               int cnt = 3;
                path = open("/tl", (S_IREAD | S_IWRITE));
                init_485(path);
                status = write_485(path, out_data, cnt)
                if (status == -1)
                  exit();
int write_485(path, buffer, count)
int path;
char *buffer;
int count;
{
  int tmp_count; /* Temporary count variable */
  int tag_count; / Temporary count variable */
int status; /* Status variable */
int size; /* Size of leftover stuff in input buffer */
int watchdog; /* Watchdog counter variable */
char tmp_buff[256]; /* Temporary buffer to clear input port */
char buff; /* Character buffer */
                               /* Actual number of characters sent */
   int sent;
   /*** Make sure buffer is empty ***/
   if ((size = _gs_rdy(path)) != -1)
                                                         /* Is it empty? */
   {
      while (size--)
            if ((status = read(path, &buff, 1)) == -1)
                                                               /* Clear it out */
             {
                fprintf(stderr, "**** ERROR reading input buffer! ***\n");
                return(-1);
             }
   }
   /*** Enable the transmitter ***/
   if ((status = _ss_dsrts(path)) == -1)
   {
      fprintf(stderr, "**** ERROR turning on transmitter ***\n");
     return(-1);
   }
   /*** Send the data ***/
   if ((sent = write(path, buffer, count)) == -1)
   {
      fprintf(stderr, "**** ERROR writing data ***\n");
      return(-1);
   }
   /*** Watch the data going out. When the input buffer has the same ***/ % f(x) = 0
   /*** amount as sent, then the transmitter can be turned off ***/
   tmp\_count = 0;
   watchdog = 50000;
                              /* This is worst case, it may be reduced based */
                               /* on baud rate and number of characters sent. */
   while ((tmp_count < sent) && watchdog--)
      tmp_count = _gs_rdy(path);
```

{

}

```
/*** Report that watchdog timed out. All characters not sent in time ***/
  if (watchdog == -1)
   {
      if (tmp_count > 0){
              if ((status = read(path, tmp_buff, tmp_count)) == -1)
              {
                  fprintf(stderr, "**** ERROR flushing input buffer ***\n");
                  return(-1);
              }
    }
      fprintf(stderr, "**** ERROR transmitting all characters - timeout ***\n");
      if (tmp_count != sent
      fprintf(stderr, "**** ERROR flushing buffer not equal to characters sent ***\n");
     return(-1);
   }
   /*** Disable the transmitter ***/
  if ((status = _ss_enrts(path)) == -1)
   {
      fprintf(stderr, "**** ERROR turning off the transmitter ***\n");
     return(-1);
   }
   /*** Flush the echo from the input buffer ***/
  if ((status = read(path, tmp_buff, tmp_count)) == -1)
   {
      fprintf(stderr, "**** ERROR flushing input buffer ***\n");
     return(-1);
   }
  return(sent);
                    /* Return the number of bytes sent */
}
     /* End of function */
#include <modes.h>
main(argc, argv)
int argc;
char *argv[];
  int status;
  int x=5;
  int time=0;
  int path;
  char output[20];
  char input[25];
  int timeout;
  strcpy(output, "abcdefghijklmnopq");
  x = atoi(argv[2]);
  timeout = atoi(argv[3]);
  path = open (argv[1], (S_IREAD | S_IWRITE));
  init_485(path);
  while(x--){
     write_485(path, output, 17);
     read_485(path, input, 22, timeout);
     printf ("Received --> %s\n", input);
     tsleep(5);
   }
```

# Using a Serial Port for RS-422 Communication

Although the control coprocessor and expander are able to communicate successfully with RS-422 devices, the RS-422 that the control coprocessor and the expander support is not true RS-422 communication. True RS-422 communication can go to 1,200 meters (3,937 ft) at the coprocessor's maximum baud rate of 19.2 kbps; the coprocessor can only go a distance of 200 ft at that rate.

True RS-422 can go long distances because it uses a balanced (differential) driver and receiver with a balanced wiring pair—i.e., a pair of wires in which neither the signal nor the signal-return line is connected to the ground—which makes it highly immune to common-mode noise, as well as because it uses a fast rise time. The coprocessor and expander use an unbalanced—single-ended—configuration where the signal-return line is connected to the ground, and the rise time is slower. A balanced transmitter/receiver can be connected to and communicate with an unbalanced transmitter/receiver as long as the maximum cable length is reduced to that of the unbalanced specification—in this case, 200 ft.

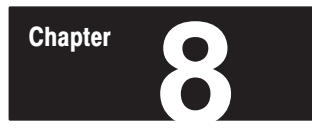

# **Interpreting Fault Codes and Displays**

# **Chapter Objectives**

This chapter provides information on the status of the main module and the serial expander module. The LEDs on the module front panel indicate status. On the serial expander module, the user can identify faults on the ASCII display.

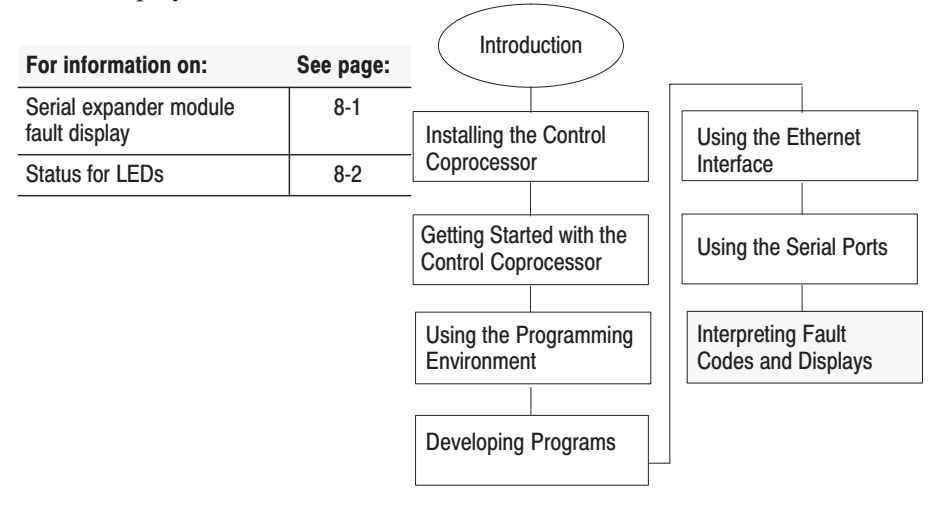

# Serial Expander Module ASCII Display

The ASCII display on the serial expander module shows user-selected characters. You can configure the display using the control-coprocessor CC\_DISPLAY functions that are explained in Chapter 5.

12454-I

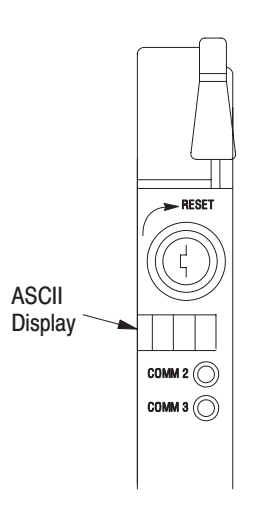

# Status for LEDs

0

CPU () COMM 0 ()

COMM 1 ()

BATT

 $\square$ 

The following tables provide information for the LEDs on the control-coprocessor main module and the serial expander module.

## LEDs on the Main Module

| LED                              | Color             | Indication                                |
|----------------------------------|-------------------|-------------------------------------------|
| CDU                              | green             | valid processor cycles are occurring      |
| CFU                              | red               | a fault condition                         |
|                                  | green             | receiving data                            |
| (except RS-485) <sup>①</sup>     | red               | transmitting data                         |
| (                                | off               | idle                                      |
|                                  | solid green       | idle                                      |
| COMM1 (RS-485 only) <sup>①</sup> | flickering green  | receiving data                            |
|                                  | off               | transmitting data                         |
| ΡΛΤΤ                             | off               | good battery                              |
| DATI                             | red               | replace battery (or no battery installed) |
| 1) When nothing is attached to   | the communication | n next the indicator is always around     |

<sup>b</sup> When nothing is attached to the communication port, the indicator is always green. When a device is connected to the communication port, the indicators are lit/off as indicated above.

# LEDs on the Serial Expander Module

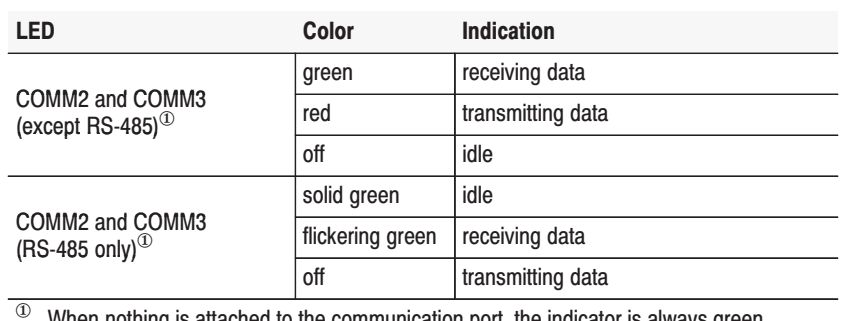

When nothing is attached to the communication port, the indicator is always green. When a device is connected to the communication port, the indicators are lit/off as indicated above.

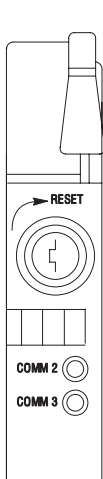

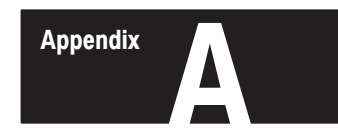

# **Control-Coprocessor Specifications**

# **Product Specifications**

Table A.1 lists general specifications for the control coprocessor.

# Table A.1 Control-Coprocessor Specifications

| Backplane Current                         | Main module                                                                         | <ul> <li>2.50 Amps at +5 Vdc (1771-DMC module with no Ethernet)</li> <li>4.00 Amps at +5 Vdc (1771-DMC1 or -DMC4 module with Ethernet and transceiver)<sup>①</sup></li> </ul>                                    |  |  |
|-------------------------------------------|-------------------------------------------------------------------------------------|----------------------------------------------------------------------------------------------------|--|--|
| Serial expander module 1.5 Amps at +5 Vdc |                                                                                     | 1.5 Amps at +5 Vdc                                                                                                    |  |  |
| Fault Relay                               | Serial expander module                                                              | 500 mA at 30 Vac/dc (resistive)                                                                                                    |  |  |
|                                           | Operating temperature                                                               | 0-60° C (32-140° F)                                                                                                    |  |  |
| Environmental<br>Conditions               | Storage temperature                                                                 | -40-85° C (-40-185° F)                                                                                                    |  |  |
|                                           | Relative humidity                                                                   | 5-95% (without condensation)                                                                                                    |  |  |
| Time-of-Day Clock                         | Maximum variations at 60 $^{\circ}$ C                                               | $\pm 5$ minutes per month                                                                                                    |  |  |
| and Calender                              | Typical variations at 20 $^\circ$ C                                                 | $\pm 20$ seconds per month                                                                                                    |  |  |
|                                           | COMM0                                                                               | RS-232C; 9-pin                                                                                                    |  |  |
| Communication Ports <sup>(2)</sup>        | COMM1, COMM2, and COMM3                                                             | RS-232C, -423, -485, and -422A compatible; 25-pin                                                                                                    |  |  |
|                                           | Ethernet port                                                                       | TCP/IP protocol using FTP, TELNET, and socket library routines;<br>INTERCHANGE server, SNMP compatible (MIB I);<br>15-pin standard transceiver                                                                   |  |  |
| Communication Rates                       | COMM0, COMM1, COMM2, and COMM3 ports                                                | 110, 150, 300, 600, 1200, 2400, 4800, and 9600 bps, 19.2 Kbps, and 38.4 Kbps                                                                                                    |  |  |
|                                           | Ethernet                                                                            | 10 Mbps                                                                                                    |  |  |
| Location                                  | 1771-I/O chassis                                                                    | <ul> <li>direct-connect to a PLC-5 programmable controller</li> <li>same chassis as a programmable controller, but standalone</li> <li>remotely located from a programmable controller and standalone</li> </ul> |  |  |
|                                           | Main module (on the upper<br>C connector)                                           | <ul><li>between 24 and 26</li><li>between 30 and 32</li></ul>                                                                                                    |  |  |
| Keying                                    | Serial expander module (one<br>on the upper C and two on the<br>lower D connectors) | <ul> <li>between 16 and 18 (upper C connector)</li> <li>between 2 and 4 (lower D connector)</li> <li>between 16 and 18 (lower D connector)</li> </ul>                                                            |  |  |
| Agency Certification                      | (Only when product is marked)                                                       | <ul> <li>CSA certified</li> <li>CSA Class I, Division 2, Groups A, B, C, D</li> <li>UL listed</li> </ul>                                                                                                    |  |  |
| Battery Life                              | Main module                                                                         | 1 year                                                                                                    |  |  |

<sup>①</sup> This is an approximate value. See Chapter 2, Installing the Control Coprocessor, for instructions on calculating backplane current requirements.

<sup>(2)</sup> With the 1771-DMC module (256 Kbyte), DF1 is not available on the communication ports; if you add an optional 1- or 4-Mbyte SIMM, however, the communication ports will initialize with DF1 capability.

# **Product Compatibility**

Table A.2 lists products compatible with the control coprocessor.

# Table A.2

#### Other Allen-Bradley Products Compatible with the Control Coprocessor

| Programmable Controllers                                                                                                    | I/O Chassis                       | Adapter<br>Modules                                       | Terminals or<br>Personal Computers                                                                                                    |
|----------------------------------------------------------------------------------------------------|-----------------------------------|----------------------------------------------------------|----------------------------------------------------------------------------------------------------|
| Direct-Connect Mode<br>PLC-5/11 processor<br>PLC-5/20 processor<br>PLC-5/20E processor<br>PLC-5/30 processor<br>PLC-5/40 (series B, revision B or later) processor<br>PLC-5/40E processor<br>PLC-5/40L processor<br>PLC-5/60 (series B, revision B or later) processor<br>PLC-5/60L processor<br>PLC-5/80 processor<br>PLC-5/80E processor | Any Universal<br>1771 I/O chassis | Any 1771-ASB<br>adapter module<br>in a remote<br>chassis | Terminals:<br>• VT220 (DEC)<br>• other ASCII terminal<br>Personal Computers:<br>• IBM <sup>®</sup> PC/AT<br>• T47<br>• T50<br>• T53<br>• T60 |
| <ul> <li>Standalone Mode in a programmable-controller chassis</li> <li>any PLC-5 processor</li> <li>mini PLC-2 processor</li> <li>Standalone Mode in a remote chassis</li> <li>any PLC-5, PLC-5/250 processor</li> <li>PLC-3 processor</li> <li>PLC-2 processor (remote I/O only)</li> </ul>                                               |                                   |                                                          |                                                                                                    |

# Control-Coprocessor Memory

Table A.3 shows RAM configuration. You can configure free user portion of RAM for your requirements. You can also change the default size of the TAG table. See Chapter 3 for more information.

#### Table A.3 RAM Configuration

| Total RAM                    | Default RAM-Disk Size | RAM Required by the System | Default TAG Table $^{\mbox{(1)}}$ | Free User ${\rm RAM}^2$ |
|------------------------------|-----------------------|----------------------------|-----------------------------------|-------------------------|
| 256 Kbytes (1771-DMC) $^{3}$ |                       | 120 Kbytes                 | 0                                 | 72 Kbytes               |
| 1 Mbyte (1771-DMC1)          | 64 Kbytes             | 215 Kbytes                 | 80 Kbytes                         | 665 Kbytes              |
| 4 Mbytes (1771-DMC4)         |                       | 215 Kbytes                 | 80 Kbytes                         | 3737 Kbytes             |

<sup>①</sup> To change the default size of the TAG table, see the section in Chapter 3 on configuring the control coprocessor (CC\_CFG utility).

<sup>(2)</sup> To configure the control coprocessor RAM free user memory, see Chapter 3 on configuring the control-coprocessor system memory (MEM\_CFG utility).

<sup>3</sup> Source debugging for C programs does not work with this memory configuration. Debugging requires a minimum of 512 Kbytes.

Table A.4 lists the optional RAM single inline memory modules (SIMMs) that you can add to your control coprocessor.

# Table A.4 Additional RAM Memory (optional)

| Memory Size                                                                                                    | Catalog Number |  |
|----------------------------------------------------------------------------------------------------|----------------|--|
| 256 Kbyte                                                                                                    | 1771-DRS       |  |
| 1 Mbyte                                                                                                    | 1771-DRS1      |  |
| 4 Mbytes                                                                                                    | 1771-DRS4      |  |
| <sup>①</sup> These optional RAM SIMMS are <b>not</b> the same as those used in<br>generic personal computers, which are dynamic RAM. The<br>1771-DRS RAM SIMMS are special static RAM chips. |                |  |

**Important:** If you have an optional memory module (1771-DRS1 or -DRS4) in the second SIMM socket of the coprocessor and the memory in that socket is configured for battery backup, the memory in the second socket might become corrupted after power is cycled. This problem does not occur in the standard factory configuration for the 1771-DMC, -DMC1, and -DMC4. It only affects memory in the second SIMM socket on older coprocessor modules with these part numbers:

| 1771-DMC  | 96102271 | 96102274 | 96102277 | 96845871 | 96845872 | 96845873 |
|-----------|----------|----------|----------|----------|----------|----------|
| 1771-DMC1 | 96102272 | 96102275 | 96102278 | 96845971 | 96845972 | 96845973 |
| 1771-DMC4 | 96102273 | 96102276 | 96102279 | 96846071 | 96846072 | 96846073 |

If you have one of the above part numbers and you want to install and configure battery backup in the second SIMM socket, return your module to Allen-Bradley for an update.

**CSA Certification** CSA certifies products for general use as well as for use in hazardous locations. Actual CSA certification is indicated by the product label. See the CSA Hazardous Location Approval Supplemental Product Information, publication ICCG-4.1, for more information.

**UL Certification** Underwriters Laboratories Inc. (UL) performs safety investigations of electrical and electronic equipment and products as well as other equipment and products. After product samples have been safety tested and are found to comply with applicable safety requirements, UL authorizes a manufacturer to apply the appropriate UL Mark on products that continue to comply with the requirements. In the case of Allen-Bradley's control coprocessor, it is the presence of the UL Listing Mark on the individual product that indicates UL certification.

# Application Program Interface Library of Functions

# **Appendix Objectives**

This appendix provides information on the Application Program Interface (API) library of functions. For each function available, you are given the following:

Appendix

- C syntax
- parameters
- returns
- description
- C example
- BASIC example
- references

# What Is the Application Program Interface

API is a library of functions and executable commands. The following are the functions and commands available in the API library.

| <b>API Function</b> | Definition                                                                                                    |
|---------------------|----------------------------------------------------------------------------------------------------|
| BPI                 | Control-coprocessor commands that access the data-table memory of a programmable controller through the backplane interface (BPI)                                                                                                    |
| CC                  | Control-coprocessor utility commands that handle functions such as trap initialization, error handling, ASCII displays, etc.                                                                                                    |
| DTL                 | Data-table library (DTL) commands that access the data-table memory of a programmable controller that is directly connected (direct-connect mode) to the control coprocessor                                                                                                    |
| MSG                 | Control-coprocessor message (MSG) commands that handle unsolicited<br>Message Instructions from a programmable controller ladder-logic program<br>(direct-connect mode)                                                                                                    |
| TAG                 | Control-coprocessor commands (TAG) that provide access to the control-coprocessor memory for external devices that are connected via the serial interface(s); ControlView <sup>®</sup> is an example of such a device that would require access to control-coprocessor memory; TAG also provides access to control-coprocessor memory between OS-9 program modules |

See Chapter 5, "Planning Programs for the Control Coprocessor", for information on how to use these API functions in your C, assembler, and BASIC programs.

#### **Using Pointers**

The C syntax section in this appendix provides, in C definition format, the arguments for each function. In keeping with how functions are defined in C, the syntax uses an asterisk (\*) in the type declaration for an argument to indicate that the function expects a pointer to the given type, for example:

```
unsigned DTL_DEF_AVAIL (num_avail)
unsigned *num_avail;
/*{a function definition would be here!} */
```

In actual practice, **the pointer must point to some existing memory**. If the declaration above were used in an actual program, the pointer, num\_avail, would not point to anything.

To emphasize this and provide a guide for use, the C example section for each function will declare a variable of the required type (which allocates memory for the variable) and will then use the "address of" (&) operator to pass the address.

```
main ()
{
    unsigned num_avail; /* allocated memory for variable! */
    CC_INIT ();
    .
    .
    DTL_DEF_AVAIL (&num_avail);
    if (num_avail >0) /* OK */
    .
    .
    .
}
```

When a function requires a pointer to a type, ensure that you pass the address of an area of memory that you have created.

```
char *pointer_only; /* NO */
char allocated_array [100]; /* YES! */
char *pointer_only = "string constant has an address \n"
/* YES */
```

When a function expects a pointer to any type or to a type that depends on other arguments, the C syntax definition uses the pointer-to-void syntax.

void \*ptr\_to\_some\_unknown\_type;

Your program should pass a pointer to a type that matches the data being processed.

# **BPI\_DISCRETE**

Gets the updated output-image word and optionally sets the inputimage word.

**Important:** Only a single task should use the BPI functions. A second calling process is put to sleep if the BPI is already in use. The second task could time out unexpectedly.

#### C Syntax

#include <copro.h>
unsigned short BPI\_DISCRETE (mode, input\_img)
 int mode;
 unsigned short input\_img;

#### **Parameters**

mode

Specifies whether or not the function sends a new value to the programmable controller input image table using NO\_MODIFY or MODIFY (defined in COPRO.H).

**Important:** If the mode parameter is invalid (i.e. does not equal MODIFY or NO\_MODIFY), then the function will force the mode to NO\_MODIFY. It is difficult to return an error in this case because the expected return is the output-image value from the programmable-controller data table.

input\_img

The value sent to the programmable-controller input-image table at the address corresponding to the control coprocessor's physical address (according to rack and slot).

#### Returns

| Variable | Meaning                                                                     |
|----------|-----------------------------------------------------------------------------|
| out_img  | The programmable controller's output-image word for the control coprocessor |

## Description

Use the BPI\_DISCRETE function to return the programmable controller's updated output-image word for the control-coprocessor backplane I/O slot. The function can also update the control-coprocessor input-image word in the programmable-controller input image using the input\_img parameter.

.

The only bits available for use by the application program are the upper 8 bits (10-17). The lower 8 bits (0-7) are reserved for block transfer, even if there are no block transfers programmed to the control coprocessor.

#### **C** Example

#### **BASIC Example**

The BASIC function code is 32.

**Important:** For BASIC, the data type for the input\_img and output\_img parameters is INTEGER.

```
DIM inputimg,outputimg : INTEGER
.
.
.
inputimg=256
.
.
RUN AB_BAS(32,outputimg,1,inputimg)
.
.
.
```

#### References

BPI\_READ(); BPI\_WRITE();

Appendix B API Library of Routines BPI READ

### **BPI\_READ**

Responds to a synchronous block-transfer write from a programmable controller.

**Important:** Only a single task should use the BPI functions. A second calling process is put to sleep if the BPI is already in use. The second task could time out unexpectedly.

#### C Syntax

#include <copro.h>
unsigned BPI\_READ (size,dst,timeout,trg\_mask)
unsigned char size;
short \*dst;
unsigned int timeout;
unsigned short trg\_mask;

#### **Parameters**

size

Determines how many words the programmable controller will send.

dst

Provides the address of the buffer where the data is stored that the programmable controller will send.

timeout

The function timeout in seconds. The application program stops until the function completes or times out. A value of 0 causes the function to use the minimum value of 1 second. The maximum value is TOMAX (0x 3fff).

trg\_mask

Use this word mask to inform a programmable controller to initiate a block-transfer write to the control coprocessor. The ladder-logic program in the programmable controller monitors this mask as a condition to trigger the block transfer. The bit mask is the actual input-image word for the rack and slot location of the control coprocessor. If the parameter is null, then it won't attempt to send the bit mask to the programmable controller before the BPI\_READ.

#### Returns

| Status | Symbolic Name     | Meaning                                |
|--------|-------------------|----------------------------------------|
| 0      | CC_SUCCESS        | Operation successful                   |
| 118    | CC_E_TIME         | I/O operation did not complete in time |
| 160    | CC_E_INV_TO       | Invalid timeout value                  |
| 164    | CC_E_INV_BPI_MASK | Invalid value for BPI trigger mask     |
| 190    | CC_E_SIZE         | Invalid size for operation             |

#### Description

The BPI\_READ routine allows the programmable controller to perform a block-transfer write over the I/O backplane to the control coprocessor.

It may accomplish a block-transfer write with the control coprocessor by allowing both a timeout and a trigger mask to be specified. The function will first do a single transfer with the programmable controller using the caller's trigger mask. The function will then return to the caller when either the block transfer or the timeout occurs. The function will return a success or fail status. In the case of a fail status, the caller can check the returned status value to find out why the function failed (i.e., transfer\_size > 64).

The programmable-controller ladder program can monitor the input image for the control coprocessor to receive the trigger mask. If one of the user-specified bits goes true, then a block-transfer write to the control coprocessor can be initiated.

#### **C** Example

```
unsigned char size=6; /* size of block transfer */
short inbuff[32]; /* user location to copy data to */
unsigned int timeout=2; /* user timeout in two seconds */
unsigned short trg_mask=0x400; /* trigger mask, bit 12 (octal) is set */
int status; /* status value of BPI_READ */
.
.
.
status = BPI_READ (size, inbuff, timeout, trg_mask);
.
.
```

## **BASIC Example**

The BASIC function code is 34.

**Important:** For BASIC, the data type for the inbuff and trgmask parameters is INTEGER. There is no byte-type constant; therefore, byte-type variables must be used to pass the byte-type information.

```
DIM status,timeout,inbuff(32),trgmask : INTEGER
DIM size : BYTE
.
.
.
.
timeout=4
trgmask=4
size=6
.
.
RUN AB_BAS(34,status,size,ADDR(inbuff(1)),timeout,trgmask)
.
.
```

```
References
```

BPI\_WRITE();

# **BPI\_WRITE**

Responds to a synchronous block-transfer read from a programmable controller.

**Important:** Only a single task should use the BPI functions. A second calling process is put to sleep if the BPI is already in use. The second task could time out unexpectedly.

#### C Syntax

```
#include <copro.h>
unsigned BPI_WRITE (size,src,timeout,trg_mask)
unsigned char size;
short *src;
unsigned int timeout;
unsigned short trg_mask;
```

#### **Parameters**

size

Determines how many words the programmable controller will receive.

src

Provides the address of the buffer containing the data that the programmable controller will receive.

timeout

Function timeout in seconds. The application program sleeps until the function completes or times out. A value of 0 causes the function to use the minimum value of 1 second. The maximum value is TOMAX (0x 3fff).

trg\_mask

Use this word mask to inform a programmable controller to initiate a block-transfer read to the control coprocessor. The ladder-logic program in the programmable controller monitors this mask to trigger the block transfer. The bit mask is the actual input-image word for the rack and slot location of the control coprocessor. If the parameter is null, then it won't attempt to send the bit mask to the programmable controller before the BPI\_WRITE.

#### Returns

| Status | Symbolic Name     | Meaning                                |
|--------|-------------------|----------------------------------------|
| 0      | CC_SUCCESS        | Operation successful                   |
| 118    | CC_E_TIME         | I/O operation did not complete in time |
| 160    | CC_E_INV_TO       | Invalid timeout value                  |
| 164    | CC_E_INV_BPI_MASK | Invalid value for BPI trigger mask     |
| 190    | CC_E_SIZE         | Invalid size for operation             |

#### Description

Use the BPI\_WRITE routine to allow the programmable controller to perform a block-transfer read over the I/O backplane to the control coprocessor.

It may accomplish a block-transfer read with the control coprocessor by allowing both a timeout and a trigger mask to be specified. The function will first do a single transfer with the programmable controller using the caller's trigger mask. The programmable-controller ladder program can monitor the input image for the control coprocessor to receive the trigger mask. If one of the user-specified bits goes true, then a block-transfer read to the control coprocessor is initiated. The function will then return to the caller when either the block transfer or the timeout has occurred. This function will return a success or fail status. In the case of a fail status, the caller can check the returned status value to find out why the function failed—i.e., transfer\_size > 64.

#### **C** Example

```
unsigned char size=6;  /* size of block transfer */
short outbuff[32];  /* location of copy data from */
unsigned int timeout=2;  /* user timeout in two seconds */
unsigned short trg_mask = 0x400; /*trigger mask, bit 12 (octal) is set */
int status;  /*status value of BPI_WRITE*/
.
.
.
status = BPI_WRITE (size, outbuff, timeout, trg_mask);
.
.
```

# **BASIC Example**

The BASIC function code is 33.

**Important:** For BASIC, the data type for the outbuff and trgmask parameters is INTEGER. There is no byte-type constant; therefore, byte-type variables must be used to pass the byte-type information.

| DIM status,timeout,outbuff(32),trgmask                    | :  | INTEGER |
|-----------------------------------------------------------|----|---------|
| DIM size                                                  | :  | BYTE    |
|                                                           |    |         |
|                                                           |    |         |
|                                                           |    |         |
| timeout=4                                                 |    |         |
| trgmask=2                                                 |    |         |
| size=6                                                    |    |         |
|                                                           |    |         |
|                                                           |    |         |
| RUN AB_BAS(33, status, size, ADDR(outbuff(1)), timeout, t | rç | gmask)  |
|                                                           |    |         |
|                                                           |    |         |
|                                                           |    |         |
|                                                           |    |         |

#### References

BPI\_READ();

# CC\_DISPLAY\_DEC

Displays an integer value in decimal on the ASCII display of the serial expander module.

#### **C** Syntax

#### **Parameters**

val

Contains the integer value to be displayed in decimal form on the ASCII display. The display ranges from -999 to 9999.

#### Returns

| Status | Symbolic Name   | Meaning               |
|--------|-----------------|-----------------------|
| 0      | CC_SUCCESS      | Operation successful  |
| 141    | CC_E_CNVT       | Data-conversion error |
| 159    | CC_E_NOEXPANDER | Expander not present  |

#### Description

Use the CC\_DISPLAY\_DEC function to display an integer value in the ASCII display. The value must be in the range -999 through 9999.

**Important:** ASCII display remains unchanged until another display function call is performed successfully.

#### **C** Example

```
unsigned status;.
int value = 1234;
.
.
.
status = CC_DISPLAY_DEC (value);
.
.
.
```

# **BASIC Example**

The BASIC function code is 106.

DIM status : INTEGER DIM data : INTEGER . . rem \* CC\_DISPLAY\_DEC - Display data to the expander as 4 rem \* decimal characters RUN AB\_BAS (106,status,data) . .

#### References

CC\_ERROR(); CC\_ERRSTR();

# CC\_DISPLAY\_EHEX

Displays an unsigned-integer value in hexadecimal on the ASCII display of the serial expander module.

#### **C** Syntax

```
#include <copro.h>
unsigned CC_DISPLAY_EHEX (val)
    unsigned val;
```

#### **Parameters**

val

Contains the unsigned-integer value to be displayed in hexadecimal on the ASCII display. The display ranges from 0 to FFFF.

#### Returns

| Status | Symbolic Name   | Meaning               |
|--------|-----------------|-----------------------|
| 0      | CC_SUCCESS      | Operation successful  |
| 141    | CC_E_CNVT       | Data-conversion error |
| 159    | CC_E_NOEXPANDER | Expander not present  |

#### Description

Use the CC\_DISPLAY\_EHEX function to display an unsigned-integer value in 4-digit hexadecimal on the ASCII display. The value must be in the range of 0 through FFFF.

**Important:** ASCII display remains unchanged until another display function call is performed successfully.

Be consistent when using hexadecimal or decimal radix on the ASCII display for ease of interpretation—i.e., some hexadecimal values can appear to be decimal values.
### **C** Example

unsigned status;. .

status = CC\_DISPLAY\_EHEX (0x301F);

•

•

# **BASIC Example**

The BASIC function code is 105.

DIM status : INTEGER DIM data : INTEGER . . . rem \* CC\_DISPLAY\_EHEX - Display data to the expander as 4 rem \* hexadecimal characters RUN AB\_BAS (105,status,data) . . .

### References

CC\_ERROR(); CC\_ERRSTR();

# CC\_DISPLAY\_HEX

Displays an unsigned-integer value in hexadecimal on the ASCII display.

### **C** Syntax

```
#include <copro.h>
unsigned CC_DISPLAY_HEX (val)
unsigned val;
```

### **Parameters**

val

The unsigned-integer value to be displayed in hexadecimal on the ASCII display. The display ranges from 0H to FFFH.

### Returns

| Status | Symbolic Name   | Meaning               |
|--------|-----------------|-----------------------|
| 0      | CC_SUCCESS      | Operation successful  |
| 141    | CC_E_CNVT       | Data-conversion error |
| 159    | CC_E_NOEXPANDER | Expander not present  |

### Description

Use the CC\_DISPLAY\_HEX function to display an unsigned-integer value in 3-digit hexadecimal on the ASCII display. The value must be in the range of 0H through FFFH. The 3 digits are displayed with a trailing "H."

**Important:** ASCII display remains unchanged until another display function call is performed successfully.

```
unsigned status;.
.
.
status = CC_DISPLAY_HEX (0x301);
.
.
```

The BASIC function code is 104.

DIM status : INTEGER . . . rem \* CC\_DISPLAY\_HEX - Display data to the expander as 3 rem \* hexadecimal characters followed by H RUN AB\_BAS (104,status,\$345) . .

#### References

CC\_ERROR(); CC\_ERRSTR();

Appendix B API Library of Routines CC\_DISPLAY\_STR

# CC\_DISPLAY\_STR

Copies four characters to the ASCII display.

### **C** Syntax

```
#include <copro.h>
```

### **Parameters**

```
str_ptr
```

Specifies a pointer to the buffer that contains the characters to display.

### Returns

| Status | Symbolic Name   | Meaning              |
|--------|-----------------|----------------------|
| 0      | CC_SUCCESS      | Operation successful |
| 159    | CC_E_NOEXPANDER | Expander not present |

### Description

Use the CC\_DISPLAY\_STR function to display a 4 character string on the optional ASCII display.

**Important:** ASCII display remains unchanged until another display function call is performed successfully.

CC\_DISPLAY\_STR looks at the string as a four-character buffer. Therefore, it is not necessary to include a null character as a terminator. Likewise, any null character occurring within the four-character buffer will be displayed.

## **C** Example

```
unsigned status;
char buff [4];
.
•
.
buff[0] = 0x02;
buff[1] = '5';
buff[2] = '5';
buff[3] = 0x02;
while (1)
{
          status = CC_DISPLAY_STR (buff);
          sleep (2);
          status = CC_DISPLAY_STR ("Fred");
         sleep (2);
}
```

### **BASIC Example**

The BASIC function code is 102.

DIM status : INTEGER . . . rem \* CC\_DISPLAY\_STR - Display the string -AB- on expander module RUN AB\_BAS (102,status,"-AB-") . .

#### References

CC\_ERROR(); CC\_ERRSTR();

Appendix B API Library of Routines CC ERROR

# CC\_ERROR

Gets a pointer to a NULL-terminated "canned" error message.

### **C** Syntax

```
#include <copro.h>
char *CC_ERROR (error)
    unsigned error;
```

### **Parameters**

```
error
```

Specifies the error message to print. The number is typically supplied by the status returned from an API function call or the I/O status returned in iostat.

### Returns

| Variable | Value                                                                                                    |  |
|----------|----------------------------------------------------------------------------------------------------|--|
| str_ptr  | str_ptr is a pointer to the "canned" error message;<br>see Table B.A for a list of all the error messages |  |

### Description

Use the CC\_ERROR function to get a pointer to the "canned" error message corresponding to an error number. This error number is typically the value of the iostat variable or the return status of an API function. We recommend that you use this function in a C routine, although you can use it in a BASIC procedure. See CC\_ERRSTR for a BASIC procedure.

### **C** Example

```
unsigned status;
unsigned machinel;
unsigned iostat;
unsigned short parts1;
char *err_stg;
status = DTL_READ_W (machinel, &parts1, &iostat);
if (status != DTL_SUCCESS || iostat !=DTL_SUCCESS)
{
        err_str = CC_ERROR (status)
        printf ("Error during read : %s - status = %d\n",err_str,status);
        err_str = CC_ERROR (iostat)
        printf ("Error during read : %s - iostat = %d\n", err_str,iostat);
}
.
.
.
```

### **BASIC Example**

The BASIC function code is 100.

DIM ptr : INTEGER DIM iostat : INTEGER . . . rem \* CC\_ERROR - Get the pointer to the string for the iostat value RUN AB\_BAS (100,ptr,iostat) print using "h8",ptr . . .

#### References

CC\_ERRSTR();

Appendix B API Library of Routines CC ERRSTR

# CC\_ERRSTR

Copies the "canned" null-terminated error message into the user's local buffer.

### **C** Syntax

#include <copro.h>

```
void CC_ERRSTR (error,err_ptr)
    unsigned error;
    unsigned char *err_ptr;
```

#### **Parameters**

error

Specifies which error message to copy. The number is typically supplied by the status returned from an API function call or the I/O status returned in iostat.

err\_ptr

This parameter specifies an 80-character buffer to which the error string will be copied.

#### Returns

None.

### Description

Use the CC\_ERRSTR function to copy the "canned" error message corresponding to an error number into the user's local buffer. This error number is typically the value of the iostat variable or the return status of an API function. We recommend that you use this function in a BASIC procedure, although you can use it in a C routine. See CC\_ERROR for a C routine.

## **C** Example

# **BASIC Example**

The BASIC function code is 101.

```
DIM buffer : STRING[81]
DIM status : INTEGER
DIM iostat : INTEGER
.
.
.
rem * CC_ERRSTR - Get the string for the iostat value - display on terminal
RUN AB_BAS (101,status,iostat,ADDR(buffer))
print buffer
.
.
.
```

#### References

CC\_ERROR();

Appendix B API Library of Routines CC\_EXPANDED\_STATUS

## CC\_EXPANDED\_STATUS

Gets current expanded status information of the coprocessor.

### **C** Syntax

#include <copro.h>

```
unsigned CC_EXPANDED_STATUS (exp_stat);
    unsigned *exp_stat;
```

#### **Parameters**

#### exp\_stat

A pointer to a buffer of 5 unsigned integers that receive the expanded status information.

| Buffer: | With this status information: |
|---------|-------------------------------|
| [0]     | Total Memory                  |
| [1]     | TAG Table Size                |
| [2]     | NV Disk Size                  |
| [3]     | NV Module Memory              |
| [4]     | NV User Memory                |

### Returns

| Value | Meaning                                  |  |
|-------|------------------------------------------|--|
| ХХ    | Bitmap of the current coprocessor status |  |

See CC\_STATUS for definition of the bit map.

### Description

Use CC\_EXPANDED\_STATUS to get the current expanded status information of the coprocessor.

### **C** Example

.

```
unsigned coprostat;
unsigned exp_stat[5];
.
.
.
coprostat = CC_EXPANDED_STATUS(exp_stat);
if (!(coprostat & 0x0001)) BAT_LOW_ALARM ();
printf ("NV Module Memory Size is %x\n",ext_stat[3]);
.
.
```

The BASIC function code is 112.

```
DIM coprostat :INTEGER
DIM extstat(5) :INTEGER
.
.
.
rem * CC_EXPANDED_STATUS - Get current expanded coprocessor
rem * status information
RUN AB_BAS (112,coprostat,ADDR(extstat))
print using "S20<,H8", "NV Module Memory = ",extstat(3)
.
.
.
```

#### References

CC\_STATUS(); utility cc\_status

# CC\_GET\_DISPLAY\_STR

Copies the characters of the current ASCII display to the user's buffer.

### **C** Syntax

### Parameters

str\_ptr

Specifies a pointer to users buffer to receive the display characters. This function always copies four characters. No null is appended.

### Returns

| Status | Symbolic Name   | Meaning              |
|--------|-----------------|----------------------|
| 0      | CC_SUCCESS      | Operation successful |
| 159    | CC_E_NOEXPANDER | Expander not present |

### Description

Use the CC\_GET\_DISPLAY\_STR function to get the current display values.

```
unsigned status;
char buff [4];
.
.
.
status = CC_GET_DISPLAY_STR (buff);
.
.
.
```

The BASIC function code is 103.

| DIM status             | : INTEGER                                        |
|------------------------|--------------------------------------------------|
| DIM dspbuff(4)         | : BYTE                                           |
| •                      |                                                  |
| •                      |                                                  |
|                        |                                                  |
| rem * CC_GET_DISPLAY_  | STR - Get display data from the expander display |
| RUN AB_BAS (103,status | s,ADDR(dspbuff(1)))                              |
|                        |                                                  |
|                        |                                                  |
| •                      |                                                  |

### References

CC\_ERROR(); CC\_ERRSTR();

Appendix B API Library of Routines CC INIT

# CC\_INIT

Initializes internal data structures and installs trap handler.

**Important:** The CC\_INIT function must be called before you can use any API function.

## **C** Syntax

unsigned CC\_INIT()

### **Parameters**

None.

### Returns

None.

## Description

Use the CC\_INIT function to initialize internal control-coprocessor memory structures and install the trap handler used for the user's API functions.

### **C** Example

main ()
{
 CC\_INIT ();
}
.
/\* other API functions \*/
.
.

### **BASIC Example**

procedure COPRO
rem \* CC\_INIT - This call must be made before any other API functions are called
RUN AB\_BAS (0)
.
.

•

# CC\_PLC\_BTR

Requests the PLC-5 programmable controller to perform a block-transfer read from an intelligent I/O module.

**Important:** You can use this function **only** if the coprocessor is connected directly to the PLC-5 programmable controller.

### **C** Syntax

# include <copro.h>

```
unsigned CC_PLC_BTR (r,g,m,size,retry,data_ptr,iostat)
    unsigned char r;
    unsigned char g;
    unsigned char m;
    unsigned char size;
    unsigned char retry;
    unsigned short *data_ptr;
    unsigned *iostat;
```

### **Parameters**

r

The assigned rack number in which the target I/O module resides.

g

The I/O group number that specifies the target I/O module.

m

The module slot number within the I/O group.

size

The number of words to be read from the I/O module.

retry

The retry value for doing the block transfer. If the value is, 0 the processor will retry the transfer one time before returning. If the value is 1, the processor will repeatedly attempt the transfer from an unresponsive module for four seconds.

data\_ptr

The address of a data buffer that will store the block transfer read data.

iostat

This parameter returns a final completion status. Possible completion status values are shown in the following table.

| Value            | Meaning                                                                    |
|------------------|----------------------------------------------------------------------------|
| 0                | CC_SUCCESS = operation completed successfully                              |
| 127              | CC_E_NOATMPT = I/O operation not attempted; see status variable for reason |
| xxx <sup>①</sup> | PCCC_E_xxx = operation refused by the PLC-5 programmable controller        |

<sup>(1)</sup> See Table B.A for PCCC errors.

#### Returns

| Status | Symbolic Name   | Meaning                         |
|--------|-----------------|---------------------------------|
| 0      | CC_SUCCESS      | Operation successful            |
| 124    | CC_E_FAIL       | Expander not present            |
| 157    | CC_E_NOTCONNECT | PLC is not connected or offline |
| 165    | CC_E_BAD_RACK   | Rack value out of range         |
| 166    | CC_E_BAD_GROUP  | Group value out of range        |
| 167    | CC_E_BAD_MODULE | Module slot value out of range  |
| 168    | CC_E_BAD_RETRY  | Retry value out of range        |
| 190    | CC_E_SIZE       | Invalid size for operation      |

#### Description

Use the CC\_PLC\_BTR function to get block-transfer information from an analog I/O module. This function may take a long period of real time to complete.

```
unsigned char rack = 0;
unsigned char group = 5;
unsigned char module = 0;
unsigned char size = 1;
unsigned iostat;
unsigned short buff;
.
.
.
status = CC_PLC_BTR (rack,group,module,size,1,&buff,&iostat);
if (!(status))printf ("value from module is %x\n",buff[0]);
.
.
```

**Important:** For BASIC, the data type for the buff parameter is INTEGER. There is no byte-type constant; therefore, byte-type variables must be used to pass the byte-type information.

The BASIC function code is 114.

| DIM apistat                                                            | : | INTEGER          |  |
|------------------------------------------------------------------------|---|------------------|--|
| DIM iostat                                                             | : | INTEGER          |  |
| DIM buff                                                               | : | INTEGER          |  |
| DIM r                                                                  | : | BYTE             |  |
| DIM g                                                                  | : | BYTE             |  |
| DIM m                                                                  | : | BYTE             |  |
| DIM s                                                                  | : | BYTE             |  |
| DIM rt                                                                 | : | BYTE             |  |
|                                                                        |   |                  |  |
|                                                                        |   |                  |  |
|                                                                        |   |                  |  |
| r:=0                                                                   |   |                  |  |
| g:=5                                                                   |   |                  |  |
| m := 0                                                                 |   |                  |  |
| s:=1                                                                   |   |                  |  |
| rt:=1                                                                  |   |                  |  |
| rem * CC_PLC_BTR - Get block transfer information from I/O             |   |                  |  |
| <pre>RUN AB_BAS (114,apistat,r,g,m,s,rt,ADDR(buff),ADDR(iostat))</pre> |   |                  |  |
| print using "S20<,H8", "Value fro                                      | m | module = ", buff |  |
|                                                                        |   |                  |  |
|                                                                        |   |                  |  |
|                                                                        |   |                  |  |

#### References

CC\_PLC\_BTW();

# CC\_PLC\_BTW

Requests the PLC-5 programmable controller to perform a block-transfer write to an intelligent I/O module.

**Important:** You can use this function **only** if the coprocessor is connected directly to the PLC-5 programmable controller.

### **C** Syntax

# include <copro.h>

```
unsigned CC_PLC_BTW (r,g,m,size,retry,data_ptr,iostat)
    unsigned char r;
    unsigned char g;
    unsigned char m;
    unsigned char size;
    unsigned char retry;
    unsigned short *data_ptr;
    unsigned *iostat;
```

### **Parameters**

r

The assigned rack number in which the target I/O module resides.

g

The I/O group number that specifies the target I/O module.

m

The module slot number within the I/O group.

size

The number of words to be written to the I/O module.

retry

The retry value for doing the block transfer. If the value is 0, the processor will retry the transfer one time before returning. If the value is 1, the processor will repeatedly attempt the transfer to an unresponsive module for four seconds.

data\_ptr

The address of a data buffer that contains the block-transfer write data.

iostat

This parameter returns a final completion status. Possible completion status values are shown in the following table.

| Value            | Meaning                                                                    |  |
|------------------|----------------------------------------------------------------------------|--|
| 0                | CC_SUCCESS = operation completed successfully                              |  |
| 127              | CC_E_NOATMPT = I/O operation not attempted; see status variable for reason |  |
| xxx <sup>①</sup> | PCCC_E_xxx = operation refused by the PLC-5 programmable controller        |  |
|                  |                                                                            |  |

<sup>①</sup> See Table B.A for PCCC errors.

### Returns

| Status | Symbolic Name   | Meaning                            |
|--------|-----------------|------------------------------------|
| 0      | CC_SUCCESS      | Operation successful               |
| 124    | CC_E_FAIL       | Expander not present               |
| 141    | CC_E_CNVT       | Data-conversion error (BASIC only) |
| 157    | CC_E_NOTCONNECT | PLC is not connected or offline    |
| 165    | CC_E_BAD_RACK   | Rack value out of range            |
| 166    | CC_E_BAD_GROUP  | Group value out of range           |
| 167    | CC_E_BAD_MODULE | Module slot value out of range     |
| 168    | CC_E_BAD_RETRY  | Retry value out of range           |
| 190    | CC_E_SIZE       | Invalid size for operation         |

## Description

Use the CC\_PLC\_BTW function to put block-transfer information to an analog I/O module. This function may take a long period of real time to complete.

```
unsigned char rack = 0;
unsigned char group = 5;
unsigned char module = 0;
unsigned char size = 1;
unsigned iostat;
unsigned short buff;
.
.
.
buff = 0x23;
status = CC_PLC_BTW (rack,group,module,size,1,&buff,&iostat);
if (!(status))printf ("data sent to module\n");
.
.
```

**Important:** For BASIC, the data type for the buff parameter is INTEGER. There is no byte-type constant; therefore, byte-type variables must be used to pass the byte-type information.

The BASIC function code is 113.

| DIM ap | pistat                       | :  | INTEGER                  |
|--------|------------------------------|----|--------------------------|
| DIM id | ostat                        | :  | INTEGER                  |
| DIM bu | uff                          | :  | INTEGER                  |
| DIM r  |                              | :  | BYTE                     |
| DIM g  |                              | :  | BYTE                     |
| DIM m  |                              | :  | BYTE                     |
| DIM s  |                              | :  | BYTE                     |
| DIM r  | t                            | :  | BYTE                     |
|        |                              |    |                          |
| •      |                              |    |                          |
|        |                              |    |                          |
| r:=0   |                              |    |                          |
| g:=5   |                              |    |                          |
| m:=0   |                              |    |                          |
| s:=1   |                              |    |                          |
| rt:=1  |                              |    |                          |
| buff   | <b>:</b> =\$23               |    |                          |
| rem *  | CC_PLC_BTW - Put block tran  | sf | fer information to I/O   |
| RUN AF | B_BAS (113,apistat,r,g,m,s,r | t, | ADDR(buff),ADDR(iostat)) |
| print  | "data sent to module"        |    |                          |
|        |                              |    |                          |
|        |                              |    |                          |
|        |                              |    |                          |

#### References

CC\_PLC\_BTR();

# CC\_PLC\_STATUS

Returns current status of the processor status flags and major fault words. This function can be used with a direct-connect mode control coprocessor only.

# **C** Syntax

```
#include <copro.h>
unsigned CC_PLC_STATUS (plc_sts)
    unsigned *plc_sts;
```

### **Parameters**

plc\_sts

A bit map of the current PLC-5 programmable controller status. The bit map is defined as:

| Bit<br>No. | Definition                    | Bit<br>No. | Definition                                                     |
|------------|-------------------------------|------------|----------------------------------------------------------------|
| 0          | RAM bad                       | 16         | bad user program memory                                        |
| 1          | run mode                      | 17         | illegal operand address                                        |
| 2          | test mode                     | 18         | programming error                                              |
| 3          | program mode                  | 19         | function chart error                                           |
| 4          | burning EEPROM                | 20         | duplicate labels found                                         |
| 5          | download mode                 | 21         | power loss fault                                               |
| 6          | edits enabled                 | 22         | chan 3 fault                                                   |
| 7          | remote modes                  | 23         | user jsr to fault routine                                      |
| 8          | forces enabled                | 24         | watchdog fault                                                 |
| 9          | forces present                | 25         | system illegally configured                                    |
| 10         | successful EEPROM burn        | 26         | hardware fault                                                 |
| 11         | online editing                | 27         | MCP file does not exist<br>/MCP file is not ladder or SFC      |
| 12         | debug mode                    | 28         | PII file is not ladder<br>/PII file does not exist             |
| 13         | user program checksum done    | 29         | STI program is not ladder<br>/STI program does not exist       |
| 14         | last scan of ladder/SFC step  | 30         | Fault program is not ladder<br>/fault program does not exist   |
| 15         | first scan of ladder/SFC step | 31         | Faulted program does not exist<br>/fault program is not ladder |

#### Returns

| Status | Symbolic Name   | Meaning                         |
|--------|-----------------|---------------------------------|
| 0      | CC_SUCCESS      | Operation successful            |
| 157    | CC_E_NOTCONNECT | PLC is not connected or offline |

### Description

Use CC\_PLC\_STATUS to get the current PLC-5 programmable-controller status.

### **C** Example

unsigned status; unsigned plc\_sts; . . . status = CC\_PLC\_STATUS (&plc\_sts); . . .

## **BASIC Example**

The BASIC function code is 108.

DIM status : INTEGER DIM plc\_stat : INTEGER . . . rem \* CC\_PLC\_STATUS - Get current PLC status information RUN AB\_BAS (108,status,ADDR(plc\_stat)) print using "S16<,H8", "PLC status = ", plc\_stat . . .

### References

None.

# CC\_PLC\_SYNC

Synchronize with PLC-5 program scan. This function can be used with a direct-connect mode control coprocessor only.

### **C** Syntax

#include <copro.h>
unsigned CC\_PLC\_SYNC ( )

### **Parameters**

None.

#### Returns

| Status | Symbolic Name   | Meaning                         |
|--------|-----------------|---------------------------------|
| 0      | CC_SUCCESS      | Operation successful            |
| 157    | CC_E_NOTCONNECT | PLC is not connected or offline |

#### Description

Use the CC\_PLC\_SYNC function to synchronize to the PLC-5 programmable-controller ladder scan. This routine will put the calling task to sleep until the PLC-5 programmable controller signals the start of a new ladder scan. Due to the multitasking of OS-9, it should be noted that this function is most effective when only one task is synchronized to the PLC-5 programmable-controller scan and that task is a higher priority than the other tasks.

```
unsigned status;
.
.
.
status = CC_PLC_SYNC();
.
.
```

Appendix B API Library of Routines CC\_PLC\_SYNC

# **BASIC Example**

The BASIC function code is 107.

DIM status : INTEGER . . rem \* CC\_PLC\_SYNC - synchronize to the PLC ladder scan RUN AB\_BAS (107,status) . . .

### References

None.

# CC\_STATUS

Returns current status information of the coprocessor.

## **C** Syntax

```
#include <copro.h>
```

unsigned CC\_STATUS ();

### **Parameters**

none

#### Returns

| Value | Meaning                                  |
|-------|------------------------------------------|
| XX    | Bitmap of the current coprocessor status |

The bit map is defined as:

| Bit No. | Definition                                                                                                |
|---------|----------------------------------------------------------------------------------------------------|
| 0       | Battery Status (0=low, 1=ok)                                                                              |
| 1       | PLC-5 On-Line Status (0=off-line, 1=on-line)                                                              |
| 2       | Expander Presence Status (0=not present, 1=present)                                                       |
| 3       | PLC-5 Reset Enable Status (0=disabled, 1=enabled)                                                         |
| 4       | Not used                                                                                                  |
| 5       | Flash Test Status (0=failed, 1=ok)                                                                        |
| 6-7     | Not used                                                                                                  |
| 8-11    | Encoded Memory Size (in megabytes)                                                                        |
|         | 1 = 0.25<br>2 = .0.50<br>3 = 1.00<br>4 = 1.25<br>5 = 2.00<br>6 = 4.00<br>7 = 4.25<br>8 = 5.00<br>9 = 8.00 |
| 12-15   | Not used                                                                                                  |
| 16-23   | RAM Disk Size (in number of 64Kb blocks)                                                                  |
| 24-31   | Station Address                                                                                           |

## Description

Use CC\_STATUS to get the current status information of the coprocessor.

# **C** Example

unsigned coprostat;

```
.
.
.
coprostat = CC_STATUS();
if (!(coprostat & 0x0001)) BAT_LOW_ALARM ();
.
.
.
```

## **BASIC Example**

The BASIC function code is 111.

DIM coprostat :INTEGER
.
.
.
rem \* CC\_STATUS - Get current coprocessor status information
RUN AB\_BAS (111,coprostat)
print using "S20<,H8","Coprocessor status = ",coprostat
.
.
.</pre>

### References

CC\_EXPANDED\_STATUS(); utility cc\_status

# DTL\_C\_DEFINE

Adds a definition to the DTL data-definition table.

### **C** Syntax

```
#include <copro.h>
```

```
unsigned DTL_C_DEFINE (name_id,data_definition)
    unsigned *name_id;
    char *data_def;
```

#### **Parameters**

#### name\_id

Use to return a handle assigned by the library to the data.

#### data\_definition

Use to specify the data you wish to access. The data\_definition character string is a null-terminated string composed of arguments separated by commas.

"data\_address,[elements],[CC data\_type],[access type]"

data\_address

Specifies the starting address of the data item.

The first three data files in the PLC-5 programmable controller are fixed. When addressing them, **do not** reference a file number. Use 1:03 for rack 0 group 3, for example, not 11:03 for file number 1.

[elements]

Optional; specifies the number of consecutive data elements, starting at data\_address, to be included in the data item. The number of elements multiplied by the number of bytes per element must be  $\leq 2000$  bytes. **Default is 1 element**.

You can specify elements to the bit level—for example, B3:/4 would point only to bit 4.

[CC data\_type]

Optional; specifies data type of calling programs copy of the data.

#### Appendix B API Library of Routines DTL C DEFINE

| CC Data Type:     | ls:            |
|-------------------|----------------|
| RAW               | no conversion  |
| BYTE              | char (signed)  |
| UBYTE             | unsigned char  |
| WORD <sup>①</sup> | short (signed) |
| UWORD             | unsigned short |

| CC Data Type: | ls:          |
|---------------|--------------|
| LONG          | int (signed) |
| ULONG         | unsigned int |
| FLOAT         | float        |
| DOUBLE        | double       |
|               |              |

<sup>①</sup> Default is WORD

[access type]

Optional; legal access rights are: \* READ = read only \* MODIFY = read or write Default is modify.

### Returns

| Status | Symbolic Name    | Meaning                                |
|--------|------------------|----------------------------------------|
| 0      | DTL_SUCCESS      | Operation successful                   |
| 03     | DTL_E_DEFBAD2    | Invalid number of elements to DEFINE   |
| 04     | DTL_E_DEFBAD3    | Invalid data type                      |
| 05     | DTL_E_DEFBAD4    | Invalid access rights                  |
| 09     | DTL_E_DEFBADN    | Invalid number of DEFINE parameters    |
| 11     | DTL_E_FULL       | Data DEFINE table is full              |
| 16     | DTL_E_INVTYPE    | Data is invalid type for operation     |
| 19     | DTL_E_NOINIT     | DEFINE table not initialized           |
| 31     | DTL_E_TOOBIG     | Data item greater than maximum allowed |
| 38     | DTL_E_DFBADADR   | Bad DEFINE address                     |
| 40     | DTL_E_INPTOOLONG | DEFINE input string too long           |

### Description

Use the DTL\_C\_DEFINE function to add a data definition to the table of data definitions for the calling task. The DTL\_C\_DEFINE routine returns a handle with which the calling task can refer to the data item in subsequent DTL calls. You must use the DTL\_C\_DEFINE function to create an entry for each contiguous range of data-table locations you need.

#### **C** Example

The BASIC function code is 2.

procedure COPRO DIM status : INTEGER DIM fred : INTEGER . . . rem \* DTL\_C\_DEFINE - Define a data element RUN AB\_BAS (2,status,ADDR(fred), "N10:2,10,LONG,MODIFY") . . .

### References

DTL\_READ\_W(); DTL\_WRITE\_W(); DTL\_INIT(); DTL\_RMW\_W(); DTL\_DEF\_AVAIL();

# DTL\_CLOCK

Sets the control-coprocessor date and time to the same date and time found in the PLC-5 programmable controller.

#### **Syntax**

#include <copro.h>
unsigned DTL\_CLOCK ()

### Description

DTL\_CLOCK synchronizes the control coprocessor time to within one second of the clock for the PLC-5 programmable controller. This is a one-time-only synchronization. The user can maintain synchronization by executing DTL\_CLOCK at regular intervals.

Since this routine performs I/O to the PLC-5 programmable controller, the calling process must call DTL\_INIT prior to calling DTL\_CLOCK.

#### Returns

| Status | Symbolic Name | Meaning                                |
|--------|---------------|----------------------------------------|
| 0      | DTL_SUCCESS   | Operation successful                   |
| 18     | DTL_E_TIME    | I/O operation did not complete in time |
| 19     | DTL_E_NO_INIT | DEFINE table not initialized           |
| 42     | DTL_E_GETIME  | PLC-5 time invalid                     |

```
unsigned status;
status = DTL_INIT (1);
status = DTL_CLOCK ();
```

The BASIC function code is 18.

procedure COPRO DIM status : INTEGER . . . rem \* DTL\_CLOCK - synchronize our clock with the PLC-5 RUN AB\_BAS (18,status) . . .

#### References

DTL\_INIT();

Appendix B API Library of Routines DTL\_DEF\_AVAIL

# DTL\_DEF\_AVAIL

Returns the number of data definitions that can be added to the DTL data-definition table.

### **C** Syntax

#include <copro.h>
unsigned DTL\_DEF\_AVAIL (num\_avail)
unsigned \*num\_avail;

#### **Parameters**

num\_avail

Contains the number of data definitions remaining in the data-definition table.

### Description

Use the DTL\_DEF\_AVAIL function to determine the number of data definitions available in the calling task's table of data definitions. The function calculates the difference between the number of entries defined by DTL\_INIT and the number of successful data definitions made using DTL\_C\_DEFINE and returns the results in the num\_avail parameter.

#### Returns

| Status | Symbolic Name | Meaning                      |
|--------|---------------|------------------------------|
| 0      | DTL_SUCCESS   | Operation successful         |
| 19     | DTL_E_NO_INIT | DEFINE table not initialized |

```
unsigned status;
unsigned num_avail;
.
.
.
status = DTL_DEF_AVAIL (&num_avail);
printf ("%d definitions available\n",num_avail);
```

The BASIC function code is 4.

procedure COPRO DIM status : INTEGER DIM num\_avail : INTEGER . . . rem \* DTL\_DEF\_AVAIL - How many definitions available RUN AB\_BAS (4,status,ADDR(num\_avail)) . . .

### References

DTL\_C\_DEFINE(); DTL\_C\_UNDEF();

Appendix B API Library of Routines DTL\_GET\_FLT

# DTL\_GET\_FLT

Gets a floating-point value from a byte array.

### **C** Syntax

```
#include <copro.h>
```

```
unsigned DTL_GET_FLT (in_buf,out_val)
    unsigned char *in_buf;
    float *out_val;
```

#### **Parameters**

```
in_buf
```

Use to specify an array of four bytes containing an IEEE floating-point value read from the data table as raw data.

out\_val

Contains the floating point value. It is assumed that the bytes are read into the a data area using the RAW data\_type.

#### Returns

| Status | Symbolic Name | Meaning              |
|--------|---------------|----------------------|
| 0      | DTL_SUCCESS   | Operation successful |

#### Description

Use the DTL\_GET\_FLT to converts raw 32-bit IEEE float data, in 4-byte array, to host-type float.

```
float read_val;
unsigned char untyped_data[60];
unsigned machine, iostat;
.
.
.
DTL_C_DEFINE (&machine, "F8:10,15,RAW,READ");
if (DTL_READ_W (machine, untyped_data, &iostat) == 0)
{
DTL_GET_FLT (&untyped_data [3], &real_val);
}
```

Important: For BASIC, the data type for float\_val is REAL.

The BASIC function code is 9.

```
procedure COPRO
DIM status : INTEGER
DIM floatbuff(4) : BYTE
DIM float_val : REAL
.
.
.
rem * DTL_GET_FLT
RUN AB_BAS (9,status,ADDR(floatbuff(1)),ADDR(float_val))
.
.
```

### References

DTL\_GET\_WORD(); DTL\_GET\_3BCD(); DTL\_GET\_4BCD(); DTL\_GET\_WORD(); DTL\_PUT\_FLT(); DTL\_PUT\_3BCD(); DTL\_PUT\_4BCD();

Appendix B API Library of Routines DTL GET WORD

## DTL\_GET\_WORD

Gets a word from a byte array.

#### **C** Syntax

#include <copro.h>

### **Parameters**

in\_buf

Use to specify an array of two bytes containing programmablecontroller data.

#### Returns

| Variable            | Value                                                                                                    |
|---------------------|----------------------------------------------------------------------------------------------------|
| word_val<br>(short) | word_val is the value generated by combining the two bytes into one word.; the bytes are assumed to have been read into the data area using the RAW qualifier |

#### Description

Use the DTL\_GET\_WORD function to extract two bytes from a byte array in programmable-controller format (raw) and returns a word (short) value in control-coprocessor format.
Appendix B API Library of Routines DTL\_GET\_WORD

## **BASIC Example**

**Important:** For BASIC, the data type for the word\_val parameter is INTEGER.

The BASIC function code is 8.

procedure COPRO DIM word\_val : INTEGER DIM getbuff(2) : BYTE . . . rem \* DTL\_GET\_WORD RUN AB\_BAS (8,word\_val,ADDR(getbuff(1))) . . .

#### References

DTL\_GET\_FLT(); DTL\_GET\_3BCD(); DTL\_GET\_4BCD(); DTL\_GET\_WORD(); DTL\_PUT\_FLT(); DTL\_PUT\_3BCD(); DTL\_PUT\_4BCD();

# DTL\_GET\_3BCD

Gets a 3-digit BCD value from a byte array.

**Important:** This function only examines the low-order 12 bits of the buffer containing the BCD value. Data in the high-order 4 bits are ignored when converting to binary format.

## **C** Syntax

#include <copro.h>

unsigned DTL\_GET\_3BCD (in\_buf,out\_val)
 unsigned char \*in\_buf
 unsigned \*out\_val

## **Parameters**

#### in\_buf

Use to specify an array of two bytes that contains the 3-digit BCD value. It is assumed the data were read from a data item with a control-coprocessor data type that is raw.

out\_val

Contains the binary value.

## Returns

| Status | Symbolic Name | Meaning               |
|--------|---------------|-----------------------|
| 0      | DTL_SUCCESS   | Operation successful  |
| 41     | DTL_E_CNVT    | Data conversion error |

## Description

Use the DTL\_GET\_3BCD to convert a programmable-controller 3-digit BCD value, stored in a 2-byte array, to a control-coprocessor unsigned value.

## **C** Example

```
unsigned status;
unsigned char thumbwheel_data [2];
unsigned thumbwheel_binary;
.
.
.
status = DTL_GET_3BCD (thumbwheel_data,&thumbwheel_binary);
```

# **BASIC Example**

The BASIC function code is 10.

| proc | cedure COPRO           |    |                                              |
|------|------------------------|----|----------------------------------------------|
| DIM  | status                 | :  | INTEGER                                      |
| DIM  | <pre>bcd_buff(2)</pre> | :  | BYTE                                         |
| DIM  | bcd2                   | :  | INTEGER                                      |
|      |                        |    |                                              |
| •    |                        |    |                                              |
| •    |                        |    |                                              |
| rem  | * DTL_GET_3BC          | D  |                                              |
| RUN  | AB_BAS (10,st          | at | <pre>sus,ADDR(bcd_buff(1)),ADDR(bcd2))</pre> |
| •    |                        |    |                                              |
| •    |                        |    |                                              |
|      |                        |    |                                              |

## References

DTL\_GET\_WORD(); DTL\_GET\_FLT(); DTL\_GET\_4BCD(); DTL\_GET\_WORD(); DTL\_PUT\_FLT(); DTL\_PUT\_3BCD(); DTL\_PUT\_4BCD();

Appendix B API Library of Routines DTL\_GET\_4BCD

# DTL\_GET\_4BCD

Gets a 4-digit BCD value from a byte array.

#### **C** Syntax

```
#include <copro.h>
```

```
unsigned DTL_GET_4BCD (in_buf,out_val)
    unsigned char *in_buf;
    unsigned *out_val;
```

#### **Parameters**

in\_buf

Use to specify an array of two bytes that contain the 4-digit BCD value. It is assumed the data was read from a data item with a control coprocessor data type that is raw.

out\_val

Contains the binary value.

#### Returns

| Status | Symbolic Name | Meaning               |
|--------|---------------|-----------------------|
| 0      | DTL_SUCCESS   | Operation successful  |
| 41     | DTL_E_CNVT    | Data conversion error |

#### Description

Use the DTL\_GET\_4BCD to convert a programmable-controller 4-digit BCD value, stored in a 2-byte array, to a control-coprocessor unsigned value.

## **C** Example

```
unsigned status;
unsigned char thumbwheel_data;
unsigned thumbwheel_binary;
.
.
.
status = DTL_GET_4BCD (&thumbwheel_data,&thumbwheel_binary);
```

# **BASIC Example**

The BASIC function code is 11.

| prod | cedure COPRO           |    |                                              |
|------|------------------------|----|----------------------------------------------|
| DIM  | status                 | :  | INTEGER                                      |
| DIM  | <pre>bcd_buff(2)</pre> | :  | BYTE                                         |
| DIM  | bcd2                   | :  | INTEGER                                      |
| •    |                        |    |                                              |
| •    |                        |    |                                              |
|      |                        |    |                                              |
| rem  | * DTL_GET_4BC          | D  |                                              |
| RUN  | AB_BAS (11,st          | at | <pre>sus,ADDR(bcd_buff(1)),ADDR(bcd2))</pre> |
|      |                        |    |                                              |
| •    |                        |    |                                              |
|      |                        |    |                                              |

## References

DTL\_GET\_WORD(); DTL\_GET\_FLT(); DTL\_GET\_4BCD(); DTL\_PUT\_WORD(); DTL\_PUT\_FLT(); DTL\_PUT\_3BCD(); DTL\_PUT\_4BCD();

Appendix B API Library of Routines DTL INIT

## DTL\_INIT

Creates and initializes the DTL data-definition table.

#### **C** Syntax

#include <copro.h>

unsigned DTL\_INIT (max\_defines)
 unsigned max\_defines;

#### **Parameters**

max\_defines

Specifies the maximum number of entries in the data-definition table. One entry is needed for each data item to be defined.

**Important:** Once you create the DTL data definition table, you cannot change its size within the current process.

#### Returns

| Status | Symbolic Name | Meaning                        |
|--------|---------------|--------------------------------|
| 0      | DTL_SUCCESS   | Operation successful           |
| 17     | DTL_E_NO_MEM  | Not enough memory available    |
| 39     | DTL_NO_REINIT | DTL system already initialized |

#### Description

Use the DTL\_INIT function to initialize the data-table library before using any DTL\_ function calls.

Initializes internal data and creates a data-definition table by increasing the memory area for the calling task .

Memory for the data-definition table is allocated dynamically when DTL\_INIT is called. Therefore, the maximum possible size of a given task's data-definition table depends on the amount of memory available in the system's free memory pool. A call to DTL\_INIT will allocate approximately 150 bytes per definition from the free-memory pool.

# **C** Example

```
unsigned status;
```

unsigned status, status = DTL\_INIT (100); /\*creates room ro-DTL data definitions\*/ /\*creates room for 100

# **BASIC Example**

The BASIC function code is 1.

procedure COPRO DIM status : INTEGER

• . rem \* DTL\_INIT - Initialize DTL for 100 definitions RUN AB\_BAS (1, status, 100) •

. .

### References

DTL\_C\_DEFINE();

# DTL\_PUT\_FLT

Puts a floating point value into a byte array. You can use this array to write to a data item whose PLC data type is FLOAT and whose coprocessor data type is RAW.

## **C** Syntax

```
#include <copro.h>
unsigned DTL_PUT_FLT (in_val, out_buf)
float in_val;
unsigned char *out_buf;
```

### **Parameters**

in\_val

The control-coprocessor floating-point value.

out\_buf

Specifies an array of four bytes that will receive the floatingpoint value.

#### Returns

| Status | Symbolic Name | Meaning                            |
|--------|---------------|------------------------------------|
| 0      | DTL_SUCCESS   | Operation successful               |
| 41     | DTL_CNVT      | Data conversion error (BASIC only) |

#### Description

Use the DTL\_PUT\_FLT to convert a control-coprocessor float to a 4-byte array in IEEE 32-bit binary format and place it into the byte array.

## **C** Example

```
unsigned status;
unsigned char untyped_data[50];
float flt_val;
.
.
.
status = DTL_PUT_FLT (flt_val, &untyped_data[10]);
```

## **BASIC Example**

**Important:** For BASIC, the data type for the float\_val parameter is REAL.

The BASIC function code is 13.

procedure COPRO DIM status : INTEGER DIM floatbuff(4) : BYTE DIM float\_val : REAL . . . rem \* DTL\_PUT\_FLT RUN AB\_BAS (13, status, float\_val, ADDR(floatbuff(1))) . .

## References

DTL\_GET\_WORD(); DTL\_GET\_FLT(); DTL\_GET\_3BCD(); DTL\_GET\_4BCD(); DTL\_PUT\_WORD(); DTL\_PUT\_3BCD(); DTL\_PUT\_4BCD();

Appendix B API Library of Routines DTL PUT WORD

# DTL\_PUT\_WORD

Puts a word into raw format.

## **C** Syntax

```
#include <copro.h>
```

```
unsigned DTL_PUT_WORD (in_val, out_buf)
    unsigned char in_val;
    unsigned *out_buf;
```

#### **Parameters**

```
in_val
```

The word value to be encoded into the byte array.

#### out\_buf

Specifies an array of two bytes to receive the converted value.

#### Returns

| Status | Symbolic Name | Meaning              |
|--------|---------------|----------------------|
| 0      | DTL_SUCCESS   | Operation successful |

## Description

Use the DTL\_PUT\_WORD to convert a control-coprocessor unsigned to a 2-byte array (in programmable-controller format) and place it in the 2-byte array.

## **C** Example

```
unsigned status;
unsigned char untyped_data[50];
unsigned word_val;
.
.
.
status = DTL_PUT_WORD (word_val, &untyped_data[10]);
```

## **BASIC Example**

The BASIC function code is 12.

procedure COPRO DIM status : INTEGER DIM word\_val : INTEGER DIM putbuff(2) : BYTE . . word\_val := \$ABCD rem \* DTL\_PUT\_WORD RUN AB\_BAS (12, status, word\_val, ADDR(putbuff(1))) . .

#### References

DTL\_GET\_WORD(); DTL\_GET\_FLT(); DTL\_GET\_3BCD(); DTL\_GET\_4BCD(); DTL\_PUT\_FLT(); DTL\_PUT\_3BCD(); DTL\_PUT\_4BCD();

Appendix B API Library of Routines DTL\_PUT\_3BCD

# DTL\_PUT\_3BCD

Puts a 3-digit BCD value into a byte array.

#### **C** Syntax

```
#include <copro.h>
```

```
unsigned DTL_PUT_3BCD (in_val, out_buf)
    unsigned in_val;
    unsigned char *out_buf;
```

#### **Parameters**

```
in_val
```

The word value to be encoded into the byte array.

out\_buf

Specifies an array of two bytes that will receive the converted 3-digit BCD value.

#### Returns

| Status | Symbolic Name | Meaning               |
|--------|---------------|-----------------------|
| 0      | DTL_SUCCESS   | Operation successful  |
| 41     | DTL_E_CNVT    | Data-conversion error |

#### Description

Use the DTL\_PUT\_3BCD to accept a longword integer value in coprocessor format in the range of 0 to 999. It converts control-coprocessor unsigned to 2-byte, 3-digit BCD value and places the result in the specified 2-byte array.

## **C** Example

```
unsigned status;
unsigned char untyped_data[50];
unsigned word_val;
.
.
.
status = DTL_PUT_3BCD (word_val, &untyped_data[10]);
```

## **BASIC Example**

The BASIC function code is 14.

procedure COPRO DIM status : INTEGER DIM bcd\_buff(2) : BYTE DIM bcd\_val : INTEGER . . . rem \* DTL\_PUT\_3BCD RUN AB\_BAS (14, status, bcd\_val, ADDR(bcd\_buff(1))) . .

## References

DTL\_GET\_WORD(); DTL\_GET\_FLT(); DTL\_GET\_3BCD(); DTL\_GET\_4BCD(); DTL\_PUT\_WORD(); DTL\_PUT\_FLT(); DTL\_PUT\_4BCD();

Appendix B API Library of Routines DTL\_PUT\_4BCD

## DTL\_PUT\_4BCD

Puts a 4-digit BCD value into a byte array.

#### **C** Syntax

```
#include <copro.h>
```

```
unsigned DTL_PUT_4BCD (in_val, out_buf)
    unsigned in_val;
    unsigned char *out_buf;
```

#### **Parameters**

```
in_val
```

The word value to be encoded into the byte array.

#### out\_buf

Specifies an array of two bytes that will receive the converted 4-digit BCD value.

#### Returns

| Status | Symbolic Name | Meaning               |
|--------|---------------|-----------------------|
| 0      | DTL_SUCCESS   | Operation successful  |
| 41     | DTL_E_CNVT    | Data-conversion error |

#### Description

Use the DTL\_PUT\_4BCD to accept a longword integer value in control-coprocessor format in the range of 0 to 9999. It converts the control-coprocessor unsigned to a 2-byte, 4-digit BCD value and places the result in the specified 2-byte array.

## **C** Example

```
unsigned status;
unsigned char untyped_data[50];
unsigned word_val;
.
.
.
status = DTL_PUT_4BCD (word_val, &untyped_data[10]);
```

## **BASIC Example**

The BASIC function code is 15.

procedure COPRO DIM status : INTEGER DIM bcd\_buff(2) : BYTE DIM bcd\_val : INTEGER . . . rem \* DTL\_PUT\_4BCD RUN AB\_BAS (15, status, bcd\_val, ADDR(bcd\_buff(1))) . .

## References

DTL\_GET\_WORD(); DTL\_GET\_FLT(); DTL\_GET\_3BCD(); DTL\_GET\_4BCD(); DTL\_PUT\_WORD(); DTL\_PUT\_FLT(); DTL\_PUT\_3BCD();

# DTL\_READ\_W

Reads data from the PLC-5 programmable-controller data table to the control-coprocessor memory.

## **C** Syntax

```
#include <copro.h>
unsigned DTL_READ_W (name_id, variable, iostat)
    unsigned name_id;
    void *variable;
    unsigned *iostat;
```

## **Parameters**

name\_id

DTL\_C\_DEFINE returns this handle when the data item to be read is defined.

variable

Address of a buffer that stores the data read from the data item. Ensure the declared variable is the right type to match the data size that was specified in DTL\_C\_DEFINE.

iostat

This parameter returns a final completion status. Possible completion status values are:

| Value            | Meaning                                                                     |
|------------------|-----------------------------------------------------------------------------|
| 0                | DTL_SUCCESS = operation completed successfully                              |
| 27               | DTL_E_NOATMPT = I/O operation not attempted; see status variable for reason |
| 41               | DTL_E_CNVT = data-conversion error                                          |
| XXX <sup>①</sup> | PCCC_E_xxx = operation refused by the PLC-5 programmable controller         |

<sup>①</sup> See Table B.A for PCCC errors.

#### Returns

| Status | Symbolic Name   | Meaning                         |
|--------|-----------------|---------------------------------|
| 0      | DTL_SUCCESS     | Operation successful            |
| 19     | DTL_E_NOINIT    | DEFINE table not initialized    |
| 20     | DTL_E_BADID     | Definition ID out of range      |
| 24     | DTL_E_FAIL      | I/O completed with errors       |
| 32     | DTL_E_NODEF     | No such data item defined       |
| 157    | CC_E_NOTCONNECT | PLC is not connected or offline |

#### Description

Use the DTL\_READ\_W function to read data from a PLC-5 programmable controller that is directly connected to the control coprocessor.

**This function is synchronous**. When this function is initiated, your C application programs stops until the function completes or fails.

#### **C** Example

```
unsigned status;
unsigned machinel;
unsigned short parts1 [10];
unsigned iostat;
DTL_C_DEFINE (&machine1, "N20:36, 10, WORD, READ");
status = DTL_READ_W (machine1, &parts1, &iostat)
if (status == DTL_SUCCESS)
{
     printf ("parts = %d\n", parts1 [0]);
}
else
{
    (printf ("error %d, %d on read of parts data\n",
    status,
    iostat);
}
```

#### **BASIC Example**

The BASIC function code is 5.

```
procedure COPRO
DIM status : INTEGER
DIM fred : INTEGER
DIM rcvbuff(10) : INTEGER
DIM iostat : INTEGER
.
.
.
rem * DTL_READ_W - Read from N10:2 10 words into rcvbuff
RUN AB_BAS (5, status, fred, ADDR(rcvbuff), ADDR(iostat))
.
.
```

#### References

DTL\_C\_DEFINE(); DTL\_WRITE\_W();

# DTL\_READ\_W\_IDX

Reads any elements of a file, one element at a time, from the PLC-5 programmable controller to the control-coprocessor memory using only one data definition.

**Important:** To use this function call, you must have the versions of the ABLIB.L and CORPRO.H files that accompany Series A Revision D (1.20) or later of the Program Development Software. Contact Allen-Bradley Global Technical Support Services at (216) 646-6800 if you need these updates.

## **C** Syntax

```
#include <copro.h>
```

```
unsigned DTL_READ_W_IDX (name_id, variable, iostat, index)
    unsigned name_id;
    void *variable;
    unsigned *iostat;
    unsigned index;
```

## **Parameters**

name\_id

DTL\_C\_DEFINE returns this handle when the data file to be read is defined.

#### variable

Address of a buffer that stores the data read from the file. Ensure that the declared variable is the right type to match the data size that was specified in DTL\_C\_DEFINE.

#### iostat

This parameter returns a final completion status. Possible completion status values are:

| Value            | Meaning                                                                     |
|------------------|-----------------------------------------------------------------------------|
| 0                | DTL_SUCCESS = operation completed successfully                              |
| 27               | DTL_E_NOATMPT = I/O operation not attempted; see status variable for reason |
| 41               | DTL_E_CNVT = data-conversion error                                          |
| xxx <sup>①</sup> | PCCC_E_xxx = operation refused by the PLC-5 programmable controller         |
| 0                |                                                                             |

<sup>①</sup> See Table B.A for PCCC errors.

#### index

This parameter specifies the element or structure level of the data-file item to be read.

#### Returns

| Status | Symbolic Name   | Meaning                         |
|--------|-----------------|---------------------------------|
| 0      | DTL_SUCCESS     | Operation successful            |
| 19     | DTL_E_NOINIT    | DEFINE table not initialized    |
| 20     | DTL_E_BADID     | Definition ID out of range      |
| 24     | DTL_E_FAIL      | I/O completed with errors       |
| 32     | DTL_E_NODEF     | No such data item defined       |
| 157    | CC_E_NOTCONNECT | PLC is not connected or offline |

#### Description

Use the DTL\_READ\_W\_IDX function to read a file, one element at a time, from a PLC-5 programmable controller that is directly connected to the control coprocessor.

**This function is synchronous**. When this function is initiated, your C application programs stops until the function completes or fails.

For this function to be successful, the data definition must specify the address to the first element of the file and the number of data items must be 1.

You can address structured data types to either the structure level or the element level. When you address to the structure level, the data type must be RAW.

#### Valid Definition Examples

| DTL_C_DEFINE | (&idl, | "N34:0")      | <pre>/* specified to element 0, default 1 item */</pre>                                                                                                    |
|--------------|--------|---------------|----------------------------------------------------------------------------------------------------|
| DTL_C_DEFINE | (&idl, | "T4:0.pre")   | <pre>/* index 0 accesses T4:0.pre; index 14 accesses T4:14.pre */</pre>                                                                                                    |
| DTL_C_DEFINE | (&idl, | "T4:0,1,raw") | <pre>/* index 0 accesses all three elements of<br/>T4:0 (control, preset, accumulator);<br/>index 14 access all three elements<br/>of T4:14 (control, preset, accumulator)*/</pre> |

#### Invalid Definition Example

DTL\_C\_DEFINE (&idl, "N34:3") /\* not specified to element 0 \*/
DTL\_C\_DEFINE (&idl, "N34:0,3,long") /\* number of items not 1 \*/

## **C** Example

```
unsigned machine;
unsigned short parts[10];
unsigned iostat;
```

```
DTL_C_DEFINE (&machine, "N20:0, 1, WORD, MODIFY");
DTL_READ_W_IDX (machine, &parts[3], &iostat, 3) /* read element N20:3 */
DTL_READ_W_IDX (machine, &parts[8], &iostat, 8) /* read element N20:8 */
```

## **BASIC Example**

The BASIC function code is 20.

| prod | cedure ( | COPRO    |         |      |        |        |      |        |      |      |
|------|----------|----------|---------|------|--------|--------|------|--------|------|------|
| DIM  | status   | :        | INTEG   | ER   |        |        |      |        |      |      |
| DIM  | id       | :        | INTEG   | ER   |        |        |      |        |      |      |
| DIM  | iostat   | :        | INTEG   | ER   |        |        |      |        |      |      |
| DIM  | val3     | :        | INTEG   | ER   |        |        |      |        |      |      |
| DIM  | val8     | :        | INTEG   | ER   |        |        |      |        |      |      |
|      |          |          |         |      |        |        |      |        |      |      |
| •    |          |          |         |      |        |        |      |        |      |      |
|      |          |          |         |      |        |        |      |        |      |      |
| rem  | * Defir  | ne the d | data fi | ile  |        |        |      |        |      |      |
| RUN  | AB_BAS   | (2, sta  | atus, i | ADDR | (id),  | "N10:0 | , 1, | LONG,  | MODI | FY″) |
| rem  | * Read   | N10:3 d  | to val  | 3    |        |        |      |        |      |      |
| RUN  | AB_BAS   | (20, st  | tatus,  | id,  | ADDR ( | val3), | ADD  | R(iost | at), | 3)   |
| rem  | * Read   | N10:8 1  | to val  | 8    |        |        |      |        |      |      |
| RUN  | AB_BAS   | (20, st  | tatus,  | id,  | ADDR ( | val8), | ADD  | R(iost | at), | 8)   |
| •    |          |          |         |      |        |        |      |        |      |      |
| •    |          |          |         |      |        |        |      |        |      |      |
|      |          |          |         |      |        |        |      |        |      |      |

#### References

DTL\_C\_DEFINE(); DTL\_WRITE\_W\_IDX();

# DTL\_RMW\_W

Initiates an operation that reads a data element, modifies some of the bits, then writes it back.

## **C** Syntax

```
#include <copro.h>
unsigned DTL_RMW_W (name_id, and_mask, or_mask, iostat)
    unsigned name_id;
    unsigned and_mask;
    unsigned or_mask;
    unsigned *iostat;
```

#### **Parameters**

#### name\_id

DTL\_C\_DEFINE returns this handle when the data item to be read and modified is defined.

and\_mask

Use the and\_mask to specify the bits you want to preserve in the data item. A "1" bit in the AND mask preserves the corresponding bit in the data item; a "0" bit forces the corresponding bit to zero.

or\_mask

Use or\_mask to specify the bits you want to set in the data item. A "1" bit in the OR mask forces the corresponding bit in the data item; a "0" bit forces the corresponding bit unchanged. The OR mask is applied after the AND mask.

#### iostat

Returns a final completion status. Possible completion status values are:

| Value                            | Meaning                                                                     |  |
|----------------------------------|-----------------------------------------------------------------------------|--|
| 0                                | DTL_SUCCESS = operation completed successfully                              |  |
| 27                               | DTL_E_NOATMPT = I/O operation not attempted; see status variable for reason |  |
| 41                               | DTL_E_CNVT = data-conversion error                                          |  |
| xxx®                             | PCCC_E_xxx = operation refused by the PLC-5 programmable controller         |  |
| 1 See Table P. A for PCCC errors |                                                                             |  |

 $^{\bigcirc}$  See Table B.A for PCCC errors.

## Returns

| Status | Symbolic Name   | Meaning                                  |
|--------|-----------------|------------------------------------------|
| 0      | DTL_SUCCESS     | Operation successful                     |
| 15     | DTL_E_R_ONLY    | Data item defined as READ only           |
| 16     | DTL_E_INVTYPE   | Data is invalid type for operation       |
| 19     | DTL_E_NOINIT    | DEFINE table not initialized             |
| 20     | DTL_E_BADID     | Definition ID out of range               |
| 24     | DTL_E_FAIL      | I/O completed with errors                |
| 31     | DTL_E_TOOBIG    | Data item greater than maximum allowed   |
| 32     | DTL_E_NODEF     | No such data item defined                |
| 41     | DTL_E_CNVT      | Data-conversion error, I/O not attempted |
| 157    | CC_E_NOTCONNECT | PLC is not connected or offline          |

# Description

Use the DTL\_RMW\_W function to perform a read/modify/write function on a data item. The function reads a data value, modifies the data with the AND mask and then with the OR mask, and writes the data back to the programmable controller.

This synchronous function cannot be used on multiple-element data definition. The element must be a word value.

#### **C** Example

```
/*
* Suppose there is a 16-bit "status word" in binary file 10, word 1,
* describing the current status of the machine. Bits 0 through 3 of
* this word contain a code for the "current operating mode" (0-F) of
 * the machine.
*/
#define OPER_MODE_MASK 0xFFF0 /* last 4 bits = mode */
                           /* bit 1*/
#define MANUAL_MODE 0x0002
unsigned status;
unsigned data_id;
unsigned iostat;
.
status = DTL_C_DEFINE (&data_id, "B10:1, 1, WORD, MODIFY");
status = DTL_RMW_W (data_id, OPER_MODE_MASK, MANUAL_MODE, &iostat);
if (status != DTL_SUCCESS)
   {
   printf ("Error %d %d changing to MANUAL\n", status, iostat);
   exit (status);
  }
•
.
```

## **BASIC Example**

The BASIC function code is 7.

#### References

DTL\_C\_DEFINE(); DTL\_READ\_W(); DTL\_WRITE\_W();

# DTL\_RMW\_W\_IDX

Initiates an operation that reads a data element of the PLC-5 programmable controller, modifies some of the bits based on mask values, then writes the data element back. This function can read and modify any elements of the file using only one data definition.

**Important:** To use this function call, you must have the versions of the ABLIB.L and CORPRO.H files that accompany Series A Revision D (1.20) or later of the Program Development Software. Contact Allen-Bradley Global Technical Support Services at (216) 646-6800 if you need these updates.

## **C** Syntax

```
#include <copro.h>
unsigned DTL_RMW_W_IDX (name_id, and_mask, or_mask, iostat, index)
    unsigned name_id;
    unsigned and_mask;
    unsigned or_mask;
    unsigned *iostat;
    unsigned index;
```

## **Parameters**

name\_id

DTL\_C\_DEFINE returns this handle when the data file to be read and modified is defined.

and\_mask

Use and\_mask to specify the bits that you want to preserve in the data. A "1" bit in the AND mask preserves the corresponding bit in the data; a "0" bit forces the corresponding bit to zero.

or\_mask

Use or\_mask to specify the bits that you want to set in the data. A "1" bit in the OR mask forces the corresponding bit in the data; a "0" bit forces the corresponding bit unchanged. The OR mask is applied after the AND mask.

#### iostat

Returns a final completion status. Possible completion status values are:

| Meaning                                                                     |
|-----------------------------------------------------------------------------|
| DTL_SUCCESS = operation completed successfully                              |
| DTL_E_NOATMPT = I/O operation not attempted; see status variable for reason |
| DTL_E_CNVT = data-conversion error                                          |
| PCCC_E_xxx = operation refused by the PLC-5 programmable controller         |
|                                                                             |

<sup>①</sup> See Table B.A for PCCC errors.

index

This parameter specifies the element or structure level of the data-file item to be read and modified.

#### Returns

| Status | Symbolic Name   | Meaning                                  |
|--------|-----------------|------------------------------------------|
| 0      | DTL_SUCCESS     | Operation successful                     |
| 15     | DTL_E_R_ONLY    | Data item defined as READ only           |
| 16     | DTL_E_INVTYPE   | Data is invalid type for operation       |
| 19     | DTL_E_NOINIT    | DEFINE table not initialized             |
| 20     | DTL_E_BADID     | Definition ID out of range               |
| 24     | DTL_E_FAIL      | I/O completed with errors                |
| 31     | DTL_E_TOOBIG    | Data item greater than maximum allowed   |
| 32     | DTL_E_NODEF     | No such data item defined                |
| 41     | DTL_E_CNVT      | Data-conversion error, I/O not attempted |
| 157    | CC_E_NOTCONNECT | PLC is not connected or offline          |

#### Description

Use the DTL\_RMW\_W\_IDX function to perform a read/modify/write function on a data item. This function read a data value, modifies the data with the AND mask and then with the OR mask, and writes the data back to the programmable controller. This function allows you to read and modify any element of the file using only one data definition by specifying an index to the element.

For this function to be successful, the data definition must specify the address to the first element of the file and the number of data items must be 1.

You cannot use this synchronous function on multiple-element data definitions. The element must be a word value.

#### Valid Definition Examples

#### Invalid Definition Example

#### **C** Example

/\* \* Suppose there are 5 16-bit "status words" in binary file 10, elements \* 0 through 4, each describing the current status of 5 machines. Bits \* 0 through 3 of each word contain a code for the "current mode" (O-F)\* of the machine. This example changes the "current mode" to a value  $\ast$  of 2 without modifying bits 5-31 for machines 0 and 4. \*/ #define MODE\_AND\_MASK 0xFFF0 /\* preserve bits 5-31 \*/ #define MODE\_OR\_MASK 0x0002 /\* set bit 1\*/ /\* machine 0 index \*/ #define MAC\_0 0x0000 /\* machine 4 index \*/ #define MAC\_2 0x0004 unsigned id; unsigned iostat; DTL\_C\_DEFINE (&id, "B10:0, 1, WORD, MODIFY"); DTL\_RMW\_W\_IDX (id, MODE\_AND\_MASK, MODE\_OR\_MASK, &iostat, MAC\_0);

#### **BASIC Example**

The BASIC function code is 22.

DTL\_RMW\_W\_IDX (id, MODE\_AND\_MASK, MODE\_OR\_MASK, &iostat, MAC\_4);

procedure COPRO : INTEGER DIM status DIM id : INTEGER DIM iostat : INTEGER DIM and\_mask : INTEGER DIM or\_mask : INTEGER rem \* Define the data file RUN AB\_BAS (2, status, ADDR(id), "B10;), 1, LONG, MODIFY") and\_mask := \$FFF0 or\_mask := \$2 RUN AB\_BAS (22, status, id, and\_mask, or\_mask, ADDR(iostat), 0)) RUN AB\_BAS (22, status, id, and\_mask, or\_mask, ADDR(iostat), 4))

#### References

DTL\_C\_DEFINE(); DTL\_READ\_W\_IDX(); DTL\_WRITE\_W\_IDX();

# DTL\_SIZE

Gets the size of memory necessary to store the contents of a data item in control coprocessor format.

## **C** Syntax

```
#include <copro.h>
unsigned DTL_SIZE (name_id, size)
    unsigned name_id;
    unsigned *size;
```

#### **Parameters**

name\_id

The handle returned by DTL\_C\_DEFINE when the data item was defined.

size

Size (in bytes) required for the data item that is returned. Zero is returned if the data item is undefined.

#### Returns

| Status | Symbolic Name | Meaning                          |
|--------|---------------|----------------------------------|
| 0      | DTL_SUCCESS   | Operation successful             |
| 19     | DTL_E_NOINIT  | Definition table not initialized |
| 20     | DTL_E_BADID   | Definition ID out of range       |
| 32     | DTL_E_NODEF   | No such data item defined        |

## Description

Use DTL\_SIZE to determine the amount of control-coprocessor memory necessary to store a copy of the previously defined block of data.

Appendix B API Library of Routines DTL SIZE

# **C** Example

```
unsigned status;
unsigned size;
unsigned integer_file;
short *integer_data;
.
.
status = DTL_SIZE (integer_file, &size);
if (status != DTL_SUCCESS) return (status);
integer_data = (short *) malloc (size);
.
.
.
```

# **BASIC Example**

The BASIC function code is 16.

procedure COPRO
DIM status : INTEGER
DIM n7\_name : INTEGER
DIM dtlsize : INTEGER
.
.
.
rem \* DTL\_SIZE
RUN AB\_BAS (16, status, n7\_name, ADDR(dtlsize))
.
.
.

#### References

DTL\_C\_DEFINE();

# DTL\_TYPE

Gets the control-coprocessor data type of the named data.

## **C** Syntax

```
#include <copro.h>
unsigned DTL_TYPE (name_id, type)
    int name_id;
    int *type;
```

#### **Parameters**

```
name_id
```

The handle returned by DTL\_C\_DEFINE when the data item was defined.

type

The coded value denoting the control-coprocessor data type you specified with DTL\_C\_DEFINE. On return from DTL\_TYPE, the type variable will have one of the following values:

| Type: <sup>①</sup> | ls:            | Type: <sup>①</sup> | ls:        |
|--------------------|----------------|--------------------|------------|
| DTL_TYP_RAW        | no conversion  | DTL_TYP_LONG       | long (int) |
| DTL_TYP_BYTE       | char           | DTL_TYP_ULONG      | unsigned   |
| DTL_TYP_UBYTE      | unsigned char  | DTL_TYP_FLOAT      | float      |
| DTL_TYP_WORD       | short          | DTL_TYP_DOUBLE     | double     |
| DTL_TYP_UWORD      | unsigned short |                    |            |

<sup>①</sup> These symbolic names are in COPRO.H.

#### Returns

| Status | Symbolic Name | Meaning                          |
|--------|---------------|----------------------------------|
| 0      | DTL_SUCCESS   | Operation successful             |
| 19     | DTL_E_NOINIT  | Definition table not initialized |
| 20     | DTL_E_BADID   | Definition ID out of range       |
| 32     | DTL_E_NODEF   | No such data item defined        |

#### Description

Use DTL\_TYPE to get the code that indicates the data type you specified when you defined the data entry with DTL\_C\_DEFINE.

# **C** Example

```
unsigned status;
int counter_id;
int data_type;
.
.
.
status = DTL_TYPE (counter_id, &data_type);
.
.
.
.
```

# **BASIC Example**

The BASIC function code is 17.

| procedure COPRO |                  |                |  |
|-----------------|------------------|----------------|--|
| DIM status      | : INTEGER        |                |  |
| DIM n7_name     | : INTEGER        |                |  |
| DIM dtltype     | : INTEGER        |                |  |
|                 |                  |                |  |
|                 |                  |                |  |
|                 |                  |                |  |
| rem * DTL_TYPE  |                  |                |  |
| RUN AB_BAS (17, | status, n7_name, | ADDR(dtltype)) |  |
|                 |                  |                |  |
|                 |                  |                |  |
|                 |                  |                |  |

#### References

DTL\_C\_DEFINE();

# DTL\_UNDEF

Deletes a data definition from the DTL data-definition table.

## **C** Syntax

```
#include <copro.h>
unsigned DTL_UNDEF (name_id)
unsigned name_id;
```

#### **Parameters**

name\_id

DTL\_C\_DEFINE returns this handle when the data item is defined.

## Description

Use the DTL\_UNDEF function to delete an entry in the datadefinition table.

#### Returns

| Status | Symbolic Name | Meaning                          |
|--------|---------------|----------------------------------|
| 0      | DTL_SUCCESS   | Operation successful             |
| 19     | DTL_E_NOINIT  | Definition table not initialized |
| 20     | DTL_E_BADID   | Definition ID out of range       |
| 32     | DTL_E_NODEF   | No such data item defined        |

## **C** Example

```
unsigned status;
unsigned analog;
.
.
DTL_C_DEFINE (&analog, . . .)
.
.
.
status = DTL_UNDEF (analog);
```

Appendix B API Library of Routines DTL\_UNDEF

# **BASIC Example**

The BASIC function code is 3.

procedure COPRO DIM status : INTEGER DIM analog : INTEGER . . . rem \* DTL\_UNDEF Undefine item RUN AB\_BAS (3, status, analog) . . .

#### References

DTL\_C\_DEFINE(); DTL\_DEF\_AVAIL();

# DTL\_WRITE\_W

Writes data from the control-coprocessor memory to the PLC-5 programmable -controller data table.

## **C** Syntax

```
#include <copro.h>
unsigned DTL_WRITE_W (name_id, variable, iostat)
    unsigned name_id;
    void *variable;
    unsigned *iostat;
```

## **Parameters**

name\_id

DTL\_C\_DEFINE returns this handle when the data item to be written was defined.

variable

The address of a buffer that contains the data to be written to the PLC-5 programmable controller. Ensure the declared variable is the right type to match the data size that was specified in DTL\_C\_DEFINE.

iostat

Returns a final completion status. Possible completion status values are:

| Value | Meaning                                                                     |
|-------|-----------------------------------------------------------------------------|
| 0     | DTL_SUCCESS = operation completed successfully                              |
| 27    | DTL_E_NOATMPT = I/O operation not attempted; see status variable for reason |
| xxx®  | PCCC_E_xxx = operation refused by the PLC-5 programmable controller         |
|       |                                                                             |

<sup>①</sup> See Table B.A for PCCC errors.

#### Returns

| Status | Symbolic Name   | Meaning                                  |
|--------|-----------------|------------------------------------------|
| 0      | DTL_SUCCESS     | Operation successful                     |
| 15     | DTL_E_R_ONLY    | Data item defined as READ only           |
| 19     | DTL_E_NOINIT    | DEFINE table not initialized             |
| 20     | DTL_E_BADID     | Definition ID out of range               |
| 24     | DTL_E_FAIL      | I/O completed with errors                |
| 32     | DTL_E_NODEF     | No such data item defined                |
| 41     | DTL_E_CNVT      | Data-conversion error, I/O not attempted |
| 157    | CC_E_NOTCONNECT | PLC is not connected or offline          |

## Description

Use the DTL\_WRITE\_W function to write data to the PLC-5 programmable controller directly connected to the control coprocessor.

**This function is synchronous**. When this function is initiated, your C application program stops until the function completes or fails.

## **C** Example

.

```
unsigned status;
unsigned machinel;
unsigned short parts1;
unsigned iostat;
.
DTL_C_DEFINE (&machine1, "N30:0, 1, WORD, MODIFY");
.
.
status = DTL_WRITE_W (machine1, &parts1, &iostat)
if (status == DTL_SUCCESS)
{
    printf ("parts = %d\n", parts1);
}
else
{
    (printf ("error %d, %d on read of parts datan",
             status,
             iostat);
}
.
.
```

# **BASIC Example**

The BASIC function code is 6.

```
procedure COPRO
DIM status : INTEGER
DIM fred : INTEGER
DIM rcvbuff(10) : INTEGER
DIM iostat : INTEGER
.
.
.
rem * DTL_WRITE_W - Write from rcvbuff 10 words to N10:2
RUN AB_BAS (6, status, fred, ADDR(rcvbuff), ADDR(iostat))
.
.
```

## References

DTL\_C\_DEFINE(); DTL\_READ\_W(); DTL\_RMW\_W();

# DTL\_WRITE\_W\_IDX

Writes to any elements of a file, one element at a time, from the control-coprocessor memory to the PLC-5 programmable controller using only one data definition.

**Important:** To use this function call, you must have the versions of the ABLIB.L and CORPRO.H files that accompany Series A Revision D (1.20) or later of the Program Development Software. Contact Allen-Bradley Global Technical Support Services at (216) 646-6800 if you need these updates.

## **C** Syntax

```
#include <copro.h>
```

```
unsigned DTL_WRITE_W_IDX (name_id, variable, iostat, index)
    unsigned name_id;
    void *variable;
    unsigned *iostat;
    unsigned index;
```

## **Parameters**

name\_id

DTL\_C\_DEFINE returns this handle when the data file to be written is defined.

variable

The address of a buffer that contains the data to be written to the PLC-5 programmable controller. Ensure that the declared variable is the right type to match the data size that was specified in DTL\_C\_DEFINE.

#### iostat

Returns a final completion status. Possible completion status values are:

| Value            | Meaning                                                                     |  |
|------------------|-----------------------------------------------------------------------------|--|
| 0                | DTL_SUCCESS = operation completed successfully                              |  |
| 27               | DTL_E_NOATMPT = I/O operation not attempted; see status variable for reason |  |
| xxx <sup>①</sup> | PCCC_E_xxx = operation refused by the PLC-5 programmable controller         |  |
|                  |                                                                             |  |

<sup>①</sup> See Table B.A for PCCC errors.

index

This parameter specifies the element or structure level of the data-file item to be written.
### Returns

| Status | Symbolic Name   | Meaning                                  |
|--------|-----------------|------------------------------------------|
| 0      | DTL_SUCCESS     | Operation successful                     |
| 15     | DTL_E_R_ONLY    | Data item defined as READ only           |
| 19     | DTL_E_NOINIT    | DEFINE table not initialized             |
| 20     | DTL_E_BADID     | Definition ID out of range               |
| 24     | DTL_E_FAIL      | I/O completed with errors                |
| 32     | DTL_E_NODEF     | No such data item defined                |
| 41     | DTL_E_CNVT      | Data-conversion error, I/O not attempted |
| 157    | CC_E_NOTCONNECT | PLC is not connected or offline          |

## Description

Use the DTL\_WRITE\_W\_IDX function to write a file to the PLC-5 programmable controller connected directly to the control coprocessor.

**This function is synchronous**. When this function is initiated, your C application program stops until the function completes or fails.

To use this function, the data definition must specify the address to the first element of the file and the number of data items must be 1.

You can address structured data types to either the structure level or the element level. When you address to the structure level, the data type must be RAW.

#### Valid Definition Examples

| DTL_C_DEFINE | (&idl, | "N34:0")      | <pre>/* specified to element 0, default 1 item */</pre>                                                                                                    |
|--------------|--------|---------------|----------------------------------------------------------------------------------------------------|
| DTL_C_DEFINE | (&idl, | "T4:0.pre")   | <pre>/* index 0 accesses T4:0.pre; index 14 accesses T4:14.pre */</pre>                                                                                                    |
| DTL_C_DEFINE | (&idl, | "T4:0,1,raw") | <pre>/* index 0 accesses all three elements of<br/>T4:0 (control, preset, accumulator);<br/>index 14 access all three elements<br/>of T4:14 (control, preset, accumulator)*/</pre> |

Appendix B API Library of Routines

### Invalid Definition Example

### **C** Example

unsigned machine; unsigned short parts[10]; unsigned iostat;

```
DTL_C_DEFINE (&machine, "N20:0, 1, WORD, MODIFY");
DTL_WRITE_W_IDX (machine, &parts[3], &iostat, 3) /* read element N20:3 */
DTL_WRITE_W_IDX (machine, &parts[8], &iostat, 8) /* read element N20:8 */
```

## **BASIC Example**

The BASIC function code is 21.

procedure COPRO DIM status : INTEGER DIM id : INTEGER DIM iostat : INTEGER DIM val3 : INTEGER DIM val8 : INTEGER rem \* Define the data file RUN AB\_BAS (2, status, ADDR(id), "N10:0, 1, LONG, MODIFY") rem \* Write val3 to N10:3 RUN AB\_BAS (21, status, id, ADDR(val3), ADDR(iostat), 3) rem \* Write val8 to N10:8 RUN AB\_BAS (21, status, id, ADDR(val8), ADDR(iostat), 8)

### References

DTL\_C\_DEFINE(); DTL\_READ\_W\_IDX(); DTL\_RMW\_W\_IDX();

# MSG\_CLR\_MASK

Clears the bit associated with the specified message number.

## **C** Syntax

#include <copro.h>

unsigned MSG\_CLR\_MASK (mask,msg\_num)
 unsigned \*mask;
 unsigned msg\_num;

## **Parameters**

mask

Address of the read or write mask used with the MSG\_WAIT function. This function will reset the bit corresponding to the message number.

msg\_num

Number of the PLC-5 programmable controller message (0-31).

## Returns

| Status | Symbolic Name  | Meaning                |
|--------|----------------|------------------------|
| 0      | CC_SUCCESS     | Operation successful   |
| 133    | CC_E_BAD_MSGID | Message number invalid |

## Description

Use the MSG\_CLR\_MASK function to clear bits in the message read/write masks.

## **C** Example

See MSG\_WAIT on page B-102 for a complete example of asynchronous message processing.

## **BASIC Example**

The BASIC function code is 44.

DIM status : INTEGER DIM msg\_w\_mask : INTEGER . . . rem \* MSG\_CLR\_MASK - clear bit in msg\_w\_mask for message 0 RUN AB\_BAS (44,status,ADDR(msg\_w\_mask),0) . .

## References

MSG\_READ\_HANDLER(); MSG\_WAIT(); MSG\_WRITE\_HANDLER();

# MSG\_READ\_HANDLER

Handles a PLC-5 programmable-controller message-read instruction.

## **C** Syntax

## **Parameters**

variable

Address of a buffer that has the data to be read.

buff\_size

Size of the read buffer in bytes.

msg\_num

Number of the PLC-5 programmable controller message (0-31).

#### items

Number of data items to be read by the PLC-5 programmable controller. The number and size of items cannot be greater than 240 bytes—e.g., maximum of 60 floating-point values of 4 bytes each = 240 bytes.

timeout

Timeout value in seconds. When using a value of CC\_FOREVER (defined in COPRO.H), this function will keep the read handler posted until a message has been received.

#### cc\_type

This is the data type of the control-coprocessor data buffer. Possible values are:

| Value | Symbolic Name $^{	extsf{1}}$ | "С" Туре       |
|-------|------------------------------|----------------|
| 0     | CC_RAW                       | no conversion  |
| 1     | CC_BYTE                      | char           |
| 2     | CC_UBYTE                     | unsigned char  |
| 3     | CC_WORD                      | short          |
| 4     | CC_UWORD                     | unsigned short |
| 5     | CC_LONG                      | long (int)     |
| 6     | CC_ULONG                     | unsigned       |
| 7     | CC_FLOAT                     | float          |
| 8     | CC_DOUBLE                    | double         |
| -     |                              |                |

<sup>①</sup> These symbolic names are in COPRO.H.

#### plc\_type

This is the data type of the PLC-5 data-table area. Possible values are:

| Value | Symbolic Name $^{	extsf{1}}$ | "С" Туре |
|-------|------------------------------|----------|
| 3     | PLC_WORD                     | short    |
| 7     | PLC_FLOAT                    | float    |

<sup>①</sup> These symbolic names are in COPRO.H.

iostat

This parameter returns a final completion status. Possible completion status values are:

| Value            | Meaning                                                             |  |
|------------------|---------------------------------------------------------------------|--|
| 0                | CC_SUCCESS = operation completed successfully                       |  |
| 101              | CC_PENDING = I/O operation in progress                              |  |
| 118              | CC_E_TIME = operation did not complete in time                      |  |
| 127              | CC_E_NOATMPT = operation not attempted; see status value for reason |  |
| 141              | CC_E_CNVT = data-conversion error                                   |  |
| 182              | CC_E_MSG_ABORT = message aborted by CC_MKILL                        |  |
| XXX <sup>①</sup> | PCCC_E_xxx = operation refused by the PLC-5 programmable controller |  |
|                  |                                                                     |  |

<sup>①</sup> See Table B.A for PCCC errors.

## Returns

| Status | Symbolic Name   | Meaning                         |
|--------|-----------------|---------------------------------|
| 0      | CC_SUCCESS      | Operation successful            |
| 133    | CC_E_BAD_MSGID  | Message number invalid          |
| 157    | CC_E_NOTCONNECT | PLC is not connected or offline |
| 160    | CC_E_INV_TO     | Invalid timeout value           |
| 162    | CC_E_INV_CTYPE  | Invalid coprocessor data type   |
| 163    | CC_E_INV_PTYPE  | Invalid PLC-5 data type         |
| 181    | CC_E_MSGPEND    | Message already pending         |
| 182    | CC_E_MSG_ABORT  | Message aborted                 |
| 190    | CC_E_SIZE       | Invalid size for operation      |
| 191    | CC_E_TOOSMALL   | Size of buffer too small        |

## Description

Use the MSG\_READ\_HANDLER function to initiate the processing of unsolicited message read instructions from the PLC-5 programmable controller. This function puts an entry in the Message Control Table (MCT) for the requested message number (0-31). When the PLC-5 programmable controller executes that message number, data from the PLC-5 programmable controller is transferred to the specified user buffer.

This function is asynchronous. When this function is initiated, control is returned to the application. Use MSG\_WAIT to monitor/complete the I/O operation. For the synchronous version of this command, see MSG\_READ\_W\_HANDLER.

## **C** Example

See MSG\_WAIT on page B-102 for a complete example of asynchronous message processing.

## **BASIC Example**

The BASIC function code is 41.

| DIM | status              | :  | INTEGER                                              |
|-----|---------------------|----|------------------------------------------------------|
| DIM | iostat              | :  | INTEGER                                              |
| DIM | msgrbuf(5)          | :  | INTEGER                                              |
| •   |                     |    |                                                      |
| ·   |                     |    |                                                      |
| •   |                     |    |                                                      |
| rem | * MSG_READ_HANDLER  | -  | Set up handler to allow for an asynchronous message  |
| rem | *                   |    | read of msgrbuf. This function will return to the    |
| rem | *                   |    | user before completion of the I/O. MSG_WAIT must be  |
| rem | *                   |    | called to complete the I/O process. Size of buffer   |
| rem | *                   |    | is 20 bytes, message number is 0, number of items to |
| rem | *                   |    | read is 5, the timeout value is 6 seconds, the       |
| rem | *                   |    | coprocessor data type is integer, the plc data type  |
| rem | *                   |    | is short and iostat gets the I/O completion code.    |
|     |                     |    |                                                      |
| RUN | AB_BAS (41, status, | AD | DR(msgrbuf(1)),20,0,5,6,5,3,ADDR(iostat))            |
|     |                     |    |                                                      |
|     |                     |    |                                                      |

## References

MSG\_WRITE\_HANDLER(); MSG\_WAIT(); MSG\_CLR\_MASK(); MSG\_SET\_MASK(); MSG\_TST\_MASK(); MSG\_ZERO\_MASK();

### Also see synchronous functions:

MSG\_WRITE\_W\_HANDLER(); MSG\_READ\_W\_HANDLER();

# MSG\_READ\_W\_HANDLER

Handles a PLC-5 programmable-controller generated messageread instruction.

## **C** Syntax

### **Parameters**

variable

Address of a buffer that has the data to be read.

#### buff\_size

Size of the read buffer in bytes.

#### msg\_num

Number of the PLC-5 programmable controller message (0-31).

#### items

Number of data items to be read by the PLC-5 programmable controller. The number and size of items cannot be greater than 240 bytes—e.g., maximum of 60 floating-point values of 4 bytes each = 240 bytes.

#### timeout

Timeout value in seconds. A value of CC\_FOREVER (defined in COPRO.H) will not return until the message has been processed.

#### cc\_type

This is the data type of the control-coprocessor data buffer. Possible values are:

| Value | Symbolic Name $^{	extsf{1}}$ | "С" Туре       |
|-------|------------------------------|----------------|
| 0     | CC_RAW                       | no conversion  |
| 1     | CC_BYTE                      | char           |
| 2     | CC_UBYTE                     | unsigned char  |
| 3     | CC_WORD                      | short          |
| 4     | CC_UWORD                     | unsigned short |
| 5     | CC_LONG                      | long (int)     |
| 6     | CC_ULONG                     | unsigned       |
| 7     | CC_FLOAT                     | float          |
| 8     | CC_DOUBLE                    | double         |
|       |                              |                |

<sup>①</sup> These symbolic names are in COPRO.H.

#### plc\_type

This is the data type of the PLC-5 data table area. Possible values are:

| Value | Symbolic Name $^{	extsf{1}}$ | "С" Туре |
|-------|------------------------------|----------|
| 3     | PLC_WORD                     | short    |
| 7     | PLC_FLOAT                    | float    |

<sup>①</sup> These symbolic names are in COPRO.H.

iostat

This parameter returns a final completion status. Possible completion status values are:

| Value            | Meaning                                                             |
|------------------|---------------------------------------------------------------------|
| 0                | CC_SUCCESS = operation completed successfully                       |
| 118              | CC_E_TIME = operation did not complete in time                      |
| 127              | CC_E_NOATMPT = operation not attempted; see status value for reason |
| 141              | CC_E_CNVT = data-conversion error                                   |
| 182              | CC_E_MSG_ABORT = message aborted by CC_MKILL                        |
| xxx <sup>①</sup> | PCCC_E_xxx = operation refused by the PLC-5 programmable controller |

<sup>①</sup> See Table B.A for PCCC errors.

## Returns

| Status | Symbolic Name   | Meaning                         |
|--------|-----------------|---------------------------------|
| 0      | CC_SUCCESS      | Operation successful            |
| 124    | CC_E_FAIL       | I/O completed with errors       |
| 133    | CC_E_BAD_MSGID  | Message number invalid          |
| 157    | CC_E_NOTCONNECT | PLC is not connected or offline |
| 160    | CC_E_INV_TO     | Invalid timeout value           |
| 162    | CC_E_INV_CTYPE  | Invalid coprocessor data type   |
| 163    | CC_E_INV_PTYPE  | Invalid PLC-5 data type         |
| 181    | CC_E_MSGPEND    | Message already pending         |
| 182    | CC_E_MSG_ABORT  | Message aborted                 |
| 190    | CC_E_SIZE       | Invalid size for operation      |
| 191    | CC_E_TOOSMALL   | Size of buffer too small        |

## Description

Use the MSG\_READ\_W\_HANDLER function to handle unsolicited message read instructions from the PLC-5 programmable controller. This function puts an entry in the Message Control Table (MCT) for the requested message number (0-31). When the PLC-5 programmable controller executes that message number, data from the user-specified buffer is transferred to the PLC-5 programmable controller.

This function is synchronous. When this function is initiated, the application program stops until the function completes or fails. For the asynchronous version of this command see MSG\_READ\_HANDLER.

## **C** Example

```
short variable [4]
                              /* buffer to store read data */
unsigned timeout = 45;
                             /* 45 second timeout */
unsigned msgnum = 10;
                             /* plc message number 10 */
                              /* CC_WORD = 3; */
unsigned cc_type = 3;
unsigned plc_type = 3;
                              /* PLC_WORD = 3; */
unsigned items = 4;
                              /* 4 words of data to be read */
int iostat;
                              /* iostatus return value */
int rtn_val;
                              /* function return value */
variable [0] = 1;
variable [1] = 9;
variable [2] = 9;
variable [3] = 2;
rtn_val = MSG_READ_W_HANDLER ( variable, sizeof (variable), msgnum, items,
                     timeout, cc_type, PLC_type, &iostat);
```

## **BASIC Example**

The BASIC function code is 40.

```
DIM status
                      : INTEGER
DIM iostat
                      : INTEGER
                     : INTEGER
DIM msgrbuf(5)
.
•
rem * MSG_READ_W_HANDLER - Set up handler to allow for a synchronous message
                            read of msgrbuf. This function will wait for
rem *
                            completion of the I/O before returning to the user.
rem *
                            Size of buffer is 20 bytes, message number is 0,
rem *
rem *
                            number of items to read is 5, the timeout value is
rem *
                            6 seconds, the coprocessor data type is integer,
rem *
                            the plc data type is short and iostat gets the I/O
                            completion code.
rem *
RUN AB_BAS (40, status, ADDR(msgrbuf(1)), 20, 0, 5, 6, 5, 3, ADDR(iostat))
.
•
```

#### References

#### MSG\_WRITE\_W\_HANDLER();

Also see asynchronous functions MSG\_READ\_HANDLER(); MSG\_WRITE\_HANDLER();

# MSG\_SET\_MASK

Sets the bit associated with the specified message number.

## **C** Syntax

#include <copro.h>

unsigned MSG\_SET\_MASK (mask,msg\_num)
 unsigned \*mask;
 unsigned msg\_num;

## **Parameters**

mask

Address of the read or write mask used with the MSG\_WAIT function. This function will set the bit corresponding to the message number.

msg\_num

Number of the PLC-5 programmable-controller message (0-31).

## Returns

| Status | Symbolic Name  | Meaning                |
|--------|----------------|------------------------|
| 0      | CC_SUCCESS     | Operation successful   |
| 133    | CC_E_BAD_MSGID | Message number invalid |

## Description

Use the MSG\_SET\_MASK function to set bits in the message read/write masks.

## **C** Example

See MSG\_WAIT on page B-102 for a complete example of asynchronous message processing.

## **BASIC Examples**

The BASIC function code is 45.

DIM status : INTEGER DIM msg\_w\_mask : INTEGER . . . rem \* MSG\_SET\_MASK - set bit in msg\_w\_mask for message 2 RUN AB\_BAS (45,status,ADDR(msg\_w\_mask),2) . .

## References

MSG\_READ\_HANDLER(); MSG\_WRITE\_HANDLER(); MSG\_WAIT(); MSG\_CLR\_MASK(); MSG\_TST\_MASK(); MSG\_ZERO\_MASK();

# MSG\_TST\_MASK

Tests the bit associated with the specified message number.

## **C** Syntax

```
#include <copro.h>
status = MSG_TST_MASK (mask,msg_num)
    unsigned *mask;
    unsigned msg_num;
```

## **Parameters**

#### mask

Address of the read or write mask used with the MSG\_WAIT function. This function will test the bit corresponding to the message number.

msg\_num

Number of the PLC-5 programmable-controller message (0-31).

### Returns

| Value | Meaning                                                            |
|-------|--------------------------------------------------------------------|
| 1     | Returns 1 if the corresponding bit is set                          |
| 0     | Returns 0 if the corresponding bit is reset or msg_num is not 0-31 |

## Description

Use the MSG\_TST\_MASK function to test bits in the message read/write masks.

## **C** Example

See MSG\_WAIT on page B-102 for a complete example of asynchronous message processing.

## **BASIC Example**

The BASIC function code is 46.

DIM status : INTEGER DIM msg\_w\_mask : INTEGER . . . rem \* MSG\_TST\_MASK - test bit in msg\_w\_mask for message 1 RUN AB\_BAS (46,status,ADDR(msg\_w\_mask),1) . .

## References

MSG\_READ\_HANDLER(); MSG\_WRITE\_HANDLER(); MSG\_WAIT(); MSG\_SET\_MASK(); MSG\_CLR\_MASK(); MSG\_ZERO\_MASK();

# MSG\_WAIT

Wait for one or more messages to complete.

## **C** Syntax

## **Parameters**

**Important:** A bit set in the result mask indicates that the message is completed; however, it does not indicate that the operation completed without error. You must check the final completion status of each I/O operation to verify that no error occurred.

r\_mask

Bit map of the requested read message instructions. Bit 0 = message 0; bit 31 = message 31. If the bit is set, this function checks for completion of the message.

w\_mask

Bit map of the requested write message instructions. Bit 0 = message 0; bit 31 = message 31. If the bit is set, this function checks for completion of the message.

sync

Use this parameter to specify if the function will return immediately (0) if none of the requested messages have completed or if the function will wait (1) for at least one message to complete before returning to the user.

```
r_rslt_mask
```

Bit map of the results from the requested read message instructions. Bit 0 = message 0; bit 31 = message 31. If the bit is set, this message has completed I/O or has timed out. w\_rslt\_mask

Bit map of the results from the requested write message instructions. Bit 0 = message 0; bit 31 = message 31. If the bit is set, this message has completed I/O or has timed out.

#### Returns

| Status | Symbolic Name | Meaning              |
|--------|---------------|----------------------|
| 0      | CC_SUCCESS    | Operation successful |

### Description

Use MSG\_WAIT to wait for one or more asynchronous message operations to complete. MSG\_WAIT will check for the completion of any combination of pending read/write message numbers. The message numbers are encoded in a read and write mask. The corresponding message entry is checked for I/O completion. If the message has completed, the iostat entry for that message is updated and the corresponding bit in the read/write result mask is set. If none of the requested messages have completed I/O and the sync parameter is 0, this function will return immediately to the caller (asynchronous). Otherwise, this function will wait until at least one of the requested messages has completed.

**Important:** If both r\_mask and w\_mask are 0 or if none of the messages for which bits are set were requested, the calling process will wait forever (only if sync=1).

#### **C** Example

```
@_sysedit: equ 1
                     /* Edition 1. */
#include
                     <copro.h>
main ()
{
 int read_var,write_var,one_shot,iostat,status;
 unsigned rm,wm,ret_rm,ret_wm;
 read_var = 1;
 one_shot = 42;
                                                   /* initialize copro */
 CC INIT();
                                       /* clear out read and write masks */
 status = MSG_ZERO_MASK(&rm);
 status = MSG_ZERO_MASK(&wm);
 status = MSG_SET_MASK(&rm,0);
                                 /* wait for read msg 0 & 1, write msg 1 */
 status = MSG_SET_MASK(&rm,1);
 status = MSG_SET_MASK(&wm,1);
                                        /* post initial message handlers */
 status = MSG_READ_HANDLER ( &one_shot, sizeof (one_shot), 1, 1, 45,
                           CC_LONG, PLC_WORD, &iostat);
 status = MSG_READ_HANDLER ( &read_var, sizeof (read_var), 0, 1, 45,
                           CC_LONG, PLC_WORD, &iostat);
```

```
status = MSG_WRITE_HANDLER ( &write_var, sizeof (write_var), 1, 1, 45,
                              CC_LONG, PLC_WORD, &iostat);
 while (1)
 {
  status = MSG_WAIT (rm,wm,1,&ret_rm,&ret_wm); /* wait for either message */
  if (MSG_TST_MASK (&ret_rm,1)) /* read msg 1 completed - one_shot */
        {
        printf ("One shot data was read\n");
        status = MSG_CLR_MASK(&rm,1); /* dont wait for it any more */
        }
  if (MSG_TST_MASK (&ret_rm,0))
                                                    /* read msg 0 completed */
        {
          printf ("Read message 0 occurred\n");
          status = MSG_READ_HANDLER ( &read_var, sizeof (read_var), 0, 1, 45,
                                     CC LONG, PLC WORD, &iostat);
        }
  if (MSG_TST_MASK (&ret_wm,1))
                                                   /* write msg 1 completed */
        {
          printf ("Write message 1 occurred\n");
          status = MSG_WRITE_HANDLER ( &write_var, sizeof (write_var), 1, 1,
                                       45, CC_LONG, PLC_WORD, &iostat);
        }
   }
}
                 BASIC Example
```

The BASIC function code is 48.

```
: INTEGER
DIM status
DIM iostat
                    : INTEGER
DIM rm
                    : INTEGER
DIM wm
                    : INTEGER
DIM ret_rm
                     : INTEGER
DIM ret_wm
                    : INTEGER
.
rem * MSG_WAIT - wait for completion of messages based on bit pattern
               in rm (read mask) and wm (write mask). The value 1
rem *
rem *
                indicates that this function will wait until at least
                one of the requested messages is complete. The results
rem *
rem *
                of the wait are stored in ret_rm (read) and ret_wm (write).
```

RUN AB\_BAS (48,status,rm,wm,1,ADDR(ret\_rm),ADDR(ret\_wm))

#### References

MSG\_READ\_HANDLER(); MSG\_WRITE\_HANDLER(); MSG\_SET\_MASK(); MSG\_CLR\_MASK(); MSG\_TST\_MASK(); MSG\_ZERO\_MASK();

•

## MSG\_WRITE\_HANDLER

Handles a PLC-5 programmable-controller message-write instruction.

## **C** Syntax

### **Parameters**

#### variable

Address of a buffer that stores the write data.

buff\_size

Size of the write buffer in bytes.

#### msg\_num

Number of the PLC-5 programmable-controller message (0-31).

#### items

Number of data items to be written by the PLC-5 programmable controller. The number and size of the items cannot be greater than 234 bytes—e.g., maximum of 58 floating-point values of 4 bytes each are < 234 bytes.

timeout

Timeout value in seconds. When using a value of CC\_FOREVER (defined in COPRO.H), this function keeps the write handler posted until a message has been received.

cc\_type

This is the data type of the control coprocessor's data buffer. Possible values are:

| Value | Symbolic Name $^{	extsf{1}}$ | "С" Туре       |
|-------|------------------------------|----------------|
| 0     | CC_RAW                       | no conversion  |
| 1     | CC_BYTE                      | char           |
| 2     | CC_UBYTE                     | unsigned char  |
| 3     | CC_WORD                      | short          |
| 4     | CC_UWORD                     | unsigned short |
| 5     | CC_LONG                      | long (int)     |
| 6     | CC_ULONG                     | unsigned       |
| 7     | CC_FLOAT                     | float          |
| 8     | CC_DOUBLE                    | double         |
| -     |                              |                |

<sup>①</sup> These symbolic names are in COPRO.H.

#### plc\_type

This is the data type of the PLC-5 programmable-controller data-table area. Possible values are:

| Value | Symbolic Name $^{(1)}$ | "С" Туре |
|-------|------------------------|----------|
| 3     | PLC_WORD               | short    |
| 7     | PLC_FLOAT              | float    |

<sup>①</sup> These symbolic names are in COPRO.H.

#### iostat

This parameter returns a final completion status. Possible completion status values are:

| Value            | Meaning                                                             |  |
|------------------|---------------------------------------------------------------------|--|
| 0                | CC_SUCCESS = operation completed successfully                       |  |
| 101              | CC_PENDING = I/O operation in progress                              |  |
| 118              | CC_E_TIME = operation did not complete in time                      |  |
| 127              | CC_E_NOATMPT = operation not attempted; see status value for reason |  |
| 141              | CC_E_CNVT = data-conversion error                                   |  |
| 182              | CC_E_MSG_ABORT = message aborted by CC_MKILL                        |  |
| xxx <sup>①</sup> | PCCC_E_xxx = operation refused by the PLC-5 programmable controller |  |
|                  |                                                                     |  |

<sup>(1)</sup> See Table B.A for PCCC errors.

## Returns

| Status | Symbolic Name   | Meaning                         |
|--------|-----------------|---------------------------------|
| 0      | CC_SUCCESS      | Operation successful            |
| 133    | CC_E_BAD_MSGID  | Message number invalid          |
| 157    | CC_E_NOTCONNECT | PLC is not connected or offline |
| 160    | CC_E_INV_TO     | Invalid timeout value           |
| 162    | CC_E_INV_CTYPE  | Invalid coprocessor data type   |
| 163    | CC_E_INV_PTYPE  | Invalid PLC-5 data type         |
| 181    | CC_E_MSGPEND    | Message already pending         |
| 182    | CC_E_MSG_ABORT  | Message aborted                 |
| 190    | CC_E_SIZE       | Invalid size for operation      |
| 191    | CC_E_TOOSMALL   | Size of buffer too small        |

## Description

Use the MSG\_WRITE\_HANDLER function to initiate the processing of unsolicited message write instructions from the PLC-5 programmable controller. This function puts an entry in the Message Control Table (MCT) for the requested message number (0-31). When the PLC-5 programmable controller executes that message number, data from the PLC-5 programmable controller is transferred to the specified user buffer.

This function is asynchronous. When this function is initiated, control is returned to the application. Use MSG\_WAIT to monitor/complete the I/O operation. For the synchronous version of this command see MSG\_WRITE\_W\_HANDLER.

## **C** Example

See MSG\_WAIT on page B-102 for a complete example of asynchronous message processing.

## **BASIC Example**

The BASIC function code is 43.

| DIM | status              | :  | INTEGER                                                 |
|-----|---------------------|----|---------------------------------------------------------|
| DIM | iostat              | :  | INTEGER                                                 |
| DIM | msgwbuf(5)          | :  | INTEGER                                                 |
|     |                     |    |                                                         |
|     |                     |    |                                                         |
|     |                     |    |                                                         |
| rem | * MSG_WRITE_W_HAND  | LE | R - Set up handler to allow for an asynchronous message |
| rem | *                   |    | write of msgwbuf. This function will return to the      |
| rem | *                   |    | user befor completion of the I/O. MSG WAIT must be      |
| rem | *                   |    | called to complete the I/O process. Size of buffer      |
| rem | *                   |    | is 20 bytes, message number is 0, umber of items        |
| rem | *                   |    | to read is 5, the timeout value is 6 seconds, the       |
| rem | *                   |    | coprocessor data type is integer, the plc data type     |
| rem | *                   |    | is short and iostat gets the I/O completion code.       |
|     |                     |    |                                                         |
| RUN | AB BAS (43, status, | AD | DR(msgwbuf(1)),20,1,5,6,5,3,ADDR(iostat))               |
|     | , ,                 |    |                                                         |
| -   |                     |    |                                                         |

### References

MSG\_READ\_HANDLER(); MSG\_WAIT(); MSG\_CLR\_MASK(); MSG\_SET\_MASK(); MSG\_TST\_MASK(); MSG\_ZERO\_MASK();

### Also see synchronous functions:

MSG\_WRITE\_W\_HANDLER(); MSG\_READ\_W\_HANDLER();

## MSG\_WRITE\_W\_HANDLER

Handles a PLC-5 programmable-controller generated message-write instruction.

## **C** Syntax

## **Parameters**

#### variable

Address of a buffer that stores the write data.

buff\_size

Size of the write buffer in bytes.

#### msg\_num

Number of the PLC-5 programmable-controller message (0-31).

#### items

Number of data items to be written by the PLC-5 programmable controller. The number and size of the items cannot be greater than 234 bytes—e.g., maximum of 58 floating-point values of 4 bytes each are < 234 bytes.

timeout

Timeout value in seconds. A value of CC\_FOREVER (defined in COPRO.H) will not return until the message has been processed.

cc\_type

This is the data type of the control-coprocessor's data buffer. Possible values are:

| Value | $\textbf{Symbolic Name}^{\texttt{1}}$ | "С" Туре       |
|-------|---------------------------------------|----------------|
| 0     | CC_RAW                                | no conversion  |
| 1     | CC_BYTE                               | char           |
| 2     | CC_UBYTE                              | unsigned char  |
| 3     | CC_WORD                               | short          |
| 4     | CC_UWORD                              | unsigned short |
| 5     | CC_LONG                               | long (int)     |
| 6     | CC_ULONG                              | unsigned       |
| 7     | CC_FLOAT                              | float          |
| 8     | CC_DOUBLE                             | double         |
|       |                                       |                |

<sup>①</sup> These symbolic names are in COPRO.H.

#### plc\_type

This is the data type of the PLC-5 programmable-controller data-table area. Possible values are:

| Value | Symbolic Name $^{(1)}$ | "С" Туре |
|-------|------------------------|----------|
| 3     | PLC_WORD               | short    |
| 7     | PLC_FLOAT              | float    |

<sup>①</sup> These symbolic names are in COPRO.H.

#### iostat

This parameter returns a final completion status. Possible completion status values are:

| Value            | Meaning                                                             |  |
|------------------|---------------------------------------------------------------------|--|
| 0                | CC_SUCCESS = operation completed successfully                       |  |
| 118              | CC_E_TIME = operation did not complete in time                      |  |
| 127              | CC_E_NOATMPT = operation not attempted; see status value for reason |  |
| 141              | CC_E_CNVT = data-conversion error                                   |  |
| 182              | CC_E_MSG_ABORT = message aborted by CC_MKILL                        |  |
| xxx <sup>①</sup> | PCCC_E_xxx = operation refused by the PLC-5 programmable controller |  |
|                  |                                                                     |  |

<sup>(1)</sup> See Table B.A for PCCC errors.

### Returns

| Status | Symbolic Name   | Meaning                         |
|--------|-----------------|---------------------------------|
| 0      | CC_SUCCESS      | Operation successful            |
| 124    | CC_E_FAIL       | I/O completed with errors       |
| 133    | CC_E_BAD_MSGID  | Message ID out of range         |
| 157    | CC_E_NOTCONNECT | PLC is not connected or offline |
| 160    | CC_E_INV_TO     | Invalid timeout value           |
| 162    | CC_E_INV_CTYPE  | Invalid coprocessor data type   |
| 163    | CC_E_INV_PTYPE  | Invalid PLC-5 data type         |
| 181    | CC_E_MSGPEND    | Message already pending         |
| 182    | CC_E_MSG_ABORT  | Message aborted                 |
| 190    | CC_E_SIZE       | Invalid size for operation      |
| 191    | CC_E_TOOSMALL   | Size of buffer too small        |

### Description

Use the MSG\_WRITE\_W\_HANDLER function to initiate the processing of unsolicited message-write instructions from the PLC-5 programmable controller. This function puts an entry in the Message Control Table (MCT) for the requested message number (0-31). When the PLC-5 programmable controller executes that message number, data from the PLC-5 programmable controller is transferred to the specified user buffer.

This function is synchronous. When this function is initiated, the application program stops until the function completes or fails. For the asynchronous version of this command, see MSG\_WRITE\_HANDLER.

### **C** Example

```
.

short variable [4] /* buffer to receive write data */

unsigned timeout = 45; /* 45 second timeout */

unsigned msgnum = 10; /* plc message number 10 */

unsigned cc_type = 3; /* CC_WORD = 3; */

unsigned plc_type = 3; /* PLC_WORD = 3; */

unsigned items = 4; /* 4 words of data to be written by PLC-5 */

int iostat; /* iostatus return value */

int rtn_val; /* function return value */
```

•

## **BASIC Example**

The BASIC function code is 42.

| status              | :                                                                                                    | INTEGER                                                                                                    |
|---------------------|----------------------------------------------------------------------------------------------------|----------------------------------------------------------------------------------------------------|
| iostat              | :                                                                                                    | INTEGER                                                                                                    |
| msgwbuf(5)          | :                                                                                                    | INTEGER                                                                                                    |
|                     |                                                                                                    |                                                                                                    |
|                     |                                                                                                    |                                                                                                    |
|                     |                                                                                                    |                                                                                                    |
| * MSG_WRITE_W_HAND  | LE                                                                                                    | R - Set up handler to allow for a synchronous message                                                                                   |
| *                   |                                                                                                    | write of msgwbuf. This function will wait for                                                                                           |
| *                   |                                                                                                    | completion of the I/O before returning to the user.                                                                                     |
| *                   |                                                                                                    | Size of buffer is 20 bytes, message number is 0,                                                                                        |
| *                   |                                                                                                    | number of items to read is 5, the timeout value is                                                                                      |
| *                   |                                                                                                    | 6 seconds, the coprocessor data type is integer,                                                                                        |
| *                   |                                                                                                    | the plc data type is short and iostat gets the I/O                                                                                      |
| *                   |                                                                                                    | completion code.                                                                                                    |
|                     |                                                                                                    |                                                                                                    |
| AB_BAS (42, status, | AD                                                                                                    | DR(msgwbuf(1)),20,1,5,6,5,3,ADDR(iostat))                                                                                               |
|                     |                                                                                                    |                                                                                                    |
|                     | <pre>status<br/>iostat<br/>msgwbuf(5)<br/>* MSG_WRITE_W_HAND<br/>*<br/>*<br/>*<br/>*<br/>*<br/>*<br/>AB_BAS (42,status,) </pre> | <pre>status :<br/>iostat :<br/>msgwbuf(5) :<br/>* MSG_WRITE_W_HANDLE<br/>*<br/>*<br/>*<br/>*<br/>*<br/>*<br/>AB_BAS (42,status,AD</pre> |

## References

MSG\_READ\_W\_HANDLER();

Also see asynchronous functions MSG\_READ\_HANDLER(); MSG\_WRITE\_HANDLER();

# MSG\_ZERO\_MASK

Zeros all bits in the specified mask.

## **C** Syntax

```
#include <copro.h>
```

unsigned MSG\_ZERO\_MASK (mask)
 unsigned \*mask;

## **Parameters**

mask

This is the address of the read or write mask used with the MSG\_WAIT function. This function will reset all bits in the mask.

## Returns

|   | Status | Symbolic Name | Meaning              |
|---|--------|---------------|----------------------|
| - | 0      | CC_SUCCESS    | Operation successful |

## Description

Use the MSG\_ZERO\_MASK function to zero bits in the message read/write masks.

## **C** Example

See MSG\_WAIT on page B-102 for a complete example of asynchronous message processing.

## **BASIC Example**

The BASIC function code is 47.

DIM status : INTEGER
DIM msg\_r\_mask : INTEGER
.
.
.
.
rem \* MSG\_ZERO\_MASK - zero out msg\_r\_mask
RUN AB\_BAS (47,status,ADDR(msg\_r\_mask))
.
.
.
.

## References

MSG\_READ\_HANDLER(); MSG\_WRITE\_HANDLER(); MSG\_WAIT(); MSG\_SET\_MASK(); MSG\_CLR\_MASK(); MSG\_TST\_MASK();

# TAG\_DEF\_AVAIL

Returns the number of TAG definitions available in the TAG table.

## **C** Syntax

```
#include <copro.h>
unsigned TAG_DEF_AVAIL ( )
```

## **Parameters**

### Returns

| Value | Meaning                                                  |
|-------|----------------------------------------------------------|
| XX    | The number of TAG definitions available in the TAG table |

## Description

Use TAG\_DEF\_AVAIL to determine the number of TAG definitions available in the system's TAG table. The function calculates the difference between the number of entries defined in the online utility and the number of successful TAG definitions made using TAG\_DEFINE.

## **C** Example

```
unsigned avail_val;
avail_val = TAG_DEF_AVAIL ( );
```

## **BASIC Example**

The BASIC function code is 63.

### References

TAG\_DEFINE(); TAG\_UNDEF(); TAG\_LINK(); TAG\_GLOBAL\_UNDEF();

# TAG\_DEFINE

Adds an entry to the control-coprocessor TAG table.

## **C** Syntax

## **Parameters**

#### name\_id

Name\_id is used to return a handle assigned by the TAG library to the TAG name.

tag\_addr

Pointer to the start of the user's tagged area.

tag\_name

Specifies the name of the user's TAG. This is a null-terminated ASCII string of up to 9 characters. The TAG name can contain the following characters: A-Z, a-z, 0-9, and \_. The first character must be alphabetic.

tag\_size

Specifies the number of consecutive bytes starting at the tag\_addr to be included in the tagged area. This number must be  $\leq 240$ .

access

Specifies either READ or READ/WRITE access to the tagged area by other processes. Possible values are:

| Value | Symbolic Name $^{	extsf{1}}$ | Access                                                                                        |
|-------|------------------------------|-----------------------------------------------------------------------------------------------|
| 0     | TG_READ                      | Only the process that created the TAG can modify it;<br>other processes can only READ the TAG |
| 1     | TG_MODIFY                    | Any process can READ or modify the TAG                                                        |

<sup>①</sup> These symbols are in COPRO.H.

### Returns

| Value | Symbolic Name | Meaning                                   |
|-------|---------------|-------------------------------------------|
| 0     | CC_SUCCESS    | Operation successful                      |
| 131   | CC_E_TOOBIG   | Data item is greater than maximum allowed |
| 175   | CC_E_BADTAG   | Invalid TAG name                          |
| 177   | CC_E_TAGFULL  | TAG table is full                         |
| 184   | CC_E_DUP      | Duplicate TAG                             |
| 186   | CC_E_BADACC   | Bad value for TAG access                  |

## Description

Use TAG\_DEFINE to place a TAG name entry into the TAG table. The TAG name is a symbolic reference to the user's designated data area. The TAG\_DEFINE routine also returns a handle with which the calling task can refer to the TAG area on subsequent TAG\_ calls. This handle is an offset into the TAG table. This makes subsequent access to the table faster than doing a symbolic name search.

When a process defines a TAG name, a pointer referencing the tagged memory is stored in the TAG table. If the process that defined the TAG aborts or is terminated, the memory referenced by the TAG pointer is returned to the free memory pool. The TAG pointer still exists in the TAG table, but that memory no longer addresses the TAG and may contain invalid data.

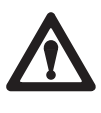

**ATTENTION:** A process that creates any TAG must not terminate if that TAG is to remain valid. To correctly remove a TAG, use the TAG\_UNDEF or TAG\_GLOBAL\_UNDEF function or reset the coprocessor module.

## C Example

```
unsigned off;
unsigned fred;
unsigned status;
status = TAG_DEFINE
(&off,&fred,"Fred",sizeof(fred),TG_MODIFY);
```

## **BASIC Example**

The BASIC function code is 60.

| DIM status                                                         | : INTEGER |  |  |
|--------------------------------------------------------------------|-----------|--|--|
| DIM tag_id                                                         | : INTEGER |  |  |
| DIM george                                                         | : INTEGER |  |  |
|                                                                    |           |  |  |
| •                                                                  |           |  |  |
|                                                                    |           |  |  |
| rem * TAG_DEFINE - Define a tag to variable george with a symbolic |           |  |  |
| rem * name George. The size of george is 4 bytes.                  |           |  |  |
| RUN AB_BAS (60,status,ADDR(tag_id),ADDR(george),"George",4,1)      |           |  |  |
|                                                                    |           |  |  |
|                                                                    |           |  |  |
|                                                                    |           |  |  |

## References

TAG\_UNDEF(); TAG\_DEF\_AVAIL(); TAG\_LINK(); TAG\_GLOBAL\_UNDEF();

Appendix B API Library of Routines TAG\_GLOBAL\_UNDEF

# TAG\_GLOBAL\_UNDEF

Removes a TAG or TAGs from the TAG table defined by any calling process.

## **C** Syntax

#include <copro.h>
unsigned TAG\_GLOBAL\_UNDEF (tag)
 unsigned tag;
 or
 char \*tag;

## **Parameters**

tag

Use to access the TAG table. This can be either the symbolic TAG or the handle returned from a TAG\_LINK or TAG\_DEFINE call. A value of CC\_ALLTAGS (defined in COPRO.H) will remove all TAGs defined in the TAG table.

### Returns

| Value | Symbolic Name | Meaning                    |
|-------|---------------|----------------------------|
| 0     | CC_SUCCESS    | Operation successful       |
| 120   | CC_E_BADID    | TAG define ID out of range |
| 176   | CC_E_NOTAG    | TAG not found              |

## Description

Use the TAG\_UNDEF function to remove a TAG or TAGs from the TAG table.

## **C** Example

```
unsigned status;
status = TAG_GLOBAL_UNDEF ("Fred");
```

## **BASIC Example**

The BASIC function code is 62.

DIM status : INTEGER
.
.
.
.
rem \* TAG\_GLOBAL\_UNDEF - undefine the tag "steps" created by another process
RUN AB\_BAS (62,status, "steps")
.
.
.
.

## References

TAG\_DEFINE(); TAG\_DEF\_AVAIL(); TAG\_LINK(); TAG\_GLOBAL\_UNDEF();

Appendix B API Library of Routines TAG LINK

# TAG\_LINK

Gets the handle from TAG name.

## **C** Syntax

#include <copro.h>

unsigned TAG\_LINK (name\_id,tag\_name)
 unsigned \*name\_id;
 unsigned char \*tag\_name;

### **Parameters**

name\_id

Name\_id is used to return a handle assigned by the TAG library to the TAG name.

tag\_name

Specifies the name of the user's TAG. This is a null-terminated ASCII string of up to 9 characters. The TAG name can contain the following characters: A-Z, a-z, 0-9, and \_. The first character must be alphabetic.

### Returns

| Value | Symbolic Name | Meaning              |
|-------|---------------|----------------------|
| 0     | CC_SUCCESS    | Operation successful |
| 176   | CC_E_NOTAG    | TAG not found        |

### Description

Use the TAG\_LINK function to get a TAG handle for a TAG-table entry. This handle is an offset into the TAG table. It makes subsequent access to the table faster than doing a symbolic name search.
# **C** Example

```
unsigned status;
unsigned fred_id;
.
.
.
status = TAG_LINK (&fred_id,"Fred");
```

## **BASIC Example**

The BASIC function code is 64.

```
DIM status : INTEGER
DIM tag_id : INTEGER
.
.
.
rem * TAG_LINK - link to the tag "wall" defined by another process
RUN AB_BAS (64,status,ADDR(tag_id),"wall")
.
.
```

#### References

TAG\_DEFINE(); TAG\_UNDEF(); TAG\_DEF\_AVAIL(); TAG\_GLOBAL\_UNDEF();

Appendix B API Library of Routines TAG LOCK

# TAG\_LOCK

This function locks the requested TAG memory area.

## **C** Syntax

```
#include <copro.h>
unsigned TAG_LOCK (tag,timeout)
    unsigned tag;
        or
        char *tag;
        unsigned timeout;
```

## **Parameters**

tag

Use to access the TAG table. This can be either the symbolic TAG or the handle returned from a TAG\_LINK or TAG\_DEFINE call.

timeout

Timeout value in seconds, from 0 to 16,383. A value of CC\_FOREVER (defined in COPRO.H) will wait until the TAG has been locked.

#### Returns

| Value | Symbolic Name    | Meaning                              |
|-------|------------------|--------------------------------------|
| 0     | CC_SUCCESS       | Operation successful                 |
| 120   | CC_E_BADID       | TAG define ID out of range           |
| 160   | CC_E_INV_TO      | Invalid timeout value                |
| 171   | CC_E_TIME_LOCKED | Did not complete in time, TAG locked |
| 176   | CC_E_NOTAG       | TAG not found                        |

#### Description

Use the TAG\_LOCK function to protect against concurrent access to the tagged data when accessing the TAG without using TAG\_READ or TAG\_WRITE.

**Important:** After access to the TAG is completed, you must call TAG\_UNLOCK to unlock the TAG; otherwise, the system may hang.

A status of CC\_SUCCESS indicates that the calling procedure has locked the TAG.

#### **C** Example

```
unsigned name_id;
register int x;
                                               /* loop counter */
unsigned status;
                                               /* status return */
int Fred_ptr [12]
                                                /* pointer to Fred data area */
int buffer [12];
                                                /* transfer buffer */
.
status - TAG_DEFINE (&name_id, Fred_ptr, "Fred", 12 * sizeof (int),TG_MODIFY);
.
.
status = TAG_LOCK ("Fred",30); /* lock TAG Fred */
if (status = CC_SUCCESS) exit (status); /* exit if wrong TAG */
for (x=0; x<12; ++x) *Fred_ptr = buffer [x]; /* transfer data to Fred*/</pre>
status = TAG_UNLOCK ("Fred") ; /* unlock Fred */
.
/* the above example from TAG_LOCK to TAG_UNLOCK would be functionally
equivalent to the following */
status = TAG_WRITE ("Fred", 0, 12 * sizeof (int), &buffer,30);
```

#### **BASIC Example**

The BASIC function code is 69.

```
DIM status : INTEGER
DIM tag_id : INTEGER
.
.
.
rem * TAG_LOCK - lock the tag specified by tag_id from concurrent access
rem * the timeout is 30 seconds.
RUN AB_BAS (69,status,tag_id,30)
.
.
.
```

#### References

TAG\_LINK(); TAG\_DEFINE(); TAG\_UNDEF(); TAG\_READ(); TAG\_WRITE(); TAG\_UNLOCK();

Appendix B API Library of Routines TAG READ

# TAG\_READ

Reads data from a user's TAG memory area.

## C Syntax

#include <copro.h>

```
unsigned TAG_READ (tag,offset,size,buffer,timeout)
    unsigned tag;
        or
      char *tag
      unsigned offset;
      unsigned size;
      unsigned *buffer;
      unsigned timeout;
```

#### **Parameters**

tag

Use to access the TAG table. This can be either the symbolic TAG or the handle returned from a TAG\_LINK or TAG\_DEFINE call.

```
offset
```

A byte offset from the start of the tagged area from which data will be read.

size

Specifies the number of bytes to read from the tagged area.

buffer

Specifies the buffer to copy the data read from the tagged area.

timeout

Timeout value in seconds (valid range 0-16383). The function will timeout unless the TAG can be read before the timeout expires. The TAG may not be able to be read if another process has the TAG locked. A value of CC\_FOREVER (defined in COPRO.H) will cause this function to wait indefinitely until the TAG can be read.

#### Returns

| Value | Symbolic Name    | Meaning                                   |
|-------|------------------|-------------------------------------------|
| 0     | CC_SUCCESS       | Operation successful                      |
| 120   | CC_E_BADID       | TAG define ID out of range                |
| 131   | CC_E_TOOBIG      | Data item is greater than maximum allowed |
| 160   | CC_E_INV_TO      | Invalid timeout value                     |
| 171   | CC_E_TIME_LOCKED | Did not complete in time, TAG locked      |
| 176   | CC_E_NOTAG       | TAG not found                             |

## Description

Use the TAG\_READ function to read data from a tagged memory area. This function guarantees that the read data area is semaphored during the read operation.

## **C** Example

```
unsigned my_fred;
unsigned status;
.
.
.
status = TAG_READ ("Fred",0,sizeof(my_fred),&my_fred,30);
```

# **BASIC Example**

The BASIC function code is 66.

| DIM | status             | :   | INTEGER                                     |
|-----|--------------------|-----|---------------------------------------------|
| DIM | tag_id             | :   | INTEGER                                     |
| DIM | my_data            | :   | INTEGER                                     |
| •   |                    |     |                                             |
| •   |                    |     |                                             |
|     |                    |     |                                             |
| rem | * TAG_READ - read  | 4   | bytes from a tag, starting at offset 0 into |
| rem | * my_da            | ata | a with a timeout of 30 seconds.             |
| RUN | AB_BAS (66,status, | ta  | ag_id,0,4,ADDR(my_data),30)                 |
|     |                    |     |                                             |
|     |                    |     |                                             |
|     |                    |     |                                             |
|     |                    |     |                                             |

#### References

TAG\_LINK(); TAG\_DEFINE(); TAG\_UNDEF(); TAG\_GLOBAL\_UNDEF(); TAG\_WRITE(); TAG\_LOCK(); TAG\_UNLOCK(); TAG\_READ\_W(); TAG\_WRITE\_W();

# TAG\_READ\_W

Reads data from a user's TAG memory area after the TAG is written by TAG\_WRITE\_W.

## C Syntax

```
#include <copro.h>
unsigned TAG_READ_W (tag,offset,size,buffer,timeout)
    unsigned tag;
        or
    unsigned char *tag;
    unsigned offset;
    unsigned size;
    unsigned *buffer;
    unsigned timeout;
```

## **Parameters**

#### tag

Use to access the TAG table. This can be either the symbolic TAG or the handle returned from a TAG\_LINK or TAG\_DEFINE call.

#### offset

A byte offset from the start of the tagged area from which data will be read.

#### size

Specifies the number of bytes to read from the tagged area.

#### buffer

Specifies the buffer to copy the data read from the tagged area.

#### timeout

Timeout value in seconds (valid range 0-16383). The function will timeout unless the TAG can be read before the timeout expires. The TAG may not be able to be read if another process has the TAG locked or if the corresponding TAG\_WRITE\_W from another process has not been issued. A value of CC\_FOREVER (defined in COPRO.H) will cause this function to wait indefinitely until the TAG can be read.

#### Returns

| Value | Symbolic Name     | Meaning                                   |
|-------|-------------------|-------------------------------------------|
| 0     | CC_SUCCESS        | Operation successful                      |
| 120   | CC_E_BADID        | TAG define ID out of range                |
| 131   | CC_E_TOOBIG       | Data item is greater than maximum allowed |
| 160   | CC_E_INV_TO       | Invalid timeout value                     |
| 171   | CC_E_TIME_LOCKED  | Did not complete in time, TAG locked      |
| 173   | CC_E_TIME_NOWRITE | Did not complete in time, TAG not written |
| 176   | CC_E_NOTAG        | TAG not found                             |

#### Description

Use the TAG\_READ\_W function to read data from a tagged memory area. This function waits until a corresponding TAG\_WRITE\_W function is posted. More than one TAG\_READ\_W can be pending on a single TAG\_WRITE\_W. This function guarantees that the read data area is semaphored during the read operation.

#### **C** Example

```
unsigned my_fred;
unsigned status;
.
.
.
status = TAG_READ_W ("Fred",0,sizeof(my_fred),&my_fred,30);
```

## **BASIC Example**

The BASIC function code is 65.

```
DIM status
                      : INTEGER
DIM tag_id
                     : INTEGER
DIM my_data
                     : INTEGER
.
.
rem * TAG_READ_W - read 4 bytes from a tag, starting at offset 0 into
rem *
                   my_data with a timeout of 30 seconds. The read will
rem *
                   not proceed until the specified tag has been written
rem *
                   to by TAG_WRITE_W.
RUN AB_BAS (65, status, tag_id, 0, 4, ADDR(my_data), 30)
.
```

## References

TAG\_LINK(); TAG\_DEFINE(); TAG\_UNDEF(); TAG\_GLOBAL\_UNDEF(); TAG\_WRITE(); TAG\_LOCK(); TAG\_UNLOCK(); TAG\_READ(); TAG\_WRITE\_W();

Appendix B API Library of Routines TAG UNDEF

# TAG\_UNDEF

Removes a TAG or TAGs from the TAG table defined by the calling process.

## **C** Syntax

#include <copro.h>
unsigned TAG\_UNDEF (tag)
 unsigned tag;
 or
 char \*tag;

## **Parameters**

tag

Use to access the TAG table. This can be either the symbolic TAG or the handle returned from a TAG\_LINK or TAG\_DEFINE call. A value of CC\_ALLTAGS (defined in COPRO.H) will remove all TAGs defined by this process.

## Returns

| Value | Symbolic Name   | Meaning                               |
|-------|-----------------|---------------------------------------|
| 0     | CC_SUCCESS      | Operation successful                  |
| 120   | CC_E_BADID      | TAG define ID out of range            |
| 176   | CC_E_NOTAG      | TAG not found                         |
| 179   | CC_E_NOTDEFINER | Caller is not the definer of this TAG |

# Description

Use the TAG\_UNDEF function to remove a TAG or TAGs from the TAG table. This function can only remove TAGs defined by the calling process.

## **C** Example

```
unsigned status;
status = TAG_UNDEF ("Fred");
```

# **BASIC Example**

The BASIC function code is 61.

DIM status : INTEGER . . . . . . . . . . .

## References

TAG\_DEFINE(); TAG\_DEF\_AVAIL(); TAG\_LINK(); TAG\_GLOBAL\_UNDEF();

Appendix B API Library of Routines TAG\_UNLOCK

# TAG\_UNLOCK

This function unlocks the requested TAG memory area.

# **C** Syntax

```
#include <copro.h>
unsigned TAG_UNLOCK (tag)
    unsigned tag
        or
        char *tag;
```

#### **Parameters**

tag

Use to access the TAG table. This can be either the symbolic TAG or the handle returned from a TAG\_LINK or TAG\_DEFINE call.

#### Returns

| Value | Symbolic Name  | Meaning                              |
|-------|----------------|--------------------------------------|
| 0     | CC_SUCCESS     | Operation successful                 |
| 120   | CC_E_BADID     | TAG define ID out of range           |
| 176   | CC_E_NOTAG     | TAG not found                        |
| 178   | CC_E_NOTLOCKER | Caller is not the locker of this TAG |
| 185   | CC_E_NOTLOCKED | TAG is not locked                    |

#### Description

Use the TAG\_UNLOCK function to unlock the TAG locked by TAG\_LOCK.

**Important:** This function must be called after access to the TAG is completed; otherwise, the system may hang.

# **C** Example

See the TAG\_LOCK() example on page B-123.

# **BASIC Example**

The BASIC function number is 70.

DIM status : INTEGER . . . rem \* TAG\_UNLOCK - unlock the tag "Fred", the timeout is 30 seconds RUN AB\_BAS (70,status, "Fred",30) . . .

#### References

TAG\_LINK(); TAG\_DEFINE(); TAG\_UNDEF(); TAG\_READ(); TAG\_WRITE(); TAG\_LOCK();

# TAG\_WRITE

Writes data to a user's TAG memory area.

## C Syntax

#include <copro.h>

```
unsigned TAG_WRITE (tag,offset,size,buffer,timeout)
    unsigned tag;
        or
      char *tag
      unsigned offset;
      unsigned size;
      unsigned char *buffer;
      unsigned timeout;
```

## **Parameters**

tag

Use to access the TAG table. This can be either the symbolic TAG or the handle returned from a TAG\_LINK or TAG\_DEFINE call.

#### offset

A byte offset from the start of the tagged area from where data will be written.

size

Specifies the number of bytes to write to the tagged area.

#### buffer

Specifies the buffer to copy the write data write to the tagged area.

timeout

Timeout value in seconds (valid range 0-16383). The function will timeout unless the TAG can be written before the timeout expires. The TAG may not be able to be written if another process has the TAG locked. A value of CC\_FOREVER (defined in COPRO.H) will cause this function to wait indefinitely until the TAG can be written.

#### Returns

| Value | Symbolic Name    | Meaning                                    |
|-------|------------------|--------------------------------------------|
| 0     | CC_SUCCESS       | Operation successful                       |
| 120   | CC_E_BADID       | TAG define ID out of range                 |
| 131   | CC_E_TOOBIG      | Data size greater than the maximum allowed |
| 160   | CC_E_INV_TO      | Invalid timeout value                      |
| 171   | CC_E_TIME_LOCKED | Did not complete in time, TAG locked       |
| 174   | CC_E_TAGPEND     | TAG write is already pending on this TAG   |
| 176   | CC_E_NOTAG       | TAG not found                              |
| 178   | CC_E_NOTLOCKER   | Caller is not the locker of this TAG       |
| 189   | CC_E_NOACCESS    | TAG is READ only                           |

## Description

Use TAG\_WRITE to write data to a tagged memory area. This function guarantees that the write data area is semaphored during the write operation.

## **C** Example

```
unsigned my_fred;
unsigned status;
my_fred = 42;
.
.
.
status = TAG_WRITE ("Fred",0,sizeof(my_fred),&my_fred,30);
```

## **BASIC Example**

The BASIC function number is 68.

| DIM | status              | :   | INTEGER                                            |
|-----|---------------------|-----|----------------------------------------------------|
| DIM | tag_id              | :   | INTEGER                                            |
| DIM | w_data              | :   | INTEGER                                            |
|     |                     |     |                                                    |
|     |                     |     |                                                    |
|     |                     |     |                                                    |
| rem | * TAG_WRITE - writ  | e   | $4\ \rm bytes$ to a tag, starting at offset 0 from |
| rem | * w_da              | lta | a with a timeout of 30 seconds.                    |
| RUN | AB_BAS (68, status, | ta  | ag_id,0,4,ADDR(w_data),30)                         |
|     |                     |     |                                                    |
|     |                     |     |                                                    |
|     |                     |     |                                                    |
|     |                     |     |                                                    |

#### References

TAG\_LINK(); TAG\_DEFINE(); TAG\_UNDEF(); TAG\_GLOBAL\_UNDEF(); TAG\_READ(); TAG\_LOCK(); TAG\_UNLOCK(); TAG\_READ\_W(); TAG\_WRITE\_W();

# TAG\_WRITE\_W

Writes data to a user's TAG memory area then waits for it to be read by a TAG\_READ\_W.

## C Syntax

#include <copro.h>
unsigned TAG\_WRITE (tag,offset,size,buffer,timeout)
 unsigned tag;
 or
 char \*tag;
 unsigned offset;
 unsigned size;
 unsigned char \*buffer;
 unsigned timeout;

#### **Parameters**

tag

Use to access the TAG table. This can be either the symbolic TAG or the handle returned from a TAG\_LINK or TAG\_DEFINE call.

#### offset

A byte offset from the start of the tagged area from where data will be written.

size

Specifies the number of bytes to write to the tagged area.

buffer

Specifies the buffer to copy the write data write to the tagged area.

timeout

Timeout value in seconds (valid range 0-16383). The function will timeout unless the TAG can be written before the timeout expires. The TAG may not be able to be written if another process has the TAG locked or if the corresponding TAG\_READ\_W from another process has not been issued. A value of CC\_FOREVER (defined in COPRO.H) will cause this function to wait indefinitely until the TAG can be written.

#### Returns

| Value | Symbolic Name    | Meaning                                    |
|-------|------------------|--------------------------------------------|
| 0     | CC_SUCCESS       | Operation successful                       |
| 120   | CC_E_BADID       | TAG define ID out of range                 |
| 131   | CC_E_TOOBIG      | Data size greater than the maximum allowed |
| 160   | CC_E_INV_TO      | Invalid timeout value                      |
| 171   | CC_E_TIME_LOCKED | Did not complete in time, TAG locked       |
| 172   | CC_E_TIME_NOREAD | Did not complete in time, the TAG not read |
| 174   | CC_E_TAGPEND     | TAG write is already pending on this TAG   |
| 176   | CC_E_NOTAG       | TAG not found                              |
| 189   | CC_E_NOACCESS    | TAG is READ only                           |

#### Description

Use TAG\_WRITE\_W to write data to a tagged memory area. This function writes the data, then it waits until a corresponding TAG\_READ\_W is posted. This function guarantees that the write data area is semaphored during the write operation.

## **C** Example

```
unsigned my_fred;
unsigned status;
my_fred = 42;
.
.
.
status = TAG_WRITE_W ("Fred",0,sizeof(my_fred),&my_fred,30);
```

## **BASIC Example**

The BASIC function code is 67.

```
DIM status
                     : INTEGER
DIM tag_id
                     : INTEGER
DIM w_data
                    : INTEGER
.
rem * TAG_WRITE_W - write 4 bytes to a tag, starting at offset 0 from
rem *
        w_data with a timeout of 30 seconds. This function
rem *
                  will return only after the tag has been read by
rem *
                   TAG_READ_W or a timeout.
RUN AB_BAS (67, status, tag_id, 0, 4, ADDR(w_data), 30)
.
.
.
```

#### References

TAG\_LINK(); TAG\_DEFINE(); TAG\_UNDEF(); TAG\_GLOBAL\_UNDEF(); TAG\_READ(); TAG\_LOCK(); TAG\_UNLOCK(); TAG\_READ\_W(); TAG\_WRITE();

Appendix B API Library of Routines Error Values

# **Error Values**

The following Table B.A lists all error codes (DTL, CC, and PCCC) for the control coprocessor.

#### Table B.A Error Codes

| Decimal<br>Value | Hex<br>Value | Symbolic Name                | Description                            |
|------------------|--------------|------------------------------|----------------------------------------|
| 0                | 0            | DTL_SUCCESS or<br>CC_SUCCESS | Operation successful                   |
| 3                | 3            | DTL_E_DEFBAD2                | Invalid number of elements to DEFINE   |
| 4                | 4            | DTL_E_DEFBAD3                | Invalid data type                      |
| 5                | 5            | DTL_E_DEFBAD4                | Invalid access rights                  |
| 9                | 9            | DTL_E_DEFBADN                | Invalid number of DEFINE parameters    |
| 11               | В            | DTL_E_FULL                   | DEFINE table is full                   |
| 15               | F            | DTL_E_R_ONLY                 | Data item defined as READ only         |
| 16               | 10           | DTL_E_INVTYPE                | Data is invalid type for operation     |
| 17               | 11           | DTL_E_NO_MEM                 | Not enough memory available            |
| 18               | 12           | DTL_E_TIME                   | I/O operation did not complete in time |
| 19               | 13           | DTL_E_NOINIT                 | DEFINE table not initialized           |
| 20               | 14           | DTL_E_BADID                  | Definition ID out of range             |
| 24               | 18           | DTL_E_FAIL                   | I/O completed with errors              |
| 25               | 19           | DTL_E_BADPARAM               | Bad parameter value                    |
| 26               | 1A           | DTL_E_NOPARAM                | Expected parameter is missing          |
| 27               | 1B           | DTL_E_NOATMPT                | I/O operation was not attempted        |
| 31               | 1F           | DTL_E_TOOBIG                 | Data item greater than maximum allowed |
| 32               | 20           | DTL_E_NODEF                  | No such data item defined              |
| 38               | 26           | DTL_E_DFBADADR               | Bad DEFINE address                     |
| 39               | 27           | DTL_E_NOREINIT               | DTL system already initialized         |
| 40               | 28           | DTL_E_INPTOOLONG             | DEFINE input string too long           |
| 41               | 29           | DTL_E_CNVT                   | Data-conversion error                  |
| 42               | 2A           | DTL_E_GETIME                 | PLC-5 time invalid                     |
| 50               | 32           | DTL_E_BADDEF                 | Invalid use of definition              |

DTL Errors

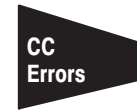

| Decimal<br>Value       | Hex<br>Value | Symbolic Name     | Description                               |  |
|------------------------|--------------|-------------------|-------------------------------------------|--|
| 101                    | 65           | CC_PENDING        | I/O operation in progress                 |  |
| 117                    | 75           | CC_E_NO_MEM       | Not enough memory available               |  |
| 118                    | 76           | CC_E_TIME         | I/O operation did not complete in time    |  |
| 120                    | 78           | CC_E_BADID        | TAG define ID out of range                |  |
| 124                    | 7C           | CC_E_FAIL         | I/O completed with errors                 |  |
| 127                    | 7F           | CC_E_NOATMPT      | I/O operation not attempted               |  |
| 131                    | 83           | CC_E_TOOBIG       | Data item is greater than maximum allowed |  |
| 133                    | 85           | CC_E_BAD_MSGID    | Message ID out of range (0-31)            |  |
| 141                    | 8D           | CC_E_CNVT         | Data conversion error                     |  |
| 157                    | 9D           | CC_E_NOTCONNECT   | PLC is not connected or offline           |  |
| 159                    | 9F           | CC_E_NOEXPANDER   | Expander not present                      |  |
| 160                    | A0           | CC_E_INV_TO       | Invalid timeout value                     |  |
| 161                    | A1           | CC_E_INV_PORT     | Invalid port address                      |  |
| 162                    | A2           | CC_E_INV_CTYPE    | Invalid coprocessor data type             |  |
| 163                    | A3           | CC_E_INV_PTYPE    | Invalid PLC-5 data type                   |  |
| 164                    | A4           | CC_E_INV_BPI_MASK | Invalid value for BPI trigger mask        |  |
| 165                    | A5           | CC_E_BAD_RACK     | Rack value out of range                   |  |
| 166                    | A6           | CC_E_BAD_GROUP    | Group value out of range                  |  |
| 167                    | A7           | CC_E_BAD_MODULE   | Module slot value out of range            |  |
| 168                    | A8           | CC_E_BAD_RETRY    | Retry value out of range                  |  |
| 171                    | AB           | CC_E_TIME_LOCKED  | Did not complete in time, TAG locked      |  |
| 172                    | AC           | CC_E_TIME_NOREAD  | Did not complete in time, TAG not read    |  |
| 173                    | AD           | CC_E_TIME_NOWRITE | Did not complete in time, TAG not written |  |
| 174                    | AE           | CC_E_TAGPEND      | TAG WRITE is already pending on this TAG  |  |
| 175                    | AF           | CC_E_BADTAG       | Invalid TAG name                          |  |
| 176                    | B0           | CC_E_NOTAG        | TAG not found                             |  |
| 177                    | B1           | CC_E_TAGFULL      | TAG table is full                         |  |
| 178                    | B2           | CC_E_NOTLOCKER    | Caller is not the locker of this TAG      |  |
| 179                    | B3           | CC_E_NOTDEFINER   | Caller is not the definer of this TAG     |  |
| 181                    | B5           | CC_E_MSGPEND      | Message already pending                   |  |
| 182                    | B6           | CC_E_MSG_ABORT    | Message aborted by CC_MKILL               |  |
| 184                    | B8           | CC_E_DUP          | Duplicate TAG                             |  |
| 185                    | B9           | CC_E_NOTLOCKED    | Tag is not locked                         |  |
| 186                    | BA           | CC_E_BADACC       | Bad value for TAG access                  |  |
| 189                    | BD           | CC_E_NOACCESS     | TAG is READ only                          |  |
| 190                    | BE           | CC_E_SIZE         | Invalid size for operation                |  |
| 191                    | BF           | CC_E_TOOSMALL     | Size of buffer too small                  |  |
| 192 C0 CC_E_INVTYPE Ir |              | CC_E_INVTYPE      | Invalid type for operation                |  |

## Appendix B API Library of Routines PCCC Errors

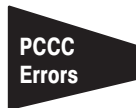

| Decimal<br>Value | Hex<br>Value | Symbolic Name | Description                                                     |
|------------------|--------------|---------------|-----------------------------------------------------------------|
| 258              | 102          | PCCC_E_102    | Remote station did not acknowledge command                      |
| 259              | 103          | PCCC_E_103    | Duplicate token holder detected on link                         |
| 260              | 104          | PCCC_E_104    | Channel is disconnected from link                               |
| 261              | 105          | PCCC_E_105    | Timed out waiting for a response from remote station            |
| 262              | 106          | PCCC_E_106    | Duplicate node address detected on link                         |
| 263              | 107          | PCCC_E_107    | Communication channel is off-line or inactive                   |
| 264              | 108          | PCCC_E_108    | Hardware fault on communication channel                         |
| 272              | 110          | PCCC_E_110    | Illegal command or format, including odd address                |
| 288              | 120          | PCCC_E_120    | Host has problem and will not communicate                       |
| 304              | 130          | PCCC_E_130    | Remote station host is not there, is disconnected, or shut down |
| 320              | 140          | PCCC_E_140    | Host could not complete function due to hardware fault          |
| 336              | 150          | PCCC_E_150    | Addressing problem or memory protect rungs                      |
| 352              | 160          | PCCC_E_160    | Function disallowed due to command protection selection         |
| 368              | 170          | PCCC_E_170    | Processor is in program mode                                    |
| 384              | 180          | PCCC_E_180    | Compatibility mode file missing or communication zone           |
| 400              | 190          | PCCC_E_190    | Remote station cannot buffer command                            |
| 432              | 1B0          | PCCC_E_1B0    | Remote station problem, due to download                         |
| 448              | 1C0          | PCCC_E_1C0    | Cannot execute command due to IBPs                              |
| 513              | 201          | PCCC_E_201    | Illegal address format; a field has an illegal value            |
| 514              | 202          | PCCC_E_202    | Illegal address format; not enough fields specified             |
| 515              | 203          | PCCC_E_203    | Illegal address format; too many fields specified               |
| 516              | 204          | PCCC_E_204    | Illegal address; symbol not found                               |
| 517              | 205          | PCCC_E_205    | Illegal address; symbol is 0 or greater than 8 characters       |
| 518              | 206          | PCCC_E_206    | Illegal address; address does not exist                         |
| 519              | 207          | PCCC_E_207    | Illegal size                                                    |
| 520              | 208          | PCCC_E_208    | Cannot complete request; situation changed                      |
| 521              | 209          | PCCC_E_209    | Data is too large                                               |
| 522              | 20A          | PCCC_E_20A    | Size too big                                                    |
| 523              | 20B          | PCCC_E_20B    | No access, privilege violation                                  |
| 524              | 20C          | PCCC_E_20C    | Resource is not available                                       |
| 525              | 20D          | PCCC_E_20D    | Resource is already available                                   |
| 526              | 20E          | PCCC_E_20E    | Command cannot be executed                                      |
| 527              | 20F          | PCCC_E_20F    | Overflow; histogram overflow                                    |
| 528              | 210          | PCCC_E_210    | No access                                                       |
| 529              | 211          | PCCC_E_211    | Incorrect type data                                             |
| 530              | 212          | PCCC_E_212    | Bad parameter                                                   |

| Decimal<br>Value | Hex<br>Value | Symbolic Name | Description                                              |
|------------------|--------------|---------------|----------------------------------------------------------|
| 531              | 213          | PCCC_E_213    | Address reference exists to deleted area                 |
| 532              | 214          | PCCC_E_214    | Command execution failure for unknown reason             |
| 533              | 215          | PCCC_E_215    | Data conversion error                                    |
| 534              | 216          | PCCC_E_216    | 1771 rack adapter not responding                         |
| 535              | 217          | PCCC_E_217    | Timed out, 1771 backplane module not responding          |
| 536              | 218          | PCCC_E_218    | 1771 module response was not valid: size, checksum, etc. |
| 537              | 219          | PCCC_E_219    | Duplicated label                                         |
| 538              | 21A          | PCCC_E_21A    | File is open; another station owns it                    |
| 539              | 21B          | PCCC_E_21B    | Another station is the program owner                     |

# **BASIC Function Codes**

The following Table B.B lists the BASIC function codes.

#### Table B.B BASIC Function Codes

| Function Name       | Function<br>Number | Description                                 |
|---------------------|--------------------|---------------------------------------------|
| CC_INIT             | 0                  | Initialize Control Coprocessor library      |
| DTL_INIT            | 1                  | Initialize DTL library                      |
| DTL_C_DEFINE        | 2                  | Define a DTL data definition                |
| DTL_UNDEF           | 3                  | Un-define a DTL data definition             |
| DTL_DEF_AVAIL       | 4                  | Determine DTL definitions available         |
| DTL_READ_W          | 5                  | Read data from the PLC                      |
| DTL_WRITE_W         | 6                  | Write data to the PLC                       |
| DTL_RMW_W           | 7                  | Perform read/modify/write on data           |
| DTL_GET_WORD        | 8                  | Get a word from a byte array                |
| DTL_GET_FLT         | 9                  | Get a floating point from a byte array      |
| DTL_GET_3BCD        | 10                 | Convert a 3 digit BCD value to binary       |
| DTL_GET_4BCD        | 11                 | Convert a 4 digit BCD value to binary       |
| DTL_PUT_WORD        | 12                 | Put a word to a byte array                  |
| DTL_PUT_FLT         | 13                 | Put a floating point to a byte array        |
| DTL_PUT_3BCD        | 14                 | Convert binary to 3 digit BCD               |
| DTL_PUT_4BCD        | 15                 | Convert binary 4 digit BCD                  |
| DTL_SIZE            | 16                 | Get size of memory to store data item       |
| DTL_TYPE            | 17                 | Get data type of Coprocessor data item      |
| DTL_CLOCK           | 18                 | Set coprocessor clock to PLC clock          |
| DTL_READ_W_IDX      | 20                 | Read any element from PLC data file         |
| DTL_WRITE_W_IDX     | 21                 | Write any element to PLC data file          |
| DTL_RMW_W_IDX       | 22                 | Read/modify/write any element from PLC file |
| BPI_DISCRETE        | 32                 | Get/Set discrete I/O word                   |
| BPI_WRITE           | 33                 | Allow Block Transfer Read                   |
| BPI_READ            | 34                 | Allow Block Transfer Write                  |
| MSG_READ_W_HANDLER  | 40                 | Initiate and process message read           |
| MSG_READ_HANDLER    | 41                 | Initiate message read processing            |
| MSG_WRITE_W_HANDLER | 42                 | Initiate and process message write          |
| MSG_WRITE_HANDLER   | 43                 | Initiate message write processing           |
| MSG_CLR_MASK        | 44                 | Clear bit in the read/write masks           |
| MSG_SET_MASK        | 45                 | Set bit in the read/write masks             |
| MSG_TST_MASK        | 46                 | Test bit in the read/write masks            |
| MSG_ZERO_MASK       | 47                 | Zero all bits in the read/write masks       |
| MSG_WAIT            | 48                 | Wait for I/O completion of message          |

| Function Name      | Function<br>Number | Description                                                      |
|--------------------|--------------------|------------------------------------------------------------------|
| TAG_DEFINE         | 60                 | Define symbolic TAG to memory                                    |
| TAG_UNDEF          | 61                 | Undefine symbolic TAG of memory calling process                  |
| TAG_GLOBAL_UNDEF   | 62                 | Undefine symbolic TAG of memory any process                      |
| TAG_DEF_AVAIL      | 63                 | Determine TAG definitions available                              |
| TAG_LINK           | 64                 | Get TAG handle to symbolic TAG                                   |
| TAG_READ_W         | 65                 | Read data from a symbolic TAG after a TAG_WRITE_W                |
| TAG_READ           | 66                 | Read data from a symbolic TAG                                    |
| TAG_WRITE_W        | 67                 | Write data to a symbolic TAG and wait for a TAG_READ_W           |
| TAG_WRITE          | 68                 | Write data to a symbolic TAG                                     |
| TAG_LOCK           | 69                 | Lock the TAG from concurrent access                              |
| TAG_UNLOCK         | 70                 | Unlock the locked TAG                                            |
| CC_ERROR           | 100                | Get pointer to "canned" error message                            |
| CC_ERRSTR          | 101                | Transfer error message to user buffer                            |
| CC_DISPLAY_STR     | 102                | Display 4 ASCII characters                                       |
| CC_GET_DISPLAY_STR | 103                | Get the currently displayed characters                           |
| CC_DISPLAY_HEX     | 104                | Display binary value in hexadecimal                              |
| CC_DISPLAY_EHEX    | 105                | Display binary value in hexadecimal                              |
| CC_DISPLAY_DEC     | 106                | Display binary value in decimal                                  |
| CC_PLC_SYNC        | 107                | Synchronize module to PLC scan                                   |
| CC_PLC_STATUS      | 108                | Get current PLC status information                               |
| CC_STATUS          | 111                | Get current coprocessor status information                       |
| CC_EXPANDED_STATUS | 112                | Get current expanded coprocessor status information              |
| CC_PLC_BTW         | 113                | Request PLC-5 to perform block-transfer read with an I/O module  |
| CC_PLC_BTR         | 114                | Request PLC-5 to perform block-transfer write with an I/O module |

# **Cable Connections**

## **Appendix Objectives**

This appendix provides pin assignments for ports on the main module and the serial expander module. This appendix also provides cable configurations for connecting some personal computers to the 9-pin and 25-pin ports.

Appendix

# Connecting to the 9-Pin COMM0 (/TERM) Port

Table C.A provides the pin assignments for the 9-pin COMM0 (/term) port on the control-coprocessor main module. Figure C.1 and Figure C.2 show cable configurations for connecting either a 9-pin or 25-pin communication port of a personal computer to the control-coprocessor main module 9-pin port.

#### Table C.A Pin Assignment for 9-Pin COMM0 (/term) Port

| Pin | Signal |   | Pin | Signal     |   | Pin | Signal     |
|-----|--------|---|-----|------------|---|-----|------------|
| 1   | DCD    | • | 4   | DTR        |   | 7   | RTS        |
| 2   | RxD    | • | 5   | Signal GND | - | 8   | CTS        |
| 3   | TxD    |   | 6   | DSR        |   | 9   | No Connect |

## **Cable Length Requirements**

Communication for the COMM0 port complies with EIA RS-232C requirements. For all available transmission rates, you can use a cable with a maximum length up to 15 m (50 ft).

## **Cable Configurations**

See Figure C.1 and Figure C.2 for cable configurations for the COMM0 port.

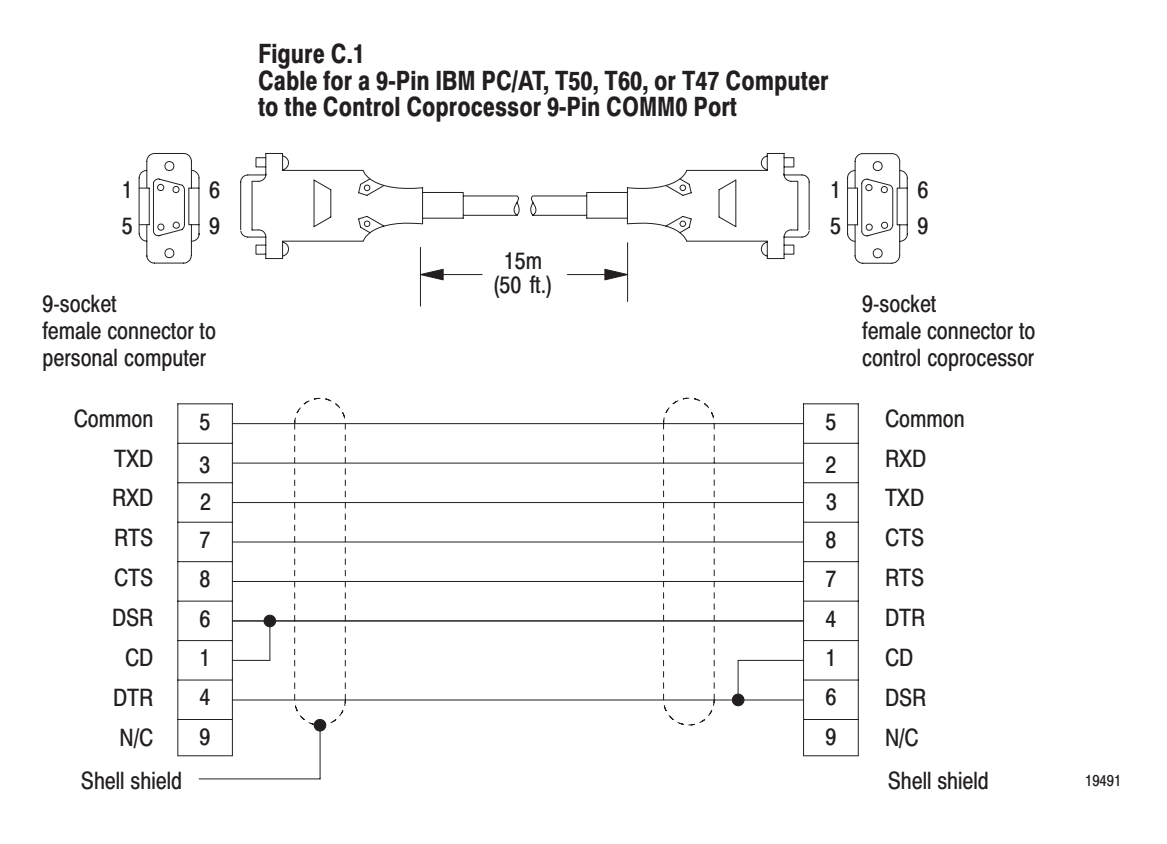

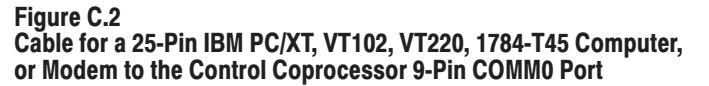

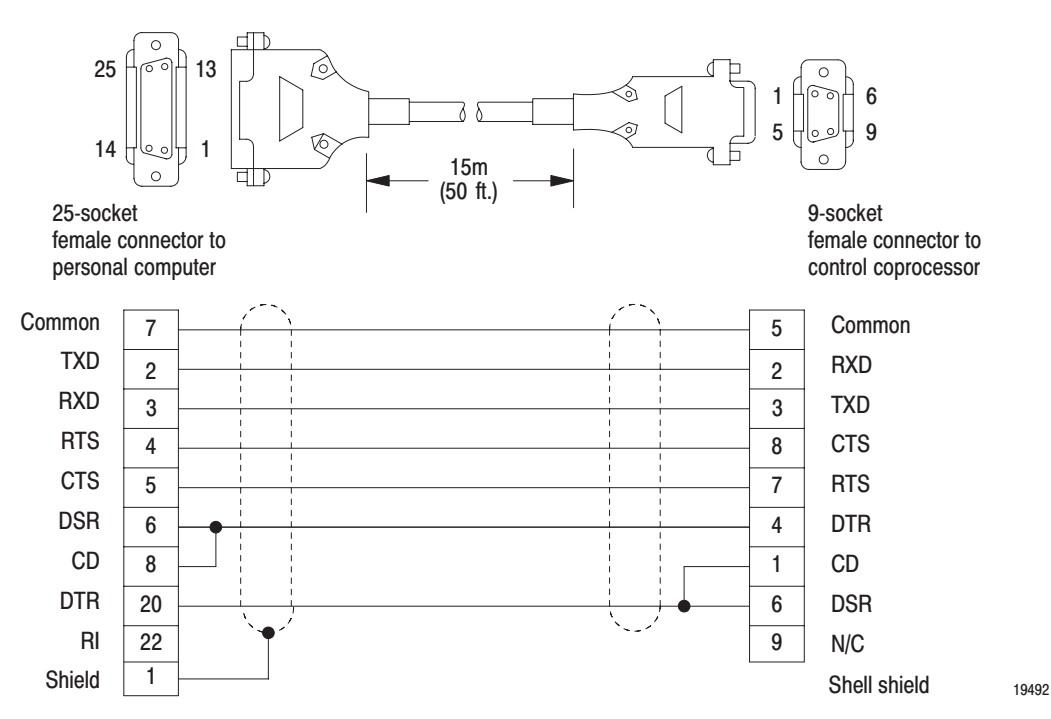

C-2

# Connecting to the 25-Pin COMM1, 2, and 3 Ports

Table C.B provides the pin assignments for the 25-pin COMM1, COMM2, and COMM3 (/t1, /t2, /t3) ports on the main and serial expander modules.

# Table C.B Pin Assignments for 25-Pin COMM1, COMM2, and COMM3 Ports

| Pin | RS-232C  | RS-422A  | RS-423   | RS-485   |
|-----|----------|----------|----------|----------|
| 1   | C.GND    | C.GND    | C.GND    | C.GND    |
| 2   | TXD.OUT  | TXD.OUT  | TXD.OUT  | RESERVED |
| 3   | RXD.IN   | RXD.IN   | RXD.IN   | RESERVED |
| 4   | RTS.OUT  | RTS.OUT  | RTS.OUT  | RESERVED |
| 5   | CTS.IN   | CTS.IN   | CTS.IN   | RESERVED |
| 6   | DSR.IN   | DSR.IN   | DSR.IN   | RESERVED |
| 7   | SIG.GND  | SIG.GND  | SIG.GND  | SIG.GND  |
| 8   | DCD.IN   | DCD.IN   | DCD.IN   | RESERVED |
| 9   | RESERVED | RESERVED | RESERVED | RESERVED |
| 10  | NOT USED | DCD.IN'  | NOT USED | NOT USED |
| 11  | RESERVED | RESERVED | RESERVED | TXRX     |
| 12  | RESERVED | RESERVED | RESERVED | RESERVED |
| 13  | NOT USED | CTS.IN'  | NOT USED | NOT USED |
| 14  | NOT USED | TXD.OUT' | SEND COM | NOT USED |
| 15  | RESERVED | RESERVED | RESERVED | RESERVED |
| 16  | NOT USED | RXD.IN′  | REC COM  | NOT USED |
| 17  | RESERVED | RESERVED | RESERVED | RESERVED |
| 18  | RESERVED | RESERVED | RESERVED | RESERVED |
| 19  | NOT USED | RTS.OUT' | NOT USED | NOT USED |
| 20  | DTR.OUT  | DTR.OUT  | DTR.OUT  | RESERVED |
| 21  | RESERVED | RESERVED | RESERVED | RESERVED |
| 22  | NOT USED | DSR.IN′  | NOT USED | NOT USED |
| 23  | NOT USED | DTR.OUT' | NOT USED | NOT USED |
| 24  | RESERVED | RESERVED | RESERVED | RESERVED |
| 25  | RESERVED | RESERVED | RESERVED | TXRX'    |

## **Cable Length Requirements**

Refer to Table C.C for information on the cable lengths that you can use with the serial COMM1, COMM2, and COMM3 ports.

#### Table C.C COMM1, COMM2, and COMM3 Maximum Cable Length

| <b>RS</b> Communication | Transmission Rate | Maximum Cable Length |
|-------------------------|-------------------|----------------------|
| 232C                    | all               | 15 m (50 ft)         |
| 422 (compatible)        | 19.2 kbps         | 61 m (200 ft)        |
| 423                     | 9600              | 61 m (200 ft)        |
| 485                     | all               | 1.2 Km (4000 ft)     |

## **Cable Configurations**

See Figure C.3 for an example cable configuration.

#### Figure C.3 Cable for a 9-Pin IBM PC/AT, T50, T60, or T47 Computer to the Control Coprocessor 25-Pin COMM1, 2, or 3 Port

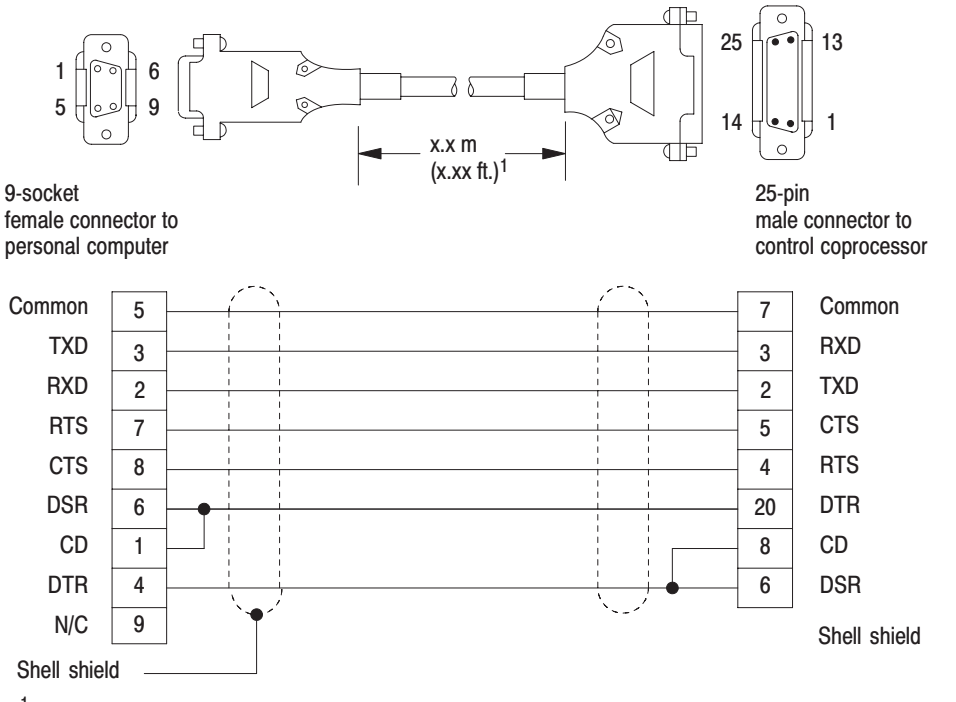

<sup>1</sup> See Table C.C for maximum cable lengths for the COMM1, COMM2, and COMM3 ports.

# Connecting to the Ethernet Port

Table C.D provides pin assignments for connecting the transceiver to the Ethernet port.

# Table C.D Pin Assignments for the Ethernet Port (Attachment Unit Interface)

| Pin | Signal | Pin | Signal | Pin | Signal | Pin  | Signal |
|-----|--------|-----|--------|-----|--------|------|--------|
| 1   | CI-S   | 5   | DI-A   | 9   | CI-B   | 13   | VP     |
| 2   | CI-A   | 6   | VC     | 10  | DO-B   | 14   | VS     |
| 3   | DO-A   | 7   | CO-A   | 11  | DO-S   | 15   | CO-B   |
| 4   | DI-S   | 8   | CO-S   | 12  | DI-B   | Shld | PG     |

# **Cable Length Requirements**

Refer to Table C.E for information on the cables for the Ethernet port.

#### Table C.E Ethernet Cables

| Catalog Number:  | Includes:                                         |
|------------------|---------------------------------------------------|
| 1785-TC02/A      | 2.0 m (6.5 ft) cable                              |
| 1785-TC15/A      | 15.0 m (49.2 ft) cable                            |
| 1785-TAS/A (kit) | Thin-wire transceiver and 2.0 m (6.5 ft) cable    |
| 1785-TAM/A (kit) | Thin-wire transceiver and 15.0 m (49.2 ft) cable  |
| 1785-TBS/A (kit) | Thick-wire transceiver and 2.0 m (6.5 ft) cable   |
| 1785-TBM/A (kit) | Thick-wire transceiver and 15.0 m (49.2 ft) cable |

Using the PCBridge Software

Appendix

| Appendix Objectives     | This appendix provides additional information about using the PCBridge software. Getting started using the software is covered in Chapters 3 and 4.                                                                                                    |
|-------------------------|----------------------------------------------------------------------------------------------------|
| About PCBridge Software | The PCBridge software is a PC-based development system for OS-9/680x0 applications. Through this software, you can access the OS-9 operating system. The PCBridge software provides a C language cross-compiler, r68 assembly and linking tools, a debugger, and a complete set of program-development utilities. These utilities include |
|                         | <ul> <li>terminal emulation</li> <li>text and binary file transfers between PC-DOS and OS-9</li> <li>file manipulation</li> <li>session logging utilities.</li> </ul>                                                                                                    |
| Configuration Options   | The following are some of the PCBridge options that you can configure.<br>You first go to the configuration options menu. See Figure D.1.                                                                                                    |

#### Figure D.1 Configuration Options Menu

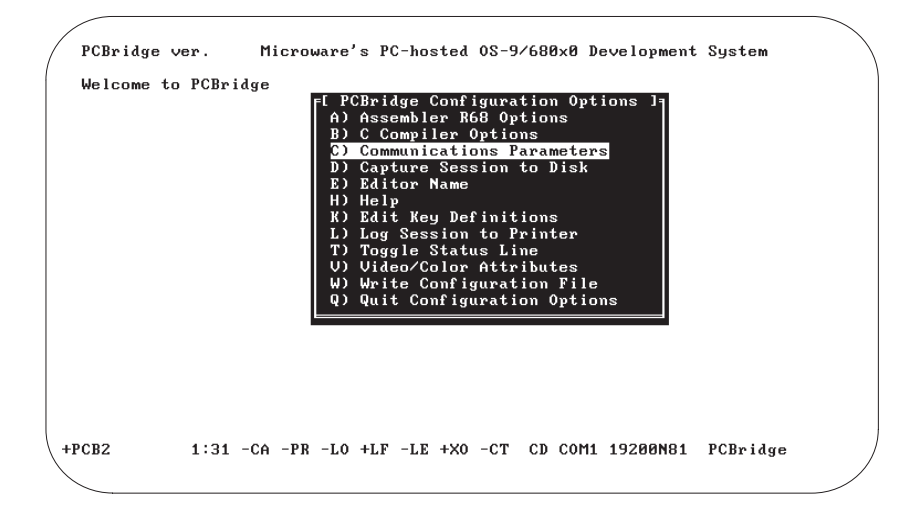

## **Edit Key Definitions**

Use k) Edit Key Definitions to edit the function-key definition file, PCB.FNC. Select this option to invoke the chosen editor for the function key file.

**Important: [F1]** and **[Alt-F2]** through **[Alt-F9]** are already defined for PCBridge operations. **Do not** modify them.

You can define a string to send to the OS-9 system when any one of the following function keys is pressed:

- [F2] through [F12]
- [Shift-F1] through [Shift-F12]
- [Alt-F1] through [Alt-F12] (except [Alt-F2] through
   [Alt-F9])
- [Ctrl-F1] through [Ctrl-F12]

Strings may be up to 65 characters long.

Five special characters are defined for use with the input key facility:

| Use this special<br>character: | For this purpose:                                                                                                    |
|--------------------------------|----------------------------------------------------------------------------------------------------|
| Vertical bar ( )               | Represent a carriage return                                                                                                    |
| Tilde (~)                      | Causes a one-second delay                                                                                                    |
| Accent grave character (')     | Causes the PCBridge software to wait for the OS-9 system to send the next character before sending any more of the function key string                                                                                                    |
| Circumflex (*)                 | Marks the following character as a control character                                                                                                    |
| At sign (@)                    | Marks the following character(s) as a PCBridge command                                                                                                    |
|                                | If the character following the @ is a letter, the corresponding [Alt] letter<br>PCBridge command is executed; if the character following the @ is NOT a<br>letter, that character is considered a delimiter and all characters in the string<br>up to the next occurrence of the delimiter are placed in the PCBridge<br>software's keyboard buffer |

For example, the following key definition sends a [Ctrl-G] to the keyboard buffer whenever you press an [Alt-F1] key:

Al=^G

In this example, when [Ctrl-F1] is pressed, the OS-9 system waits to see a \$ prompt before executing a dir command.

Cl=`\$@/DIR^M/

To use any of the special characters literally, enter a circumflex  $(^)$  and an accent grave (') character prior to the special character:

۸ ۱

## Log Session to the Printer

L) Log Session to Printer prints the PCBridge session in the same manner as the Capture Session to Disk option writes the PCBridge session to a file. This option works as a toggle to turn the capture session on and off. The PCBridge software writes to the DOS device PRN:. The software tries to prevent lock ups if the printer is off-line or out of paper. You can activate printer logging and capture file logging together.

#### **Toggle the Status Line**

T) Toggle Status Line toggles the status line display off or on. The status line indicates the current values of communications and sessionlogging variables.

The format of the status line is as follows:

Scriptname HH:MM -CA -PR -LO -LF -LE -XO -CT -CD COMn baud p d b message

| Command    | Description                                                                                              |  |
|------------|----------------------------------------------------------------------------------------------------|--|
| Scriptname | Specifies the name of a currently executing script, if any, or the name of the terminal emulation in use |  |
| HH:MM      | Specifies the time of day                                                                                |  |
| +CA        | A capture file is open                                                                                   |  |
| -CA        | No capture file is open                                                                                  |  |
| +PR        | A printer file is open                                                                                   |  |
| -PR        | No printer file is open                                                                                  |  |
| +L0        | A logging file is open                                                                                   |  |
| -L0        | No logging file is open                                                                                  |  |
| +LF        | Line feeds are added to incoming carriage returns                                                        |  |
| -LF        | No line feeds are added to incoming carriage returns                                                     |  |
| +LE        | Local echo is on                                                                                         |  |
| -LE        | Remote echo is on                                                                                        |  |
| +X0        | X-ON/X-OFF flow control is used                                                                          |  |
| -X0        | X-ON/X-OFF flow control is turned off                                                                    |  |
| +CT        | CTS checking is on                                                                                       |  |
| -CT        | CTS checking is off                                                                                      |  |
| +CD        | Carrier line is high                                                                                     |  |
| -CD        | Carrier dropped                                                                                          |  |
| COMn       | Indicates the serial port currently in use                                                               |  |
| baud p d b | The baud rate, parity, data bits, and stop bits, respectively                                            |  |
| message    | Messages are displayed here to indicate unusual problems in communication                                |  |

# **Loading Memory Module**

The L) Load Memory Module option loads an OS-9 memory module produced by the cross-compiler or cross-assembler. If you select this option, the prompt is displayed as shown in Figure D.2.

#### Figure D.2 Load Memory Module

| PCBridge | Microware's PC hosted OS-9/680x0 Development System |
|----------|-----------------------------------------------------|
|          |                                                     |
|          | Enter module name to load:                          |
|          |                                                     |
|          |                                                     |

At the prompt, enter the module name. This module is transferred to the OS-9 system and loaded into memory. This does not transfer the actual module file to the disk used by the OS-9 system; it loads the module directly into OS-9 memory.

Use the O) OS-9 Terminal option to remotely log on to the OS-9 system. The PCBridge software emulates a DEC VT100 terminal. To access the PCBridge main menu, press [F1].

#### Sending and Receiving Files—Transfer Tags

The PCBridge software supports a method of batching file transfers to/from the target OS-9 system. This is based on a user file called the transfer list. The transfer list contains text that tells the PCBridge software how to do a wide variety of file-transfer operations between the PC and OS-9. Each directory from which the PCBridge software is invoked can have its own unique transfer list. The transfer-list file, TRANSFER.LST, is in the working directory.

The PCBridge software gives you the option of transferring a single file or using a transfer tag to transfer an associated set of files. If you enter a transfer tag, the software transfers all of the files associated with that tag. The PCBridge software supports wildcards for file transfers. If a wildcard symbol is used anywhere in a file name, all of the corresponding files are transferred.

# Log On Remotely to OS-9 Terminal

**Important:** A wildcard specified on a receive is processed by Kermit on the OS-9 target. A wildcard specified on a send is processed by Kermit on the PC.

A transfer list consists of:

- A tag keyword (TAG), which must start in column one.
- A user-defined tag name and an optional description of the tag.
- An associated set of filename and transfer types.

You *must* specify a file type after the file name. Valid options are:

| File Type | Description                                                 |
|-----------|-------------------------------------------------------------|
| -t        | text file                                                   |
| -b        | binary file                                                 |
| -         | send file to OS-9 and load it into memory as an OS-9 module |

For example, a transfer list (TRANSFER.LST) might look like Figure D.3.

#### Figure D.3 Transfer List

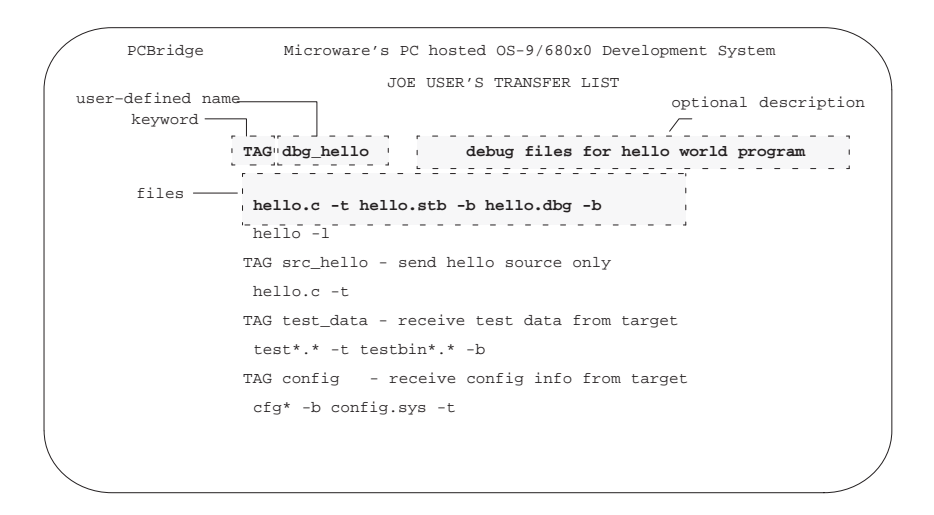

To create or modify a transfer list, select T) Modify Transfer List from the main PCBridge menu. This invokes the editor on the file TRANSFER.LST in the working directory.

# **Modify Transfer List**

Use the T) Modify Transfer List option to create, edit, or view the current transfer list. See page D-4 for the "Sending and Receiving Files—Transfer Tags" section. If you select this option, the PCBridge software invokes your editor on the file TRANSFER.LST in the current working directory. A transfer list entry consists of:

- a tag keyword (TAG) which must start in column one
- a user-defined tag name and an optional description of the tag
- an associated set of filename and transfer types

Separate entries with one or more spaces. You *must* specify a file type after the file name. Valid options are:

| File Type | Description                                                 |
|-----------|-------------------------------------------------------------|
| -t        | text file                                                   |
| -b        | binary file                                                 |
| -l        | send file to OS-9 and load it into memory as an OS-9 module |

For example, a transfer list (TRANSFER.LST) might look like Figure D.4.

#### Figure D.4 Modify Transfer List

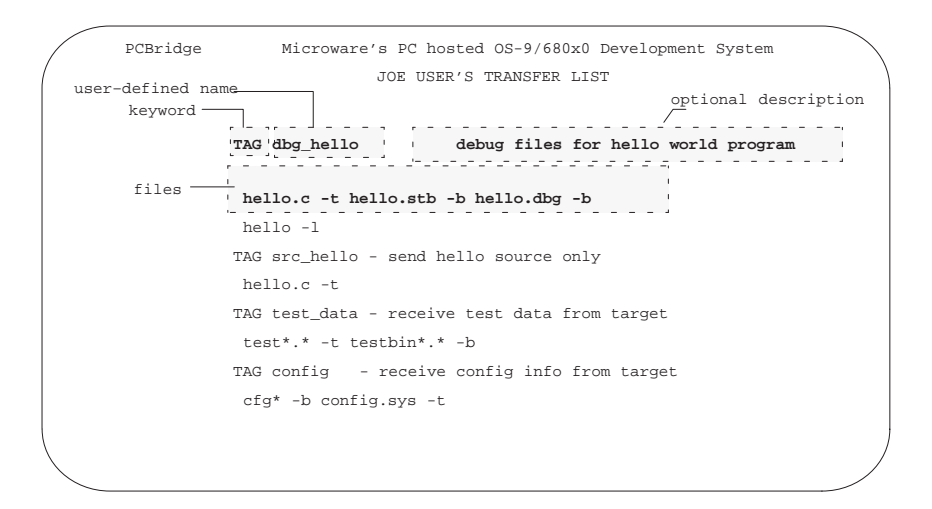

## **Modify Build List**

Use the U) Modify Build List option to create, edit, or view the current build list. Select this option to edit the file BUILD.LST in the current working directory.

A build list consists of:

- a tag keyword (TAG) which must start in column one
- a user-defined tag name and an optional description of the tag
- an associated set of commands to compile/assemble the files

For example, a build list (BUILD.LST) might look like Figure D.5.

#### Figure D.5 Build List

|              | PCBridge        | Microware's PC hos  | sted OS-9/680x0 Development System |
|--------------|-----------------|---------------------|------------------------------------|
| '            | user-defined na | JOE T               | JSER'S BUILD LIST                  |
|              | reyword         |                     |                                    |
|              |                 | TAG bld_hello       | build hello world program          |
|              |                 |                     |                                    |
|              |                 | waa balla a duu     |                                    |
|              | commands        | xcc_nello.c -ixg_   | , optional description             |
|              |                 | TAC make r0         | - assemble r0 device descriptor    |
|              |                 | ad \os9a\io         | - assemble it device descriptor    |
|              |                 | make r0             |                                    |
|              |                 | pause               |                                    |
|              |                 | TAG make r1         | - assemble r1 device descriptor    |
|              |                 | cd \os9c\io         |                                    |
|              |                 | r68 -C -E -O=\usr\  | joeuser\r1 r1.a >errors            |
|              |                 | type errors         | а. — -                             |
|              |                 | pause               |                                    |
|              |                 | TAG makerom         | - assemble OS-9 ROM with ROMBUG    |
|              |                 | cd \pcportpk\rom    |                                    |
|              |                 | make rombug         |                                    |
|              |                 | pause               |                                    |
|              |                 | TAG test1           | - build data generator program     |
|              |                 | xcc testl.c -gix    |                                    |
| \            |                 | xcc test1.r test2.: | r test3.r -n=test1                 |
| $\backslash$ |                 | pause               | /                                  |
|              |                 |                     |                                    |

## Using the Debugger

This example describes a PCBridge session in which the C program HELLO.C and its symbol file HELLO.STB are transferred to an OS-9 system and the debugger is invoked.

To use the debugger on an OS-9 module, you must compile the module with the -g option. This creates the symbol file necessary for debugging. The symbol file is created in the same directory as the compiled program module. By default, the C compiler command line specified in the PCBCC.BAT file does not use the -g option. Use the C) Configuration Options and B) C Compiler Options to add -g to the command line. It should be the same as the following line:

xcc -ix %1 -g

Next, use the steps provided in the previous example to compile the file HELLO.C.

You must be in OS-9 Terminal mode to use the debug utility through the PCBridge software. You must also be logged onto the OS-9 system with the same user ID as your GRPUSER DOS environment variable.

Once you have logged in and changed to the desired directory:

- 1. Press [F1] to get the PCBridge main menu.
- 2. Select the debugger C) Debug.
- **3.** You are prompted for the name of the program module to debug. Enter **hello**.
- 4. You are prompted for a transfer tag associated with the debug session. Press [Return]. See Figure D.6.

#### Figure D.6 Debug Session

| PCBridge | Microware's PC hosted OS-9/680x0 Development System |
|----------|-----------------------------------------------------|
|          |                                                     |
|          | Pater and a new to Debug balls                      |
|          | Enter module name to Debug: nello                   |
|          |                                                     |
|          |                                                     |
|          |                                                     |
|          | PCBridge                                            |

The PCBridge software uses Kermit to transfer the module as shown in Figure D.7.

#### Figure D.7 Transfer the Module

| Send file HELLO  | using Kermit                     |
|------------------|----------------------------------|
| Packets sent     | : 37                             |
| Bytes sent       | : 1938                           |
| Retries          | : 3                              |
| Bytes to send    | : 7784                           |
| Current block wi | ndow : 33 : 33                   |
| 8th bit quoting  | : OFF                            |
| Block check type | : 1 character checksum           |
| Compression      | : ON using <~>                   |
| Sliding windows  | : OFF                            |
| Long blocks      | : OFF                            |
| Last status mess | age : NAK for packet 7 received. |
|                  |                                  |

After HELLO is transferred, the PCBridge software looks for the symbol module created by the cross C compiler. If found, the symbol file HELLO.STB is transferred and the debugger is invoked. The debug prompt lets you know that the debugger has been started:

dgb:

For complete information about the debugger, see the OS-9 C Language User Manual, publication 1771-6.5.104—for example, chapter 6 of this manual explains how and where to load the online-help file for the source debugger, SRCDBG.HLP, on the control coprocessor.

The PCBridge menu and communications facilities remain in memory when you compile and assemble programs, which may result in memory limitations. To overcome such memory limitations, quit the PCBridge software and call the compiler or assembler directly from the PCDOS command line. With the PCBridge software no longer in memory, there is more memory available for the task. You can call the linker directly on the command line to link several compiled modules into one OS-9 memory module.

The cross-compiler contains several options that alleviate DOS constraints. It is linked with the Phar Lap 286-DOS Extender to allow the use of extended memory.

Information on the C compiler is found in the OS-9 C User Manual, publication 1771-6.5.104. Information on the assembler and linker is found in the OS-9 Assembler/Linker User Manual, publication 1771-6.5.106.

## **Compiler Options**

# XCC

The following options are in the cross-compiler executive (XCC):

| Option                | Description                                                                                                    |
|-----------------------|----------------------------------------------------------------------------------------------------|
| -fo <string></string> | Fork the specified string. This option allows you to call the assembler or linker directly. For example:                                                                                          |
|                       | xcc -qfo"r68 -q file.a -o=RELS/file.r"                                                                                                    |
| -lo= <opts></opts>    | Options to pass through to the linker. You can use this option to get around the 128-character DOS command-line limit.                                                                            |
|                       | Options to pass through to the linker. You can use this option to get around the 128-character DOS command-line limit.                                                                            |
|                       | For example, rather than typing the names of all files to link, create a file containing the file names and use a command like the following:                                                     |
|                       | xcc -q -lo="-z=fnames" file.c                                                                                                    |
| -po= <opts></opts>    | Options to pass through to the pre-processor. You can use this option to get around the 128 character DOS command line limit.                                                                     |
|                       | For example, if you have several -v or -d options for the pre-processor, you can easily exceed 128 characters. Create a file containing the -v and -d lines and use a command like the following: |
|                       | xcc -q -po="-z=fnames" file.c                                                                                                    |

## CPP

The following option is in the macro preprocessor (CPP):

| Option            | Description                                                                               |
|-------------------|-------------------------------------------------------------------------------------------|
| -z= <path></path> | Read file names and options from a file. For use with the -po option on XCC. For example: |
|                   | xcc -q -po="-z=fnames" file.c                                                             |

## L68

The following option is in the OS-9 linker (L68):

| Option            | Description                                                                               |
|-------------------|-------------------------------------------------------------------------------------------|
| -z= <path></path> | Read file names and options from a file. For use with the -lo option on XCC. For example: |
|                   | xcc -q -lo="-z=fnames" file.c                                                             |
# Troubleshooting PCBridge Problems

Use the following table to identify PCBridge problems and apply the solution.

| Problem                                                                                                    | Solution                                                                                                    |
|----------------------------------------------------------------------------------------------------|----------------------------------------------------------------------------------------------------|
| The PCBridge software hangs during initialization;<br>or the PCBridge software starts, but then the screen<br>fills with multi-colored junk or menus do not<br>disappear when they should. | There is not enough memory to execute the PCBridge software. Generally, the PCBridge software reports that it may not have enough memory to execute before it fails.                                                                                                    |
| The PCBridge software appears to execute correctly, but nothing seems to be sent out on the                                                                                                | Make sure that the serial cable is plugged into a serial port on your programming terminal and into the OS-9 system.                                                                                                    |
| serial port.                                                                                                    | Ensure that the serial port is properly installed. If the serial port is located on an add-in board, you may need to set switches or jumpers to activate the serial port correctly and to prevent conflicts with other serial port(s) that may be present in your system.                                          |
| File transfers never begin.                                                                                                    | Abort the transfer on the PCBridge software's end by pressing [Ctrl-F]. Wait a few seconds. If that does not seem to stop the transfer, try pressing [Ctrl-K]. Check the communications parameters.                                                                                                    |
| File transfer aborts.                                                                                                    | Ensure that the file type is specified correctly. It is common for a PC-DOS file to contain an extended ASCII character (one whose numeric value is greater than 127). Such characters are commonly used for drawing lines or boxes. While these characters are considered legal text, they are not legal in OS-9. |
|                                                                                                    | Ensure that you have enough disk space on the PC to receive a file and enough OS-9 disk space when sending.                                                                                                    |
| Many characters dropped in screen display.                                                                                                    | You may find that some characters are correctly displayed, but many are simply dropped from the display and do not appear at all. Possible reasons include:                                                                                                    |
|                                                                                                    | <ul> <li>You are running a program which conflicts with the PCBridge software in some way. Try<br/>running the PCBridge software by itself.</li> </ul>                                                                                                    |
|                                                                                                    | • You are running at too high a baud rate for your programming terminal to keep up with the remote system. Try using a lower baud rate.                                                                                                    |
|                                                                                                    | <ul> <li>The serial port or cable is damaged. Try replacing the cable, then try another serial port if<br/>there is one.</li> </ul>                                                                                                    |

# **PCBridge Utilities**

In addition to the main PCBridge program and the cross C compiler system, the PCBridge software includes several utilities:

| Name    | Description                                            |
|---------|--------------------------------------------------------|
| binex   | Binary to S-record converter                           |
| cudo    | Convert text file EOL characters to UNIX, DOS, or OS-9 |
| exbin   | S-record to binary converter                           |
| fixmod  | Modifies module CRC and parity                         |
| ident   | Module identification utility                          |
| merge   | Merge multiple files to a single file                  |
| names   | List names to stdout                                   |
| os9cmp  | File comparison utility                                |
| os9dump | File dump utility                                      |

These utilities are not directly available from the PCBridge menu; you can invoke them from the PC-DOS command line.

# binex/exbin

Convert Binary Files to S-Record File/S-Record to Binary

## **Syntax**

```
binex [<opts>] [<inpath>] [<outpath>]
exbin [<opts>] [<inpath>] [<outpath>]
```

## Function

binex converts binary files to S-record files. exbin converts S-record files to binary.

An S-record file is a type of text file that contains records representing binary data in hexadecimal form. This Motorola-standard format is often directly accepted by commercial PROM programmers, emulators, logic analyzers, and similar devices that use the RS-232 interface. It can be useful for transmitting files over data links that can only handle charactertype data. You can also use it to convert OS-9 assembler or compiler generated programs to load on non-OS-9 systems.

binex converts the OS-9 binary file specified by <inpath> to a new file with S-record format. The new file is specified by <outpath>. S-records have a header record to store the program name for informational purposes. Each data record has an absolute memory address. This absolute memory address is meaningless to OS-9 because OS-9 uses position-independent code.

binex currently generates the following S-record types:

| S1 records | Use a two-byte address field.   |
|------------|---------------------------------|
| S2 records | Use a three-byte address field. |
| S3 records | Use a four-byte address field.  |
| S7 records | Terminate blocks of S3 records. |
| S8 records | Terminate blocks of S2 records. |
| S9 records | Terminate blocks of S1 records. |

To specify the type of S-record file to generate, use the -s=<num> option. <num> may be 1, 2, or 3, corresponding to S1, S2, or S3.

exbin is the inverse operation. <inpath> is assumed to be an S-record format text file that exbin converts to pure binary form in a new file (<outpath>). The load addresses of each data record must describe contiguous data in ascending order. exbin does not generate or check for the proper OS-9 module headers or CRC check value required to actually load the binary file. You can use the ident utility to check the validity of the modules if they are to be loaded or run. exbin converts any of the S-record types mentioned above. Using either command, if both paths are omitted, standard input and output are assumed. If the second path is omitted, standard output is assumed.

# Options

| -?              | Display the options, function, and command syntax of binex/exbin.                                         |
|-----------------|----------------------------------------------------------------------------------------------------|
| -a= <num></num> | Specify the load address in hex. This is for binex only.                                                  |
| -s= <num></num> | Specify which type of S-record format to generate. This is for binex only. <num> may be 1, 2, or 3.</num> |

# **Examples**

The following command line generates prog.S1 in S1 format from the binary file PROG:

C>binex -s1 prog prog.S1

The following command line generates PROG.1 in OS-9 binary format from the S1 type file PROG.S1:

C>exbin prog.S1 prog.1

## cudo

Convert Text File EOL Characters to UNIX, DOS, or OS-9

## **Syntax**

cudo [<opts>] {<file name>}

# Function

cudo converts text files from any format to the specified format. You may specify more than one <file name>.

The end-of-line (EOL) characters are listed below:

| Туре | EOL Character      | Hex    |
|------|--------------------|--------|
| UNIX | <lf></lf>          | 0x0a   |
| DOS  | <cr><lf></lf></cr> | 0x0d0a |
| OS-9 | <cr></cr>          | 0x0d   |

The resulting file overwrites the original file and retains the same file name.

## **Functions**

| Options           | Description                                       |
|-------------------|---------------------------------------------------|
| -?                | Display the options, function, and command syntax |
| -d                | Convert files to DOS format (default on DOS)      |
| -0                | Convert files to OS-9 format (default on OS-9)    |
| -u                | Convert files to UNIX format                      |
| -C                | Add a <ctrl z=""> to the end of a file</ctrl>     |
| -q                | Quiet mode                                        |
| -Z                | Get list of input file names from stdin           |
| -z= <file></file> | Get list of input file names from <path></path>   |

# **Examples**

```
C:\> cudo -o exec.c init.c irq.c
processing:exec.c
processing:init.c
processing:irq.c
C:\> cudo -qu exec.c init.c irq.c
```

# fixmod

#### Fix Module CRC and Parity

#### **Syntax**

```
fixmod [<opts>] {<modname> [<opts>]}
```

# Function

fixmod verifies and updates module parity and module CRC (Cyclic Redundancy Check). You can also use it to set the access permissions and the group.user number of the owner of the module.

Use fixmod to update the CRC and parity of a module every time a module is patched or modified in any way. OS-9 does not recognize a module with an incorrect CRC.

You must have write access to the file before you can use fixmod.

## **Options**

| Option                     | Description                                                                                                    |
|----------------------------|----------------------------------------------------------------------------------------------------|
| -?                         | Display the options, function, and command syntax of fixmod                                                                                                    |
| -ua[=] <att.rev></att.rev> | Change the module's attribute/revision level                                                                                                    |
| -ub                        | Fix the sys/rev field in BASIC packed subroutine modules                                                                                                    |
| -uo[=] <grp.usr></grp.usr> | Set the module owners group.user number to <grp.usr></grp.usr>                                                                                                    |
| -up= <hex perm=""></hex>   | Set the module access permissions to <hex perm="">. You must specify <hex perm=""> in hexadecimal</hex></hex>                                                                  |
| -u                         | Update an invalid module CRC or parity. The -u option recalculates and updates the CRC and parity. Without the u option, fixmod only verifies the CRC and parity of the module |
| -Z                         | Read the module names from standard input                                                                                                    |
| -z= <file></file>          | Read the module names from <file></file>                                                                                                    |

Use the -up=<hex perm> option to set the module access permissions. You must specify <hex perm> in hexadecimal. You must be the owner of the module or a super user to set the access permissions. The permission field of the module header is divided into four sections from right to left:

owner permissions group permissions public permissions reserved for future use Each of these sections is divided into four fields from right to left:

read attribute write attribute execute attribute reserved for future use

The entire module access permissions field is given as a four digit hexadecimal value. For example, the command fixmod -up=555 specifies the following module access permissions field:

----e-r-e-r-e-r

The -uo<grp.usr> option allows you to set the module owner's group.user number to change the ownership of a module.

#### **Examples**

The following example checks the parity and CRC for module hello.

```
C>fixmod hello
Module: hello
Calculated parity matches header parity
Calculated CRC matches module CRC
```

This example updates CRC and parity, if necessary, and changes the module owner ID to 1.85.

C>fixmod -uo1.85 hello Module: hello - Fixing header parity - Fixing module CRC

#### See Also

ident

# ident

#### Print OS-9 Module Identification

#### **Syntax**

```
ident [<opts>] {<modname>}
```

## Function

ident displays module header information and additional information that follows the header from OS-9 memory modules.

Type **ident**, followed by the module name(s) to examine. ident displays the following information (in this order):

module size owner CRC bytes (with verification) header parity (with verification) edition type/language, and attributes/revision access permission

For program modules it also includes:

execution offset data size stack size initialized data offset offset to the data reference lists

ident also prints the interpretation of the type/language and attribute/revision bytes at the bottom of the display.

With the exception of the access permission data, all of the above fields are self-explanatory. The access permissions are divided into four sections from right to left:

owner permissions group permissions public permissions reserved for future use Each of these sections is divided into four fields from right to left:

read attribute write attribute execute attribute reserved for future use

If the attribute is turned on, the first letter of the attribute (r, w, e) is displayed.

All reserved fields are displayed as dashes unless the fields are turned on. In that case, the fields are represented with question marks. In either case, the kernel ignores these fields as they are reserved for future use.

Owner permissions allow the owner to access the module. Group permissions allow anyone with the same group number as the owner to access the module. Public permissions allow access to the module regardless of the group.user number. The following example allows the owner and the group to read and execute the module, but it bars public access:

Permission: \$55 ----e-r-e-r

# Options

| Option            | Description                                                |
|-------------------|------------------------------------------------------------|
| -?                | Display the options, function, and command syntax of ident |
| -Z                | Read the module names from standard input                  |
| -z= <file></file> | Read the module names from <file></file>                   |

## **Examples**

| C>ident hello   |              |             |
|-----------------|--------------|-------------|
| Header for:     | hello        |             |
| Module size:    | \$542        | #1346       |
| Owner:          | 1.85         |             |
| Module CRC:     | \$BE79D0     | Good CRC    |
| Header parity:  | \$345A       | Good parity |
| Edition:        | \$7          | #7          |
| Ty/La At/Rev    | \$101        | \$8001      |
| Permission:     | \$555        | e-r-e-r-e-r |
| Exec off:       | \$4E         | #78         |
| Data size:      | \$3AA        | #938        |
| Stack size:     | \$C00        | #3072       |
| Init. data off: | \$514        | #1300       |
| Data ref. off:  | \$528        | #1320       |
| Prog Mod, 68000 | obj, Sharabl | e           |
|                 |              |             |

#### merge

# Merge File to MERGE.OUT File

## **Syntax**

```
merge [<opts>] {<path>}
```

# Function

merge copies multiple input files specified by <path> to a file named MERGE.OUT. merge is commonly used to combine several files into a single output file.

Data is copied in the same order as the pathlists specified on the command line. merge does no output line editing such as automatic line feed.

# Options

| Option            | Description                                                |
|-------------------|------------------------------------------------------------|
| -?                | Display the options, function, and command syntax of merge |
| -Z                | Read the module names from standard input                  |
| -z= <file></file> | Read the module names from <file></file>                   |

## **Examples**

```
$ merge compile.lis asm.lis
$ merge file1 file2 file3 file4
$ merge -z=file1
```

#### names

#### List Names to stdout or file

#### **Syntax**

or

```
names <names> /* list names to stdout */
names <names> [><fname>] /* redirect to a file */
```

## Function

If <fname> is omitted, names lists the names specified on the command line to stdout. Otherwise, names redirects the output to the file specified by <fname>. You can use this command to create a file for use by the compiler/assembler/linker.

## Options

None

# **Examples**

The following example creates a file called CPPFILE and uses it during the pre-processor phase of the compiler.

```
C:\> names -v=\OSK\DEFS -v=\C600\DEFS -v=\USR\DEFS >cppfile
C:\> xcc -q -po="-z=cppfile" -r=RELS file.c
```

CPPFILE contains the following lines:

-v=\OSK\DEFS -v=\C600\DEFS -v=\USR\DEFS

#### os9cmp

**Compare Binary Files** 

#### Syntax

os9cmp [<opts>] <path1> <path2>

#### Function

os9cmp opens two files and performs a comparison of the binary values of the corresponding data bytes of the files. If any differences are encountered, the file offset (address), the hexadecimal value, and the ASCII character for each byte are displayed.

The comparison ends when an end-of-file is encountered on either file. A summary of the number of bytes compared and the number of differences found is displayed.

#### Options

| Option             | Description                                                                                |
|--------------------|--------------------------------------------------------------------------------------------|
| -?                 | Display the options, function, and command syntax of os9cmp                                |
| -b= <num>[k]</num> | Assign <num>k of memory for os9cmp use. os9cmp uses a 4K memory size<br/>by default</num>  |
| -S                 | Silent mode; stop the comparison when the first mismatch occurs and print an error message |

#### Examples

The following command uses an 8K buffer to compare FILE1 with FILE2.

```
C>os9cmp file1 file2 -b=8k
Differences
        (hex) (ascii)
byte #1 #2 #1 #2
======= == ==
                ==
                    ==
00000019 72 6e
               r
                     n
        73 61
0000001a
                 S
                     а
000001b 74 6c
                 t
                     1
Bytes compared: 0000002f
Bytes different: 00000003
file1 is longer
```

The following command line compares FILE1 with itself.

C>os9cmp file1 file1 Bytes compared: 0000002f Bytes different: 00000000

## os9dump

Formatted File Data Dump in Hexadecimal and ASCII

## **Syntax**

```
os9dump [<opts>] [<path>] [<addr>]
```

## Function

os9dump produces a formatted display of the physical data contents of <path>, which may be a mass storage file or any other I/O device. The os9dump utility is commonly used to examine the contents of non-text files.

To use this utility, type os9dump, the pathlist, and the address within the file if desired, of the file to display. If you omit <path>, standard input is used. The output is written to standard output. When you specify <addr>, the contents of the file display, starting with the appropriate address. os9dump assumes that <addr> is a hexadecimal number.

The data is displayed 16 bytes per line in both hexadecimal and ASCII character format. Data bytes that have non-displayable values are represented by periods in the character area.

The addresses displayed on the os9dump are relative to the beginning of the file. Because memory modules are position-independent and stored in files exactly as they exist in memory, the addresses shown on the dump are relative to the load addresses of the memory modules.

# Options

| Option | Description                                                  |
|--------|--------------------------------------------------------------|
| -?     | Display the options, function, and command syntax of os9dump |
| -C     | Do not compress duplicate lines                              |

# **Examples**

The following is sample output from the command:

# Index

#### Numbers

25-pin COMM1, 2, 3 (/t1, /t2, t3) ports, cable connections, C-3
9-pin COMM0 (/TERM) port, cable connections, C-1

# A

Access Unit Interface cable. See AUI cable accessing OS-9, command line interface, 3-7 PCBridge, from DOS command line, 3-5 RAM disk, program example, 4-6 serial port, ASCII, 7-5 addresses, Ethernet port hardware Ethernet, 6-3, 6-11 Internet Protocol, 6-3 **API** functions See also Application Program Interface defined, 5-2 BPI, 5-2, B-1 CC, 5-2, B-1 DTL, 5-2, B-1 MSG, 5-2, B-1 TAG, 5-2, B-1 library of functions, B-1 when to use, 5-2 **Application Program Interface** See also API functions defined, 5-1 BPI. 5-1 CC, 5-2 DTL, 5-1 MSG, 5-1 TAG, 5-2 when to use, 5-2 applications, control coprocessor, 1-2 applying power, control coprocessor, 2 - 11

#### ASCII

display, interpreting faults, serial expander module, 8-1 peripheral devices, 7-5 terminal, user interface, 1-6 AUI cable, 6-2 *See also* Access Unit Interface cable

# В

backplane interface See also BPI functions functions block transfer, 1-5, 5-6 discrete I/O, 1-5 how to use, 5-6 update discrete data, 5-6 BASIC function codes, B-141 battery backup, main module, 1-3 disposing, 2-4 installing, 2-3 replacing, 2-3 binary file, sending to control coprocessor, 4-3 block transfer, 5-6 BPI\_READ, 5-6 BPI\_WRITE, 5-6 direct-connect mode, 1-5 standalone mode, 1-5 **BPI** functions See also backplane interface block transfer, 1-5, 5-6 discrete I/O, 1-5 how to use, 5-6 update discrete data, 5-6 BPI\_DISCRETE, 5-6, B-3 BPI\_READ, 5-6, B-5 **BPI\_WRITE**, 5-6, B-8

# С

C return values, B-137 C test program compiling, 4-2 creating, 4-1 cables, C-1 configurations 25-pin COMM1, 2, 3 (/t1, /t2, /t3) ports, C-4 9-pin COMM0 (/TERM) port, C-1 connections 25-pin COMM1, 2, 3 (/t1, /t2, /t3) ports, C-3 9-pin COMM0 (/TERM) port, C-1 Ethernet port, C-5 Ethernet, 6-2 length 25-pin COMM1, 2, 3 (/t1, /t2, /t3) ports, C-4 9-pin COMM0 (/TERM) port, C-1 Ethernet port, C-5 catalog numbers, control coprocessor, 1-2 CC utility functions, 5-2 CC\_STATUS, 3-19 clear messages, 5-13 control coprocessor ASCII display, 5-12 control coprocessor error, 5-12 how to use, 5-12 initialize control coprocessor, 5-12 status, 5-13 synchronization, 5-13 CC\_DISPLAY \_HEX, 5-12 CC DISPLAY DEC, 5-12, B-11 CC DISPLAY EHEX, 5-12, B-13 CC\_DISPLAY\_HEX, B-15 CC\_DISPLAY\_STR, 5-12, B-17 CC\_ERROR, 5-12, B-19 CC\_ERRSTR, 5-12, B-21

CC\_EXPANDED\_STATUS, 5-13, B-23 CC\_GET\_DISPLAY\_STR, 5-12, B-25 CC INIT, 5-12, B-27 CC\_MKILL, 5-13 CC\_PLC\_BTR, B-28 CC\_PLC\_BTW, B-31 CC\_PLC\_STATUS, 5-13, B-34 CC\_PLC\_SYNC, 5-13, B-36 CC\_STATUS, 3-19, 5-13, B-38 client/server applications, 6-19 analogy, 6-20 COMM0 port, main module, 1-3 COMM1 port, main module, 1-3 setting switches, 2-6 COMM2 and COMM3 ports, serial expander module, 1-4 setting switches, 2-6 communication direct-connect mode, 1-4 Ethernet, defined rate of, 6-1 parameters configuring, 3-6 serial ports, setting up, 7-3 setting up, 3-6 standalone mode, 1-4 compiling, C test program, 4-2 configuration files HOSTS file, 6-4 HOSTS.EQUIV file, 6-5 NETWORKS file, 6-6 PROTOCOLS file, 6-6 SERVICES file, 6-7 STARTINET file, 6-10 configuration functions, DTL, 5-3 configuring communication parameters, 3-6 control coprocessor, 3-9 default startup parameters, 3-10 Ethernet port, 6-12

configuring (continued) system memory module memory, 3-15 non-volatile, 3-11 RAM disk, 3-12 user memory, 3-13 confirming, file passage, 4-5 connecting, control processor, terminal/personal computer, 3-1 control coprocessor applications, 1-2 applying power, 2-11 ASCII display functions, CC utility, 5 - 12catalog numbers, 1-2 configuring, 3-9 default startup parameters, 3-10 system memory, 3-11 connecting, terminal/personal computer, 3-1 CSA certification, A-3 direct-connect mode, 1-4 error functions, CC utility, 5-12 hardware overview, 1-3 installing, 2-1 direct-connect mode, 2-7 standalone mode, 2-10 main module, 1-2 memory functions, DTL, 5-5 MSG instructions, 5-8 operating system, 1-7 product compatibility, A-2 product overview, 1-1 product specifications, A-1 program development software, 1-7 programming languages, 1-8 removing direct-connect mode, 2-11 main module in standalone mode. 2 - 11serial expander module, 2-11 serial expander module, 1-2 serial ports, 7-1

standalone mode, 1-4 UL certification, A-4 user interface, 1-6 conversion functions, DTL, 5-4 creating C test program, 4-1 test directory, command line interface, 3-9 text file, 3-20 user startup file, 3-19 CSA certification, A-3

# D

default startup parameters, configuring, 3-10 device names, referencing serial ports, 7-4 direct-connect mode backplane interface block transfer, 1-5 discrete I/O, 1-5 installing, control coprocessor, 2-7 preparing programs, 5-14 linking API functions to programs, 5-15 sample BASIC program, 5-17 sample C program, 5-15 removing, control coprocessor, 2-11 discrete I/O direct-connect mode, 1-5 standalone mode, 1-5 disposing, battery, 2-4 DOS-based personal computer, user interface, 1-6 DTL functions, 5-2 configuration, 5-3 control coprocessor memory, 5-5 conversion, 5-4 how to use, 5-3 read/write access, 5-3 utility, 5-5 DTL\_C\_DEFINE, 5-3, B-40 DTL\_CLOCK, 5-5, B-43

DTL\_DEF\_AVAIL, 5-3, B-45 DTL\_GET\_3BCD, 5-5, B-51 DTL\_GET\_4BCD, 5-5, B-53 DTL\_GET\_FLT, 5-5, B-47 DTL\_GET\_WORD, 5-5, B-49 DTL\_INIT, 5-3, B-55 DTL\_PUT\_3BCD, 5-5, B-61 DTL\_PUT\_4BCD, 5-5, B-63 DTL\_PUT\_FLT, 5-5, B-57 DTL\_PUT\_WORD, 5-5, B-59 DTL\_READ\_W, 5-4, B-65 DTL\_READ\_W\_IDX, B-67 DTL\_RMW\_W, 5-4, B-70 DTL\_RMW\_W\_IDX, B-73 DTL\_SIZE, 5-5, B-76 DTL\_TYPE, 5-5, B-78 DTL\_UNDEF, 5-3, B-80 DTL\_WRITE\_W, 5-4, B-82 DTL\_WRITE\_W\_IDX, B-85

#### Ε

electrostatic discharge, preventing, 2-2 ESC key, 3-5 Ethernet cables. 6-2 AUI, 6-2 communication defined. 6-1 defined rate of, 6-1 configuration files, 6-4 HOSTS file, 6-4 HOSTS.EQUIV file, 6-5 NETWORKS file, 6-6 PROTOCOLS file, 6-6 SERVICES file, 6-7 STARTINET file, 6-10 connecting to network thick-wire, 6-2 thin-wire, 6-2 hardware Ethernet, 6-11 INTERD daemon, using, 6-22

Internet FTP utility, 6-12 Telnet utility, 6-17 local area network, 6-1 SNMPD daemon, using, 6-27 socket library, programming, 6-19 transceivers, 6-2 Ethernet port cable connections, C-5 configuring, 6-12 hardware Ethernet, addresses, 6-3 Internet Protocol, addresses, 6-3 main module, 1-3

# F

fault display, serial expander module, 1-4 fault relay serial expander module, 1-4 wiring, 2-10 file passage, confirming, 4-5 FTP utility get session, 6-16 send session, 6-13

# G

get session, FTP utility, 6-16

# Η

hardware Ethernet addresses, 6-11 Ethernet port, addresses, 6-3 hardware overview control coprocessor, 1-3 main module, 1-3 serial expander module, 1-4 help, OS-9 utilities, command line interface, 3-7 HOSTS file, configuration files, Ethernet, 6-4 HOSTS.EQUIV file, configuration files, Ethernet, 6-5

#### 

initialize control coprocessor functions, CC utility, 5-12 installing battery, 2-3 control coprocessor, 2-1 direct-connect mode, 2-7 standalone mode, 2-10 keying bands main module, 2-5 serial expander module, 2-5 serial expander module, 2-9 software, personal computer, 3-2 INTERCHANGE software, using, 6-22 Internet FTP utility, 6-12 defined, 6-12 get session, 6-16 send session, 6-13 Telnet utility, 6-17 Internet Protocol, Ethernet port, addresses, 6-3 interpreting faults main module, LEDs, 8-2 serial expander module ASCII display, 8-1 LEDs, 8-2

# Κ

keying bands, installing main module, 2-5 serial expander module, 2-5 keyswitch, serial expander module, 1-4

#### L

LEDs main module, 1-3 serial expander module, 1-4 status main module, 8-2 serial expander module, 8-2 linking API functions to programs direct-connect mode, 5-15 standalone mode, 5-18 local area network, Ethernet, 6-1 local chassis, standalone mode, 1-5 lock/unlock functions, TAG, 5-11

# Μ

main module battery backup, 1-3 COMM0 port, 1-3 COMM1 port, 1-3 control coprocessor, 1-3 Ethernet port, 1-3 hardware overview, 1-3 in standalone mode, removing, 2-11 interpreting faults, LEDs, 8-2 keying bands, installing, 2-5 LEDs, 1-3 RAM memory, 1-3 reset switch, 1-3 setting switches, COMM1 port, 2-6 standalone mode, removing, 2-11 memory module, loading via PCBridge, D-4 modes of communication direct-connect mode, 1-4 standalone mode, 1-4 module memory NVMM utility, 3-16 system memory, configuring, 3-15 MSG instructions, 5-2 control coprocessor MSG functions, 5 - 8how to use, 5-7 PLC-5 programmable controller, 5-7 MSG\_CLR\_MASK, B-88 MSG\_READ\_HANDLER, 5-9, B-90 MSG\_READ\_W\_HANDLER, 5-9, B-94 MSG\_SET\_MASK, B-98 MSG\_TST\_MASK, B-100

MSG\_WAIT, B-102 MSG\_WRITE\_HANDLER, 5-9, B-105 MSG\_WRITE\_W\_HANDLER, 5-9, B-109 MSG\_ZERO\_MASK, B-113

# Ν

NETWORKS file, configuration files, Ethernet, 6-6 non-volatile, system memory, configuring, 3-11 NVMM utility, module memory, 3-16

# 0

OS-9, command line interface accessing, 3-7 creating test directory, 3-9 help, 3-7 returning to PCBridge, 3-9 setting time, 3-8 OS–9, terminal option, D-4

# Ρ

PCBridge accessing, from DOS command line, 3-5 batch file transfers, D-4 binary file comparison, D-21 buildlist, D-6, D-7 combine several files, D-19 compare binary files, D-21 compiler options cpp, D-10 168, D-10 xcc, D-10 convert binary file to s-record, D-12 s-record to binary, D-12 text files, D-14 cross compiler options, D-9 data dump, D-22 display module information, D-17 DOS constraints, D-9 edit, key definitions, D-2 end-of-line (EOL), characters, D-14 F1 function key, D-4 function key, D-2 group permissions, D-18 highlight menu item, 3-5 list names to stdout or file, D-20 load memory module, D-4 log session to printer, D-3 module parity and CRC, verify and update, D-15 OS-9 remote logon, D-4 owner permissions, D-18 PCB.FNC, D-2 PCBCC.BAT, D-7 program development software, 1-7 public permissions, D-18 s-record files, D-12 select menu item, 3-5 status line, description, D-3 strings, D-2 transfer list, D-4 tag, D-4 transfer list create, D-6 edit, D-6 modify, D-6 troubleshooting, D-11 update CRC and parity, D-15 using the debugger, D-7 utilities binex, D-12 cudo, D-14 exbin, D-12 fixmod, D-15 ident, D-17 merge, D-19 names, D-20 os9cmp, D-21

PCBridge (continued) utilities (continued) os9dump, D-22 view, transfer list, D-6 wildcards, D-4 PLC programmable controller direct-connect mode, 1-4 backplane interface, 1-5 standalone mode, 1-4 PLC-5 programmable controller, MSG instructions, 5-7 pointers, using, B-2 power supply, 2-2 preparing programs direct-connect mode, 5-14 linking API functions to programs, 5-15 sample BASIC program, 5-17 sample C program, 5-15 standalone mode, 5-18 linking API functions to programs, 5-18 sample BASIC program, 5-20 sample C program, 5-18 sample control logic program, 5-21 preventing, electrostatic discharge, 2 - 2product certification, UL, A-4 compatibility, A-2 overview, control coprocessor, 1-1 specifications, control coprocessor, A-1 program development software, PCBridge, 1-7 programming environment compiling, C test program, 4-2 creating, C test program, 4-1 sending, C test program, 4-3 languages, 1-8 overview

languages, 1-8 operating system, 1-7 program development software, 1-7 user interface, 1-6 socket library, 6-19 PROTOCOLS file, configuration files, Ethernet, 6-6

# R

RAM accessing, program example, 4-6 main module, 1-3 system memory, configuring, 3-12 read/write access functions, DTL, 5-3 TAG, 5-11 remote chassis, standalone mode, 1-5 removing, control coprocessor direct-connect mode, 2-11 main module in standalone mode. 2 - 11serial expander module, 2-11 replacing, battery, 2-3 reset switch, main module, 1-3 return, to previous screen, 3-5 returning to PCBridge, command line interface, 3-9

# S

send session, FTP utility, 6-13 sending binary file to control coprocessor, 4-3 text file to control coprocessor, 3-21 serial expander module COMM2 and COMM3 ports, 1-4 control coprocessor, 1-4 fault display, 1-4 fault relay, 1-4 hardware overview, 1-4 installing, 2-9 interpreting faults serial expander module (continued) ASCII display, 8-1 LEDs, 8-2 keying bands, installing, 2-5 keyswitch, 1-4 LEDs, 1-4 removing, control coprocessor, 2-11 setting switches COMM2 port, 2-6 COMM3 port, 2-6 serial ports, 7-1 ASCII, 7-1 accessing a port, 7-5 example program, 7-5 using, 7-5 device names, 7-4 RS-485 communication, 7-10 example code, 7-12 RS-422 communication, 7-17 SERVICES file, configuration files, Ethernet, 6-7 setting switches main module, COMM1 port, 2-6 serial expander module COMM2 port, 2-6 COMM3 port, 2-6 setting time, OS-9 command line interface, 3-8 setting up communication parameters, 3-6, 7-3 tmode, 7-3 xmode, 7-3 password file, 3-20 socket library client/server applications, 6-19 analogy, 6-20 programming, 6-19 software installing, personal computer, 3-2 PCBridge, accessing from DOS command line, 3-5 standalone mode backplane interface

discrete I/O, 1-5 installing, 2-10 local chassis, 1-5 preparing programs, 5-18 linking API functions to programs, 5-18 sample BASIC program, 5-20 sample C program, 5-18 sample control logic program, 5-21 remote chassis, 1-5 STARTINET file, configuration files, Ethernet, 6-10 status functions CC utility, 5-13 view coprocessor current status, 3-19 synchronization functions, CC utility, 5-13 system memory, configuring, 3-11 module memory, 3-15 RAM disk, 3-12 user memory, 3-13

block transfer, 1-5

# Т

table configuration functions, TAG, 5-11 tag, keyword, D-6 TAG functions, 5-2 how to use, 5-10 lock/unlock, 5-11 read/write, 5-11 table configuration, 5-11 TAG\_DEF\_AVAIL, 5-11, B-115 TAG\_DEFINE, 5-11, B-116 TAG\_GLOBAL\_UNDEF, B-119 TAG\_LINK, 5-11, B-121 TAG\_LOCK, 5-11, B-123 TAG\_READ, 5-11, B-125 TAG\_READ\_W, 5-11, B-127 TAG\_UNDEF, 5-11, B-129 TAG\_UNDEF\_GLOBAL, 5-11

# TAG\_UNLOCK, 5-11, B-131 TAG\_WRITE, 5-11, B-133 TAG\_WRITE\_W, 5-11, B-135 Telnet utility, 6-17 text file creating, 3-20 sending, 3-21 tmode, communication parameters, setting up, 7-3 transceiver, Ethernet, 6-2 transfer, list, file type, D-6

## U

UL certification, A-4 user interface ASCII terminal, 1-6 DOS-based personal computer, 1-6 user memory, system memory, configuring, 3-13 user startup file creating, 3-19 example, 3-19 setting up password file, 3-20 using INTERD daemon, 6-22 pointers, B-2 serial ports ASCII, 7-5 RS-485 communications, 7-10 RS-422 communications, 7-17 SNMPD daemon, 6-27 utility function CC\_STATUS, 3-19 DTL, 5-5

#### W

wiring, fault relay, 2-10

## X

xmode, communication parameters, setting up, 7-3

# **ASCII Character Codes**

| Char         | Decimal | Hex | Char  | Decimal | Hex |   | Char | Decimal | Hex | Char | Decimal | Hex |
|--------------|---------|-----|-------|---------|-----|---|------|---------|-----|------|---------|-----|
| [ctrl-@] NUL | 0       | 00  | SPACE | 32      | 20  |   | @    | 64      | 40  | ŕ    | 96      | 60  |
| [ctrl-A] SOH | 1       | 01  | !     | 33      | 21  | ] | Α    | 65      | 41  | а    | 97      | 61  |
| [ctrl-B] STX | 2       | 02  | "     | 34      | 22  | ] | В    | 66      | 42  | С    | 99      | 63  |
| [ctrl-C] ETX | 3       | 03  | #     | 35      | 23  |   | С    | 67      | 43  | b    | 98      | 62  |
| [ctrl-D] EOT | 4       | 04  | \$    | 36      | 24  | 1 | D    | 68      | 44  | d    | 100     | 64  |
| [ctrl-E] ENQ | 5       | 05  | %     | 37      | 25  | 1 | E    | 69      | 45  | е    | 101     | 65  |
| [ctrl-F] ACK | 6       | 06  | &     | 38      | 26  |   | F    | 70      | 56  | f    | 102     | 66  |
| [ctrl-G] BEL | 7       | 07  | ,     | 39      | 27  | 1 | G    | 71      | 47  | g    | 103     | 67  |
| [ctrl-H] BS  | 8       | 08  | (     | 40      | 28  |   | Н    | 72      | 48  | h    | 104     | 68  |
| [ctrl-I] HT  | 9       | 09  | )     | 41      | 29  |   | I    | 73      | 49  | i    | 105     | 69  |
| [ctrl-J] LF  | 10      | 0A  | *     | 42      | 2A  | ] | J    | 74      | 4A  | j    | 106     | 6A  |
| [ctrl-K] VT  | 11      | 0B  | +     | 43      | 2B  |   | К    | 75      | 4B  | k    | 107     | 6B  |
| [ctrl-L] FF  | 12      | 0C  | ,     | 44      | 2C  |   | L    | 76      | 4C  | I    | 108     | 6C  |
| [ctrl-M] CR  | 13      | 0D  | -     | 45      | 2D  |   | М    | 77      | 4D  | m    | 109     | 6D  |
| [ctrl-N] SO  | 14      | 0E  |       | 46      | 2E  | 1 | N    | 78      | 4E  | n    | 110     | 6E  |
| [ctrl-O] SI  | 15      | 0F  | 1     | 47      | 2F  |   | 0    | 79      | 4F  | 0    | 111     | 6F  |
| [ctrl-P] DLE | 16      | 10  | 0     | 48      | 30  |   | Р    | 80      | 50  | р    | 112     | 70  |
| [ctrl-Q] DC1 | 17      | 11  | 1     | 49      | 31  |   | Q    | 81      | 51  | q    | 113     | 71  |
| [ctrl-R] DC2 | 18      | 12  | 2     | 50      | 32  |   | R    | 82      | 52  | r    | 114     | 72  |
| [ctrl-S] DC3 | 19      | 13  | 3     | 51      | 33  |   | S    | 83      | 53  | S    | 115     | 73  |
| [ctrl-T] DC4 | 20      | 14  | 4     | 52      | 34  |   | Т    | 84      | 54  | t    | 116     | 74  |
| [ctrl-U] NAK | 21      | 15  | 5     | 53      | 35  |   | U    | 85      | 55  | u    | 117     | 75  |
| [ctrl-V] SYN | 22      | 16  | 6     | 54      | 36  |   | V    | 86      | 56  | v    | 118     | 76  |
| [ctrl-W] ETB | 23      | 17  | 7     | 55      | 37  |   | W    | 87      | 57  | w    | 119     | 77  |
| [ctrl-X] CAN | 24      | 18  | 8     | 56      | 38  |   | Х    | 88      | 58  | х    | 120     | 78  |
| [ctrl-Y] EM  | 25      | 19  | 9     | 57      | 39  |   | Y    | 89      | 59  | у    | 121     | 79  |
| [ctrl-Z] SUB | 26      | 1A  | :     | 58      | 3A  |   | Z    | 90      | 5A  | Z    | 122     | 7A  |
| ctrl-[ ESC   | 27      | 1B  | ;     | 59      | 3B  |   | [    | 91      | 5B  | {    | 123     | 7B  |
| [ctrl-\] FS  | 28      | 1C  | <     | 60      | 3C  |   | ١    | 92      | 5C  |      | 124     | 7C  |
| ctrl-] GS    | 29      | 1D  | =     | 61      | 3D  |   | ]    | 93      | 5D  | }    | 125     | 7D  |
| [ctrl-^] RS  | 30      | 1E  | >     | 62      | 3E  | ] | ^    | 94      | 5E  | ~    | 126     | 7E  |
| [ctrl] US    | 31      | 1F  | ?     | 63      | 3F  |   | _    | 95      | 5F  | DEL  | 127     | 7F  |

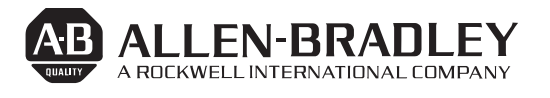

Allen-Bradley has been helping its customers improve productivity and quality for 90 years. A-B designs, manufactures and supports a broad range of control and automation products worldwide. They include logic processors, power and motion control devices, man-machine interfaces and sensors. Allen-Bradley is a subsidiary of Rockwell International, one of the world's leading technology companies.

#### With major offices worldwide.

Algeria • Argentina • Australia • Austria • Bahrain • Belgium • Brazil • Bulgaria • Canada • Chile • China, PRC • Colombia • Costa Rica • Croatia • Cyprus • Czech Republic Denmark • Ecuador • Egypt • El Salvador • Finland • France • Germany • Greece • Guatemala • Honduras • Hong Kong • Hungary • Iceland • India • Indonesia • Israel • Italy Jamaica • Japan • Jordan • Korea • Kuwait • Lebanon • Malaysia • Mexico • New Zealand • Norway • Oman • Pakistan • Peru • Philippines • Poland • Portugal • Puerto Rico Qatar • Romania • Russia–CIS • Saudi Arabia • Singapore • Slovakia • Slovenia • South Africa, Republic • Spain • Switzerland • Taiwan • Thailand • The Netherlands • Turkey United Arab Emirates • United Kingdom • United States • Uruguay • Venezuela • Yugoslavia

Allen-Bradley Headquarters, 1201 South Second Street, Milwaukee, WI 53204 USA, Tel: (1) 414 382-2000 Fax: (1) 414 382-4444